# 中国工程咨询协会综合业务管理系统

# 咨询工程师(投资)执业登记个人操作手册

HAFE Commune

中国工程咨询协会 2022年9月

## 目录

| 一、系统使用环境3             |
|-----------------------|
| 二、 用户登录               |
| 2.1 用户注册              |
| 2.2 用户登录5             |
| 2.3 忘记密码5             |
| 三、 个人信息完善7            |
| 四、工作桌面12              |
| 五、 我的业务               |
| 5.1 业务管理              |
| 5.1.1 个人信息维护 13       |
| 5.1.2 登记专业参考目录查询 15   |
| 5.1.3 执业登记申报 16       |
| 5.1.4 咨询成果签章 61       |
| 5.2 信息应用管理64          |
| 5.2.1 咨询师信息查询 65      |
| 5.2.2 咨询单位信息查询 72     |
| 5.2.3 执业登记信息查询 73     |
| 5.2.4 个人电子签章信息 82     |
| 5.2.5 通知提醒信息查询 83     |
| 六、我的工作                |
| 6.1 待办业务              |
| 6.2 进行中业务             |
| 6.3 已完成业务             |
| 七、 通知公告               |
| 八、 咨询问题               |
| 九、 消息中心               |
| 十、登录用户信息              |
| 10.1 密码修改             |
| 10.2 手机号变更 96         |
| 10.3 邮箱变更             |
| 十一、"中咨易签" APP 安装说明 99 |
| 11.1 苹果系统             |
| 11.2 安卓系统             |

## 一、系统使用环境

1、系统可使用操作系统环境为 Windows7 及以上版本,推荐操作系统版本: Windows10;

2、系统可使用浏览器版本为 Microsoft Edge、Google Chrome、Firefox、360 浏览器等,推荐浏览器版本: Microsoft Edge 或 Google Chrome。

## 二、用户登录

## 2.1 用户注册

咨询工程师(投资)点击中咨协会门户网站的"综合业务管理系统",进入 【中国工程咨询协会综合业务管理系统】登录页,点击【个人注册】按钮,阅读 注册须知后进行咨询工程师(投资)注册,如下图 2-1-1 所示:

| (SAEC 中國工程整備協全 |                                                          |
|----------------|----------------------------------------------------------|
|                | 综合业务管理系统                                                 |
|                | 日戸登录<br>「 3 333、25 37,000 PC (19 55<br>」 3 333、25 5<br>更 |

| 注册须知                                                                   |
|------------------------------------------------------------------------|
| 1.遵守中华人民共和国法律法令和其他相关法规,不可发布破坏<br>宪法和法律、法规的信息。                          |
| 2.遭守公安部关于《计算机信息网络国际联网安全保护管理办<br>法》的规定,自觉维护计算机信息网络的安全。                  |
| 3.不得提交/上传封建迷信、淫秽、色情、暴力、赌博等不健康信息。                                       |
| 4.填写的信息应真实、完整,错误或不真实信息将可能影响登记<br>事项申报结果。填写后的信息如需修改请在线提出申请,审核后<br>方可修改。 |
| 5.用户注册成功后,请妥善保管您的用户名和密码。                                               |
| 6.电子邮箱和手机号码应为本人所有。                                                     |
| 我已阅读                                                                   |

图 2-1-1

填写姓名、身份证件类型、证件号码、密码、确认密码、邮箱、本人手机号、 图形验证码,点击【获取验证码】按钮,根据收到的短信信息,填写短信验证码 后点击【注册】按钮,完成咨询工程师(投资)注册,如下图 2-1-2 所示:

| (NA<br>22    | EC <b>学園 エギ そ 泊 協 (</b><br>CHEM MATIONAL ASSOCIATION OF EVENERERING CONSULTANTS |
|--------------|---------------------------------------------------------------------------------|
| L            |                                                                                 |
| 姓名           | * 请输入你的姓名                                                                       |
| 身份证件类型       | * 请选择身份证件类型 ~                                                                   |
| 证件号码         | * 请输入证件号码                                                                       |
| · 密码<br>确认密码 | * 请输入密码                                                                         |
| 邮箱           | * 请输入邮箱                                                                         |
| 本人手机号        | * 请输入手机号                                                                        |
| 图形验证码        | * 图形验证码                                                                         |
| 短信验证码        | * 短信验证码 获取验证码                                                                   |
|              | 注册                                                                              |

图 2-1-2

注: 1、合法取得《咨询工程师(投资)职业资格证书》或原《中华人民共和国 注册咨询工程师(投资)执业资格证书》(以下统称资格证书)的咨询工程师(投 资)才能注册本系统。

2、注册成功后咨询工程师(投资)可使用手机号(即用户名)或身份证号进行
 登录。

## 2.2 用户登录

咨询工程师(投资)点击中咨协会门户网站的"综合业务管理系统"打开如下图 2-2-1 所示的系统登录页面。在相应位置完成用户名、密码输入后点击【登录】按钮,完成系统登录。

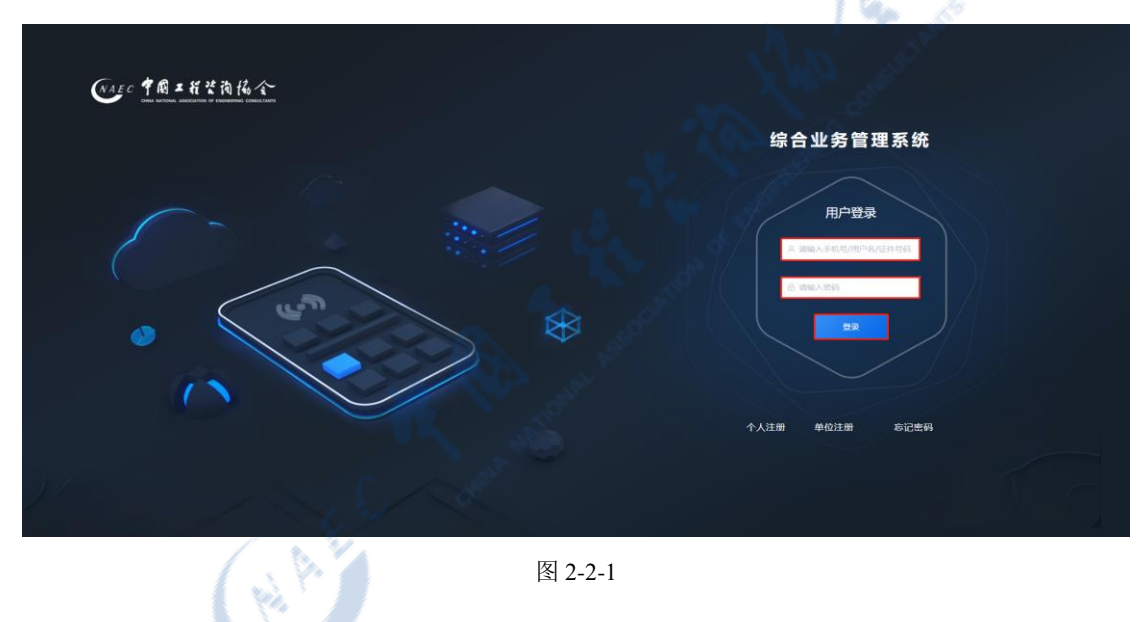

### 2.3 忘记密码

用户在系统登录页面点击【忘记密码】进入密码找回页面,如下图 2-3-1 所示:

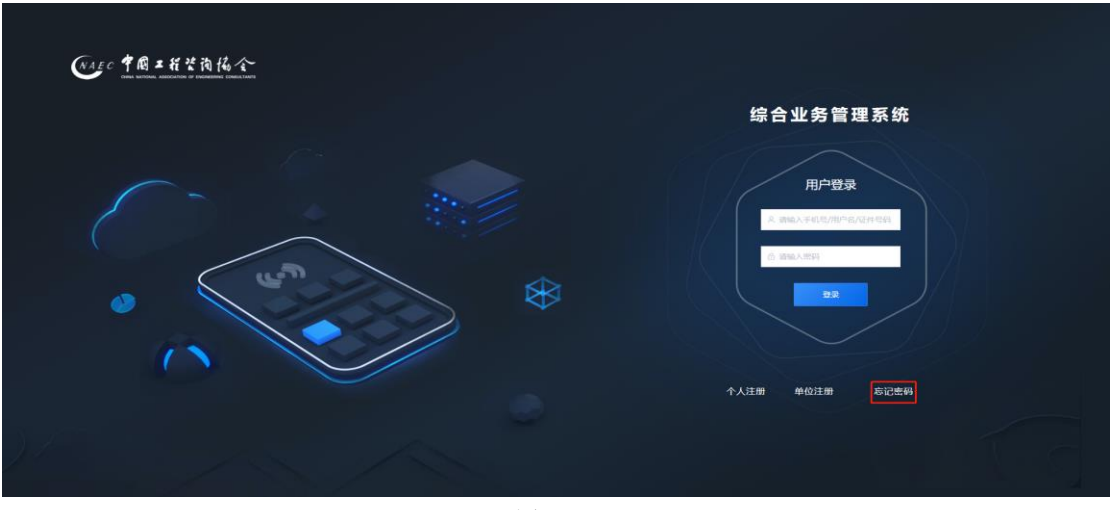

图 2-3-1

按照下图 2-3-2 所示的顺序,首先选择找回方式,根据提示输入相关信息, 点击【下一步】,再选择通过手机号或邮箱验证,根据提示输入图形验证码后点 击【发送验证码】,填写收到的短信或邮箱验证码,点击【下一步】,最后输入新 密码、确认密码,点击【提交】后以重置方式完成密码找回。

| NAEC 🕈 🕅         | 工程咨询協会                                                                                                    |         |                    | 報業商協会<br>DOCINTION OF ENGINEERING CONSULTANTS |
|------------------|----------------------------------------------------------------------------------------------------|---------|--------------------|-----------------------------------------------|
| CHINA NATIONA    | LASSOCIATION OF ENGINEERING CONSULTANTS                                                                         | No.     | 密码                 | 找回                                            |
| 密码               | 马找回                                                                                                    |         | 手机号验证              | 邮箱验证                                          |
| 用户名找回            | 个人证件号码或<br>单位证照编号找回                                                                                             |         | 通过 199****87       | 91 接收验证码                                      |
|                  | <u>.</u>                                                                                                    | Car and | 图形验证码*             |                                               |
| 用户名*             |                                                                                                    |         | QXYA               | NOXXX A                                       |
| 请输入用户名           |                                                                                                    |         | 短信验证码*             | 53秒后軍新发送                                      |
| _                |                                                                                                    |         |                    |                                               |
|                  | ⊼—#                                                                                                    |         | <b>Γ</b> -         | 步                                             |
| 19               |                                                                                                    |         |                    |                                               |
|                  |                                                                                                    |         |                    |                                               |
| NAEC PR 2        | 雅浩陶協会                                                                                                    |         | NAEC 7 1 2         | 程咨询協会                                         |
| CHINA NATIONAL A | SSOCIATION OF ENGINEERING CONSULTANTS                                                                           |         | CHINA NATIONAL ASS | DETATION OF ENGINEERING CONSULTANTS           |
| 密码               | 找回                                                                                                    |         | 密码                 | 戈回                                            |
| 手机号验证            | 邮箱验证                                                                                                    |         | 重置を                | を码                                            |
| 通过 6****@163     | .com 接收验证码                                                                                                    |         |                    |                                               |
| 图形验证码*           |                                                                                                    |         | 增档 * 请输入新密码        |                                               |
| QXYA             | NOXY AV 3                                                                                                    |         | 266-2人 3587天马, *   |                                               |
| 邮箱验证码*           |                                                                                                    |         | 请确认新密码             |                                               |
| 632753           | 38秒后重新发送                                                                                                    |         |                    |                                               |
|                  |                                                                                                    |         | 提3                 | ξ                                             |
|                  | 1997 - Carlo Carlo Carlo Carlo Carlo Carlo Carlo Carlo Carlo Carlo Carlo Carlo Carlo Carlo Carlo Carlo Carlo Ca |         |                    |                                               |

图 2-3-2

## 三、个人信息完善

咨询工程师(投资)首次登录须先进行个人信息维护。原执业登记系统内信息会同步导入,请仔细检查并完善所有必填信息,个人信息完善后可办理各项执业登记业务。

个人信息分为基本信息、学历教育情况、职称情况和工作经历四部分。

✓ 基本信息中姓名、身份证件类型、证件号码、性别、出生日期、职业资格证书取得年份、职业资格证书管理号为职业资格考试信息中的内容,系统自动代入。填写过程中点击【暂存】按钮可暂时保存基本信息。如下图 3-1 所示:

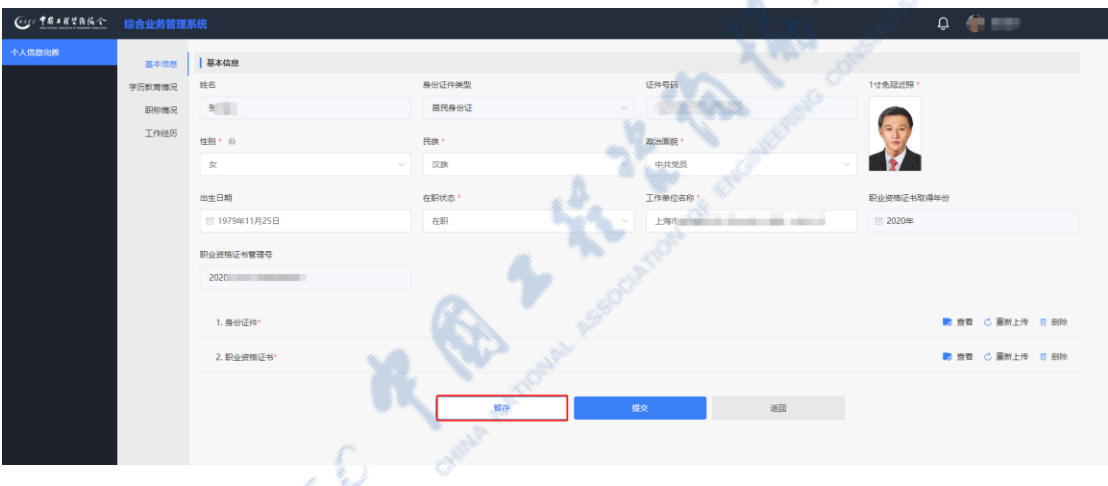

图 3-1

✓ 学历教育信息:点击【新增】按钮,输入学历(学位)类型、学历(学位)、证书编号、毕业院校、门类、所学专业、办学类型、学习方式、毕业时间、 学制(年),上传学历(学位)证书,点击【确定】按钮,完成学历教育情况信息填写。如下图 3-2 所示:

#### 中国工程咨询协会综合业务管理系统咨询工程师(投资)执业登记个人操作手册

| Cur tRattalar | 综合业务管理系 | 系统       |                            |         |            |             |             | 山西南 | <ul> <li>D</li> </ul> | () IE65+8. |     |
|---------------|---------|----------|----------------------------|---------|------------|-------------|-------------|-----|-----------------------|------------|-----|
| 个人信息完善        | 基本信息    | 学历 (学位)  |                            |         |            |             |             |     |                       |            | □新増 |
|               | 学历教育情况  | 序号 学历 (学 | (27) (正北總平                 |         | Holl/Reith | <b>с</b> тж | 00245-0-    |     | н                     | 約10时间 证书   | 攝作  |
|               | 职称情况    |          | 学历 (学位)                    |         |            |             | 关闭          |     |                       |            |     |
|               | 工作经历    |          |                            |         |            |             |             |     |                       |            |     |
|               |         |          | 学历(学位) 类型*                 |         | 学历 (学位) *  |             | 证书编号*       |     |                       |            |     |
|               |         |          | 请选择                        |         | 請选择 ~      |             | 请输入         |     |                       |            |     |
|               |         |          | 毕业院校*                      |         | □类 *       |             | 所学专业"       |     |                       |            |     |
|               |         |          | 游输入                        |         | 前选择 ン      |             | 请输入内容       |     |                       |            |     |
|               |         |          | 5.洋田市 *                    |         | * 3 5 7 *  |             | Houled in * |     |                       |            |     |
|               |         |          | wing                       |         | WAR ~      |             |             |     |                       |            |     |
|               |         |          |                            |         |            |             |             |     |                       |            |     |
|               |         |          | 学制 (年) *                   |         |            |             |             |     |                       |            |     |
|               |         |          | 请输入                        |         |            |             |             |     |                       |            |     |
|               |         |          |                            |         |            |             |             |     |                       |            |     |
|               |         |          | 学历 (学位) 址书* (HillEHtpdf, 7 | CUVNEED | 12200M)    |             | 0 L18       |     |                       |            |     |
|               |         |          |                            |         | 10 -       |             |             |     |                       |            |     |
|               |         |          |                            |         | 46.75      |             |             |     |                       |            |     |
|               |         |          |                            |         |            |             |             |     |                       |            |     |
|               |         |          |                            |         |            |             |             |     |                       |            |     |
| Œ             |         |          |                            |         |            |             |             |     |                       |            |     |

图 3-2

附件处点击【查看】,可对学历(学位)证书进行在线预览。如下图 3-3 所

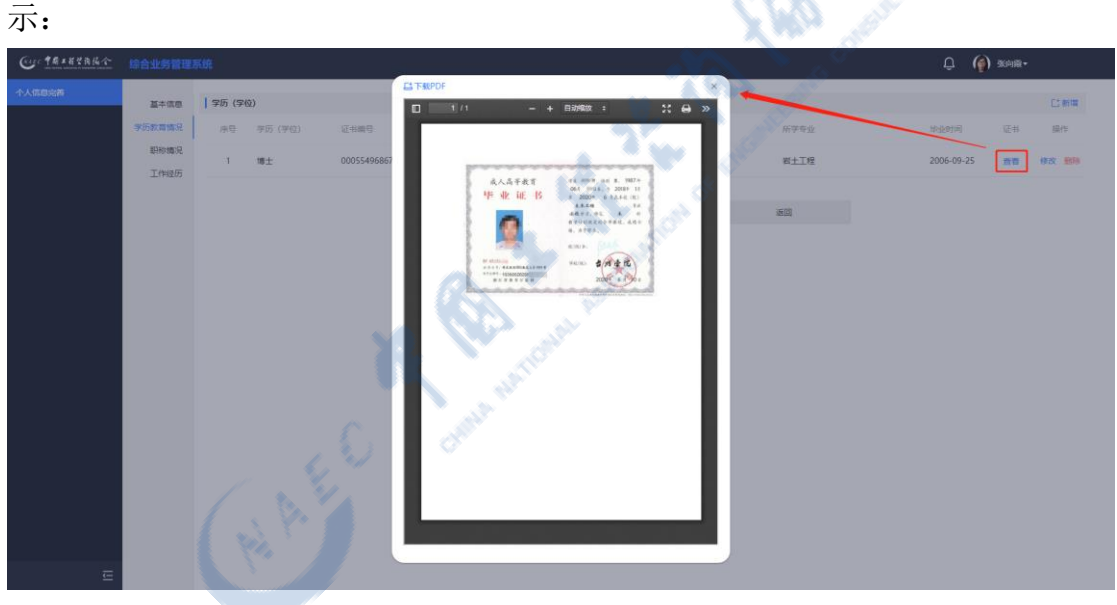

图 3-3

点击【修改】,可对选中的学历教育信息进行修改,点击【确定】,完成学历 (学位)信息修改。如下图 3-4 所示:

#### 中国工程咨询协会综合业务管理系统咨询工程师(投资)执业登记个人操作手册

| Co TRANSAL | 综合业务管理 | 系统      |                |                            |                 |   |                |   | Û 籣 1      | 壁ೂ三十四▼   |  |
|------------|--------|---------|----------------|----------------------------|-----------------|---|----------------|---|------------|----------|--|
| 个人信息完善     | 基本信息   | 字历 (字位) |                |                            |                 |   |                |   |            | こ新環      |  |
|            | 学历教育情况 | 序号 学    | <b>历 (</b> 深約) | 江北總平                       | 尼山原生活           | 0 | 10 M 10        | 6 | 地业时间       | 证书 操作    |  |
|            | 职称情况   | 1 本     | ¥              | 4历 (学位)                    |                 |   | XI             | 8 | 2018-07-11 | 東京 様衣 影除 |  |
|            | 工作经历   |         |                |                            |                 |   |                |   |            |          |  |
|            |        |         |                | 学历(学位)类型*                  | 学历 (学位) *       |   | 证书编号*          |   |            |          |  |
|            |        |         |                | 学历 🗸                       | 本科              |   | 24455675867567 |   |            |          |  |
|            |        |         |                | 毕业院校*                      | 门类 <sup>•</sup> |   | 所学专业"          |   |            |          |  |
|            |        |         |                | 山东大学                       | 工学类             |   | 电子信息工程         |   |            |          |  |
|            |        |         |                | の学类型*                      | 学习方式*           |   | 毕业时间*          |   |            |          |  |
|            |        |         |                | 普通高等教育                     | 全日制             |   | 2018-07-11     |   |            |          |  |
|            |        |         |                | 李刹 (年) *                   |                 |   |                |   |            |          |  |
|            |        |         |                | 4                          |                 |   |                |   |            |          |  |
|            |        |         |                |                            |                 |   |                |   |            |          |  |
|            |        |         |                | 学历 (学位) 证书* (只能上传pdf, 大小不同 | 副配式200M)        |   | o 重新上传 🛅 查看 删除 |   |            |          |  |
|            |        |         |                |                            |                 |   |                |   |            |          |  |
|            |        |         |                |                            | 86              | 定 |                |   |            |          |  |
|            |        |         |                |                            |                 |   |                | _ |            |          |  |
|            |        |         |                |                            |                 |   |                |   |            |          |  |
|            |        |         |                |                            |                 |   |                |   |            |          |  |
| <u> </u>   |        |         |                |                            |                 |   |                |   |            |          |  |

图 3-4

点击【删除】,可对当前所选数据进行删除。如下图 3-5 所示:

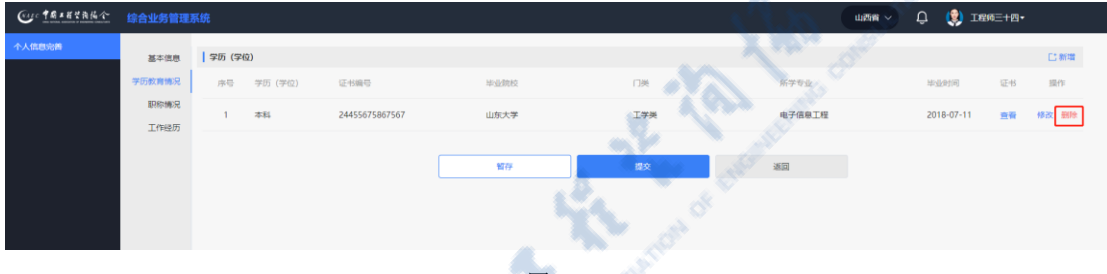

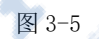

 ✓ 职称情况:点击【新增】按钮,输入职称级别、职称专业、批准机构、 批准时间、获得职称证书的工作单位,上传职称证书,点击【确定】按钮,完成 职称情况填写。如下图 3-6 所示:

| Cur TRANKA |                                |                      |                           |           |              |           | 青岛市工程咨询协会 > 🗘  | () I836=+=• |
|------------|--------------------------------|----------------------|---------------------------|-----------|--------------|-----------|----------------|-------------|
| 个人信息完善     | 基本信息<br>学历教育情况<br>职称情况<br>工作短历 | <b>联称</b><br>序号 副阶级别 |                           | 职称专业      |              | 85/887.49 | Nasia Edeborta | C #10       |
|            |                                |                      | 职称                        |           |              |           | 形法             |             |
|            |                                |                      | 即称级别*                     | 职的        | 称专业*         | 批准机构*     |                |             |
|            |                                |                      | 请选择                       | ~ 1       | 请输入内容        | 游输入       |                |             |
|            |                                |                      | 批/推时间 *                   | 获得        | 傳职称证书的工作单位 * |           |                |             |
|            |                                |                      | □ 选择日期                    | 9         | 游输入          |           |                |             |
|            |                                |                      | <b>职称证书</b> *(只能上传pdf, 大小 | 不能超过200M) |              |           | • 上传           |             |
|            |                                |                      |                           |           | 奇法           |           |                |             |
|            |                                |                      |                           |           |              |           |                |             |
|            |                                |                      |                           |           |              |           |                |             |
| _          |                                |                      |                           |           |              |           |                |             |
| Ţ,         |                                |                      |                           |           |              |           |                |             |

图 3-6

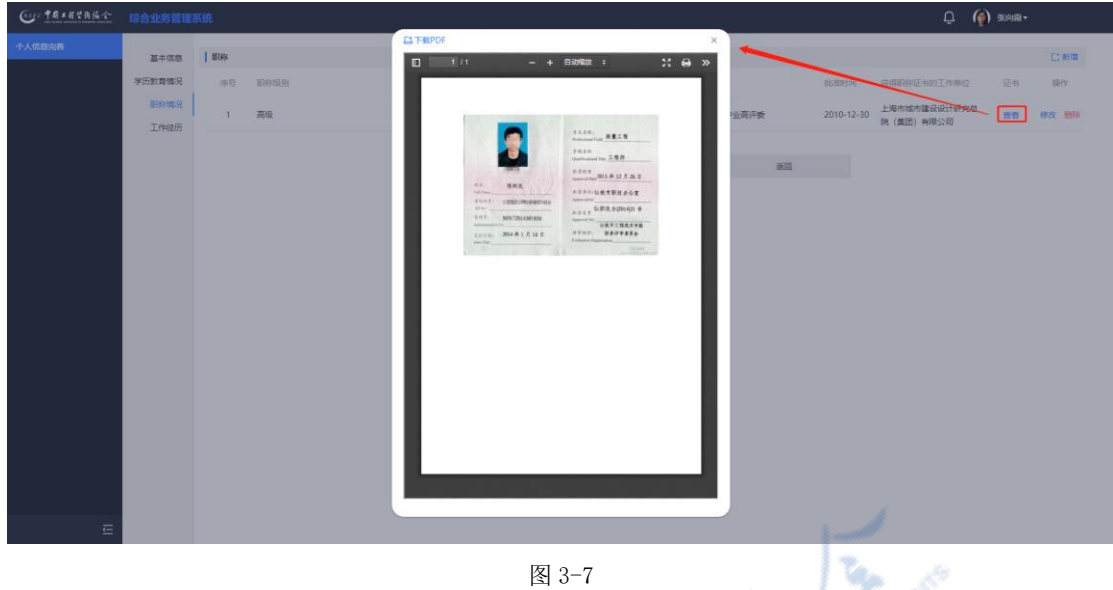

点击【查看】,可对职称证书进行在线预览。如下图 3-7 所示:

图 3-7

点击【修改】,可对选中的职称信息进行修改,点击【确定】,完成职称信息 修改。如下图 3-8 所示: 197

| Curtarate mause               | 理系统                                                                                                    | 25                                                                                                    | 青岛市工程背景                 | 10/☆ ~ Û <b>1</b> 1610Ξ+⊐• |
|-------------------------------|----------------------------------------------------------------------------------------------------|----------------------------------------------------------------------------------------------------|-------------------------|----------------------------|
| 个人信息公常 基于信息<br>学历教育情况<br>目的情况 | 2   EXAMP<br>2 (H) (E) (E) (E) (E) (E) (E) (E) (E) (E) (E                                                                                                    | Root Root Root Root Root Root Root Root                                                                      | 2017-07-0<br>10         |                            |
| 1985                          | 3<br>単称<br>単称<br>単称<br>単称<br>単称<br>一<br>単称<br>一<br>単称<br>一<br>単称<br>一<br>単称<br>一<br>単称<br>一<br>単称<br>一<br>単称<br>一<br>単称<br>一<br>単称<br>一<br>単称<br>一<br>単称<br>一<br>単称<br>一<br>単称<br>一<br>単称<br>一<br>単称<br>一<br>単称<br>一<br>単称<br>一<br>単称<br>一<br>単称<br>一<br>一<br>単称<br>一<br>一<br>単称<br>一<br>一<br>単称<br>一<br>一<br>単称<br>一<br>一<br>の<br>一<br>一<br>の<br>一<br>の<br>一<br>の<br>一<br>の<br>の<br>一<br>の<br>の<br>一<br>の<br>の<br>の<br>の<br>の<br>の<br>の<br>の<br>の<br>の<br>の<br>の<br>の | ##           ######E##014#874#874#864           E58/427           ######E##874#874#874#864           E58/427 | NG<br>8280,9'<br>8280,9 |                            |

图 3-8

点击【删除】,可对当前所选数据进行删除。如下图 3-9 所示:

| Cur TRANKA | 综合业务管理       | LES MIRRAR ARAIRARDE - Q INCE+ |          |      |                  |          |  |  |  |  |  |
|------------|--------------|--------------------------------|----------|------|------------------|----------|--|--|--|--|--|
| 个人信息完善     | 基本信息         | 眼移                             |          |      |                  | こ新聞      |  |  |  |  |  |
|            | 学历教育情况       | 序号 职称级别                        | 說絵章不     | 批准机构 | 批准时间 获得职称证书的工作单位 | 证书 操作    |  |  |  |  |  |
|            | 职称情况<br>工作经历 | 1 中级                           | 电子信息工程专业 | 批准机构 | 2017-07-05 工作单位  | 查看 修改 删除 |  |  |  |  |  |
|            |              |                                |          |      |                  |          |  |  |  |  |  |
|            |              |                                | W(7)     | 是文   | 透出               |          |  |  |  |  |  |
|            |              |                                |          |      |                  |          |  |  |  |  |  |
|            |              |                                |          |      |                  |          |  |  |  |  |  |

图 3-9

✔ 工作经历:点击【新增】按钮,输入开始时间、结束时间、工作单位名 称、从事工作内容、职务、职称,点击【确定】按钮,完成职称情况填写,填写 的每条工作经历时间上不能重叠。最后一条工作经历请选择至今。如下图 3-10 所示:

| Gerta a stand | 综合业务管理系                        | 509:                       |                                    |                       |                       | 青岛市工程咨询协会 ~ | û 🍈 IRME+ |
|---------------|--------------------------------|----------------------------|------------------------------------|-----------------------|-----------------------|-------------|-----------|
| 个人的意志的        | 基本资源<br>学历数看像说<br>职称编说<br>工作成历 | <b>14:205</b><br>#5 22.017 | Tumös                              | 18:                   |                       | 59          | Ein gir   |
|               |                                |                            | 工作经历<br>开始日期。<br>回 医综口器<br>从事工作内容。 | 結束日期。<br>四 5月日間<br>記得 | 工作单位名称。<br>3%加入<br>副称 | 892         |           |
|               |                                |                            | uneX.                              | indix.                | inte A                |             |           |

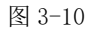

点击【修改】,可对选中的工作经历进行修改,点击【确定】,完成工作经历 修改。原执业登记系统导入数据可能存在时间冲突问题或至今项逻辑问题,请按 时间先后顺序修改且时间不能重叠。如下图 3-11 所示:

| Curterestate | 综合业务管理 | 系统      |                                                     |                                          | 8 <u>.</u>             | 再忘出工程 | amus - 🗘 🏢 I | \$05=+二• |
|--------------|--------|---------|-----------------------------------------------------|------------------------------------------|------------------------|-------|--------------|----------|
| 个人信息完善       | 基本信息   | 工作经历    |                                                     |                                          |                        |       |              | に新聞      |
|              | 学历教育情况 | 序号 起止时  | 间 工作单位名称                                            |                                          | 从事工作内容                 | 1895  | 副称           | 编作       |
|              | Renter | 1 2018/ | 07/03-至今 工作单位各称                                     |                                          | 从春工作内容                 | 职务    | 副称           | 1922 BID |
|              | 7,040  |         | エ作経历<br>一田山間・<br>■ 2016/07-03<br>以●エロ六音・<br>以●正の六音・ | 40.東日勝)<br>11.2022-07-07<br>12時<br>11.55 | Ete<br>Ete<br>Tutadese | MR    |              |          |

图 3-11

点击【删除】,完成当前所选数据删除。如下图 3-12 所示:

Cur TRIERA 工作经历 じ新増 基本信用 可效育情况 操作 职称 序号 起止时间 工作单位名称 从哪工作内容 职称情况 修改 删除 2018/07/03-至今 工作单位名称 从事工作内容 职务 职称

图 3-12

信息填写完成后,点击【提交】按钮,完成个人信息完善,自动跳转至系统

#### 首页。如下图 3-13 所示:

| ④· 1▲×KTRK介 综合业务管理系统                                                                                                    |        | 青岛市工程皆容协会 ~                   | Û 🔵 I€10Ξ+⊐•           |
|----------------------------------------------------------------------------------------------------|--------|-------------------------------|------------------------|
| 原始业务                                                                                                    |        | ◎ 通知公告                        |                        |
|                                                                                                    |        | 中国工程咨询协会                      | 更多>                    |
| E¢ E                                                                                                    |        | 公告二                           |                        |
|                                                                                                    |        | 关于公告标题公告标题公告标题公告              | 标题公 🔥                  |
| An U.V. and Market Co. Instance and Co. Instance of the                                                                                                    |        | 青岛市工程资调协会                     | 更多 >                   |
| ◎ <b>我的工作</b> 动わ业务 进行中业务 已未成业务                                                                                                    | 更多待か > | 测试排序                          |                        |
|                                                                                                    | 18/75  | 例试塞文本                         | •                      |
|                                                                                                    |        | 青岛工程咨询协会主办"工程咨询校              | 构体制改革                  |
|                                                                                                    |        |                               |                        |
| Notice and the second second se |        | 〇 咨询问题                        | 更多 >                   |
|                                                                                                    |        | 各面積中容1<br>2003 06 38 1403 20  |                        |
|                                                                                                    |        | 中级1                           |                        |
|                                                                                                    |        | 2022-06-28 14:02:08           | ( <b>T</b> )           |
|                                                                                                    |        | ♀ 中国标题<br>2022-06-28 09:43:43 | 激活 Windows             |
|                                                                                                    |        | S-mail                        | serie solitio windows, |
| 四 0 10                                                                                                    |        | 2.                            |                        |
| 图 3-13                                                                                                    |        |                               |                        |

### 四、工作桌面

工作桌面是所有用户登录系统后见到的第一个系统页面,包括"我的业务、 我的工作、通知公告、咨询服务、消息中心、登录用户信息"六项内容,各项内 容的具体展现子项依据不断上线的系统数量、用户类型及使用者在上线业务工作 中拥有的权限范围而不同。通过工作桌面使用者可知道哪些业务工作属于自己的 职责范畴,同时通过站内消息或待办提醒可及时、便捷、准确的掌握自己的全部 待办工作及已办理工作的进行状态;也可根据需要方便查询、查看相关业务的政 策公告、咨询问题答案等。

#### 五、我的业务

咨询工程师(投资)用户"我的业务"内容至少包括"业务管理、信息应用 管理"两项,其他将随着上线业务的增加而变化。

#### 5.1 业务管理

业务管理是咨询工程师(投资)进行业务管理的工作集合,具体包括个人信息维护、执业登记申报、咨询成果签章三部分。

### 5.1.1 个人信息维护

个人信息维护是咨询工程师(投资)进行个人信息更新的地方,包括个人信 息维护、申请驳回修改重报两部分。

#### 5.1.1.1 个人信息维护

咨询工程师(投资)在工作桌面上【我的业务】中点击【业务管理】下的【个 人信息维护】,进入个人信息维护页面,如下图 5-1-1-1-1 所示,具体操作详见 第三章个人信息完善。

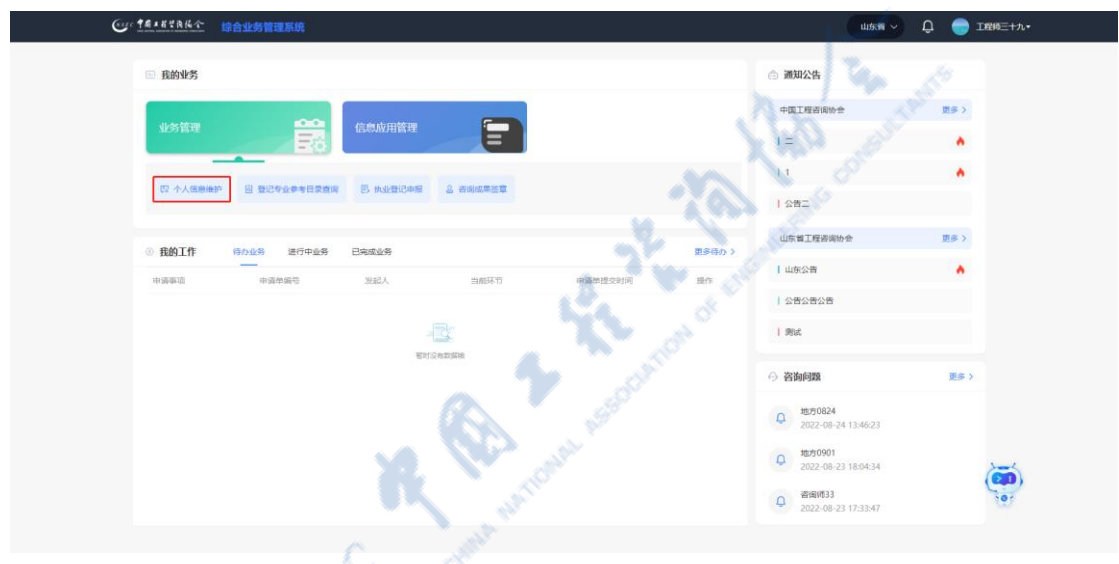

图 5-1-1-1-1

注: 1、首次完善个人信息后,个人信息中学历教育情况、职称情况及工作经历 截止时间为非至今的信息不可修改只能新增。

2、登记有效的个人信息维护申请需执业单位审核。

#### 5.1.1.2 申请驳回修改重报

个人信息维护申请被执业单位驳回后,咨询工程师(投资)可在申请驳回修 改重报页面查看单位驳回原因并进行编辑重报或放弃申请。

咨询工程师(投资)在工作桌面上【我的业务】中点击【业务管理】下的【个 人信息维护】-【申请驳回修改重报】或在工作桌面待办业务中点击【办理】按

| Cur taxetaka                           | 宗合业务管理系统  |                                      |          |          |            |            | 山东省 ~                        | û 🥚 18 | 师三十八十      |  |
|----------------------------------------|-----------|--------------------------------------|----------|----------|------------|------------|------------------------------|--------|------------|--|
| 四个人信息维护 ^                              | 个人信息维护中语题 | a (1)                                |          |          |            |            |                              |        |            |  |
| 个人信息维护申请                               | 序号 姓名     |                                      | 性别       | 身份证件类型   | 证件号码       |            | 驳回原因                         |        | 操作         |  |
| 申請設回條款重款<br>回 登记专业参考目录查询               | 1 工程师三    | +八                                   | 男        | 居民身份证    | 37233019   | 9610084993 | 工作公司名称填写错误                   |        | 放弃申请修改重报   |  |
| □ ···································· |           |                                      |          |          |            |            |                              |        | _          |  |
| 4. 咨询或果签章                              |           |                                      |          |          |            |            | 8条/页                         | → 上一页  | 1 下一页      |  |
|                                        |           |                                      |          |          |            |            |                              |        | 返回         |  |
|                                        |           |                                      |          |          |            |            |                              |        |            |  |
| (Car                                   | 1#+##R&   | 合业务管理系统                              |          |          |            |            | 山东南マ                         | 🥵 🥌 T  | ØΞ+八•      |  |
|                                        | - maallar |                                      |          |          |            |            | A 1949/14                    |        |            |  |
|                                        | 11.151115 |                                      |          |          |            |            | 三 週末125                      |        |            |  |
|                                        | 业务管理      |                                      | 信息应用管理   |          |            |            | 中国工程咨询协会                     | 更多〉    |            |  |
|                                        | _         |                                      |          | =        |            |            | 1.=                          | •      |            |  |
|                                        | 四 个人图察维护  |                                      | 巴 机业登记中展 | 息 咨询成果签章 |            |            | 11                           | •      |            |  |
|                                        |           |                                      |          |          |            |            | 公告二                          |        |            |  |
|                                        | ③ 我的工作    | 侍办业务 <sup>0</sup> 进行中业务 <sup>0</sup> | 已完成业务    |          |            | 更多待办>      | 山东蜀王程咨询协会                    | 更多>    |            |  |
|                                        | 中语事道      | 中语单编号                                | 人類民人     | 当航环节     | 申请单提交时间    | 18-15      | 山东公告                         | •      |            |  |
|                                        | 个人信息维护    | 496                                  | 工程师三十八   | 个人信息维护   | 2022-09-13 | 力理         | 1 282828                     |        |            |  |
|                                        | 咨询成果签章    | 1504                                 | 济南市工程咨询院 | 待签署执业专用意 |            | の種         | 1 Mit                        |        |            |  |
|                                        | 咨询成果签章    | 937                                  | 济南市工程省间统 | 待签署执业专用章 |            | DIE        | ◎ 咨询问题                       | 更多〉    |            |  |
|                                        | 咨询成果签章    | 928                                  | 济南市工程谘询院 | 将签署执业专用意 |            | DIE        | 0 地方0824                     |        |            |  |
|                                        | 咨询成果签章    | 910                                  | 济南市工程资间就 | 侍签署执业专用章 |            | 000        | 10/10/0901                   |        |            |  |
|                                        |           |                                      |          |          | <b>X</b> . | - N.       | 2022-08-23 18:04:34          | Č      | <b>(1)</b> |  |
|                                        |           |                                      |          |          |            |            | 查询师33<br>2022-08-23 17:33:47 |        | .01        |  |
|                                        |           |                                      |          |          |            |            |                              |        |            |  |

钮,进入个人信息维护申请驳回修改重报列表,如下图 5-1-1-2-1 所示:

图 5-1-1-2-1

点击【修改重报】按钮,进入个人信息维护申请修改页面,修改信息后,点击【提交】,完成修改重报,如下图 5-1-1-2-2 所示:

| Gue 中國工程学務協会 | 综合业务管理 | 系统                    | and the second second sec                                                                                                    |     |                    | uxa > 🗜 🔵 IB                              | 师三十八•             |
|--------------|--------|-----------------------|----------------------------------------------------------------------------------------------------|-----|--------------------|-------------------------------------------|-------------------|
| 四个人信息维护 ^    |        | ~                     | and the second second s |     |                    |                                           |                   |
| 个人信息维护申请     | 个人信息维护 | (1)                   |                                                                                                    |     |                    |                                           |                   |
| 中请驳回悼改重服     | 序号 1   |                       | 身份证件类型                                                                                                    | 证件  | 5g                 | 驳回原因                                      | 操作                |
| 0 登记专业参考目录查询 | 1 :    | 工程师三十八                | 居民募份证                                                                                                    | 372 | 330199610084993    | 工作公司名称填写错误                                | 放弃申请 修改重报         |
| 巴 执业登记中服 🗸 🗸 |        | 1                     |                                                                                                    |     |                    |                                           | -                 |
| 3 咨询成果签章     |        |                       |                                                                                                    |     |                    | 8氨/页 ~ 上一页                                | 1 下一页             |
|              |        |                       |                                                                                                    |     |                    |                                           | 通回                |
|              |        |                       |                                                                                                    |     |                    |                                           |                   |
|              |        |                       |                                                                                                    | _   |                    |                                           |                   |
| Cu: 10+8+844 | 综合业务管理 | 系统                    |                                                                                                    |     |                    | ukn 🗸 🦆 🔵 Ib                              | 师三十八 <del>、</del> |
| 四个人信息维护 ^    | 基本信息   | 基本信息                  |                                                                                                    |     |                    |                                           |                   |
| 个人信息维护申请     | 学历教育情况 | 姓名                    | 身份证件类型                                                                                                    |     | 证件号码               | 1寸免冠近照*                                   |                   |
| 中请驳回梯改重服     | 职称情况   | 工程师三十八                | 居民身份证                                                                                                    |     | 372330199610084993 |                                           |                   |
| 回 登记专业参考目录查询 | 工作经历   | (49)* 0               | main ×                                                                                                    |     | 药油而用:              |                                           |                   |
| B.执业登记申报 ~   |        | ·                     | 汉族                                                                                                    |     | 中共党员               | ~                                         |                   |
| 3 咨询成果答意     |        |                       |                                                                                                    |     |                    |                                           |                   |
|              |        | 出生日期                  | 在职状态*                                                                                                    |     | 工作单位名称*            | 职业资格证书取得年份                                |                   |
|              |        | 1996年10月08日           | 在职                                                                                                    |     | 济南市工程咨询院33         | 回 2022年                                   |                   |
|              |        | 职业资格证书管理号             |                                                                                                    |     |                    |                                           |                   |
|              |        | 370203198812151311001 |                                                                                                    |     |                    |                                           |                   |
|              |        |                       |                                                                                                    |     |                    |                                           |                   |
|              |        | 1. 身份证件* 0            |                                                                                                    |     |                    | 📑 並有                                      | C 重新上传 👔 删除       |
|              |        | 2. 职业资格证书* 0          |                                                                                                    |     |                    | 20 11 11 11 11 11 11 11 11 11 11 11 11 11 | C 重新上传 🚦 删除       |
|              |        |                       |                                                                                                    |     |                    |                                           |                   |
|              |        |                       | 提交                                                                                                    |     | 逝日                 |                                           |                   |
|              |        |                       |                                                                                                    |     |                    |                                           |                   |
|              |        |                       |                                                                                                    |     |                    |                                           |                   |

图 5-1-1-2-2

点击【放弃申请】按钮,进行个人信息维护申请删除,如下图 5-1-1-2-3 所

| 示:                    |                |    |        |                    |            |         |
|-----------------------|----------------|----|--------|--------------------|------------|---------|
| Cur TRIETANA          | 综合业务管理系统       |    |        |                    | 山东橋 🗸 📿    | IE师三十八· |
| 四个人氘愈缘护 ^<br>个人氘愈缘护申请 | 个人信息推护申请驳回 (1) |    |        |                    |            |         |
| 申请驳回修改重报              | 序号 姓名          | 性别 | 身份证件类型 | 证件号码               | ·汉曰 原因     | 操作      |
| 回 登记专业参考目录查询          | 1 工程师三十八       | 男  | 居民身份证  | 372330199610084993 | 工作公司名称填写编误 | 故弃申请    |
| 巴. 执业登记申报 ~ 3. 咨询或果签章 |                |    |        |                    | L × Rves   | 页       |

图 5-1-1-2-3

#### 5.1.2 登记专业参考目录查询

登记专业参考目录查询是咨询工程师(投资)查询学历(学位)或职称专业 可申请登记专业的地方。咨询工程师(投资)在工作桌面上【我的业务】中点击 【业务管理】下的【登记专业参考目录查询】,进入咨询工程师(投资)登记专 业参考目录查询页面,如下图 5-1-2-1 所示:

| (m): <u>14.18代款从个</u> 综合业务管理系统                                                                                                    | <u> </u>                | S.     | 山东湾~                               | 💭 🌍 I&WE+X• |
|----------------------------------------------------------------------------------------------------|-------------------------|--------|------------------------------------|-------------|
| 回 我的业务                                                                                                    | C sector                |        | △ 通知公告                             |             |
|                                                                                                    |                         |        | 中國工程咨询协会                           | 更多>         |
| To the second second se |                         |        | 1=                                 |             |
|                                                                                                    | B. Haverland & wanterst |        | 11                                 |             |
| as 17 constants                                                                                                    | D Frankland Press       |        | 公告二                                |             |
| ◎ 我的工作 時か业务● 进行中业务●                                                                                                    | Essue                   | 更多待办 > | 山东蜀王程咨询协会                          | 更多 >        |
| 中海季節 中海地震市                                                                                                    | 2 送起人 当前环节 申请举继交时间      | 銀作     | 山东公告                               |             |
| 会相成果至意 1270                                                                                                    | 济域市工程咨询院 待签署执业专用意       | DB     | 소동소동소동                             |             |
|                                                                                                    |                         |        | Bit                                |             |
|                                                                                                    |                         |        | ② 咨询问题                             | 更多〉         |
|                                                                                                    |                         |        | ゆ<br>地方0824<br>2022-08-24 13:46:23 |             |
|                                                                                                    |                         |        | 10901                              |             |
|                                                                                                    |                         |        | 2022-08-23 18:04:34                | <b>()</b>   |
|                                                                                                    |                         |        | 2022-08-23 17:33:47                |             |

图 5-1-2-1

填写准确的学历(学位)专业或职称专业(与证书上的专业完全相同),点击【查询】,进行参考目录查询,根据填写的专业显示可支持申请的登记专业, 若填写专业不在参考目录中,则显示您的专业为新增专业,若填写专业不支持登 记专业,则显示您的专业不支持申请登记专业,如下图 5-1-2-2 所示:

| (y) 作点、KK表表介 综合业务管理系统         | шая 🗸 🔑 😑 Івясти.                                                                                 |
|-------------------------------|---------------------------------------------------------------------------------------------------|
| Q 个人信息维护 ^                    |                                                                                                   |
| 个人信息维护申请                      |                                                                                                   |
| 申請股回停設重規                      |                                                                                                   |
| ② 登记专业参考目录宣询                  | 咨询工程师(投资)登记专业参考目录 <b>宣询</b>                                                                       |
| 巴· <b>共业登记</b> 申报 >           | 1819/27 Dig                                                                                       |
| 各 咨询成果签章                      | (INVERSITY REPORTED AND CONTRACTORS)                                                              |
|                               | 各項可考加/安定時期期/400 (二/(102×1007))<br>注:纳入登记专业参考目录的学历(学位)争业组成工学、经济学、管理学、农学和理学五方13处:影像专业组成工程系列及组示系列。   |
|                               |                                                                                                   |
| ・<br>するメガゼネルペ 综合业务管理系统        | usa v 🔑 😑 IRHE+**                                                                                 |
| ~ 电敏敏振入不见                     |                                                                                                   |
| 个人信息维护申请                      |                                                                                                   |
| 申请驳回悼改重报                      |                                                                                                   |
| 回 登记专业参与录音词                   | 咨询工程师(投资)登记专业参考目录查询                                                                               |
| E: 执业型记中报 · ·                 | 12%27# 5%                                                                                         |
|                               | (Tanda da La Contrada                                                                             |
|                               | GHITYIIII 1997年19月28日午前(学位)专业包括工学、经济学、管理学、文学和理学五九门段、职称专业包括工程系列及经济系列。                              |
|                               |                                                                                                   |
| Gyre <u>1点+有关表达个</u> 综合业务管理系统 | шая > 🔑 😑 III6=+++•                                                                               |
| 四个人信息维护 ~                     |                                                                                                   |
| 个人信息维护申请                      |                                                                                                   |
| 中请驳回师改重报                      |                                                                                                   |
| ② 登记专业考目录查询                   | 谷词工程师(投资)登记专业参考目录量词                                                                               |
| E). 均达型记中服 ~                  | 12% BB                                                                                            |
| 2. 咨询成果答意                     | 伊か平山工作は由連務中午台                                                                                     |
|                               | ないアメロジアモルデザイロンシュージャング (1997年)<br>注: 約入量ご专业参考目表的学巧 (学位) 专业出版工学、起芥学、管理学、化学和選手五九丁員: 取作专业出版工程系列の最外系列。 |
|                               |                                                                                                   |
|                               | 图 5-1-2-1                                                                                         |
|                               |                                                                                                   |
|                               |                                                                                                   |

## 5.1.3 执业登记申报

执业登记申报是咨询工程师(投资)进行执业登记相关申报申请,提交执业 登记结果申诉的地方,包括执业登记申报、申报驳回修改重报、执业登记申报撤 回、执业登记结果申诉四部分。

#### 5.1.3.1 执业登记申报

执业登记申报是咨询工程师(投资)进行执业登记相关申报申请的地方,根据咨询工程师(投资)当前登记状态及需求,分为初始登记申请、变更专业申请、 变更执业单位申请、延续登记申请、重新登记申请、注销登记申请六类申请。

#### 5.1.3.1.1 初始登记申请

咨询工程师(投资)在工作桌面上【我的业务】中点击【业务管理】下的【执 业登记申报】,提交初始登记申请,如下图 5-1-3-1-1-1 所示:

| ④ · 性系, K * A K * A * K * A * A * A * A * A * A |          | 山东青~                               | D 🔵 📻 IEME+tr |
|-------------------------------------------------|----------|------------------------------------|---------------|
| ◎ 我的业务                                          |          | ◎ 通知公告                             |               |
|                                                 |          | 中国工程咨询协会                           | 更多)           |
|                                                 |          | 1=                                 |               |
|                                                 |          | 1.1                                | •             |
| CC 小人可能能。 因 我们会就会从日本当时 DD 为777至行士说 DD 知知的小学者    |          | 公告二                                |               |
| • 1840 THE BASIS INFORME POINTS                 | (1965-0) | 山东曾王程咨询协会                          | 更多》           |
| ■                                               | 退作       | 山东公告                               | •             |
|                                                 |          | 公告公告公告                             |               |
| -13:<br>-                                       |          | Mat                                |               |
| <b>第</b> 871公司的3000                             |          | ⑦ 咨询问题                             | 更多〉           |
|                                                 |          | ゆ<br>地方0824<br>2022-08-24 13:46:23 |               |
|                                                 |          | Q 超均0901<br>2022-08-23 18:04:34    | 1             |
|                                                 |          | Q 答询项33<br>2022-08-23 17:33:47     | (er           |

#### 图 5-1-3-1-1-1

申请内容中基本信息为系统自动代入的内容,包括姓名、性别、身份证件类型、证件号码、工作经历,不可自行修改,如下图 5-1-2-1-1-2 所示:

| Ch Aldbain         WhitElicPe请           自己交给使争目录的目标         144.000           PhiLeStofment         144.000           Billion         144.000           Billion         144.000                                                                                                    |   |
|----------------------------------------------------------------------------------------------------|---|
| 응 요간 무너 우 비 우 하 위<br>R & & A & A & A & A & A & A & A & A & A                                                                                                    |   |
| B No.5120여명 · · · · · · · · · · · · · · · · · · ·                                                                                                    |   |
| B(62:008                                                                                                    | 3 |
| 上作经历                                                                                                    |   |
| 1986/03/97/2018<br>19.6 10/2018<br>19.6 10/2018<br>10/2028年<br>月月日日日日日日日日日日日日日日日日日日日日日日日日日日日日日日日日日日日                                                                                                    |   |
| 内止性のでのある目         1         2019/07/17-至今         汚染肉工程音楽院         新染色光         新染色光         新染合化         新染色光         新染色光         新染色         新染色         新染色         新染色         新激光         新光         新光         新光         新光         新光         新光 <t< th=""><th></th></t<> |   |
|                                                                                                    |   |
| 此业单位名称" 资源等级 是否采用社会的程序大概"                                                                                                    |   |
| #2#2h£2h£2h25# #25# • 0 # 0 #                                                                                                    |   |
| алта <u>,</u>                                                                                                    |   |
| NON V NON                                                                                                    |   |
| 75(70)94 BR94 BR85                                                                                                    |   |
| 中海专业二                                                                                                    |   |
|                                                                                                    |   |
| E   THERMU                                                                                                    |   |

图 5-1-3-1-1-2

输入执业单位名称后选择系统已注册的执业单位,如下图 5-1-3-1-1-3 所示:

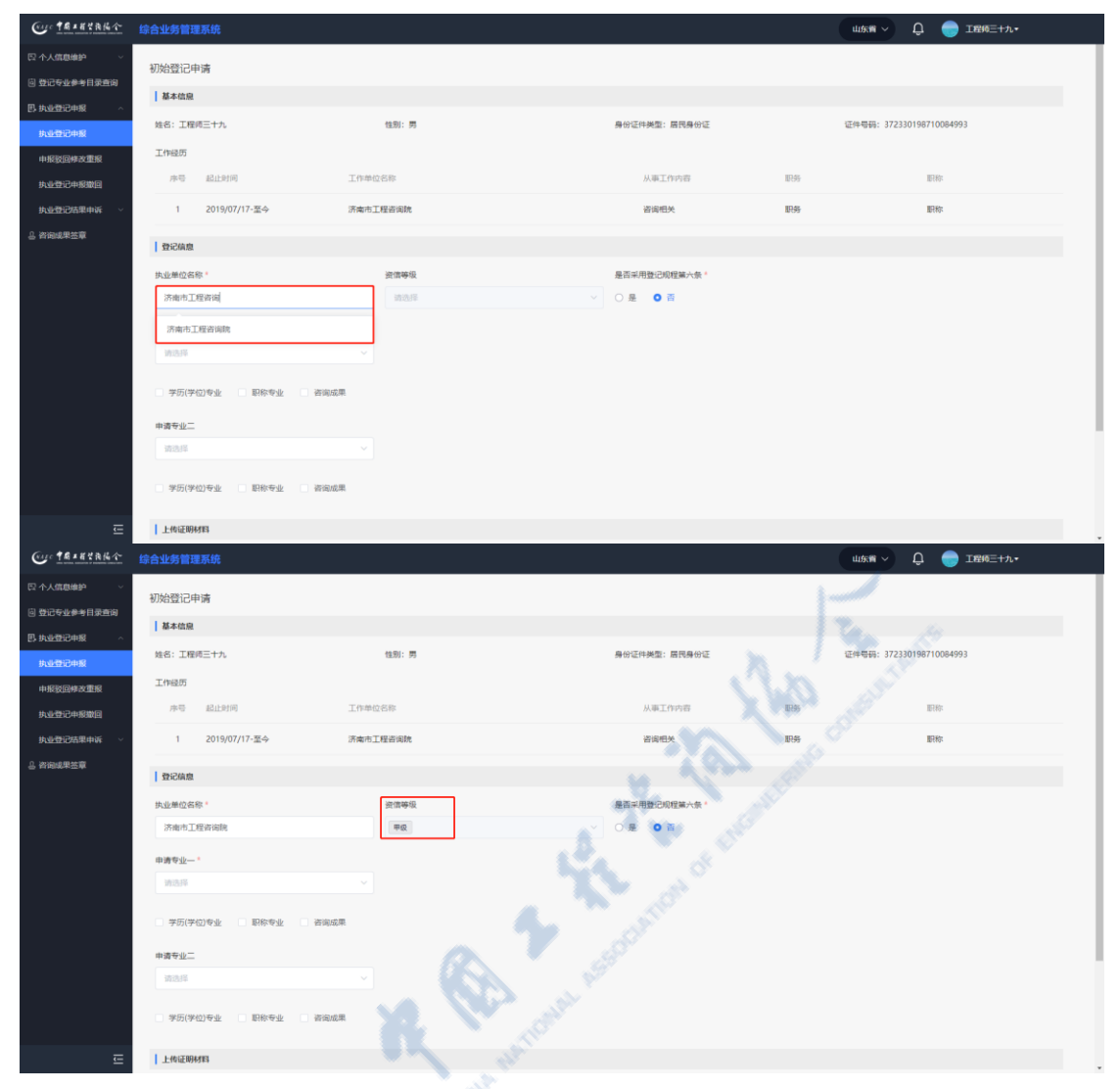

中国工程咨询协会综合业务管理系统咨询工程师(投资)执业登记个人操作手册

图 5-1-3-1-1-3

注:未在全国投资项目在线审批监管平台备案的大专院校、科研院所等事业 单位的咨询工程师(投资),经工作单位同意,可在已备案的工程咨询单位申请 执业登记,选择【是否采用登记规程第六条】中的【是】,且个人信息中的工作 单位不能为系统已注册的单位。

申报时需先选择申请登记专业,再勾选申请登记专业方式(包括学历专业、 职称专业、咨询成果三类,可单选或多选),并在各申请登记专业方式中选择具 体申报内容。申请登记专业方式中任意一项符合拟申请登记专业要求即为通过。 如申请两个登记专业须分别选择。如下图 5-1-3-1-1-4 所示:

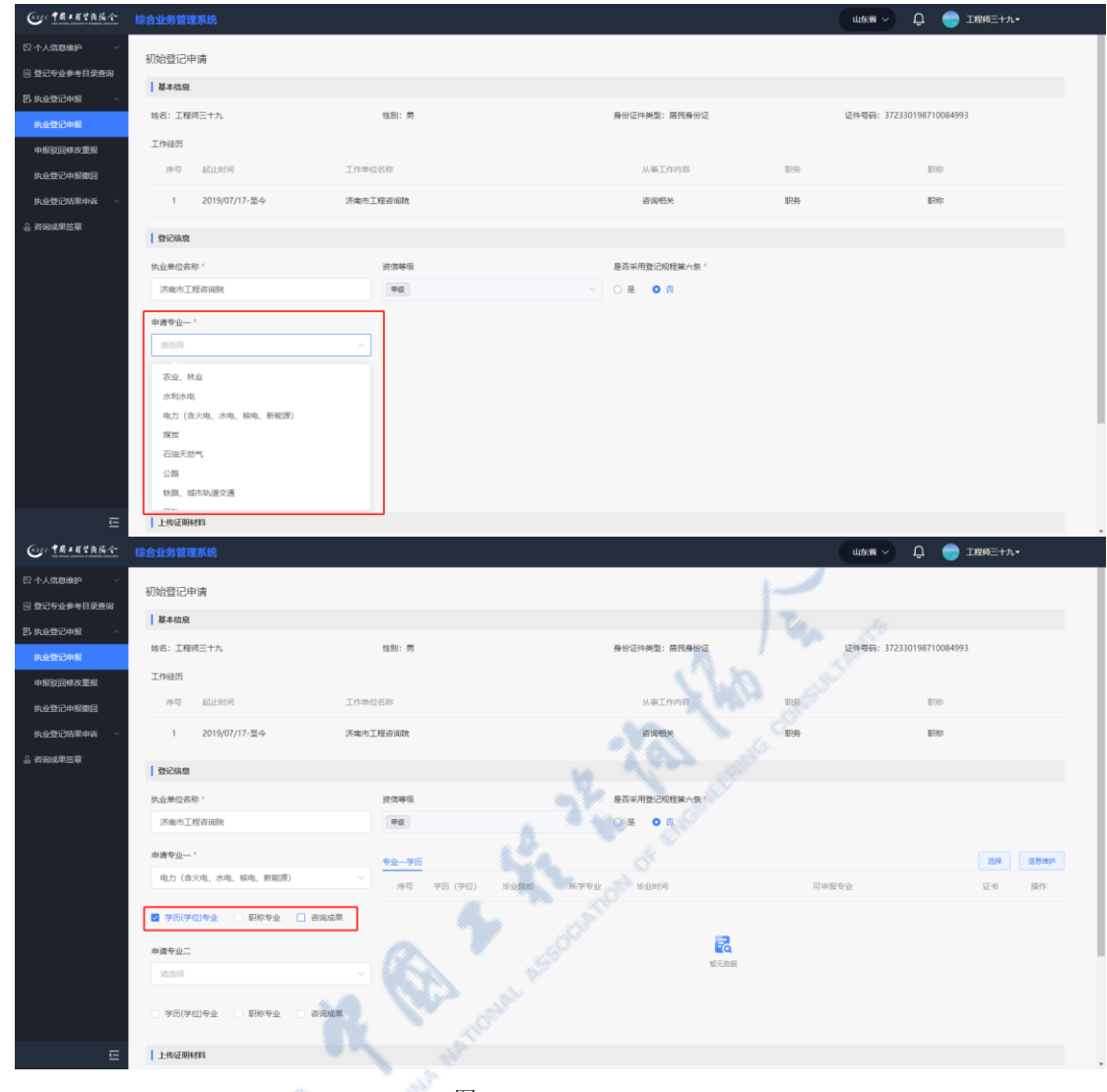

图 5-1-3-1-1-4

▶ 学历(学位)专业

点击【选择】按钮,弹窗中显示个人信息中的学历(学位)信息,单选或多选相应学历(学位)信息后点击【确定】,完成学历选择,如下图 5-1-3-1-1-5 所示:

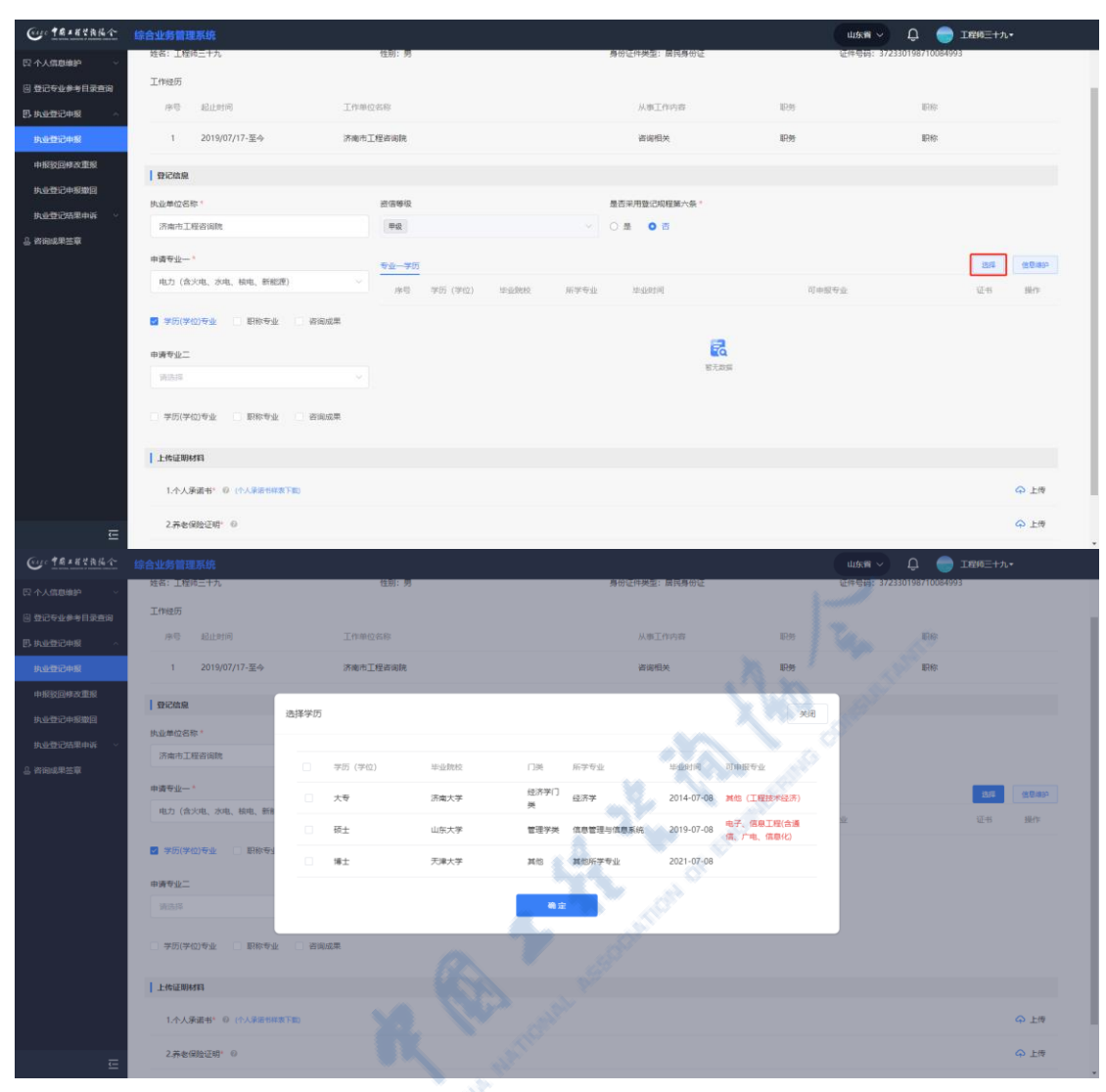

中国工程咨询协会综合业务管理系统咨询工程师(投资)执业登记个人操作手册

图 5-1-3-1-1-5

若所需学历(学位)未录入系统,点击【信息维护】按钮,进入个人信息维 护申请页面,新增学历(学位)信息后进行选择申报,如下图 5-1-3-1-1-6 所示:

#### 中国工程咨询协会综合业务管理系统咨询工程师(投资)执业登记个人操作手册

| 10 TR= # 2 8 14 16 1 16 6-1 | 业务管理系统      |             |                |                     |                        |           | 156篇 🗸 🗘 😑 工程终三十九•      |
|-----------------------------|-------------|-------------|----------------|---------------------|------------------------|-----------|-------------------------|
| 个人信息单护 - 姓子                 | 名:工程师三十九    |             | 性别: 男          |                     | 身份证件类型: 居民身份证          | E4        | 半带码: 372330198710084993 |
|                             | 作经历         |             |                |                     |                        |           |                         |
| <u>肉业登</u> 记申报 ~            | 序号 起止时间     |             | 工作单位省称         |                     | 从哪工作内容                 | 107.95    | 107169:                 |
| 的变量记中系                      | 1 2019/07   | /17-至今      | 济南市工程咨询院       |                     | 咨询相关                   | 职务        | 职称                      |
|                             | 發記結点        |             |                |                     |                        |           |                         |
| <u>●登记中期撤回</u><br>(4)       | 业单位名称1      |             | 资信等级           |                     | 是否采用登记规程第六条。           |           |                         |
| 1000日第一日                    | 济南市工程咨询院    |             | 甲级             |                     | → ○景 0 音               |           |                         |
| 回成果签章 申 ]                   | 清专业一、       |             |                |                     |                        |           |                         |
|                             | 电力(含火电、水电   | 、核电、新能限)    | <u>サ业一学の</u>   |                     | analasi ka ka ka ka ka |           | 234 (1994) <sup>4</sup> |
|                             |             |             | Re-C           | (≠10) (≠10) 年轻20002 | 地主点形 法形则可              | 的曲题杂题     | 12-13 19(7)-            |
|                             | 学历(学位)专业    |             | 1成果            |                     |                        |           |                         |
| Φÿ                          | 清专业二        |             |                |                     | <b>a</b>               |           |                         |
| 1                           | 请选择         |             |                |                     | 5.443                  |           |                         |
| 0                           | 学历(学位)专业    |             | 山成果            |                     |                        |           |                         |
|                             |             |             |                |                     |                        |           |                         |
| 14                          | 上传证明材料      |             |                |                     |                        |           |                         |
|                             | 1.个人承诺书" (3 | (个人承诺书样表下数) |                |                     |                        |           | ♀ 上传                    |
|                             | 2.荞水保险证明*   | 0           |                |                     |                        |           | ↔ 上带                    |
| Ē                           |             |             |                |                     |                        |           |                         |
| ·· 午前#若望我協会 综合则             | 业务管理系统      |             |                |                     |                        | u         | usa 🗸 🗘 😑 Ie65+t.•      |
| 人信息维护                       |             |             |                |                     |                        |           |                         |
| 人信息後於申请                     | 「本信息   子の   | (¥Q)        | 17.100.71      | Lin II. Basim       | -7#                    |           | L                       |
| 请议回悼改重报                     | 日称博况        | 5 703 (712) | ATC.423886.424 | 10 TEMEX            |                        | mTqL      | 41982 CT_38 (*1292)     |
| 记专业参考目录查询 工                 | E作经历        | 大专          | 3535465464564  | 济南大学                | 经济学门类                  | 经济学       | 2014-07-08 📺            |
| 业登记申报 ~                     | 4           | 2 硕士        | 34547576757    | 山东大学                | 管理学类                   | 信息管理与信息系统 | 2019-07-08              |
| 陶成果签章                       |             | 博士          | 3545475776567  | 天津大学                | 其他                     | 其他所学专业    | 2021-07-08 1            |
|                             |             |             |                |                     |                        | all a     |                         |
|                             |             |             |                | 解存                  | 122                    | 近回        |                         |
|                             |             |             |                |                     |                        |           |                         |
|                             |             |             |                |                     | A                      |           |                         |

图 5-1-3-1-1-6

▶ 职称专业

点击【选择】按钮, 弹窗中显示个人信息中的职称信息, 单选或多选相应职称信息后点击【确定】, 如下图 5-1-3-1-1-7 所示:

| Care TRANKA         | 综合业务管理系统               |                  |                                              |          | 山东省 💛 🗘 🔵 工程修三十九・ |
|---------------------|------------------------|------------------|----------------------------------------------|----------|-------------------|
| - 《徽道御》 ~           | 序号 超让时间                | Lampsa           | 从事工作内容                                       | 原告       | <b>1</b> 1777     |
| 登记专业参考目录查询          | 1 2019/07/17.75.6      | RetTERING        | 101624FLM                                    | 10.8     | 804 <del>7</del>  |
| 执业登记中报              | 1 2010/01/11/11        | NUMBER OF STREET | E MELA                                       | 10/175   | MU197             |
| AMD:048             | <b>京和5位</b>            |                  |                                              |          |                   |
| 中枢驳回悼改重规            | 执业单位名称,                | 资信等级             | 是否采用登记规程第六条。                                 |          |                   |
| 的业费记中报撤回            | 济南市工程咨询院               | 甲级               | ✓ ○是 ◎ 首                                     |          |                   |
| 执 <u>业费</u> 记结果申诉 · | 申请专业一"                 |                  |                                              |          | 54 484            |
| 咨询或果签章              | 电力(含火电、水电、核电、新能源)      |                  | 10.110.00 10.110.00 <sup>获</sup>             | 期款证书的工作单 | 司申报李业 证书 操作       |
|                     | - 李历(李位)专业 🚺 副称专业 🗌 義明 | 965章             |                                              |          |                   |
|                     | 甲磺专业                   |                  | 11日の日本 11日 11日 11日 11日 11日 11日 11日 11日 11日 1 |          |                   |
|                     | (本位)全市 面积全市 型的         | and #            |                                              |          |                   |
|                     | 上传证明材料                 |                  |                                              |          |                   |
|                     | 1.个人承诺书" ② (个人承诺书联制下数) |                  |                                              |          | ♀ 上标              |
|                     | 2.养老保险证明: 0            |                  |                                              |          | ♀ 上博              |
|                     |                        |                  | · · · · · · · · · · · · · · · · · · ·        |          |                   |
| <u> </u>            |                        | 暂停               | 10.2 ž                                       | 100      |                   |

| Cuc tRation                                                             | 综合业务管理系统                          |                                                                                                    |                                                     |        | ukr > 🗘 🔵 IER=+t.•       |
|-------------------------------------------------------------------------|-----------------------------------|----------------------------------------------------------------------------------------------------|-----------------------------------------------------|--------|--------------------------|
| <ul> <li>四个人信息维护 ~</li> <li>回 登记专业参考目录查询</li> <li>四、由业费记由缩 。</li> </ul> | 初始登记申请                            |                                                                                                    |                                                     |        |                          |
| <b>助业型记中版</b><br>中报股回师改重报                                               | 蜂名:工程纯三十九<br>工作磁历                 | 11.91: 57                                                                                                    | 身份证件类型: 眉鸣身份证                                       |        | 臺件帶職: 372330198710084993 |
| 执业登记中报撤回<br>执业登记结果申诉 ~                                                  | 序号 起止时间<br>1 2019/07/17-至今        | 选择职称                                                                                                    |                                                     | 关闭     | Eller<br>Eller           |
| 合合的成果答单                                                                 | ★业单位名称"<br>法业单位名称"<br>法由工程咨询院     | <ul> <li>         ・即称後期         ・即称专业     </li> <li>         ・中級         ・違気(症所         ・         ・         ・</li></ul> | 記述机构 記述时间 获得职得延书的工作单位<br>活泼性力效应 2014-09-17 活泼性工程资级统 | 可申报专业  |                          |
|                                                                         | 申请专业一"<br>电力(含火电、水电、核电、新新         | 一两和 建筑145+                                                                                                    | 济南市武政委 2017-09-05 济南市工程咨询院<br>高立                    | len.   | 司印版令水 近书 操作              |
|                                                                         | → デ历(学位)专业 ■ 副称专业<br>申请专业二<br>流品师 | □ 普遍成果                                                                                                    | R. AN                                               | s<br>S |                          |
|                                                                         | ● 学历(学位)专业 ● 职称专业                 | □ 咨询成果                                                                                                    |                                                     |        |                          |
| 드                                                                       | 上传证明材料                            |                                                                                                    |                                                     |        |                          |

图 5-1-3-1-1-7

若所需职称未录入系统,点击【信息维护】按钮,进入个人信息维护申请页面,新增职称信息后进行选择申报,如下图 5-1-3-1-1-8 所示:

| Cur TRIERA                                                                                                    |                 |                  |              |         |                   |          |                   | etti a     | ت × n            |           |      |
|----------------------------------------------------------------------------------------------------|-----------------|------------------|--------------|---------|-------------------|----------|-------------------|------------|------------------|-----------|------|
| <ul> <li>□ 个人信息维护</li> <li>○</li> <li>○</li> <li< th=""><th>初始登记申詞</th><th>请</th><th></th><th></th><th></th><th>2</th><th>1 and</th><th></th><th></th><th></th><th></th></li<></ul> | 初始登记申詞          | 请                |              |         |                   | 2        | 1 and             |            |                  |           |      |
| 巴 执业登记中服 ^           执业登记中服           执业登记中服           中报驳回悼改重报                                                                                                    | 姓名: 工程师<br>工作经历 | 15+h             |              | 性別: 男   |                   | 身份证件类型:「 | BR90E             | 证件号        | HH: 372330198710 | 084993    |      |
| 执业登记申照撤回                                                                                                    | 序号              | 起止时间             | 1            | 作单位名称   |                   | 从事工作     | 内容 臣              | 寄          | 服務               | 75        |      |
| 执业登记结果申诉 🗸                                                                                                    | 1               | 2019/07/17-3     | E\$ 3        | 南市工程咨询院 |                   | 咨询相关     | e II              | 寄          | 1018             | 7         |      |
| 3 咨询或果签章                                                                                                    | 登记值息            |                  |              |         | A                 |          |                   |            |                  |           |      |
|                                                                                                    | 执业单位名称          | r.*              |              | 资信等级    |                   | 是否采用登记规  | 呈蕪六魚 *            |            |                  |           |      |
|                                                                                                    | 济南市工程           | 呈資词院             |              | FQ      |                   | ○ 是 ○ ₹  |                   |            |                  |           |      |
|                                                                                                    | 申请专业一*          |                  |              | 专业一即称   |                   |          |                   |            |                  | 选择        | 信息增护 |
|                                                                                                    | 电力(含火           | <b>火电、水电、</b> 核电 | 3、 新f#認察)    | 序号      | <b>职</b> 称级别 职称专业 | 批准机构     | 批准时间 获得职称证书的<br>位 | [作单        | 可申报专业            | 证书        | 操作   |
|                                                                                                    | 学历(学位           | 2) 역생 🛃 🖬        | R称专业 咨询成果    |         |                   |          |                   |            |                  |           |      |
|                                                                                                    | 申请专业二           |                  | 6            |         |                   |          | ra -              |            |                  |           |      |
|                                                                                                    | 请选择             |                  | - N          |         |                   |          | 暫无政振              |            |                  |           |      |
|                                                                                                    | 学历(学位           | 2) 동과 💿 🖩        | 1称专业    咨询成果 |         |                   |          |                   |            |                  |           |      |
|                                                                                                    |                 |                  |              |         |                   |          |                   |            |                  |           |      |
| E                                                                                                    | 上传证明初           | IE               |              |         |                   |          |                   |            |                  | _         | _    |
| Cur TAILYANA                                                                                                    | 综合业务管理          | 系统               |              |         |                   |          |                   | ццэ        | ¢ ک              | 🥮 工程师三十九• |      |
| 四个人信息维护 ^                                                                                                    | 基本信息            | 职称               |              |         |                   |          |                   |            |                  |           | こ新聞  |
| 小人组织组织中的                                                                                                    | 学历数育情况          | 序号               | 职称级别         |         | 职称专业              | 批准机构     |                   | 批准时间       | 获得职称证书的工         | 作单位 证书    | 操作   |
| 回 登记专业参考目录查询                                                                                                    | 职称情况<br>工作经历    | 1                | 中级           |         | 建筑经济              | 济南市发送    | ۲.<br>۲           | 2014-09-17 | 济南市工程咨询院         | 五音        |      |
| 巴·执业登记申报 · ·                                                                                                    |                 | 2                | 高级           |         | 建筑设计              | 济南市发达    | ٤.                | 2017-09-06 | 济南市工程咨询院         | 查看        |      |
| .2. 咨询或果签章                                                                                                    |                 |                  |              |         |                   |          |                   |            |                  |           |      |
|                                                                                                    |                 |                  |              |         | 留存                | 22<br>2  | 浙田                |            |                  |           |      |
|                                                                                                    |                 |                  |              |         |                   |          |                   |            |                  |           |      |

图 5-1-3-1-1-8

▶ 咨询成果

点击【选择】按钮, 弹窗中显示咨询工程师(投资)参与完成的咨询成果(该 咨询成果须在中咨协会综合业务管理系统成果库中, 且该咨询成果完成人中有申 请人的姓名才可选择),选择支持当前申请专业的咨询成果后点击【确定】,如下 图 5-1-3-1-1-9 所示:

| Cur TRANKA                                                                                                    |                                                                        |                                                                                                    |                                                                                                    |                                                                                                    |                                                                                                    |                            | шжя 🗸 🗘 🔵 з                                                                                                    | □程師三十九▼                                          |
|----------------------------------------------------------------------------------------------------|------------------------------------------------------------------------|----------------------------------------------------------------------------------------------------|----------------------------------------------------------------------------------------------------|----------------------------------------------------------------------------------------------------|----------------------------------------------------------------------------------------------------|----------------------------|----------------------------------------------------------------------------------------------------|--------------------------------------------------|
| 四个人信息维护 >                                                                                                    | から 第四日の                                                                | 工作地址的                                                                                                    |                                                                                                    | 次導工行行                                                                                                    | 17<br>17                                                                                                    | 10:093                     | 現代大学                                                                                                    |                                                  |
| 回 登记专业参考目录查询                                                                                                    | 1 2019/07/17-至今                                                        | 济南市工程咨询院                                                                                                    |                                                                                                    | 皆海相关                                                                                                    |                                                                                                    | 职务                         | 职称                                                                                                    |                                                  |
| 巴 执业登记中报 🔷                                                                                                    | 登记信息                                                                   |                                                                                                    |                                                                                                    |                                                                                                    |                                                                                                    |                            |                                                                                                    |                                                  |
| 执业登记中报                                                                                                    | 执业单位名称*                                                                | 资信等级                                                                                                    |                                                                                                    | 是否采用登记规程                                                                                                    | ∖∴条*                                                                                                    |                            |                                                                                                    |                                                  |
| 中报驳回悼改重报                                                                                                    | 济南市工程咨询院                                                               | 甲级                                                                                                    |                                                                                                    | ✓ ○ 墨 ○ 香                                                                                                    |                                                                                                    |                            |                                                                                                    |                                                  |
| 执业登记中报撤回                                                                                                    | 申请专业— *                                                                | 81.0. Well-4                                                                                                    |                                                                                                    |                                                                                                    |                                                                                                    |                            |                                                                                                    |                                                  |
| <u>执业登记</u> 结果申诉 ~                                                                                                    | 电力(含火电、水电、核电、新能)                                                       |                                                                                                    | -<br>道目右山 10                                                                                                    | 50.ch 84                                                                                                    | 10.540                                                                                                    | stre@ext68                 | 新聞施行                                                                                                    | 102.00                                           |
| 台 咨询成果签章                                                                                                    |                                                                        |                                                                                                    | 1911-1 V. Jak. 19                                                                                                    | 1111100 MCC2                                                                                                    | and and                                                                                                    | 7000111                    | 771.00-19-5a.                                                                                                    | 4811                                             |
|                                                                                                    | 学功(学位)专业 职称专业                                                          | 🖉 音询成果                                                                                                    |                                                                                                    |                                                                                                    |                                                                                                    |                            |                                                                                                    |                                                  |
|                                                                                                    | 申请专业二                                                                  |                                                                                                    |                                                                                                    |                                                                                                    | 11日本 11日本 11日本 11日本 11日本 11日本 11日本 11日本                                                                                                    |                            |                                                                                                    |                                                  |
|                                                                                                    | 谢选择                                                                    |                                                                                                    |                                                                                                    |                                                                                                    |                                                                                                    |                            |                                                                                                    |                                                  |
|                                                                                                    | 学历(学位)专业 职称专业                                                          | 咨询成果                                                                                                    |                                                                                                    |                                                                                                    |                                                                                                    |                            |                                                                                                    |                                                  |
|                                                                                                    | 上传证明材料                                                                 |                                                                                                    |                                                                                                    |                                                                                                    |                                                                                                    |                            |                                                                                                    |                                                  |
|                                                                                                    | 1.个人承诺书* ② (个人承诺书样)                                                    | 和下聞)                                                                                                    |                                                                                                    |                                                                                                    |                                                                                                    |                            |                                                                                                    | ↔ 上徑                                             |
|                                                                                                    | 2.养老保险证明* 0                                                            |                                                                                                    |                                                                                                    |                                                                                                    |                                                                                                    | ÷                          |                                                                                                    | ♀ 上传                                             |
|                                                                                                    |                                                                        |                                                                                                    |                                                                                                    |                                                                                                    |                                                                                                    |                            |                                                                                                    |                                                  |
| Ē                                                                                                    |                                                                        |                                                                                                    | 暂存                                                                                                    | 提文                                                                                                    | 返回                                                                                                    |                            | an sto                                                                                                    |                                                  |
|                                                                                                    |                                                                        |                                                                                                    |                                                                                                    |                                                                                                    |                                                                                                    |                            |                                                                                                    |                                                  |
| Gue TAINA C                                                                                                    | 综合业务管理系统                                                               |                                                                                                    |                                                                                                    |                                                                                                    |                                                                                                    | a Sance and                |                                                                                                    | r腔栖=+九▼                                          |
|                                                                                                    | 综合业务管理系统                                                               |                                                                                                    |                                                                                                    | Waltite                                                                                                    |                                                                                                    | -                          | ulatin V D 🔵 I                                                                                                    | D程师三十九 <b>。</b>                                  |
| <ul> <li>         • 18 • 8 * 8 * 8 * 4 * 4 * *         • *         • *         • *</li></ul>                                                                                                    | <b>综合业务管理系统</b><br>1995 和2013/09<br>1 2019/07/17-至今                    | 工作中区有终济南市工程皆间院                                                                                                    | _                                                                                                    | 次軍上に行っ                                                                                                    | No.                                                                                                    | ROS<br>ROS                 | 山东市 ~ ① ① 1<br>Ector<br>旧称                                                                                                    | [程师三十九★                                          |
|                                                                                                    | <b>综合业务管理系统</b><br>79% 2015/1%<br>1 2019/07/17-至今<br>野記念思              | 17年12日時<br>済衛市工程済頃院<br>选择咨词成果                                                                                                    |                                                                                                    | //www.if//<br>結成相关<br>                                                                                                    |                                                                                                    | 职务                         | LLLLLLLLLLLLLLLLLLLLLLLLLLLLLLLLLLLLLL                                                                                                    | 1246三十九•                                         |
| ①         1         1         1         1         1         1         1         1         1         1         1         1         1         1         1         1         1         1         1         1         1         1         1         1         1         1         1         1         1         1         1         1         1         1         1         1         1         1         1         1         1         1         1         1         1         1         1         1         1         1         1         1         1         1         1         1         1         1         1         1         1         1         1         1         1         1         1         1         1         1         1         1         1         1         1         1         1         1         1         1         1         1         1         1         1         1         1         1         1         1         1         1         1         1         1         1         1         1         1         1         1         1         1         1         1         1                                                                                                    | <b>協会上的智慧系統</b> 1 2019/07/17-至今 <b>第5088</b> 的此単位名称*                   | 117年11月8日<br>济南市工程者编辑<br>选择咨问成集                                                                                                    | -                                                                                                    | And the second second sec                                                                                                    |                                                                                                    | IPS<br>XPS<br>关闭           | untern V D O J                                                                                                    | 工程ゆ三十九・                                          |
| ①         14+6428640           ○         九小田田田田           ○         九小田田田           ○         九小田田田           ●         九小田田田           ●         九小田田田           ●         九小田田田           ●         九小田田           ●         小田田           ●         小田田           ●         小田田                                                                                                    | は合业分音理系统<br>アサローを回かっ<br>1 2019/07/17-至今<br>9223度<br>氏出年の名称・<br>万本た工匠名称 | 117400000<br>活動地工程自由時<br>通祥会開成業<br>Q 時能入商日日本                                                                                                    | 素資                                                                                                    | inselfa                                                                                                    | (e)                                                                                                    | W资<br>关闭                   | Litter V Q O I                                                                                                    | II招杨三十九+                                         |
|                                                                                                    |                                                                        | 117402000<br>済地市1日市政府<br>直接全国成果<br>〇 3062-38558                                                                                                    | nu<br>2055                                                                                                    | ABRIE<br>ABRIE                                                                                                    | CONTRACTOR                                                                                                    | RHM<br>Xil                 | LLGS-FR ~ Q 0 3                                                                                                    | 1266三十九。                                         |
| ••••••••••••••••••••••••••••••••••••                                                                                                    |                                                                        | LIFecter0<br>活動生活動的<br>通择空间成果<br>                                                                                                    | 59<br>2058                                                                                                    | 2000<br>2000<br>8000<br>8000<br>2000<br>2000<br>2000                                                                                                    | Riamer                                                                                                    | 1099<br>1099<br>1099       | LLISER ~ Q 3                                                                                                    | 12前三十九。                                          |
|                                                                                                    |                                                                        | LIFectents<br>活動生活能能構<br>造择咨询成果<br>第64人员日名称<br>項目专业<br>探戒                                                                                                    | 50<br>2058<br>#0240+5                                                                                                    | 2015<br>2015<br>2015<br>2015<br>2015<br>2015<br>2015<br>2015                                                                                                    | о<br>Жанц<br>3. Энан цайаж                                                                                                    | <b>职务</b><br>关闭            | Luber > Q 0 3                                                                                                    | <b>工程格三十九。</b>                                   |
| 10     10     10     10     10     10     10     10     10     10     10     10     10     10     10     10     10     10     10     10     10     10     10     10     10     10     10     10     10     10     10     10     10     10     10     10     10     10     10     10     10     10     10     10     10     10     10     10     10     10     10     10     10     10     10     10     10     10     10     10     10     10     10     10     10     10     10     10     10     10     10     10     10     10     10     10     10     10     10     10     10     10     10     10     10     10     10     10     10     10     10     10     10     10     10     10     10     10     10     10     10     10     10     10     10     10     10     10     10     10     10     10     10     10     10     10     10     10     10     10     10     10     10     10     10     10     10     10     10     10     10     10     10     10     10     10     10     10     10     10     10     10     10     10     10     10     10     10     10     10     10     10     10     10     10     10     10     10     10     10     10     10     10     10     10     10     10     10     10     10     10     10     10     10     10     10     10     10     10     10     10     10     10     10     10     10     10     10     10     10     10     10     10     10     10     10     10     10     10     10     10     10     10     10     10     10     10     10     10     10     10     10     10     10     10     10     10     10     10     10     10     10     10     10     10     10     10     10     10     10     10     10     10     10     10     10     10     10     10     10     10     10     10     10     10     10     10     10     10     10     10     10     10     10     10     10     10     10     10     10     10     10     10     10     10     10     10     10     10     10     10     10     10     10     10     10     10     10     10     10     10     10     10     10     10     10     10     10     10     10     10     10  |                                                                        | LIFecteniii<br>汚染生理(()()()()()()()()()()()()()()()()()()(                                                                                                    | 28550<br>#02457+3<br>#02457+3                                                                                                    | 総領明決<br>総計50回 HomePill<br>10日前後 2022-07-2<br>17名前後 2022-07-2                                                                                                    | <ul> <li>канс</li> <li>канс</li> <li>кантивана</li> <li>кантивана</li> <li>кантивана</li> </ul>                                                                                                    | Res<br>Alt                 | Ludorite V De Carlos<br>Eller<br>Artigeneti                                                                                                    | IBH=+                                            |
| 10     10     10     10     10     10     10     10     10     10     10     10     10     10     10     10     10     10     10     10     10     10     10     10     10     10     10     10     10     10     10     10     10     10     10     10     10     10     10     10     10     10     10     10     10     10     10     10     10     10     10     10     10     10     10     10     10     10     10     10     10     10     10     10     10     10     10     10     10     10     10     10     10     10     10     10     10     10     10     10     10     10     10     10     10     10     10     10     10     10     10     10     10     10     10     10     10     10     10     10     10     10     10     10     10     10     10     10     10     10     10     10     10     10     10     10     10     10     10     10     10     10     10     10     10     10     10     10     10     10     10     10     10     10     10     10     10     10     10     10     10     10     10     10     10     10     10     10     10     10     10     10     10     10     10     10     10     10     10     10     10     10     10     10     10     10     10     10     10     10     10     10     10     10     10     10     10     10     10     10     10     10     10     10     10     10     10     10     10     10     10     10     10     10     10     10     10     10     10     10     10     10     10     10     10     10     10     10     10     10     10     10     10     10     10     10     10     10     10     10     10     10     10     10     10     10     10     10     10     10     10     10     10     10     10     10     10     10     10     10     10     10     10     10     10     10     10     10     10     10     10     10     10     10     10     10     10     10     10     10     10     10     10     10     10     10     10     10     10     10     10     10     10     10     10     10     10     10     10     10     10     10     10     10     10     10     10     10     10     10     10     10  |                                                                        | LIFECON<br>活動化工程前期構<br>造择空間成果                                                                                                    | 2005<br>2005<br>#02402+5<br>#02402+5<br>#02405+5                                                                                                    | 高速では<br>高速で開始<br>高速で開始<br>高速で開始<br>高速でのです。<br>「中国のです。<br>日本のです。<br>日本のでする<br>日本のです。<br>日本のです。<br>日本のです。<br>日本のです。<br>日本のです。<br>日本のです。<br>日本のです。<br>日本のです。<br>日本のでする<br>日本のです。<br>日本のです。<br>日本のです。<br>日本のでする<br>日本のでする<br>日本ので<br>日本のでする<br>日本のでする<br>日本のでする<br>日本のでする<br>日本のでする<br>日 | K品中位     A本工程咨询院     S本市工程咨询院     S本市工程咨询院                                                                                                    | R9                         | Luber ~ Q 3 3                                                                                                    | 1896=+3.+<br>895<br>1947                         |
| ・         14.45584           こ         イン55844           こ         オンジェント           日         ホージーント           中国日本         ・           中国日本         ・           中国日本         ・           中国日本         ・           ・         ・           ・         ・           ・         ・           ・         ・           ・         ・           ・         ・                                                                                                    |                                                                        | L1FeatColl      内裁性工業者政務      世話者名称な業      日報の入税日名称      項目を全      項目を全      水利が电      水利が电      北日の丸                                                                                                    | 28550<br>28550<br>#02485+5<br>#02485+5<br>#02485+5<br>#02485+5                                                                                                    | KRATER     KRATE     KRATE                                                                                                    | ボジング     ボジング     ボジング     ボジング     ボジング     ボジング     ボルンジング     ボルンジング     ボルンジング     ボルンジング     ボルンジング     ボルンジング     ボルンジング     ボルンジング     ボルンジング                                                                                                    | Re<br>Rid                  | Eller<br>Hallond                                                                                                    | 1896=+<br>895<br>1947                            |
| ① イムの日本         人のの日本         人のの日本                                                                                                    |                                                                        | 2.17402000<br>汚地性工製の時期<br>通祥空間の成果<br>- 1996入第日5日<br>- 1995入第日5日<br>- 1995入第日<br>- 1995入第日5日<br>- 1995入第日5日<br>- 1995入第日5日<br>- 1995入第日5日<br>- 1995入第日5日<br>- 1995入第日5日<br>- 1995入第日5日<br>- 1995入第日5日<br>- 1995入第日5日<br>- 1995入第日5日<br>- 1995入第日5日<br>- 1995入第日5日<br>- 1995入第日5日<br>- 1995入第日5日<br>- 1995入第日5日<br>- 1995入日<br>- 1995入目<br>- 1995入目<br>- 1995入目<br>- 1995入目<br>- 1995入目<br>- 1995入目<br>- 1995入目<br>- 1995入目<br>- 1995入目<br>- 1995入目<br>- 1995入目<br>- 1995入目<br>- 1995入目<br>- 1995入目<br>- 1995入目<br>- 1995入目<br>- 1995入目<br>- 1995入目<br>- 1995入目<br>- 1995入目<br>- 1995入目<br>- 1995入目<br>- 1995入目<br>- 1995入目<br>- 1995<br>- 1995<br>-                                                                                                    | 2005405+5<br>2005405+5<br>2005405+5<br>2005405+5<br>2005405+6<br>2005405+6                                                                                                    | 第3年間24     第3年間24     第3年                                                                                                    | ・     ・     ・     ・     ・     ・     ・     ・     ・     ・     ・     ・     ・     ・     ・     ・     ・     ・     ・     ・     ・     ・     ・     ・     ・     ・     ・     ・     ・     ・     ・     ・     ・     ・     ・     ・     ・     ・     ・     ・     ・     ・     ・     ・     ・     ・     ・     ・     ・     ・     ・      ・      ・      ・      ・      ・      ・      ・      ・      ・      ・      ・      ・      ・      ・      ・      ・      ・      ・      ・      ・      ・      ・      ・      ・      ・      ・      ・      ・      ・      ・      ・      ・      ・      ・      ・      ・      ・      ・      ・      ・      ・      ・      ・      ・      ・      ・      ・      ・      ・      ・      ・      ・      ・      ・      ・      ・      ・      ・      ・      ・      ・      ・      ・      ・      ・      ・      ・      ・      ・      ・      ・      ・      ・      ・      ・      ・      ・      ・      ・      ・      ・      ・      ・      ・      ・      ・      ・      ・      ・      ・      ・      ・      ・      ・      ・      ・      ・      ・      ・      ・      ・      ・      ・      ・      ・      ・      ・      ・      ・      ・      ・      ・      ・      ・      ・      ・      ・      ・      ・      ・      ・      ・      ・      ・      ・      ・      ・      ・      ・      ・      ・      ・      ・      ・      ・      ・      ・      ・      ・      ・      ・      ・       ・       ・       ・       ・       ・       ・                                                                                                    | Res<br>(A)d                | Elder V Q O 3                                                                                                    | IERE=+                                           |
| the second second |                                                                        | 2.17年00.015<br>汚穂地工営会場成果<br>2.詳細心内容<br>2. 第25年<br>2. 第25年<br>2. 第35年<br>2. 第35年<br>2. 第3 | 999<br>105555<br>#4024031+3<br>#4024031+3<br>#4024031+3<br>#4024031+5<br>#4024031+5                                                                                                    | お加工が<br>素調性体<br>単加工が<br>単加工が<br>単加工が<br>単加工が<br>単加工が<br>単加工が<br>単加工が<br>単加工が<br>単加工が<br>単加工が<br>単加工が<br>単加工が<br>単加工が<br>単加工が<br>単加工が<br>単加工が<br>単加工が<br>単の<br>して<br>こ<br>の<br>こ<br>の<br>の<br>こ<br>の<br>こ<br>の<br>こ<br>の<br>こ<br>の<br>こ<br>の<br>こ<br>の<br>こ<br>の<br>こ<br>の<br>の<br>こ<br>の<br>こ<br>の<br>、<br>、<br>、<br>、<br>、<br>、<br>、<br>、<br>、<br>、<br>、<br>、<br>、                                                                                                    | ボルン (                                                                                                    | 104<br>- X/A<br>           | Aldren V Q D C                                                                                                    | IEW=+J.+                                         |
| ① イム気防衛学         (*)           ② 行くえを手目を示す。         (*)           ③ 行くえを手目を示す。         (*)           ● 日本市への名         (*)           ● 日本市への名         (*)           ● 日本市への名         (*)           ● 日本市への名         (*)           ● 日本市への名         (*)           ● 市の名の形の         (*)                                                                                                    |                                                                        | 2.1Fecteniii<br>活動地工程会場構<br>選挙咨询成果<br>- 前日や企<br>- 第2天<br>- 5495年<br>- 5495年<br>- 121、約月<br>- 221、約月                                                                                                    | 5#<br>28560<br>#0248511<br>#0248511<br>#0248511<br>#0248511<br>#0248511<br>#0248511                                                                                                    | お加工が<br>高齢情处<br>単一単一単一単一<br>単位高度<br>単位高度<br>単位高度<br>単位高度<br>単位高度                                                                                                    | <ul> <li>ланис</li> <li>ланицания</li> <li>ланицания</li> <li>ланицания</li> <li>ланицания</li> <li>ланицания</li> <li>ланицания</li> <li>ланицания</li> <li>ланицания</li> <li>ланицания</li> <li>ланицания</li> </ul>                                                                                                    | <b>128</b><br>жа           | ALGORIAL<br>ALGORIAL                                                                                                    | LERAE+九+<br>805<br>1805                          |
|                                                                                                    |                                                                        | エンドのことの3                                                                                                    | علام           علام           علام | ボックス (1997)     ボックス (1997)                                                                                                    | <ul> <li>示量単位</li> <li>示量単位</li> <li>示量単位</li> <li>示量単位</li> <li>示量市工程書編集</li> <li>示量市工程書編集</li> <li>示量市工程書編集</li> <li>示量市工程書編集</li> <li>示量市工程書編集</li> <li>二二日</li> </ul>                                                                                                    | <b>19</b> 9<br>(жа<br>т—л  | Ludoren ~ ② ③ 3<br>日初<br>日初<br>日初<br>日初<br>日初<br>日初<br>日初<br>日初<br>日初<br>日初<br>日初<br>日<br>日<br>日<br>日<br>日<br>日<br>日<br>日<br>日<br>日<br>日<br>日<br>日<br>日<br>日<br>日<br>日<br>日<br>日<br>日                                                                                                    | IERE=+九+<br>IERE<br>IERE<br>IERE<br>IERE<br>IERE |
| О         14.444444           О         С.С.ЧАЛНИЦИ           О         С.С.ЧАЛНИЦИ           О         С.С.ЧАЛНИЦИ           О         В.С.ЧАЛНИЦИ           О         В.С.ЧАЛНИЦИ           О         В.С.ЧАЛНИЦИ           О         В.С.ЧАЛНИЦИ           О         В.С.ЧАЛНИЦИ           О         В.С.ЧАЛНИЦИ           О         В.С.О.В.В.В.           О         В.С.О.В.В.В.           О         В.В.В.В.В.В.В.                                                                                                    |                                                                        | 2.5700.000<br>万徳木王保道明成<br>注決注消成原<br>- 第6人派日を命<br>- 派日や金<br>- 派元<br>- 次和の海<br>- 記工、松田<br>- 記工、松田<br>- 記工、松田                                                                                                    | 200<br>2005<br>#02402+5<br>#02402+5<br>#02402+5<br>#02402+5<br>#02402+5                                                                                                    | 出版日本<br>出版日本<br>日本<br>日本<br>日本<br>日本<br>日本<br>日本<br>日本<br>日本<br>日本                                                                                                    | ボル・     ボル・     ボル・ | 88<br>90<br>90<br>90<br>90 | Address V Q D Constrained of the second second seco | LERA=+九+                                         |
| C      C      C   |                                                                        | - 17400000<br>水地化工ダの味用<br>2月茶空用成果<br>- 10日午金<br>- 10日午金<br>- 10日年金<br>- 10日午金<br>- 10日午金<br>- 10日                                                                                                    | 999<br>305580<br>#024021+3<br>#024021+3<br>#024021+3<br>#024021+3<br>#024021+3<br>#024021+3                                                                                                    | 2010年11日<br>第第第1日本<br>第第第1日本<br>第第第1日本<br>第二章第1日本<br>第二章第1日<br>第二章第1日<br>第二章第1日<br>第二章第1日<br>第二章<br>第二章<br>第二章<br>第二章<br>第二章<br>第二章<br>第二章<br>第二章<br>第二章<br>第二章                                                                                                    | 2                                                                                                    | <b>2</b> 29<br>323<br>7−−3 | Eldered Control of Control of Con | IERE=+九+<br>IER<br>IER<br>IER<br>() 上将<br>() 上将  |

图 5-1-3-1-1-9

上传证明材料包括个人承诺书(下载承诺书签名后上传)、养老保险证明(退休人员提供退休证明和执业单位聘用证明)、符合第六条的需提供工作单位同意申请人执业的证明及事业单位法人证书,点击【提交】按钮,完成初始登记申请,如下图 5-1-3-1-1-10 所示:

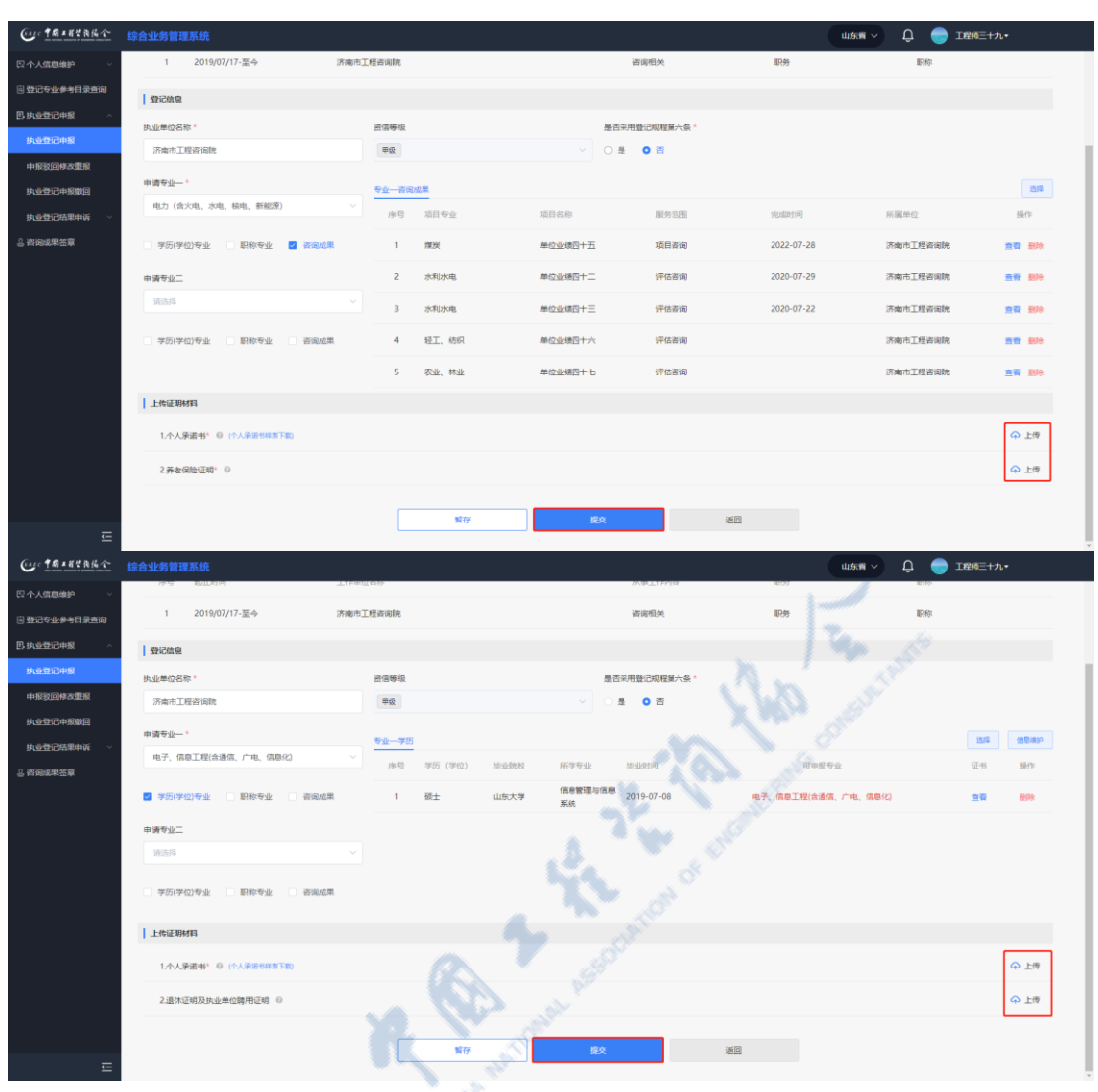

中国工程咨询协会综合业务管理系统咨询工程师(投资)执业登记个人操作手册

图 5-1-3-1-1-10

在初始登记申请时可点击【暂存】按钮,进行信息保存,保存后可从工作桌面待办业务中点击【办理】按钮,或在【业务管理】中点击【执业登记申报】, 进行继续填报或重新填报,如下图 5-1-3-1-1-11 所示:

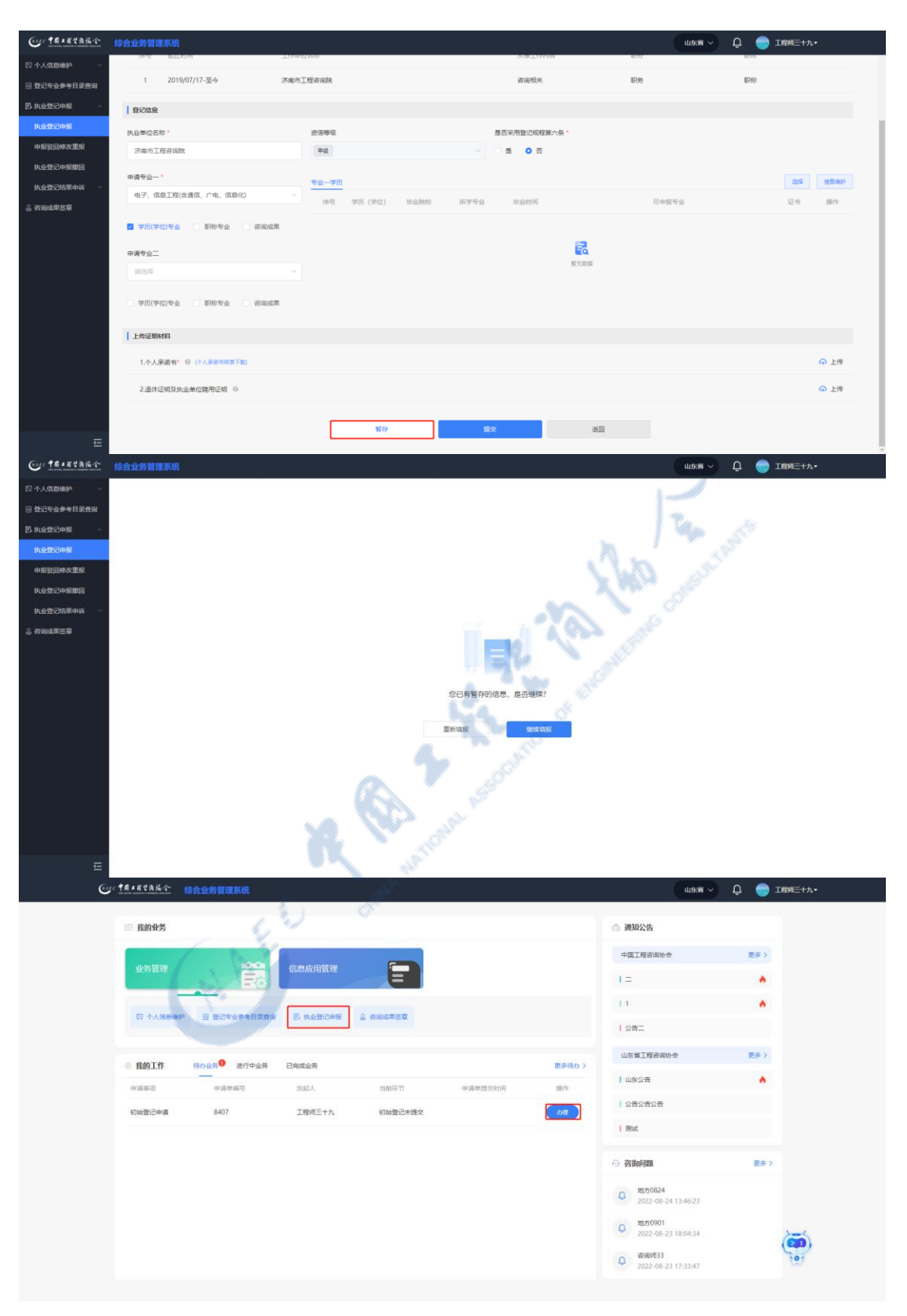

#### 中国工程咨询协会综合业务管理系统咨询工程师(投资)执业登记个人操作手册

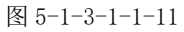

#### 5.1.3.1.2 变更专业申请

登记有效的咨询工程师(投资)在工作桌面上【我的业务】中点击【业务管理】下的【执业登记申报】-【变更专业申请】,进入变更专业申请页面,如下图 5-1-3-1-2-1 所示:

| Gr                             | 1#+#28#4 · | 命合业务管理系统     |           |          |                                                                                                    |          | 山东南~                                   | Ç — I£102+•    |
|--------------------------------|------------|--------------|-----------|----------|----------------------------------------------------------------------------------------------------|----------|----------------------------------------|----------------|
|                                | 回 我的业务     |              |           |          |                                                                                                    |          | 合 通知公告                                 |                |
|                                |            | ~~~          |           | -        |                                                                                                    |          | 中國工程咨询协会                               | 更多>            |
|                                | 业务管理       | Fé           | 信息应用管理    |          |                                                                                                    |          | 1=                                     | *              |
|                                | 四 个人信息维护   | 圓 登记专业参考目录意识 | 图 机处理记申报  | 2、吉則成果活章 |                                                                                                    |          | 11                                     | *              |
|                                |            |              |           |          |                                                                                                    |          | 公告二                                    |                |
|                                | ③ 我的工作     | 待办业务 进行中业务   | 已完成业务     |          |                                                                                                    | 更多待かう    | 山东電工程咨询协会                              | 更多〉            |
|                                | 中语非道       | 中語単語号        | 发起人       | 当航环节     | 申请单提交时间                                                                                                    | 进作       | ·                                      |                |
|                                | 咨询成果签章     | 1243         | 济南市工程咨询晚  | 侍签署执业专用意 |                                                                                                    | 力理       | 1 Rid                                  |                |
|                                | 約次成果当業     | 1216         | 活動市工程的開設  | 特些要执业专用意 |                                                                                                    |          | <ul> <li>         咨询问题     </li> </ul> |                |
|                                | 日本によった     | 1198         | 活動市工程設備制度 | 日本書の立て用意 |                                                                                                    |          | 中酉0824                                 |                |
|                                | 咨询成果签章     | 1189         | 济南市工程资调税  | 侍芸審执业专用章 |                                                                                                    | 00       | 2022-08-24 13:45:37                    |                |
|                                |            |              |           |          |                                                                                                    |          | 2022-08-24 13:46:23                    | ()             |
|                                |            |              |           |          | . V.                                                                                                    |          | 企 咨询/033<br>2022-08-23 17:33:47        |                |
| G #8                           |            |              |           |          |                                                                                                    | a de     |                                        |                |
|                                | 综合业务管理系统   |              |           |          | 1. A.                                                                                                    | . 6      | Шжи                                    | û. 🔍 Terrelt-1 |
| <ul> <li>登记专业参考目录查询</li> </ul> |            |              |           |          | - N                                                                                                    |          |                                        |                |
| 巴·坎亚登记中报 ^                     |            |              |           |          | and the second                                                                                                    |          |                                        |                |
| 中报驳回悼改重报                       |            |              |           | 请送       | <b>战</b> 择您要申报的登记                                                                                                    | 记类型      |                                        |                |
| 执业登记中原撤回                       |            |              |           |          | and the second second s |          |                                        |                |
| 执业登记结果申诉 ∨<br>昌 咨询或果签章         |            |              |           |          |                                                                                                    |          |                                        |                |
|                                |            |              |           |          |                                                                                                    |          |                                        |                |
|                                |            |              |           |          |                                                                                                    |          |                                        |                |
|                                |            | 延续           | 登记申请      | 变更专业中    | <b>#</b> :                                                                                                    | 变更执业单位申请 | 注销登记中                                  | 申请             |
|                                |            |              |           |          |                                                                                                    |          |                                        |                |
|                                |            | 10           |           |          |                                                                                                    |          |                                        |                |
|                                |            |              |           |          |                                                                                                    |          |                                        |                |
|                                |            |              |           |          |                                                                                                    |          |                                        |                |
|                                |            |              |           |          |                                                                                                    |          |                                        |                |

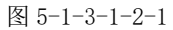

申请内容中基本信息为系统自动代入的内容,包括姓名、性别、身份证件类型、证件号码、执业单位名称、资信等级、现专业一、现专业二,不可自行修改,如下图 5-1-3-1-2-2 所示:

中国工程咨询协会综合业务管理系统咨询工程师(投资)执业登记个人操作手册

| ()····································               | 综合业务管理系统             |         |              | 山东省 🗸 🔎 🔵 工程的四十二•         |
|------------------------------------------------------|----------------------|---------|--------------|---------------------------|
| 四 个人信息维护 ジョン (日本) (日本) (日本) (日本) (日本) (日本) (日本) (日本) | 变更专业申请               |         |              |                           |
| □                                                    | 基本信息                 |         |              |                           |
| 执业登记中报                                               | 她名: 工程师四十二           | 锥别: 男   | 身份证件类型:居民身份证 | 证件号码: 3701011988111110891 |
| 中报驳回修改重报                                             | 执业单位名称: 济南市工程咨询院     | 證信等級:甲级 | 現专业—:农业、林业   | 現专业二: 其他 (工程技术经济)         |
| 执业登记中报撤回                                             | 登记信息                 |         |              |                           |
| 执业登记结果申诉 🛛 🗸                                         | 拟变更专业一               |         |              |                           |
| 8 咨询或果签章                                             | 講道将                  |         |              |                           |
|                                                      | 学历(学位)专业 职称专业 咨询成果   |         |              |                           |
|                                                      | 的变更夸业二<br>[WRLIS]    |         |              |                           |
|                                                      | - 学历(学位)专业           |         |              |                           |
|                                                      | 上传证明树料               |         |              |                           |
|                                                      | 1.个人乐诺书* ⑧ (承诺书稿表下数) |         |              | 今 上传                      |
|                                                      | 2.养老保险证明* ①          |         |              | 今 上传                      |
| Ē                                                    |                      | 賢存      | <b>接久</b> 适回 |                           |

图 5-1-3-1-2-2

咨询工程师(投资)申报时需先选择拟变更登记专业,再勾选申请登记专业 方式(包括学历专业、职称专业、咨询成果三类,可单选或多选),并在各申请 登记专业方式中选择具体申报内容。申请登记专业方式中任意一项符合拟变更登 记专业要求即为通过。如申请两个变更登记专业须分别选择。如下图 5-1-3-1-2-3 所示:

| Cur TRIERA              |                                                                                                    |                                                                                                    |               | 山东省 🗸 🔑 💮 工程修四十二-         |   |
|-------------------------|----------------------------------------------------------------------------------------------------|----------------------------------------------------------------------------------------------------|---------------|---------------------------|---|
| 〇 个人信息维护 ~ 〇 登记专业参考目录查询 | 交更专业申请                                                                                                    |                                                                                                    | ASS STOR      |                           |   |
| 民族业委记由服                 | 基本信息                                                                                                    |                                                                                                    |               |                           |   |
| 的影響的                    | 姓名: 工程师四十二                                                                                                    | 別: 男                                                                                                    | 身份证件类型:居民身份证  | 证件带码: 3701011988111110891 |   |
| 中报驳回悼改重报                | 执业单位名称:济南市工程咨询院 资                                                                                                    | 画瞭级:甲级                                                                                                    | 现专业一: 农业、林业   | 现专业二: 其他 (工程技术经济)         |   |
| 执业登记申报撤回                | Rtm542                                                                                                    | 100 March 100 March 100 Ma |               |                           |   |
| 执业登记结果申诉 🗸              | 权安置专业—                                                                                                    |                                                                                                    |               |                           |   |
| . Martes                | Rans     Color, Hild     Antion     Antion     Antion     Antion     Antion     Antion     Antion     Antion     Antion     Antion     Antion     Antion     Antion     Antion     Antion     Antion     Antion     Antion     Antion     Antion     Antion     Antion     Antion     Antion |                                                                                                    |               |                           |   |
|                         | 1 个人爱诺书* @ (资于书描表下题)                                                                                                    |                                                                                                    |               |                           |   |
|                         |                                                                                                    |                                                                                                    |               |                           |   |
|                         | 2.养老保险证明" ②                                                                                                    |                                                                                                    |               | 今上機                       | , |
|                         |                                                                                                    |                                                                                                    |               |                           |   |
| Ē                       |                                                                                                    | 暂存                                                                                                    | <b>经</b> 交 适回 |                           |   |

| Cur TRINKA | 综合业务管理系统                                                                                                    |                    |              |                           | +=•        |
|------------|----------------------------------------------------------------------------------------------------|--------------------|--------------|---------------------------|------------|
| 四个人信息维护 >  | 变更专业申请                                                                                                    |                    |              |                           |            |
| 巴 执业登记中报 ^ | 基本信息                                                                                                    |                    |              |                           |            |
| 执业登记中报     | 姓名: 工程時四十二                                                                                                    | 性别: 問              | 身份证件类型:居民身份证 | 证件号码: 3701011988111110891 |            |
| 申报驳回悼改重报   | 执业单位名称:济南市工程咨询院                                                                                                    | 證信等級:甲級            | 现专业一:农业、林业   | 现专业二: 其他 (工程技术经济)         |            |
| 执业登记申报撤回   | 泉前后南                                                                                                    |                    |              |                           |            |
| 执业登记结果申诉 🗸 | 拟交要专业—                                                                                                    | 专业一学历              |              | 12.0                      | ¥ (鉄窟(線)-) |
| 台 咨询或果签章   | 电力 (含火电、水电、核电、新能度) 🗸 🗸                                                                                                    | 序号 学历 (学位) 毕业魏校 所学 | 全业 非不时间      | 可申服专业 证书                  | 操作         |
|            | 第55(学位)专业         新校专业         新規成業           N2数号业二              第55(学位)专业         新校专业             学坊(学位)专业         新校专业 |                    | E.           |                           |            |
|            | 一下华西的利用                                                                                                    |                    |              |                           |            |
|            | 1.个人承诺书* ⑩ (承诺书档要下载)                                                                                                    |                    |              |                           | ♀ 上传       |
|            | 2.养老保险证明* 0                                                                                                    |                    |              |                           | ♀ 上傳       |
| E.         |                                                                                                    | 留存                 | <u>眼文</u> 适回 |                           |            |

图 5-1-3-1-2-3

▶ 学历(学位)专业

点击【选择】按钮,弹窗中显示个人信息中的学历(学位)信息,单选或多选相应学历(学位)信息后点击【确定】,完成学历选择,如下图 5-1-3-1-2-4 所示:

| Cur TRIERA   |                                                                                                    |         |               | шяя > 🔑 🔵               | 工程师四十二-       |
|--------------|----------------------------------------------------------------------------------------------------|---------|---------------|-------------------------|---------------|
| 四个人信息维护 >    | 变更专业申请                                                                                                    |         |               |                         |               |
| 回 登记专业参考目录查询 | 基本信息                                                                                                    |         |               |                         |               |
| 巴 执业登记中报 🔷 🗠 | 姓名: 工程师四十二                                                                                                    | 件别: 四   | 身份证件举型: 展现身份证 | 证件局码: 37010119881111106 | 191           |
| 执业登记中服       | 执业单位名称:济南市工程咨询院                                                                                                    | 资信等级:甲级 | 现专业一: 农业、林业   | 現专业二: 其他 (工程技术经济)       |               |
| 中报驳回悼改重报     | 0124-0                                                                                                    |         |               |                         |               |
| 执业登记申报撤回     |                                                                                                    |         |               |                         |               |
|              | N.安里マ亚一<br>电力 (含火电、水电、核电、新能源) ~                                                                                                    | 18-0840 | 史滿至小 除小時間     | 百由昭右帝                   | 107-41 184/tr |
|              | <ul> <li>第75((年位)中止</li> <li>第16年业</li> <li>第36(年位)中止</li> <li>第5(年位)中止</li> <li>第5(年位)中止</li> <li>第6(年位)中止</li> <li>第6(年位)中止</li> <li>第6(年位)中止</li> </ul> | Change  | R. Sana       |                         |               |
|              | 1.个人乐诺书* @ 保密的构实下数)                                                                                                    |         |               |                         | ↔ 上传          |
|              | 2.养老保险证明' 0                                                                                                    |         |               |                         | ♀ 上傳          |
|              |                                                                                                    | 解存      | <b>提交</b> 送回  |                         |               |

| Cur taxation                      | 综合业务管理系统                            |                 |                   |                                           |                                | шжя 🗸 🌔 Ів                                     | 96四十二十                  |
|-----------------------------------|-------------------------------------|-----------------|-------------------|-------------------------------------------|--------------------------------|------------------------------------------------|-------------------------|
|                                   | 变更专业申请<br>  基本信息                    |                 |                   |                                           |                                |                                                |                         |
| 25 共业型に中報 ^<br>共业型に中報<br>中报役回称改重報 | 姓名:王程师四十二<br>执业单位名称:济南市王程咨询院        | 他<br>第1         | 1: 两<br>1994级: 甲级 | 身份证何<br>现专业—                              | 樂型: 居民身份证<br>: 农业、林业           | 运件每码: 3701011968111110891<br>现专业二: 其他 (工程技术经济) |                         |
|                                   | 日 登记体展<br>拟立置专业—<br>电力(含火电、水电、核电、新作 | 选择学历            |                   |                                           |                                | 英選<br>堂                                        | <b>这样 供型相印</b><br>亚书 操作 |
|                                   | 学研(学位)专业 原称专业<br>以支展专业二             | 学历(学位)       本科 | 毕业院校              | 门类         所学专业           衣学         农业工程 | 毕业时间 可申报专业<br>2015-07-27 农业、秋业 |                                                |                         |
|                                   | 请选择<br>- 学历(学位)专业                   | SI MYAATS       |                   | 着定                                        | _                              |                                                |                         |
|                                   | 一下体理的利用                             |                 |                   |                                           |                                |                                                |                         |
|                                   | 1.个人乐语书* 0 (承诺书档表下)                 | 80              |                   |                                           |                                |                                                | ♀ 上传                    |
|                                   | 2.赤老保险证明。0                          |                 | 關存                | 服文                                        |                                |                                                | 4 上传                    |

图 5-1-3-1-2-4

若所需学历(学位)未录入系统,点击【信息维护】按钮,进入个人信息维 护申请页面,新增学历(学位)信息待执业单位审批完成后进行选择申报,如下 图 5-1-3-1-2-5 所示:

| Cur TRIERA               | 综合业务管理     |                                            |                                              |                   |               |                 |        | 山东省~    | ) 👘 🥌 IB            | 16四十二十   |          |
|--------------------------|------------|--------------------------------------------|----------------------------------------------|-------------------|---------------|-----------------|--------|---------|---------------------|----------|----------|
|                          | 变更专业申      | 清                                          |                                              |                   | . A           | •               | Elfin- |         |                     |          |          |
|                          | 基本信息       |                                            |                                              |                   |               |                 |        |         |                     |          |          |
| 世。 <u>與聖藝</u> 记中服 ^      | 姓名: 工程师    | 四十二                                        | 12                                           | 別: 男              |               | 身份证件类型:居民身份     | 9Œ     | 证件号码:   | 3701011988111110891 |          |          |
| 国家の意味を思い                 | 执业单位名称     | : 济南市工程咨询院                                 | 2                                            | 信等级:甲级            | <b>A</b> `    | 现专业一;农业、林业      |        | 现专业二:;  | 其他 (工程技术经济)         |          |          |
| 中报发展中的重要                 | - 母记他向     |                                            |                                              |                   |               |                 |        |         |                     |          | - 1      |
| 949-120-0-1204-12040/15  | 的合理之小      |                                            |                                              |                   |               |                 |        |         |                     | 10.55    | (Detta)  |
| 94 <u>3932</u> 108584974 | 由力 (会)     | ·<br>· · · · · · · · · · · · · · · · · · · | n V                                          | 1                 | aller Contes  | llu Meducertia  |        | 可由根本点   |                     | 272.42   | 2.0-     |
| 当 省後成果签章                 | HEAD (HEAD | ona, zrona, norma, animazi                 |                                              | 1949 400 (4AU) 12 | STURGE M-4-47 | Fr 15:2F(B) [a] |        | 可呼吸专业   |                     | 12-15 25 | SET P    |
|                          | 🗹 学历(学校    | 1)专业 即称专业                                  | 咨询成果                                         |                   |               |                 |        |         |                     |          |          |
|                          | 拟变更专业二     |                                            |                                              |                   |               |                 | E.     |         |                     |          |          |
|                          | 请选择        |                                            | ~                                            |                   |               |                 | 智尤欺骗   |         |                     |          |          |
|                          |            |                                            | 12                                           |                   |               |                 |        |         |                     |          |          |
|                          | 学历(学校      | 19专业 🗌 职称专业                                | □ 咨询成果                                       |                   |               |                 |        |         |                     |          |          |
|                          | 上传证明材      | H                                          |                                              |                   |               |                 |        |         |                     |          |          |
|                          |            | 1                                          |                                              |                   |               |                 |        |         |                     |          |          |
|                          | 1.个人乐      | 34, 0 (注意业性意上前)                            | •                                            |                   |               |                 |        |         |                     | မှ       | Fié      |
|                          | 2.养老保      | 脸证明* の                                     |                                              |                   |               |                 |        |         |                     | ନ        | 上传       |
|                          |            |                                            |                                              |                   |               |                 |        |         |                     |          |          |
| Ē                        |            |                                            |                                              | 解存                |               | 提交              | 返回     |         |                     |          |          |
|                          |            |                                            |                                              |                   |               |                 |        |         |                     |          |          |
| Cur TRANKA               |            |                                            |                                              |                   |               |                 |        | uusem > | / 🤐 🌍 16            | 96四十二十   |          |
| 四个人信息维护 ~                | 10.00      | マ历 (マ応)                                    |                                              |                   |               |                 |        |         |                     |          | Et avita |
| 个人信息维护申请                 | 学历教育情况     | 中日 第五 (FG)                                 | (二) (二)(二)(二)(二)(二)(二)(二)(二)(二)(二)(二)(二)(二)( | Hodde             | 040           | (7)#            | 82     | 24046   | Hole+R              | (7.4)    | 温作       |
| 申请驳回悼改重报                 | 职称情况       | 1000                                       | -3-127) ST-12386-6                           | 10/223            | 50x           | 1.58            | m      | F 4 32  | 40.320(16)          | 8E-th    | 3961 P-  |
| 回 登记专业参考目录查询             | 工作经历       | 1 本科                                       | 3242544564                                   | 56 山大             |               | 农学              | 农      | 业工程     | 2015-07-27          | 查看       |          |
| 巴·典业登记申报 ~               |            |                                            |                                              |                   |               |                 | _      |         |                     |          |          |
| 各 咨询或果签章                 |            |                                            |                                              | 94                | ŧ             | 提文              | 通道     |         |                     |          |          |
|                          |            |                                            |                                              |                   |               |                 |        |         |                     |          |          |

图 5-1-3-1-2-5

▶ 职称专业

点击【选择】按钮,弹窗中显示个人信息中的职称信息,单选或多选相应职

| Cur tRIERRA                                    | 综合业务管理系统                       |                   |                           | 山东省 🗸 🧳 🛑 工程师四十二•                              |
|------------------------------------------------|--------------------------------|-------------------|---------------------------|------------------------------------------------|
| ○ 个人信息维护 · · · · · · · · · · · · · · · · · · · | 交更专业申请                         |                   |                           |                                                |
| 巴· <u>斯业型</u> 记中服 ^                            | ↓ 基本信息<br>姓名: 工程师四十二           | 性别: 男             | 身份证件类型: 居民身份证             | 证件每码: 3701011988111110891                      |
| 中报驳回悼改重报                                       | 执业单位名称:济南市工程咨询院<br>-           | 證信等級:甲級           | 现专业一: 农业、林业               | 现专业二: 其他 (工程技术经济)                              |
| 执业登记申报撤回                                       | 登记信息                           |                   |                           |                                                |
| <u>执业登记</u> 结果申诉 ~                             | 約定更考业—                         | 专业一职称             | 职得职称证书的工作单                | C(B)(B)(b)                                     |
| 各省由成果签章                                        | HEAD (HEADING, KANES, BRINEAR) | 序号 影构成别 影称专业      | 352年91月9日 - 352年9月9日 - 62 | 可由报本不 約3 预估                                    |
|                                                | ● 学历(学位)专业 2 副称专业 - 咨询成果       |                   |                           |                                                |
|                                                | ₩全更考 <u>业</u>                  |                   | 智无欺捕                      |                                                |
|                                                | 学历(学位)专业 职称专业 咨询成果             |                   |                           |                                                |
|                                                | - Active Reported              |                   |                           |                                                |
|                                                | 1.个人承诺书* 0 (承诺书符表下载)           |                   |                           | ♀ 上ゥ                                           |
|                                                | 2.养老保险证明。 ③                    |                   |                           | 令 上傳                                           |
| _                                              |                                | 繁枝                | 18¢ (60)                  |                                                |
| ←<br>(6140 中局×留望海協会・                           | 检会业都管理复体                       |                   |                           |                                                |
|                                                |                                |                   |                           |                                                |
| 回 登记专业参考目录查询                                   | 变更专业申请                         |                   |                           |                                                |
| B.执业登记申报 ^                                     | <b>基本信息</b>                    |                   |                           |                                                |
| 此出登记中报                                         | 姓名: 工程师四十二                     | 性别:男              | 身份证件类型:居民身份证              | 証件問題: 3701011988111110891<br>用売ルニ・対応(工程法学(5条)) |
| 中报驳回悼改重报                                       | DATE-ATTIC: NUMBER TREE PROF   | LUIDNP-0X · TT-0X | AUVE- SLE, ME             | A MART MUR (TURNALERAL)                        |
| 执业登记中规撤回                                       | 原加54建                          |                   |                           |                                                |
| 执 <u>业登</u> 记结果申诉 ~                            | Ngg更专业— 选择职称                   |                   |                           | (3) <u>846</u> (58)                            |
| 合 咨询成果签章                                       | 电力(含火电、水电、振电、数1                |                   | A CIER                    | 可申报专业 证书 操作                                    |
|                                                | □ 学历(学位)专业 🔽 副称专业              | 目 职称专业 批准机构       | 就推到问 获得职称证书的工作单位 可申报专业    | -                                              |
|                                                | □ 高级                           | 建筑经济 批准机构         | 2019-08-13 離位             |                                                |
|                                                | 始选择                            | -                 | an and the second second  |                                                |
|                                                | □ 学历(学位)专业 □ 职称专业              |                   |                           |                                                |
|                                                | 上传证明材料                         |                   |                           |                                                |
|                                                | 1.个人承诺书" ② (承诺书籍要下载)           |                   |                           | Ģ 上楼                                           |
|                                                | 2.养老保险证明。 0                    |                   |                           | ♀ 上傳                                           |
| =                                              |                                | 3 Nite            | <u>建文 通回</u>              |                                                |
| -                                              | 1 . 4                          |                   |                           |                                                |

称信息后点击【确定】,如下图 5-1-3-1-2-6 所示:

图 5-1-3-1-2-6

6.

若所需职称未录入系统,点击【信息维护】按钮,进入个人信息维护申请页面,新增职称信息待执业单位审批完成后进行选择申报,如下图 5-1-3-1-2-7 所示:

| ····································· | 综合业务管理        | 系统                  |      |                              |            |                    | шжн 🗸 🧔 I                                                                                                    | <b>程师四十二</b> ▼ |
|---------------------------------------|---------------|---------------------|------|------------------------------|------------|--------------------|----------------------------------------------------------------------------------------------------|----------------|
| 2个人信息维护 🗸                             | 亦正有小小         | +                   |      |                              |            |                    |                                                                                                    |                |
| ] 登记专业参考目录查询                          | 文史マ业中         | 75                  |      |                              |            |                    |                                                                                                    |                |
| 5.执业登记中报 ^                            | 操本信息          |                     |      |                              |            |                    |                                                                                                    |                |
| 执业登记中报                                | 姓名: 工程時       |                     |      | 性别: 男<br>2017年2月 - 1015      | 身份证件类型:    | 居民身份证              | 运件局码: 3701011988111110891                                                                                       |                |
| 中报驳回悼改重报                              | 0432/m12/c1/0 | · //WHITD_LARENIANS |      | ZEIMINER, HANK AG WALL, WALL |            |                    | NET IL AND LAND AND A AND A AND A AND A AND A AND A AND A AND A AND A AND A AND A AND A AND A AND A AND A AND A |                |
| 执业登记中报撤回                              | 登记信息          |                     |      |                              |            |                    |                                                                                                    |                |
| 执业登记结果申诉 🛛 🗸                          | 拟变更专业一        |                     |      | 专业一职称                        |            | THE PROPERTY AND T | 74-38                                                                                                    | 选择 信息编印        |
| 咨询或果签章                                | 电力 (含火        | 9电、水电、核电、新能源        | 0 ~  | 序号 职称级别 职称专业                 | 批准机构       | 批書时间 (红色的小红色的)」    | 行車可申撥专业                                                                                                    | 证书 操作          |
|                                       | 学历(学位         | )专业 🔽 副称专业          | 咨询成果 |                              |            |                    |                                                                                                    |                |
|                                       | 们立要有小一        |                     |      |                              |            | 2                  |                                                                                                    |                |
|                                       | WAR THE       |                     |      |                              |            | 智无数编               |                                                                                                    |                |
|                                       |               |                     |      |                              |            |                    |                                                                                                    |                |
|                                       | 学历(学位         | )专业 职称专业            | 咨询成果 |                              |            |                    |                                                                                                    |                |
|                                       | 上传证明材         | <b>B</b>            |      |                              |            |                    |                                                                                                    |                |
|                                       | 1049          |                     |      |                              |            |                    |                                                                                                    | → F49          |
|                                       | 1.17084       | ED O GOLDING LIN    |      |                              |            |                    |                                                                                                    | th TH          |
|                                       | 2.养老保         | 险证明* ②              |      |                              |            |                    |                                                                                                    | ♀ 上传           |
|                                       |               |                     |      |                              |            |                    |                                                                                                    |                |
| Ē                                     |               |                     |      | 留存                           | 提交         | 返回                 |                                                                                                    |                |
| Q                                     |               | -                   |      |                              |            |                    |                                                                                                    |                |
|                                       | 综合业务管理        | 系统                  |      |                              |            |                    |                                                                                                    | 程10四十二▼        |
| 个人信息維护 ^                              | 基本信息          | 职称                  |      |                              |            |                    |                                                                                                    | C1 #/          |
| 个人信息维护申请                              | 学历教育情况        | 序号 副称级              | 81   | 职称专业                         | 批准机构       |                    | 能推到同家得限标证书的工作单位                                                                                                 | 证书 操作          |
| 中時収回停水里按                              | 职称情况          | 1 高级                |      | 建筑经济                         | 批准机构       | . A .              | 2019-08-13 単位                                                                                                   | 查查             |
| 1157211955日米三川                        | 工作经历          |                     |      |                              |            | - V W              | A GUN                                                                                                    |                |
|                                       |               |                     |      | 留存                           | 提交         | 30                 |                                                                                                    |                |
|                                       |               |                     |      |                              |            |                    |                                                                                                    |                |
|                                       |               |                     |      |                              |            | Vary V             |                                                                                                    |                |
|                                       |               |                     |      | र वि                         | 10107      | all the            |                                                                                                    |                |
|                                       |               |                     |      | ※ 5-                         | -1-3-1-2-7 |                    |                                                                                                    |                |

▶ 咨询成果

点击【选择】按钮,弹窗中显示咨询工程师(投资)参与完成的咨询成果(该 咨询成果须在中咨协会综合业务管理系统成果库中,且该咨询成果签章人中有申 请人的姓名才可选择),选择支持当前申请专业的咨询成果后点击【确定】。如下 图 5-1-2-1-2-8 所示:

A OF

| Que #######                                             | 综合业务管理系统                                 |                 |                |                   |         | uixa > 🗳 🛑 Izaa                               | r <b>≃</b> • |
|---------------------------------------------------------|------------------------------------------|-----------------|----------------|-------------------|---------|-----------------------------------------------|--------------|
| <ul> <li>□ 登记专业参考目录直询</li> </ul>                        | 交更专业申请                                   |                 |                |                   |         |                                               |              |
| 巴 执业登记中服         ^           执业登记中服            中报驳回标改重报 | 1 WFHAME<br>姓名:正程师四十二<br>执业单位名称:济南市工程咨询院 | 性别:男<br>通信等级:甲板 | 身份证件美<br>现专业—: | 型: 居民身份证<br>农业、林业 | ti<br>R | 2件卷码: 3701011988111110891<br>2专业二: 其他(工程技术经济) |              |
| 执业登记中报撤回<br>执业登记结果申诉 ~                                  | ■ 登记信息<br>収全面专业—                         | 专业一咨询成集         |                |                   |         |                                               | 1515         |
| .2. 咨询或果签章                                              | 电力(含火电、水电、核电、新能源)                        | 序号 项目专业         | 项目名称           | 服务范围              | 完成时间    | 所履单位                                          | 操作           |
|                                                         | 学历(学位)专业 职称专业 2 咨询成果<br>拟支更专业二           |                 |                | <b>記</b><br>若元政調  |         |                                               |              |
|                                                         | 第四部 (学校)专业 目 取称专业 目 資源成果                 |                 |                |                   |         |                                               |              |
|                                                         | 上传证明材料                                   |                 |                |                   |         |                                               |              |
|                                                         | 1.个人承诺书* @ (译语书样表下数)                     |                 |                |                   |         |                                               | ♀ 上传         |
|                                                         | 2.养老保险证明* 0                              |                 |                |                   |         |                                               | ♀ 上傳         |
|                                                         |                                          | 暫存              | 提交             | 20                |         |                                               |              |

| Cur taxeraux                                   | 综合业务管理系统                                                   |                                 |                    |                                              |     | 山东南 🗸 🧳 🔵 工程時四十                                | =-   |
|------------------------------------------------|------------------------------------------------------------|---------------------------------|--------------------|----------------------------------------------|-----|------------------------------------------------|------|
| 四 个人信息维护 · · · · · · · · · · · · · · · · · · · | 变更专业申请<br>  基本信息                                           |                                 |                    |                                              |     |                                                |      |
| B. 共业登记申报 ^<br>共业登记申报<br>申报驳回称改重报              | 始名:工程师四十二<br>仇业单位名称:济南市工程咨询晚                               | <sup>推到:勇</sup><br>选择已完成签章的咨询成果 |                    | 身份证件类型:届民身份证                                 | 关闭  | 证件号码: 3701011988111110891<br>既专业二: 其他 (工程技术经济) |      |
| 执业登记中报撤回<br>执业登记结果申诉 ∨<br>0. 2829×08 用如常       | 登记信息<br>叔定更专业—<br>电力 (含火电、水电、标电、新)                         | Q 谢输入项目名称                       | 宣词                 |                                              |     | 1678.0940                                      | 选择   |
| 5 (1987-9-2-                                   | □ 学历(学位)专业 □ 职称专业                                          | 项目专业           次业、林业            | 项目名称<br>济南市工程咨询院28 | 服务范围 完成时间 所属单位<br>项目咨询 2021-08-22 济南市工程咨询院   |     | 77084402                                       |      |
|                                                | 权交更争业二<br>1913月9                                           | □ 农业、林业                         | 济南市工程咨询院29         | 项目咨询 2020-04-17 济南市工程咨询院<br>共2条 8条/页 ∨ 上一页 1 | 下一页 |                                                |      |
|                                                | <ul> <li>学历(学位)专业</li> <li>契約专法</li> <li>上传证明时期</li> </ul> |                                 | a i                | È                                            |     |                                                |      |
|                                                | 1.个人承诺书 0 (承诺书样表下数                                         |                                 |                    |                                              |     |                                                | ♀ 上传 |
|                                                | 2.养老保险证明* 0                                                |                                 |                    |                                              |     |                                                | 命 上傳 |
| ⊑                                              |                                                            |                                 | 留存                 | <b>建文</b> 适回                                 |     |                                                |      |

图 5-1-3-1-2-8

上传证明材料包括个人承诺书(下载承诺书签名后上传)、养老保险证明(退休人员提供退休证明和执业单位聘用证明),点击【提交】按钮,完成变更专业申请,如下图 5-1-3-1-2-9 所示:

| Cur TRANKA  |                                                        |                                                                                                    |                         | 山东南 〜 🔑 🔵 工程修四十二・            |
|-------------|--------------------------------------------------------|----------------------------------------------------------------------------------------------------|-------------------------|------------------------------|
| □ 个人信息维护    | 变更专业申请                                                 |                                                                                                    | A Wester                |                              |
|             | 基本信息                                                   |                                                                                                    |                         |                              |
| 15.9493200第 | 姓名: 工程师四十二                                             | 性别:男                                                                                                    | 身份证件类型:居民身份证            | 运件帶码: 3701011988111110891    |
| 中报驳回悼改重报    | 执业单位名称: 济南市工程咨询院                                       | 迹信等级:甲级                                                                                                    | 现专业一; 农业、林业             | 現 <del>专业二:</del> 其他(工程技术经济) |
| 执业登记申报撤回    | 泉地55段                                                  |                                                                                                    |                         |                              |
| 执业登记结果申诉 🗸  | 似变更专业一                                                 | 专业一职称                                                                                                    |                         | 23/5 (21/0)                  |
| 合 咨询或果签章    | 电力(含火电、水电、核电、新能源) >>>>>>>>>>>>>>>>>>>>>>>>>>>>>>>>>>>> | 本日 旧称极数 旧称专业                                                                                                    | 2. 能准机构 批准时间 获得职你证<br>位 | 1989工作单 可申报专业 证书 操作          |
|             | 学历(学位)专业 🗾 副称专业 咨询成果                                   | 1 高级 建筑经济                                                                                                    | 起意机构 2019-08-13 单位      | 27 800                       |
|             | 拟变更专业二                                                 | and the second second se |                         |                              |
|             | 382F                                                   |                                                                                                    |                         |                              |
|             | 学历(学位)专业 职称专业 著奏成果                                     |                                                                                                    |                         |                              |
|             | 上传证明材料                                                 |                                                                                                    |                         |                              |
|             | 1.个人承诺书* () (家田村は東下町)                                  |                                                                                                    |                         | 今 上博                         |
|             | 2.荞老保险证明* 0                                            |                                                                                                    |                         | 今 上传                         |
|             |                                                        |                                                                                                    |                         |                              |
| Ē           |                                                        | 留存                                                                                                    | <b>建</b> 攻 返回           |                              |

中国工程咨询协会综合业务管理系统咨询工程师(投资)执业登记个人操作手册

| Cur TRIERAN  | 综合业务管理系统             |              |                    | 山东省 🗸 🧳 🔵 工程师四十二•         |
|--------------|----------------------|--------------|--------------------|---------------------------|
| 四 个人信息维护 🔍   | 变更专业申请               |              |                    |                           |
| 回 登记专业参考目录查询 | 基本信息                 |              |                    |                           |
| B.执业登记中报 🗠   | 姓名:工程间四十二            | 性别:男         | 身份运件类型:居民身份证       | 运件局码: 3701011988111110891 |
| 医中部间外的       | 执业单位名称:济南市工程咨询院      | 遊信等後:甲級      | 现专业—: 农业、林业        | 现专业二: M他 (工程技术经济)         |
| 中形汉回神改重形     | <b>東約54型</b>         |              |                    |                           |
| 执业登记中报撤回     | 拟交更专业一               | 专业一即称        |                    | 25 (2040)                 |
| 执业登记结果中诉 ~   | 电力 (含火电、水电、核电、新能源)   | 序号 职称级别 职称专业 | おおいわ おおけの 記述の<br>の | H89工作单 可申报专业 证书 操作        |
| 3. 咨询或果签章    | 学历(学位)专业 🗾 副称专业 普询成果 | 1 商级 建筑经济    | 规律机构 2019-08-13 单位 | 100 HOD                   |
|              | 拟亚贾专业二               |              |                    |                           |
|              | 958 · ·              |              |                    |                           |
|              | 学历(学位)专业 原称专业 咨询成果   |              |                    |                           |
|              | 上传证明材料               |              |                    |                           |
|              | 1.个人承诺书" @ (孝诺书和四下版) |              |                    | ⇔ 上帶                      |
|              | 2.退休证明及执业单位聘用证明 0    |              |                    | 令 上博                      |
| E            |                      | 1677         | <u>80</u> 20       |                           |

图 5-1-3-1-2-9

在变更专业申请填写期间可点击【暂存】按钮,进行信息保存,保存后可从 工作桌面待办业务中点击【办理】按钮,或在【业务管理】中点击【执业登记申 报】,进行继续填报或重新填报,如下图 5-1-3-1-2-10 所示:

| Our TRAKEN  |                     |                          |                    | 山东省 🗸 🧳 🔵 工程修四十二-         |        |
|-------------|---------------------|--------------------------|--------------------|---------------------------|--------|
| 〇 个人信息维护    | 变更专业申请              | . 6.                     | e pier             |                           |        |
| 民族财政的服命。    | 基本信息                |                          |                    |                           |        |
| Bub Size at | 姓名: 工程师四十二          | 性別: 男                    | 身份证件类型:居民身份证       | 证件号码: 3701011988111110891 |        |
| 中报设回悼改重报    | 执业单位名称: 济南市工程咨询院    | 进信等级: 甲级                 | 现专业一: 农业、林业        | 现专业二: 其他 (工程技术经济)         |        |
| 执业登记中报撤回    | 原动55经               |                          |                    |                           |        |
| 执业登记结果申诉 🗸  | 似变更专业               | <u>₹业-⊞</u> #            |                    | 32/4 (1.0)                | Ballan |
| 合 咨询或果签章    | 电力(含火电、水电、核电、新能源) シ | (本句) IERABE IERAGE IERAG | 构 批准时间 获得职称证书的工作单位 | 可申报专业 证书 操作               | fF     |
|             | ● 学历(学位)专业          | 1 高级 建筑经济 纪世纪            | 构 2019-08-13 单位    | 22 BS                     | P9     |
|             | 拟变更专业二              | 1                        |                    |                           |        |
|             | 163F                |                          |                    |                           |        |
|             | 学历(学位)专业 副称专业 香港成果  |                          |                    |                           |        |
|             | 上传证明材料              |                          |                    |                           |        |
|             | 1.个人承诺书 0 (学会教育委下版) |                          |                    | φı                        | 上传     |
|             | 2.养老保险证明*0          |                          |                    | <u>ቀ</u> ተ                | 上传     |
|             |                     |                          |                    |                           |        |
| Ē           |                     | 暂存                       | 9¢ 送回              |                           |        |

| Cu: 10+82844 | 综合业务管理系统    |              |                 |              |                |                | uism v                          | 💭 🥌 IN21003+ |
|--------------|-------------|--------------|-----------------|--------------|----------------|----------------|---------------------------------|--------------|
| 口 个人信息地护 🗠   |             |              |                 |              |                |                |                                 |              |
| 回 登记专业参考目录查询 |             |              |                 |              |                |                |                                 |              |
| 巴 执业登记中报 🔷   |             |              |                 |              |                |                |                                 |              |
|              |             |              |                 |              |                |                |                                 |              |
|              |             |              |                 |              |                |                |                                 |              |
| 执业登记结果申诉     |             |              |                 |              |                |                |                                 |              |
| 各 各国成果签章     |             |              |                 |              | 11-1           |                |                                 |              |
|              |             |              |                 |              |                |                |                                 |              |
|              |             |              |                 |              |                | (1977          |                                 |              |
|              |             |              |                 |              |                | 1941           |                                 |              |
|              |             |              |                 |              | 重新填服           | 101AB          |                                 |              |
|              |             |              |                 |              |                |                |                                 |              |
|              |             |              |                 |              |                |                |                                 |              |
|              |             |              |                 |              |                |                |                                 |              |
|              |             |              |                 |              |                |                |                                 |              |
|              |             |              |                 |              |                |                |                                 |              |
| E            |             |              |                 |              |                |                |                                 |              |
| e            | 1#+##R##    |              |                 |              |                |                | 山东南 ~                           | 🤹 🥮 тыюр+=-  |
|              | - Bithyle # |              |                 |              |                |                | A SHIRING                       |              |
|              | TERMAN, 95  |              |                 |              |                |                | C BARA                          |              |
|              | 业务管理        |              | 信息应用管理          |              |                |                | 中国工程咨询协会                        | 更多〉          |
|              |             | <b>二</b> 谷   |                 | =            |                |                | ton of                          | •            |
|              | 四 个人信息维护    | 日 登记专业参考目录查询 | 巴 执业登记申报        | 8. 咨询成果恣意    |                |                | Mare all                        | •            |
|              |             |              |                 |              |                | 100            | 1公告二 〇                          |              |
|              | ◎ 我的工作      | GANS GANS    | 已会成业务           |              |                | 間を読むう          | 山东留王程咨询协会                       | 更多》          |
|              | 中语标道        | 中语他编号        | 思記人             | 尚前环节         | 中国新建立制度        | 1947           | 山东公告                            | •            |
|              | 应要专业申请      | 8443         | T\$2655+-       | 由遗亲得立        |                |                | 1 <u>公告公告公告</u>                 |              |
|              | XEVIL-H     | 1242         |                 | THREE STORE  |                |                | 1 Mist                          |              |
|              | 日本現在        | 1243         |                 | 何之者の立てつ意     |                | STORE OF STORE |                                 | (1)          |
|              |             | 1210         | SUMPO TUTER MOD | INTERPLE COM | and the second |                |                                 |              |
|              | 咨询成果签审      | 1207         | 济南市工程谘询院        | 将签署执业专用章     |                | の歴             | 2022-08-24 13:45:37             |              |
|              | 咨询成果签章      | 1198         | 济南市工程资间晚        | 侍签署执业专用章     |                | の理             | Q 地方0824<br>2022-08-24 13:46;23 | 1            |
|              |             |              | <b>S</b>        | 1 mar 1      |                |                | 合 答询师33                         |              |
|              |             |              |                 |              |                |                | 2022-08-23 17:33:47             |              |
|              |             |              |                 |              |                |                |                                 |              |
|              |             |              |                 | THA.         |                |                |                                 |              |

## 5.1.3.1.3 变更执业单位申请

登记有效的咨询工程师(投资)在工作桌面上【我的业务】中点击【业务管理】下的【执业登记申报】-【变更执业单位申请】,进入变更执业单位申请页面,如下图 5-1-3-1-3-1 所示:

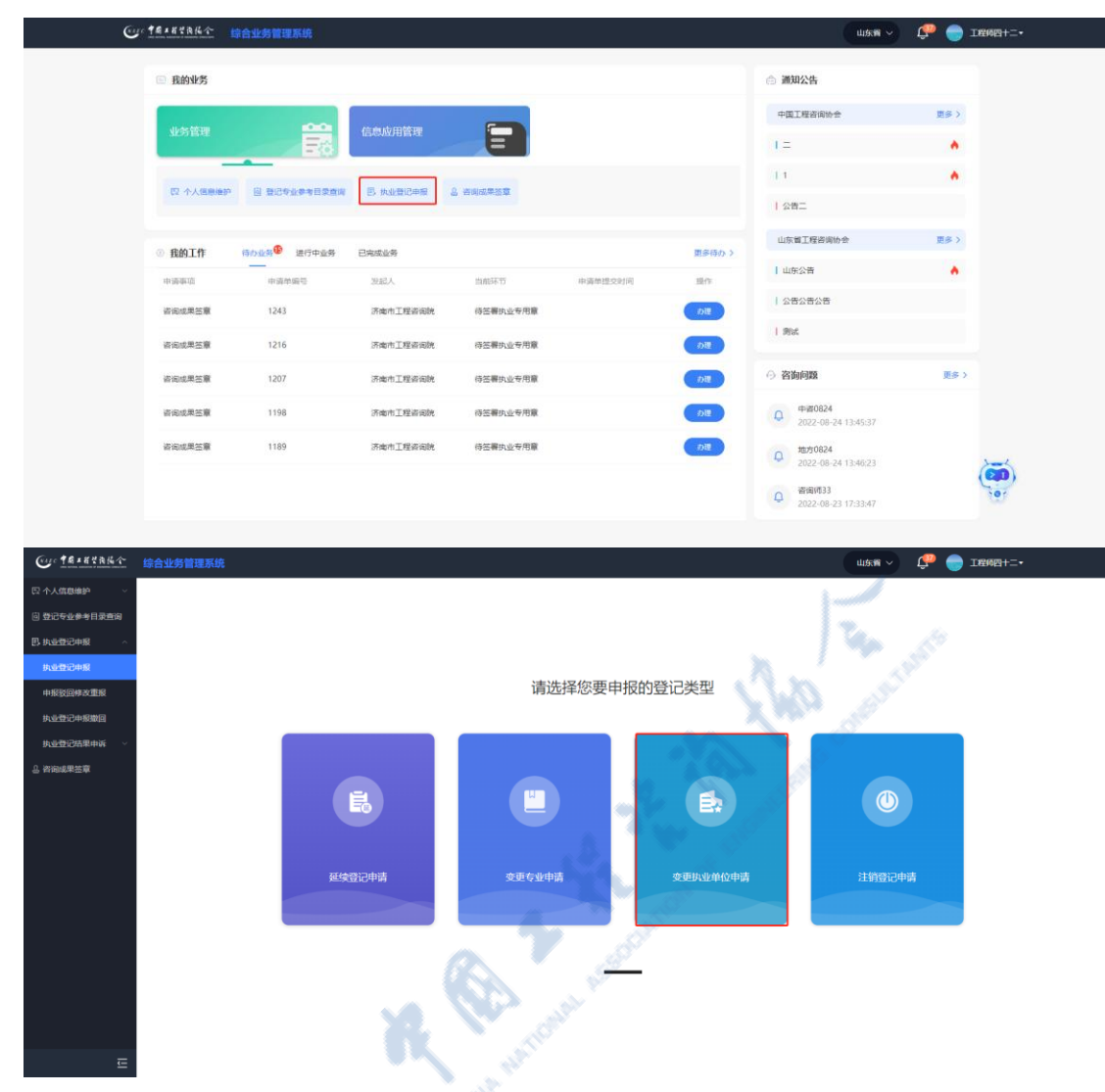

图 5-1-3-1-3-1

基本信息中为系统自动代入的内容,包括姓名、性别、身份证件类型、证件 号码、工作经历,不可自行修改,如下图 5-1-3-1-3-2 所示:

| Our taxation            | 综合业务管理系统             |                         |              |              | шка 🗸 🧳 😑 текен: | •    |
|-------------------------|----------------------|-------------------------|--------------|--------------|------------------|------|
| □ 个人信息维护 ∨ □ 巻に石山を美日の香油 | 变更执业单位申请             |                         |              |              |                  |      |
| 巴 <u>東東</u> 西中服 へ       | 基本信息                 |                         |              |              |                  |      |
| 执业登记中报                  | 姓名: 工程時四十二           | 恤刑: 男                   | 身份证件类型:居民身份证 | 身份证件类型:居民身份证 |                  |      |
| 中报驳回修改重报<br>执业登记申报撤回    | 序带 起止时间              | 工作单位名称                  | 从事工作内容       | 职务           | 用行約:             |      |
| 执业登记结果申诉 ~              | 1 2018/08/08-至今      | 工作单位名称                  | 从粤工作内容 即     |              | 服元和小             |      |
| △ 咨询成果签章                | 变更换业单位登记编度           |                         |              |              |                  |      |
|                         | 原执业单位名称"             | 原执业单位的资信等级              | 拟变更执业单位名称"   |              | 拟变更失业单位的资信等级     |      |
|                         | 济電市工程咨询院             | 甲段                      | ~ 请选择        |              | 请选择              |      |
|                         | 変更運由<br>工作调动         | 是否采用登记顺程第六条*<br>○ 是 ○ 查 |              |              |                  |      |
|                         | 上传证明树和               |                         |              |              |                  |      |
|                         | 1.个人承诺书* ② (承诺书稿表下数) |                         |              |              |                  | ♀ 上傳 |
|                         | 2养老保险证明* 0           |                         |              |              |                  | ♀ 上传 |
|                         |                      | 警存                      | 提文 返回        |              |                  |      |

#### 图 5-1-3-1-3-2

注:未在全国投资项目在线审批监管平台备案的大专院校、科研院所等事业 单位的咨询工程师(投资),经工作单位同意,可在已备案的工程咨询单位申请 执业登记,选择【是否采用登记规程第六条】中的【是】,且个人信息中的工作 单位不能为系统已注册的单位。

上传证明材料包括个人承诺书(下载承诺书签名后上传)、养老保险证明(退休人员提供退休证明和执业单位聘用证明)、符合第六条的需提供工作单位同意申请人执业的证明及事业单位法人证书,点击【提交】按钮,完成变更执业单位申请,如下图 5-1-3-1-3-3 所示:

| Cur TALKYAKA                                   |                                        |              |              |    | шжа 🗸 🔑 🔵 темерна         |      |
|------------------------------------------------|----------------------------------------|--------------|--------------|----|---------------------------|------|
| 口 个人信息维护 · · · · · · · · · · · · · · · · · · · | 变更执业单位申请<br>基本值是                       |              |              |    |                           |      |
| 巴·抗业登记中服 ^ /                                   | Mas: INERET:                           | 佳刻: 男        | 身份证件类型:居民身份证 |    | 证件号码: 3701011988111110891 |      |
| 中报驳回棒改重报<br>执业登记中报撤回                           | I作品页 O DI在进行支援快业单位申请,请先完善<br>序号 起注时间 I | 【作单位名称       | 从事工作内容       | 职务 | 服務                        |      |
| 执业登记结果申诉 >                                     | 1 2018/08/08-至今 工                      | 作单位名称        | 从事工作内容       | 职务 | 顧称                        |      |
| .2. 咨询或果签章                                     | 变更执业单位登记信息                             |              |              |    |                           |      |
|                                                | 原执业单位名称*                               | 原执业单位的资信等级   | 拟变更执业单位名称*   |    | 拟变更执业单位的资信等级              |      |
|                                                | 济南市工程咨询院                               | 甲段           | ✓ 请选择        |    | 请选择                       |      |
|                                                | 变更理由                                   | 是否采用登记规程第六条* |              |    |                           |      |
|                                                | 工作调动                                   | ✓ ○是 ◎ 吾     |              |    |                           |      |
|                                                |                                        |              |              |    |                           |      |
|                                                | 上传证明材料                                 |              |              |    |                           |      |
|                                                | 1.个人乐语书* ⑧ (师语书指表下数)                   |              |              |    |                           | ♀ 上传 |
|                                                | 2.养老保险证明* ®                            |              |              |    |                           | ♀ 上傳 |
|                                                |                                        |              | 19¢          | 0  |                           |      |
|                                                |                                        | -17          | 400          |    |                           |      |
#### 中国工程咨询协会综合业务管理系统咨询工程师(投资)执业登记个人操作手册

| Co taxant    | 综合业务管理系统               |                  |              |       | 山东南 🗸 🧔 二座10四十二-          |
|--------------|------------------------|------------------|--------------|-------|---------------------------|
| 2个人氛围地护 ~    | 变更执业单位申请               |                  |              |       |                           |
| ] 登记专业参考目录查询 | 基本信息                   |                  |              |       |                           |
| 执业登记中报       | 姓名: 工程师四十二             | 性制:男             | 易份证件类型:居民易份证 |       | 证件号码: 3701011988111110891 |
| 800000       | 工作经历 🟮 您正在进行变更失业单位申请,1 | <b>春先完善工作经历!</b> |              |       |                           |
| 中国党団体改重版     | intell #211-011月       | 工作单位名称           | 从事工作内容       | 129   | 10740r                    |
|              | 1 2018/08/08-至今        | 工作单位名称           | 从事工作内容       | 19:49 | 187 Hgr                   |
| 的成果签章        | <b>资要执业单位登记信息</b>      |                  |              |       |                           |
|              | 原执业单位名称"               | 原执业单位的资信等级       | 拟变更换业单位名称。   |       | 拟变更快业单位的资信等级              |
|              | 济南市工程咨询院               | 甲级               | ~ N555       |       | 1058 ·                    |
|              | 变更理由                   | 最否采用登记规程第六条。     |              |       |                           |
|              | 工作暖劲                   | 9 0 番 0 香        |              |       |                           |
|              | 上传证明材料                 |                  |              |       |                           |
|              | 1.个人承诺书* 0 (承诺书样面下版)   |                  |              |       | ♀ 上得                      |
|              | 2.還休证明及扶业单位聘用证明 0      |                  |              |       | 今 上传                      |
|              |                        | 1177 No. 1       | <u>82.</u> 8 | ۵     |                           |
| Ē            |                        |                  |              |       |                           |

### 图 5-1-3-1-3-3

在变更执业单位申请填写期间可点击【暂存】按钮,进行信息保存,保存后可从工作桌面待办业务中点击【办理】按钮,或在【业务管理】中点击【执业登记申报】,进行继续填报或重新填报,如下图 5-1-3-1-3-4 所示:

| Cur TRAKYAKA                                                                                                    |                                |              | 山东省 🗸 🔑 🔵 工程移西十二•         |
|----------------------------------------------------------------------------------------------------|--------------------------------|--------------|---------------------------|
| 区 个人信息维护<br>「日 登记を业会考目录音询                                                                                                    | 变更执业单位申请                       | a start      |                           |
|                                                                                                    | 基本信息                           |              |                           |
| Barrier Construction of the second second se | 姓名: 工程间四十二 组别: 男               | 身份证件类型:居民身份证 | 证件每码: 3701011968111110891 |
| 中报驳回悼改重报                                                                                                    | 工作程历 💿 您正在进行变更共业单位申请,请先完善工作经历! |              |                           |
| 执业登记中报撤回                                                                                                    | 序号 起止时间 工作单位各称                 | 从東工作内容 职务    | 职称                        |
| 执业登记结果申诉 🗸                                                                                                    | 1 2018/08/08-至今 工作单位名称         | 从東工作内容 职务    | <b>期</b> 刊称:              |
| 各 資源成果签章                                                                                                    | 变更热业单位登记信息                     |              |                           |
|                                                                                                    | 原执业单位名称"原执业单位的资信等级             | 拟变更执业单位名称*   | 拟变更执业单位的资值等极              |
|                                                                                                    | 济南市工程咨询院                       |              | 講选择 >                     |
|                                                                                                    | 支援理由<br>正作場合                   |              |                           |
|                                                                                                    | 上传证明树料                         |              |                           |
|                                                                                                    | 1.个人承诺书 0 (承担的表下数)             |              | 今 上傳                      |
|                                                                                                    | 2养老保险证明* 0                     |              | 今 上傳                      |
|                                                                                                    | <b>繁</b> 存                     | 握文 · 返回      |                           |
| Ē                                                                                                    |                                |              |                           |

| CONTRACTOR OF      |                                                                                                    |                                                                                                    |                                                                                                    |                                                                                                    |                |                                                                                           | 山东青 〜                                                                                                    | Ç 🔵 теюв+=•                                                                                                    |  |
|--------------------|----------------------------------------------------------------------------------------------------|----------------------------------------------------------------------------------------------------|----------------------------------------------------------------------------------------------------|----------------------------------------------------------------------------------------------------|----------------|-------------------------------------------------------------------------------------------|----------------------------------------------------------------------------------------------------|----------------------------------------------------------------------------------------------------|--|
| 四个人信息维护 ~          |                                                                                                    |                                                                                                    |                                                                                                    |                                                                                                    |                |                                                                                           |                                                                                                    |                                                                                                    |  |
| 回 登记专业参考目录查询       |                                                                                                    |                                                                                                    |                                                                                                    |                                                                                                    |                |                                                                                           |                                                                                                    |                                                                                                    |  |
| B.执业登记中报 ^         |                                                                                                    |                                                                                                    |                                                                                                    |                                                                                                    |                |                                                                                           |                                                                                                    |                                                                                                    |  |
| <u>快速登记中服</u>      |                                                                                                    |                                                                                                    |                                                                                                    |                                                                                                    |                |                                                                                           |                                                                                                    |                                                                                                    |  |
| 中报驳回师改重服           |                                                                                                    |                                                                                                    |                                                                                                    |                                                                                                    |                |                                                                                           |                                                                                                    |                                                                                                    |  |
| 执业登记中报撤回           |                                                                                                    |                                                                                                    |                                                                                                    |                                                                                                    |                |                                                                                           |                                                                                                    |                                                                                                    |  |
| <u>快き登记</u> 结果申诉 ~ |                                                                                                    |                                                                                                    |                                                                                                    |                                                                                                    |                |                                                                                           |                                                                                                    |                                                                                                    |  |
| 告 帮 <b>的成果</b> 还單  |                                                                                                    |                                                                                                    |                                                                                                    |                                                                                                    |                |                                                                                           |                                                                                                    |                                                                                                    |  |
|                    |                                                                                                    |                                                                                                    |                                                                                                    |                                                                                                    | 您已有暂存的信息,是否继续  | ŧ?                                                                                        |                                                                                                    |                                                                                                    |  |
|                    |                                                                                                    |                                                                                                    |                                                                                                    |                                                                                                    | 重新编辑           | AN                                                                                        |                                                                                                    |                                                                                                    |  |
|                    |                                                                                                    |                                                                                                    |                                                                                                    |                                                                                                    |                |                                                                                           |                                                                                                    |                                                                                                    |  |
|                    |                                                                                                    |                                                                                                    |                                                                                                    |                                                                                                    |                |                                                                                           |                                                                                                    |                                                                                                    |  |
|                    |                                                                                                    |                                                                                                    |                                                                                                    |                                                                                                    |                |                                                                                           |                                                                                                    |                                                                                                    |  |
|                    |                                                                                                    |                                                                                                    |                                                                                                    |                                                                                                    |                |                                                                                           |                                                                                                    |                                                                                                    |  |
| =                  |                                                                                                    |                                                                                                    |                                                                                                    |                                                                                                    |                |                                                                                           |                                                                                                    |                                                                                                    |  |
| <u></u>            | *#×#####                                                                                                    |                                                                                                    |                                                                                                    |                                                                                                    |                |                                                                                           |                                                                                                    | ( <b>a</b> )                                                                                                    |  |
|                    |                                                                                                    | LUTCH BIFFULLE                                                                                                    |                                                                                                    |                                                                                                    |                |                                                                                           |                                                                                                    |                                                                                                    |  |
|                    |                                                                                                    |                                                                                                    |                                                                                                    |                                                                                                    |                |                                                                                           |                                                                                                    |                                                                                                    |  |
|                    | ◎ 我的业务                                                                                                    |                                                                                                    |                                                                                                    |                                                                                                    |                | 6                                                                                         | 合 通知公告                                                                                                    |                                                                                                    |  |
|                    | ◎ 我的业务                                                                                                    |                                                                                                    |                                                                                                    |                                                                                                    |                | 6                                                                                         | 通知公告<br>中国工程咨询协会                                                                                                    | 更多)                                                                                                    |  |
|                    | <ul> <li>一 我的业务</li> <li>业务管理</li> </ul>                                                                                                    |                                                                                                    | 信息应用管理                                                                                                    | =                                                                                                    |                |                                                                                           | <ul> <li>通知公告</li> <li>中国工程咨询协会</li> </ul>                                                                                                    | E5 >                                                                                                    |  |
|                    | ■ 我的业务<br>业务管理                                                                                                    | Ē                                                                                                    | 信息应用管理                                                                                                    | E                                                                                                    |                |                                                                                           | <ul> <li>通知公告</li> <li>中国工程咨询协会</li> <li>I 二</li> </ul>                                                                                                    | ES>                                                                                                    |  |
|                    | ● 我的业务<br>业务管理<br>□ 个人温暖地护                                                                                                    | E 201471524W                                                                                                    | 信息成用管理                                                                                                    | 2 28072X                                                                                                    |                |                                                                                           | → 満加公告<br>中国工程名向か会<br>1 二<br>1 1                                                                                                    | ₩\$><br>•                                                                                                    |  |
|                    | ● 我的业务<br>业务管理<br>交 个人运程电子                                                                                                    | E ROYAPHERON                                                                                                    | 信息成用管理                                                                                                    | <b>2</b>                                                                                                    |                |                                                                                           | ● 湖湖公告<br>中国工程品協会会<br> 二<br> 1<br> 2                                                                                                    | ₩5)<br>A                                                                                                    |  |
|                    | <ul> <li>我的业务</li> <li>业务管理</li> <li>② 个人语母母护</li> <li>③ 我的工作</li> </ul>                                                                                                    | араз <sup>©</sup> 25948                                                                                                    | 信念成用管理<br>B: 水业者记率案<br>B: 水业者记率案                                                                                                    | 2 <b>*####</b> ##                                                                                                    |                | Repos                                                                                     | <ul> <li>第30公告</li> <li>中国工程活向か会</li> <li>1 二</li> <li>1 公告二</li> <li>山気電工程活向か会</li> </ul>                                                                                                    | ES 3                                                                                                    |  |
|                    | <ul> <li>● 我的业务</li> <li>业务管理</li> <li>◎ 代的工作</li> <li>申诉申项</li> </ul>                                                                                                    | орана<br>арана<br>а                                                                                                    | 信急放用蓄理<br>B RAECess<br>BRAECess<br>BRAE                                                                                                    |                                                                                                    | + AME2004      | REBD 5                                                                                    | <ul> <li>第30次法</li> <li>中国工程名前か会</li> <li>1二</li> <li>1</li> <li>1、公共二</li> <li>山坂省工程名前か会</li> <li>1、山坂公告</li> </ul>                                                                                                    | 893<br>A<br>BB3<br>A                                                                                                    |  |
|                    | <ul> <li>         我的业务     </li> <li>         业务管理     </li> <li>         C 个人低些地炉     </li> <li>         (2 个人低些地炉     </li> <li>         (3 我的工作     </li> <li>         地區電信     </li> <li>         定然先近半位中海     </li> </ul>                                                                                                    |                                                                                                    | COMPERT                                                                                                    | 2 Baustan<br>2 Baustan<br>2 Baus | #AMESON        | Restors<br>Bio                                                                            | 潮加公告      中国工程名向か会      日 二      日 二      田 元      田 元      田 元      田 元      田 元      田 元      田 元      田 元      田 元      田 元      田 元      田 元      田 元      田 元      田 元      田 元      田 元      田 元      田 元      田 元      田 元      田 元      田 元      田 元      田 元      田 元      田 元      田 元      田 元      田 元      田 元      田 元      田 元      田 二      田 二      | H9 )<br>A<br>M<br>H5 )<br>A                                                                                                    |  |
|                    | <ul> <li>         ・</li></ul>                                                                                                    | 日 知己や止乎本日来的は<br>日 知己や止乎本日来的は<br>中述が知ら<br>日日<br>日日<br>日<br>日<br>日<br>日<br>日<br>日<br>日<br>日<br>日<br>日<br>日<br>日<br>日<br>日<br>日<br>日<br>日<br>日<br>日<br>日<br>日<br>日<br>日<br>日<br>日<br>日<br>日<br>日<br>日<br>日                                                                                                    | 信息成用管理<br>日本第2045<br>日本第2045<br>1日秋日十二<br>日本第179555                                                                                                    | التاريخ           التاريخ           التاريخ           التاريخ           التاريخ           التاريخ           التاريخ           التاريخ           التاريخ           التاريخ                                                                                                    | 120208         | ясно 5<br>яс<br>яс<br>ра                                                                  | 湖加公告      中国工程名前か会      日 二      日 二      日 二      日 二      日 二      日 二      山 伝 国工程名前か会      山 伝 国工程名前か会      山 伝 国工程名前か会      山 伝 国工程名前か会      山 伝 国工程名前か会      和広      和広      和      和       和       和       和       和       和       和       和       和        和        和         和         和                                                                                                    | 89 )<br>A<br>A<br>B5 )<br>A                                                                                                    |  |
|                    | <ul> <li>         ・         ・         ・</li> <li>         ・</li> <li></li></ul>                                                                                                    | 日 記2や点中本日文会林<br>日 記2や点中本日文会林<br>中没作品が<br>のの出たり<br>ら461<br>1243                                                                                                    | COMPER<br>Draining<br>Draining<br>NAA<br>Ingel-I<br>Realinged                                                                                                    | 日本語     日本語                                                                                                    | 0.2012.001     | Reson S<br>Reson S<br>Reson S<br>Reson S                                                  | 湖川公告     中国工程名前か会     「二     「二     「     」     、     文作二     山田公吉     山田公吉     山田公吉     山田公吉     川田田公吉     川田田 会     川田 会     川田 会     川田 会     川田 会     川田 会     川田 会     川田 会     川田 会     川田 会     川田 会     川田 会     川田 会     川田 会     川田 会     川田 会     川田 会     川田 会     川田 会     川田 会     川田 会     川田 会     川田 会     川田 会 会     川田 会 会 会 会 会 会 会 会 会 会 会 会 会 会 会 会 会 会 会                                                                                                    | 89)<br>A<br>BS)<br>A                                                                                                    |  |
|                    | <ul> <li>         ・         ・         ・</li> <li>         ・         ・         ・         ・</li> <li>         ・         ・         ・         ・</li> <li>         ・         ・</li> <li>         ・</li> <li></li></ul>                                                                                                    | 日<br>日 日日や山中本日文日本<br>(10025年)<br>田田中山市<br>6461<br>1243<br>1216                                                                                                    | COMPER<br>Encodes<br>Exacts<br>NAL<br>IMADI<br>IMADI<br>IMAD | 2 ###2###<br>2 ###2##<br>77382<br>4 ##<br>2 ##<br>4 #<br>1 #<br>1 #<br>1 #<br>1 #<br>1 #<br>1 #<br>1 #<br>1                                                                                                    | agregosia<br>A | Resp. 5<br>Resp. 5<br>Res<br>(20)<br>(20)<br>(20)<br>(20)<br>(20)<br>(20)<br>(20)<br>(20) | <ul> <li>第30公告</li> <li>中国工程書前かき</li> <li>二</li> <li>1</li> <li>1</li> <li>2</li> <li>1</li> <li>1</li> <li>2</li> <li>1</li> <li>1</li> <li>2</li> <li>1</li> <li>1</li> <li>2</li> <li>1</li> <li>1</li> <li>2</li> <li>2</li> <li>2</li> <li>3</li> <li>3</li> <li>3</li> <li>3</li> <li>3</li> <li>3</li> <li>3</li> <li>3</li> <li>3</li> <li>3</li> <li>3</li> <li>3</li> <li>3</li> <li>3</li> <li>3</li> <li>4</li> <li>4</li> <li>4</li> <li>4</li> <li>4</li> <li>4</li> <li>4</li> <li>4</li> <li>5</li> <li>5</li> <li>5</li> <li>5</li> <li>5</li> <li>5</li> <li>5</li> <li>5</li> <li>5</li> <li>5</li> <li>5</li> <li>5</li> <li>5</li> <li>5</li> <li>5</li> <li>5</li> <li>5</li> <li>5</li> <li>5</li> <li>5</li> <li>5</li> <li>5</li> <li>6</li> <li>5</li> <li>5</li> <li>6</li> <li>5</li> <li>6</li> <li>5</li> <li>6</li> <li>6</li> <li>6</li> <li>7</li> <li>6</li> <li>7</li> <li>7</li> <li7< li=""> <li>7</li> <li>7</li></li7<></ul>                                                                                                    | 893<br>A<br>BB3<br>A<br>BB3<br>A                                                                                                    |  |
|                    | <ul> <li>         ・         ・         ・</li></ul>                                                                                                    | 日<br>日日200点年9日月2日<br>(100点年)<br>日日200点年9日月2日<br>(100点年)<br>日日200点年9日日<br>日日200点<br>日日200点<br>日日200点<br>日日200点<br>日日200点<br>日日200点<br>日日200点年9日日2000<br>日日200点年9日日2000<br>日日200点年9日<br>日日200点年9日<br>日日200点年9日<br>日日200点年9日<br>日日200点年9日<br>日日200点年9日<br>日日200点年9日<br>日日200点年9日<br>日日200点年9日<br>日日200点年9日<br>日日200点年9日<br>日日200点年9日<br>日日200点年9日<br>日日200点年9日<br>日日200点年9日<br>日日200点年9日<br>日日200点年9日<br>日日200点年9日<br>日日200点年9日<br>日日200点年9日<br>日日200点年9日<br>日日200点年9日<br>日日200点年9日<br>日日200月<br>日日200月<br>日日200日<br>日日200月<br>日日200月<br>日日200月<br>日日200月<br>日日200月<br>日日1000000000000000000000000 | COMPERSION<br>Encodes<br>Decos<br>NUA<br>INNEL<br>INNEL<br>AntINGAN<br>AntINGAN                                                                                                    | 22802494<br>22802494<br>228454<br>2869-24820<br>269-24820<br>269-24820                                                                                                    | 0,3ME2580      | Respos                                                                                    | 新加込体     中間工程品はかき     ドニ     「ニ     「     ・     ・     ・     ・     ・     の称     ・     のか     ・     のか     ・     のか     ・     ・     のの     ・     ・     のが     ・     ・     ・     のの     ・     ・     ・     のの     ・     ・     ・     ・     ・     のの     ・     ・     ・     ・     ・     ・     ・     ・     ・     ・     ・     ・     ・     ・     ・     ・     ・     ・     ・     ・     ・     ・     ・     ・     ・     ・     ・     ・     ・     ・     ・     ・     ・     ・     ・     ・     ・     ・     ・     ・     ・     ・     ・     ・     ・     ・     ・     ・     ・     ・     ・     ・     ・     ・     ・     ・     ・     ・     ・     ・     ・     ・     ・     ・     ・     ・     ・     ・     ・     ・     ・     ・     ・     ・     ・     ・     ・     ・     ・     ・     ・     ・     ・     ・     ・     ・     ・     ・     ・     ・     ・     ・     ・     ・     ・     ・     ・     ・     ・     ・     ・     ・     ・     ・     ・     ・     ・     ・     ・     ・     ・     ・     ・     ・     ・     ・     ・     ・     ・     ・     ・     ・     ・     ・     ・     ・      ・     ・     ・     ・     ・     ・     ・     ・     ・     ・     ・     ・     ・     ・     ・     ・     ・     ・     ・     ・     ・     ・     ・     ・     ・     ・     ・     ・     ・     ・     ・     ・     ・     ・     ・     ・     ・     ・     ・     ・     ・     ・     ・     ・     ・     ・     ・     ・     ・     ・     ・     ・     ・     ・     ・     ・     ・     ・     ・     ・     ・     ・     ・     ・     ・     ・     ・     ・     ・     ・     ・     ・     ・     ・     ・     ・     ・     ・     ・     ・     ・     ・     ・     ・     ・     ・     ・     ・     ・     ・     ・     ・     ・     ・     ・     ・     ・     ・     ・     ・     ・     ・     ・     ・     ・     ・     ・     ・     ・     ・     ・     ・     ・     ・     ・     ・     ・     ・     ・     ・     ・     ・     ・     ・     ・     ・     ・     ・     ・     ・     ・     ・     ・     ・     ・     ・     ・     ・     ・     ・     ・     ・     ・     ・     ・     ・     ・     ・     ・     ・     ・     ・     ・     ・     ・     ・     ・     ・     ・     ・     ・     ・     ・     ・     ・     ・     ・     ・     ・     ・     ・     ・     ・     ・ | ES)                                                                                                    |  |
|                    | <ul> <li>         ・         ・         ・</li></ul>                                                                                                    |                                                                                                    | CONFIGNCE<br>BREEF<br>BREEF<br>BREEF<br>BREEF<br>BREEF<br>REEF<br>REE                                                                                                    |                                                                                                    | *#*!2500       | Responsi<br>Inn<br>DR<br>DR<br>DR<br>DR                                                   | 潮加公告      中国工程品はか会      I =      I 1      公告二      山田伝会帯      山田伝会帯      印他      谷田白田居会      中国の824      2022-02-413-45-37      地元924                                                                                                    | RS 3<br>A<br>B<br>B<br>B<br>B<br>B<br>B<br>B<br>B<br>B<br>B<br>B<br>B<br>B                                                                                                    |  |
|                    | <ul> <li>我的业务</li> <li>我的业务</li> <li>北方花寺</li> <li>① 个人信息地学</li> <li>② 我的工作</li> <li>中国市市</li> <li>中国市市</li> <li>中国市市</li> <li>市田市市</li> <li>市田市市</li> <li>市田市市</li> <li>市田市市</li> <li>市田市市</li> <li>市田市市</li> <li>市田市市</li> <li>市田市市</li> <li>市田市市</li> <li>市田市市</li> <li>市田市市</li> <li>市田市市</li> <li>市田市</li> <li>市田市</li> <li>市田市</li> <li>市田市</li> <li>市田市</li> <li>市田市</li> <li>市田市</li> <li>市田市</li> <li>市田市</li> <li>市田市</li> <li>市田市</li> <li>市田市</li> <li>市田市</li> <li>市田市</li> <li>市田</li> <li>市田</li> <li>市田<!--</td--><td></td><td>COMPERSIONS<br/>Exceloss<br/>Desces<br/>Desces<br/>De</td><td>日本ののでので、         日本ののでので、         日本ののでのでのでのでので、         日本ののでのでのでのでのでのでので、         日本ののでのでのでのでのでのでのでのでのでのでのでのでのでのでのでのでのでのでの</td><td></td><td>Rano S<br/>Inc<br/>Da<br/>Da<br/>Da<br/>Da</td><td>新加込法     中国工程通知か会     「二     「二     「     「     「     「     「     「     「     「     「     「     「     「     「     「     「     「     「     「     「     「     「     「     」     「     」     「     」     「     」     「     」     「     」     」     」     」     」     」     「     」     」     」     」     」     」     」     」     」     の     、     の     、     の      、     の      、     の      、     の      、     の      、     の      、     の      、     の      、     の      、     の      、     の      、     の      、     の      の      、     の      、      、     の      、     の      、     の      、     の      、     の      、     の      、     の      、        の      、     の      、</td><td>RE 3</td><td></td></li></ul> |                                                                                                    | COMPERSIONS<br>Exceloss<br>Desces<br>Desces<br>De                                                                                                    | 日本ののでので、         日本ののでので、         日本ののでのでのでのでので、         日本ののでのでのでのでのでのでので、         日本ののでのでのでのでのでのでのでのでのでのでのでのでのでのでのでのでのでのでの                                                                                                    |                | Rano S<br>Inc<br>Da<br>Da<br>Da<br>Da                                                     | 新加込法     中国工程通知か会     「二     「二     「     「     「     「     「     「     「     「     「     「     「     「     「     「     「     「     「     「     「     「     「     「     」     「     」     「     」     「     」     「     」     「     」     」     」     」     」     」     「     」     」     」     」     」     」     」     」     」     の     、     の     、     の      、     の      、     の      、     の      、     の      、     の      、     の      、     の      、     の      、     の      、     の      、     の      、     の      の      、     の      、      、     の      、     の      、     の      、     の      、     の      、     の      、     の      、        の      、     の      、                   | RE 3                                                                                                    |  |
|                    | <ul> <li>我的业务</li> <li>父子技巧</li> <li>父子人低些命户</li> <li>小市市市</li> <li>史然此本生や市園</li> <li>市田成果芝菜</li> <li>市田成果芝菜</li> <li>市田成果芝菜</li> <li>市田成果芝菜</li> <li>市田成果芝菜</li> <li>市田成果芝菜</li> </ul>                                                                                                    |                                                                                                    | CCOUNTRY<br>COUNTRY<br>COUNTY<br>COUNTRY<br>COUNTRY<br>COUNTY                                                                                                    | <ul> <li>() 合用成本部分</li> <li>() 合用成本部分</li> <li>() 合用成本的形式</li> <li>() 合用用の心を形式</li> <li>() 合用用の心を形式</li> <li>() 合用用の心を形式</li> <li>() 合用用の心を形式</li> <li>() 合用用の心を形式</li> <li>() 合用用の心を形式</li> <li>() 合用用の心を形式</li> </ul>                                                                                                    |                | R = 10.0 5<br>IIn<br>(78)<br>(78)<br>(78)<br>(78)<br>(78)<br>(78)<br>(78)<br>(78)         | 新加以公告     中国工程者はかか合     I ニ     I ニ     I ニ     I 、     Wニ     Wニ     Wボロ工程者のか合     I 小田公告     I 小田公告   | EB 3                                                                                                    |  |
|                    | <ul> <li>         ・         ・         ・</li></ul>                                                                                                    |                                                                                                    | СС                                                                                                    |                                                                                                    |                | R 53/0 5<br>II (1)<br>(2)<br>(2)<br>(2)<br>(2)<br>(2)<br>(2)<br>(2)<br>(2)<br>(2)<br>(2   | MAUKA     FEILEERINAA     LE     LE   | EB 3                                                                                                    |  |
|                    | ○ 我的业务       公 我的工作       ○ 我的工作       ● 時年間       文更外心外空中調       ※完成果签案       ※完成果签案                                                                                                    | bill this this this this this this this this                                                                                                    | CONTRACTOR                                                                                                    |                                                                                                    |                | R.555.0 5<br>Jin<br>(98)<br>(98)<br>(98)<br>(98)<br>(98)<br>(98)<br>(98)<br>(98)          | MAUKK      FEITERIANSE      L      C      MENETERIANSE      L      SEXERINSE      MENETERIANSE      MENETERIANSE  | <ul> <li>₩83</li> <li>₩83</li></ul> |  |

# 5.1.3.1.4 延续登记申请

登记证书有效期满需继续执业的咨询工程师(投资),应在期满前30天内申 请延续登记(如执业登记申报中无延续登记选项,则未到可申请时间),在工作 桌面上【我的业务】中点击【业务管理】下的【执业登记申报】-【延续登记申 请】,如下图 5-1-3-1-4-1 所示:

| Gr                                | 18×82116 1      | 合业务管理系统      |                   |            |             |          | 山东湾 〜                             | ) 🥵 🍚 12081• |
|-----------------------------------|-----------------|--------------|-------------------|------------|-------------|----------|-----------------------------------|--------------|
|                                   | ◎ 我的业务          |              |                   |            |             |          | △ 通知公告                            |              |
|                                   |                 |              |                   |            |             |          | 中國工程咨询协会                          | 更多>          |
|                                   | 业务管理            | E6           | 信息应用管理            | =          |             |          | 1=                                | *            |
|                                   | -               | -            |                   |            |             |          | 11                                |              |
|                                   | C5 4-Viellineth | N BOARAANSEN | 25 机验室记中服         | 当 石间成年金早   |             |          | 公告二                               |              |
|                                   | RMTR            | ante® monte  |                   |            |             | MOLENS   | 山东省工程咨询协会                         | 更多>          |
|                                   | 11 IN INCOMENT  | 中语的编号        | 田田山               | 当起环节       | 中国新建立时间     | · 原作:    | 山东公告                              |              |
|                                   | 咨询成果签章          | 1243         | 济南市工程咨询税          | 待签署执业专用章   |             | DB       | 公告公告公告                            |              |
|                                   | 资源成果等量          | 1216         | 济南市丁辉资田院          | 得等署执业专用意   |             | 600      | Mat                               |              |
|                                   | 次运动用加度          | 1207         | Salesh T 19-50 cm | 防装置加业安原章   |             |          | ⑦ 咨询问题                            | 更多〉          |
|                                   |                 | 1600         | The second second | CONTRACTOR |             |          | 中酉0824                            |              |
|                                   | 的议论来全意          | 1196         | 244070_14E9614087 | 何还推迟业专用意   |             | one -    | 2022-08-24-13:45:37               |              |
|                                   | 咨询成果签章          | 1189         | 济南市工程咨询院          | 得签署执业专用意   |             | 力理       | Q #0/90824<br>2022-08-24 13:46:23 | 1            |
|                                   |                 |              |                   |            |             |          | 白 香甸(町33                          |              |
| 个人信息维护 ∨ 登记专业参考目录查询               |                 |              |                   |            |             |          |                                   |              |
| A业登记中级         ^           A业登记中级 |                 |              |                   | 请送         | 择您要申报的      | 登记类型     |                                   |              |
| 和业费记申报撤回                          |                 |              |                   |            |             |          | A Marker Carlow                   |              |
| <u>₩</u> 登记結果申诉 ~                 |                 |              |                   |            |             | 1240     |                                   |              |
| 咨询或果签章                            |                 |              | -                 |            |             | -        |                                   |              |
|                                   |                 |              | -                 |            |             |          |                                   |              |
|                                   |                 |              |                   |            | <u>. A.</u> |          |                                   |              |
|                                   |                 | 延续           | 登记申请              | 变更专业中)     |             | 变更执业单位申请 | 注销登词                              | 申请           |
|                                   |                 |              |                   |            |             | <i>Q</i> |                                   |              |
|                                   |                 |              |                   |            | .051        |          |                                   |              |
|                                   |                 |              |                   |            | P.C.C.      |          |                                   |              |
|                                   |                 |              |                   | IN.        |             |          |                                   |              |
|                                   |                 |              |                   |            |             |          |                                   |              |
|                                   |                 |              |                   | a criss    |             |          |                                   |              |

图 5-1-3-1-4-1

基本信息中为系统自动代入的内容,包括姓名、性别、身份证件类型、证件 号码,不可自行修改,如下图 5-1-3-1-4-2 所示:

| Cur TRIETAR             |                                    |         |              | 山东省 🗸 🥵 🌍 工程师四十二-         |
|-------------------------|------------------------------------|---------|--------------|---------------------------|
| 〇 个人信息维护 ~ 〇 登记专业参考目录查询 | 延续登记申请                             |         |              |                           |
| R. Instantion           | 基本信息                               |         |              |                           |
| <b>派中5/544</b> 4        | 姓名: 工程师四十二                         | 性别:男    | 身份证件类型:居民身份证 | 证件卷码: 3701011988111110891 |
| 中报驳回悼改重报                | <b>愈於5位度</b>                       |         |              |                           |
| 执业登记中规撤回                | 执业单位名称:济南市工程咨询院                    | 迹信等级:甲级 | 是否采用登记规程第六条" |                           |
| <u>执业登</u> 记结果申诉 ~      |                                    |         | 〇 是 💿 蒼      |                           |
| 各 咨询成果签章                |                                    |         |              |                           |
|                         | 上传证明材料                             |         |              |                           |
|                         | 1.个人承诺书* <sup>(0</sup> (个人录语书样表下数) |         |              | ♀ 上传                      |
|                         | 2.养老保险证明' ①                        |         |              | ♀ 上传                      |
|                         |                                    | 8779    | <b>國文</b>    |                           |

图 5-1-3-1-4-2

注: 1、未在全国投资项目在线审批监管平台备案的大专院校、科研院所等 事业单位的咨询工程师(投资),经工作单位同意,可在已备案的工程咨询单位 申请执业登记,选择【是否采用登记规程第六条】中的【是】,且个人信息中的 工作单位不能为系统已注册的单位。

2、系统自动判断继续教育学时满足后才可申请延续登记。

上传证明材料包括个人承诺书(下载承诺书签名后上传)、养老保险证明(退休人员提供退休证明和执业单位聘用证明)、符合第六条的需提供工作单位同意申请人执业的证明及事业单位法人证书,点击【提交】按钮,完成延续登记申请,如下图 5-1-3-1-4-3 所示:

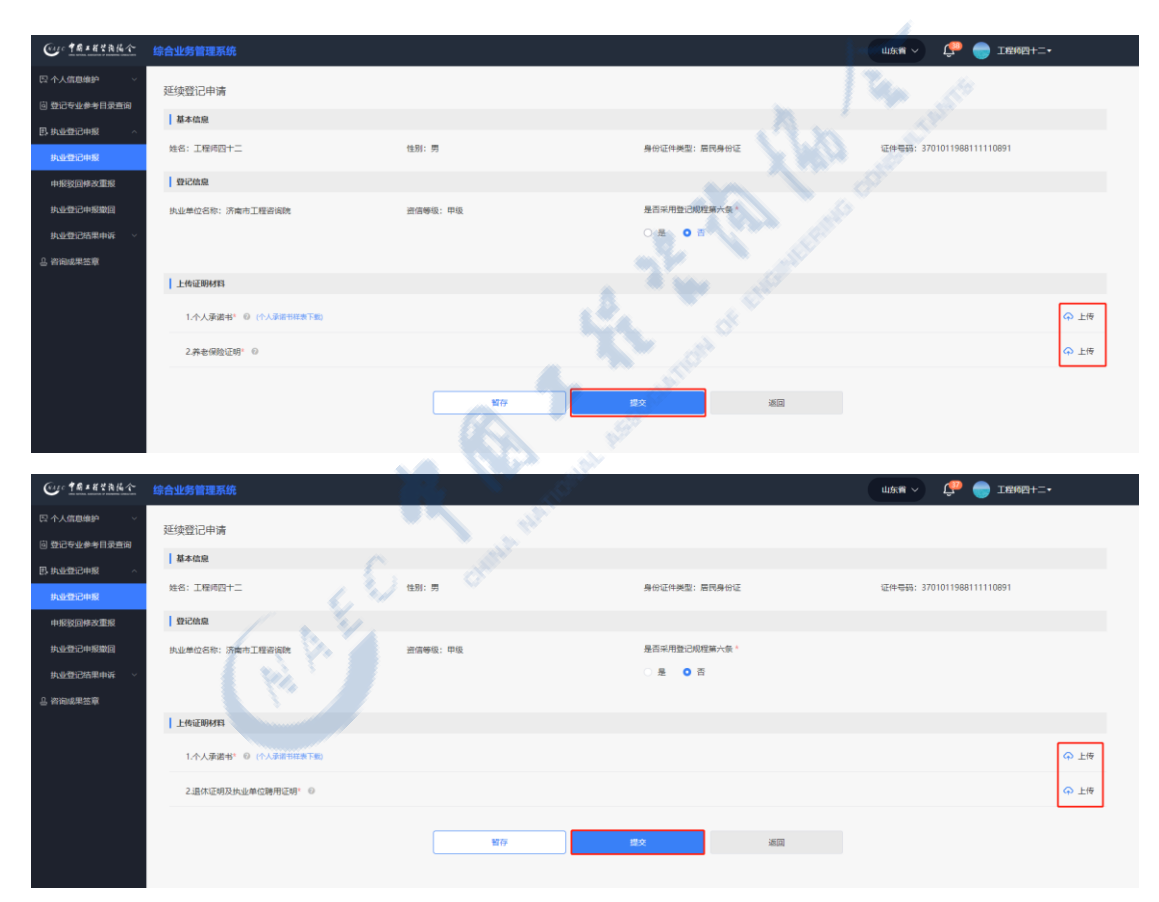

图 5-1-3-1-4-3

在延续登记申请填写期间可点击【暂存】按钮,进行信息保存,保存后可从 工作桌面待办业务中点击【办理】按钮,或在【业务管理】中点击【执业登记申 报】,进行继续填报或重新填报,如下图 5-1-3-1-4-4 所示:

| (Augo 中局工程空海協会                          | 综合业务管理系统     |                           |                       |           |            |               |                          | шка 🗸 🌔 — т                          | 「容括四十二▼  |
|-----------------------------------------|--------------|---------------------------|-----------------------|-----------|------------|---------------|--------------------------|--------------------------------------|----------|
| 四个人信息维护 ~                               |              |                           |                       |           |            |               |                          |                                      |          |
| 回 登记专业参考目录查询                            | 延续登记申请       |                           |                       |           |            |               |                          |                                      |          |
| B.执业登记中报 ^                              | 基本信息         |                           |                       |           |            |               |                          |                                      |          |
| 执业登记中报                                  | 姓名:工程师四十二    |                           | 性別:男                  |           | 导闭证        | 件类型:后因身份让     |                          | 业中 <del>生的</del> : 37010119681111108 | 91       |
| 中报驳回棒改重报                                | 型记信息         |                           |                       |           |            |               |                          |                                      |          |
| <u> 执业登记中形散回</u>                        | 执业单位名称:济南市工程 | 呈咨询院                      | <u>密信等级</u> :甲级       |           | 是否示        | 用暨记规程第六条* ○ 否 |                          |                                      |          |
| △ 咨询或果签章                                |              |                           |                       |           |            |               |                          |                                      |          |
|                                         | 上传证明材料       |                           |                       |           |            |               |                          |                                      |          |
|                                         | 1.个人承诺书* 🛛 🕐 | 人承诺书样表下版)                 |                       |           |            |               |                          |                                      | ♀ 上传     |
|                                         | 2.养老保险证明* 0  |                           |                       |           |            |               |                          |                                      | ♀ 上传     |
|                                         |              |                           |                       |           |            |               |                          |                                      |          |
|                                         |              |                           |                       | 暂存        | 提交         | i             | 80                       |                                      |          |
|                                         |              |                           |                       |           |            |               |                          |                                      |          |
| Cue TRAKYRKA                            |              |                           |                       |           |            |               |                          | шжя 🗸 🧔 I                            | 2程16四十二• |
| 四 个人信息维护 ~                              |              |                           |                       |           |            |               |                          |                                      |          |
| 回 登记专业参考目录直询                            |              |                           |                       |           |            |               |                          |                                      |          |
| 巴·共业登记中报 ~                              |              |                           |                       |           |            |               |                          |                                      |          |
| 0.0000000000000000000000000000000000000 |              |                           |                       |           |            |               |                          |                                      |          |
| 执业登记中规撤回                                |              |                           |                       |           |            |               | £                        |                                      |          |
| <u>快业费</u> 记结果申诉 ·                      |              |                           |                       |           |            |               |                          |                                      |          |
| 品 咨询或用 <b>法章</b>                        |              |                           |                       |           | 11         |               |                          | Se alla                              |          |
|                                         |              |                           |                       |           |            |               | 1 m                      |                                      |          |
|                                         |              |                           |                       |           |            |               | X WCra                   |                                      |          |
|                                         |              |                           |                       |           | 您已有暂存的信息,; | <b>些否继续</b> ? | N _0                     |                                      |          |
|                                         |              |                           |                       |           | 重新填报       | 1214IER       | A CONSO                  |                                      |          |
|                                         |              |                           |                       |           |            |               |                          |                                      |          |
|                                         |              |                           |                       |           |            | <b>100</b>    |                          |                                      |          |
|                                         |              |                           |                       |           |            | ×             |                          |                                      |          |
|                                         |              |                           |                       |           | ST.        |               |                          |                                      |          |
|                                         |              |                           |                       |           |            |               |                          |                                      |          |
| Ē                                       |              |                           |                       |           | <u></u>    |               |                          | _                                    |          |
| 9                                       | 1#+#*R#4 #6  | 业务管理系统                    |                       | 20.       | S.         |               |                          | шжя 🗸 🧔 I                            | 2至16四十二• |
|                                         | ◎ 我的业务       |                           |                       |           |            |               | 合 通知公告                   |                                      |          |
|                                         | -            |                           |                       | - All     |            |               |                          | ma N                                 |          |
|                                         | 业务管理         |                           | 信息应用管理                |           |            |               | THE LARDINGTE            | 207                                  |          |
|                                         |              |                           |                       |           |            |               |                          |                                      |          |
|                                         | 四 个人细胞细胞     |                           |                       | 2 2002732 |            |               |                          |                                      |          |
|                                         |              | $\sim 10$                 |                       |           |            |               | 公告二                      |                                      |          |
|                                         | ③ 我的工作       | 0148 <sup>0</sup> 进行中业务 8 | 已完成业务                 |           |            | 更多待办 >        | 山东黄工程咨询协会                | 更多 >                                 |          |
|                                         | 中语和道         | 建筑单编号                     | 思起人                   | 当航环节      | 中導準提交时间    | 退作            | 山东公告                     | •                                    |          |
|                                         | 延续登记中语       | 8470                      | 工程师四十二                | 申请未提交     |            | ( DE )        | 소품公품公품                   |                                      |          |
|                                         | 咨询成果签章       | 1243                      | 济南市工程咨询院              | 将签署执业专用意  |            | 0.III         | 則成                       |                                      |          |
|                                         | 治治成果等者       | 1216                      | 済由市工程の高齢              | 信答審由业委用审  |            | -             | ○ 咨询问题                   | 更多)                                  |          |
|                                         |              |                           | and the second second | 14        |            |               | mi#0824                  |                                      |          |
|                                         | 俗词版果还章       | 1207                      | 計電市工程資何號              | 特还要执业专用意  |            | 力證            | 2022-08-24 1             | 3:45:37                              |          |
|                                         | 咨询或果签章       | 1198                      | 济南市工程资间统              | 待签署执业专用章  |            | 011           | Q 地方0824<br>2022-08-24 1 | 3:46:23                              |          |
|                                         |              |                           |                       |           |            |               | △ 咨询师33                  |                                      |          |
|                                         |              |                           |                       |           |            |               | 2022-08-23 1             | 1:33:47                              |          |
|                                         |              |                           |                       |           |            |               |                          |                                      |          |

图 5-1-3-1-4-4

## 5.1.3.1.5 重新登记申请

登记状态为登记无效的咨询工程师(投资)可申请重新登记,在工作桌面上

【我的业务】中点击【业务管理】下的【执业登记申报】,自动跳转至重新登记 申请页面,如下图 5-1-3-1-5-1 所示:

| Cu: 16x  | <u> 12844</u> | 合业务管理系统          |                                 |           |         |       | 山东青~                                                                                                    | 🗘 🔵 IEME+1 | LT |
|----------|---------------|------------------|---------------------------------|-----------|---------|-------|----------------------------------------------------------------------------------------------------|------------|----|
|          | 我的业务          |                  |                                 |           |         |       | 會 通知公告                                                                                                    |            |    |
|          |               |                  | and the state of the bolt state | -         |         |       | 中國工程咨询协会                                                                                                    | 更多>        |    |
|          | M20 B4E       | Ξá               | 后动放开管理                          |           |         |       | 1=                                                                                                    |            |    |
|          | 四 个人保障体的      |                  | 同                               | 0. 英国成果浓度 |         |       | 1.1                                                                                                    | *          |    |
|          |               | a and the states |                                 |           |         |       | 公告二                                                                                                    |            |    |
|          | 我的工作          | 待办业务 进行中业务       | 已完成业务                           |           |         | 東多時办> | 山东黄王程咨询协会                                                                                                    | 更多>        |    |
| 10       | 1 (18-18-12)  | 中语单编号            | 波起人                             | 当前环节      | 中海单提交时间 | 现作    | 山东公告                                                                                                    | •          |    |
| <b>†</b> | 人信息维护         | 8434             | 工程师三十九                          | 个人信息维护暂存  |         | DIE   | 公告公告公告                                                                                                    |            |    |
|          |               |                  |                                 |           |         |       | Bist                                                                                                    |            |    |
|          |               |                  |                                 |           |         |       | ⑦ 咨询问题                                                                                                    | 更多)        |    |
|          |               |                  |                                 |           |         |       | 12020624           2022-06-24 13:46-23           2022-06-23 18:04:34           2022-06-23 18:04:34           2022-06-23 18:04:34           2022-06-23 18:04:34 | ())<br>()) |    |
|          |               |                  |                                 | 图 5-1-    | 3-1-5-1 |       | to se                                                                                                    |            |    |

图 5-1-3-1-5-1

基本信息中为系统自动代入的内容,包括姓名、性别、身份证件类型、证件 号码、工作经历,不可自行修改,如下图 5-1-3-1-5-2 所示:

| Cur TRAKYAKA |                                                                                                    |              | 山东省 🗸 🧳 🛑 工程场三十九•        |
|--------------|----------------------------------------------------------------------------------------------------|--------------|--------------------------|
| ○ 个人信息维护 ∨   | 重新登记申请                                                                                                    | A Martin     |                          |
|              | 基本信息                                                                                                    |              |                          |
| 15 以12世纪中级 ^ | 始名: 工程师三十九 检测: 男                                                                                                    | 身份证件类型:居民身份证 | 证件带码: 372330198710084993 |
| 中报驳回悼改重报     | 工作程历                                                                                                    |              |                          |
| 执业登记中报撤回     | #号 起止时间 工作单位各种                                                                                                    | 从東工作内容       | 职务 职称                    |
| 执业登记结果申诉 🛛 🗸 | 1 2019/07/17-至今 济南市工程咨询院                                                                                                    | 咨询相关         | 职务 职称                    |
|              | 1 200 A                                                                                                    |              |                          |
|              | 执业单位名称• 资情等级                                                                                                    | 是百采用登记规程第六条  |                          |
|              | 请选择已解放的快业单位名称 请选择                                                                                                    | < ○ 是 ○ 膏    |                          |
|              | <ul> <li>中海专业−・</li> <li>中海专业</li> <li>中海专业</li> <li>市内・</li> <li>中国・</li> <li>市内・</li> <li>市内</li></ul> |              |                          |
| =            | L-ACTION PR                                                                                                    |              |                          |
| <u> </u>     |                                                                                                    |              |                          |

图 5-1-3-1-5-2

输入执业单位名称后选择系统内已注册的执业单位。如下图 5-1-3-1-5-3 所 示:

| CALC TRANKA            | 综合业务管理系统                                               |       |              |       |                |
|------------------------|--------------------------------------------------------|-------|--------------|-------|----------------|
| 只个人信息维护 🗸              | 1955 RELLET POL                                        | 世白孙   | /A@LTFP3号    | 10:05 | <b>和</b> 此代表的。 |
| 3 受记安业参考日录查询           | 1 2019/07/17-至今 济南市                                    | 工程咨询院 | 咨询相关         | 职务    | <b>周</b> 尺书0:  |
|                        |                                                        |       |              |       |                |
| 5 9 <u>999</u> 16#18 ^ | 登记信息                                                   |       |              |       |                |
| 执业登记中报                 | 执业单位名称*                                                | 迹信等级  | 是否采用登记规程第六条。 |       |                |
| 中报驳回停改重报               | 济南市                                                    | 调选择   | ✓ ○ 墨 ○ 香    |       |                |
| 执业登记中报撤回               |                                                        |       |              |       |                |
| 执业登记结果申诉 🗸             | 济南市市政工程设计研究院(集団)有限责任公司                                 |       |              |       |                |
|                        | 济南市建设监理有限公司                                            |       |              |       |                |
| 有知識中亞軍                 | の1時11234-38回19688                                      |       |              |       |                |
|                        | 济南市水利建筑勘测设计研究院有限公司                                     |       |              |       |                |
|                        | 济南市工程咨询院                                               |       |              |       |                |
|                        | 济南市人防建筑设计研究就有限责任公司                                     |       |              |       |                |
|                        | Nation 2 - 1, 2010 11, 2010 11, 2010 11, 2010 11, 2010 |       |              |       |                |
|                        | 学历(学位)专业 职称专业 咨询成果                                     |       |              |       |                |
|                        |                                                        |       |              |       |                |
|                        | 上传证明材料                                                 |       |              |       |                |
|                        |                                                        |       |              |       |                |
|                        | 1.个人承诺书* ② (个人永诺书释表下题)                                 |       |              |       | 今 上传           |
|                        | 2.养老保险证明 <sup>。</sup> ()                               |       |              |       | ♀ 上传           |
|                        |                                                        |       |              |       |                |
|                        |                                                        |       |              |       |                |
| _                      |                                                        | 暂存    | <u>建文</u> 通回 |       |                |

#### 图 5-1-3-1-5-3

注:未在全国投资项目在线审批监管平台备案的大专院校、科研院所等事业 单位的咨询工程师(投资),经工作单位同意,可在已备案的工程咨询单位申请 执业登记,选择【是否采用登记规程第六条】中的【是】,且个人信息中的工作 单位不能为系统已注册的单位。

申报时需先选择申请登记专业,再勾选申请登记专业方式(包括学历专业、 职称专业、咨询成果三类,可单选或多选),并在各申请登记专业方式中选择具 体申报内容。申请登记专业方式中任意一项符合拟申请登记专业要求即为通过。 如申请两个登记专业须分别选择。如下图 5-1-3-1-5-4 所示:

| Cue taxaur   |                            |                                                                                                    |             |     | 山东省 🗸 🧳 🔵 工程施三十九• |
|--------------|----------------------------|----------------------------------------------------------------------------------------------------|-------------|-----|-------------------|
| 口 个人信息维护 ジン  | 19-5 RUIDUN                | 111-HBUCHIN                                                                                                    | 次軍上1日当時     | 403 | 周5( <b>1</b> 0)-  |
| 回 登记专业参考目录查询 | 1 2019/07/17-至今            | 济南市工程咨询院                                                                                                    | 咨询相关        | 职务  | 职称                |
| 巴 执业登记中报 🔷   | · 型记的泉                     |                                                                                                    |             |     |                   |
| 执业登记中服       | 执业单位名称                     | 迹信等级                                                                                                    | 是否采用登记规程第六条 |     |                   |
| 中报驳回悼改重报     | 济南市工程咨询院                   | THE REAL PROPERTY OF THE REAL PROPERTY OF THE REAL | < ○墨 ◎ 番    |     |                   |
| 执业登记中报撤回     |                            |                                                                                                    |             |     |                   |
| 执业登记结果申诉 🗸   | ministration -             |                                                                                                    |             |     |                   |
| 合 咨询成果签章     | herran+                    |                                                                                                    |             |     |                   |
|              | 农业、林业                      |                                                                                                    |             |     |                   |
|              | 水利水电                       |                                                                                                    |             |     |                   |
|              | 电力(含火电、水电、核电、新能源)          |                                                                                                    |             |     |                   |
|              | 煤炭                         |                                                                                                    |             |     |                   |
|              |                            |                                                                                                    |             |     |                   |
|              | 24999 (特別) (地方)(100) (100) |                                                                                                    |             |     |                   |
|              |                            |                                                                                                    |             |     |                   |
|              | 上传证的标环                     |                                                                                                    |             |     |                   |
|              | 1.个人承诺书* 0 (个人承诺书样表下数)     |                                                                                                    |             |     | ♀ 上博              |
|              | 2.养老保险证明* 0                |                                                                                                    |             |     | ♀ 上传              |
|              |                            |                                                                                                    |             |     |                   |
|              |                            | 留存                                                                                                    | 提交 道        |     |                   |
| E            |                            |                                                                                                    |             |     |                   |

| Cuc TRAKER   | 综合业务管理系统                 |               |       |           | , and the second second s | 広省 🗸 🔮 🛑 工程稿三十九・ |    |
|--------------|--------------------------|---------------|-------|-----------|----------------------------------------------------------------------------------------------------|------------------|----|
| 四个人信息维护 🗸    | 72°*5 XMIL#31PJ          | 1.11年申12.4499 |       | 从重工作内容    | 6.05                                                                                                    | <u>相同代表的</u> 。   |    |
| 回 登记专业参考目录查询 | 1 2019/07/17-至今 3        | 齐南市工程咨询院      |       | 咨询相关      | 职务                                                                                                    | <b>期</b> 只称:     |    |
| B. 执业登记申报 ^  | 登记信息                     |               |       |           |                                                                                                    |                  |    |
| 执业登记中报       | 执业单位名称*                  | 资信等级          | 是否采り  | 用登记规程第六条* |                                                                                                    |                  |    |
| 申报驳回修改重报     | 济南市工程咨询院                 | 甲级            | ✓ ○ 是 | 0 =       |                                                                                                    |                  |    |
| 执业登记申报撤回     | 由遗安业— *                  |               |       |           |                                                                                                    |                  |    |
| 执业登记结果申诉 ~   | 电力(含火电、水电、核电、新能源)        |               |       |           |                                                                                                    |                  |    |
| 合 咨询或果签章     |                          |               |       |           |                                                                                                    |                  |    |
|              | □ 学历(学位)专业 □ 职称专业 □ 咨询成果 |               |       |           |                                                                                                    |                  |    |
|              | 申请专业二                    |               |       |           |                                                                                                    |                  |    |
|              | 请选择                      |               |       |           |                                                                                                    |                  |    |
|              | 学历(学位)专业 职称专业 皆崩成果       |               |       |           |                                                                                                    |                  |    |
|              | 上传证明材料                   |               |       |           |                                                                                                    |                  |    |
|              | 1.个人承诺书* ② (个人承诺书样表下数)   |               |       |           |                                                                                                    | φ.               | 上传 |
|              | 2.养老保险证明: ②              |               |       |           |                                                                                                    | φ.               | 上传 |
| Ē            |                          | 帽存            | 建次    | 通         |                                                                                                    |                  |    |

图 5-1-3-1-5-4

▶ 学历(学位)专业

点击【选择】按钮,弹窗中显示个人信息中的学历(学位)信息,单选或多 选相应学历(学位)信息后点击【确定】,完成学历选择,如下图 5-1-3-1-5-5 所示:

| Cue TRIETARA       | 综合业务管理系统              |           | 154 d <sup>e</sup>                     | 山东省 ~ | 🗳 😑 Iemeta. |
|--------------------|-----------------------|-----------|----------------------------------------|-------|-------------|
| 四个人信息维护 ~          | 1975 RULEIP           | LTF申业合称   | Wartibio                               | 1805  | 周代初·        |
| 回 登记专业参考目录查询       | 1 2019/07/17-至今       | 济南市工程咨询院  | 咨诺相关                                   | 职务    | 职称          |
| 巴 执业登记中报 ^         | 登记信息                  |           |                                        |       |             |
| 执业登记中展             | 执业单位名称*               | 遊信等级      | 是否采用登记规程第六条*                           |       |             |
| 中报驳回悼改重报           | 济南市工程咨询院              | <b>FQ</b> | ○ 문 ○ 晋                                |       |             |
| 执业登记申报撤回           | 申请专业一"                | F4-25     |                                        |       | 読返 他見識の     |
| <u>执业登记</u> 结果申诉 ~ | 电力 (含火电、水电、核电、新能源)    | *         | 校 所学专业 毕业时间                            | 可申报专业 | 证书 操作       |
| 各省海域果签章            |                       | - Aller   |                                        |       |             |
|                    | ANIAR - BURNER        | C den     | a                                      |       |             |
|                    | 申请专业二                 |           | 「「」」の「「」」の「「」」の「「」」の「「」」の「「」」の「「」」の「「」 |       |             |
|                    | WIDH                  |           |                                        |       |             |
|                    | 学历(学位)专业 副称专业 咨询成果    | R         |                                        |       |             |
|                    | 上传证明材料                |           |                                        |       |             |
|                    | 1.个人承诺书》@ (个人承诺书样家下面) |           |                                        |       | ♀ 上傳        |
|                    | 2.养老保险证明' 0           |           |                                        |       | ♀ 上传        |
|                    |                       |           |                                        |       |             |
|                    |                       | 暂存        | 授权                                     | ۶D.   |             |

| Our taxana   | 综合业务管理系统            |          |      |           |           |            |                         | 山东省 🗸 🧳 🛑 工程稿三十九・ |
|--------------|---------------------|----------|------|-----------|-----------|------------|-------------------------|-------------------|
| 个人信息维护       | 1945 和111年1月<br>19  | TLENNARY |      |           | 75532.    | LIFPSH     | 10.03                   | 18:14p.           |
| 登记专业参考目录查询   | 1 2019/07/17-至今     | 济南市工程咨询院 |      |           | 資源        | 相关         | 职务                      | 职称                |
| 执业登记中报 ^     | 登记信息                |          |      |           |           |            |                         |                   |
| 丸业登记中报       | 执业单位名称*             | 迹信等级     |      |           | 是否采用登记    | 測程第六条*     |                         |                   |
| 非限股回伸改重报     | 济南市工程咨询院            |          |      |           |           |            |                         |                   |
| 丸业登记中报撤回     | 由语专业— *             | 选择学历     |      |           |           |            | 美闭                      |                   |
| 丸业登记结果申诉 🚽 🗸 | 电力(含火电、水电、核电、新      |          |      |           |           |            |                         | 2.15 (1.0)        |
| 咨询成果签章       |                     | 学历 (学位)  | 毕业院校 | 口樂        | 所学专业      | 毕业时间       | 可申报专业                   | 业 证书 操作           |
|              | 🗹 学历(学位)专业 📃 职称专业   | 大专       | 济南大学 | 经济学门<br>关 | 经济学       | 2014-07-08 | 其他 (工程技术经济)             |                   |
|              | 申请专业二               | □ ₩±     | 山东大学 | 管理学类      | 信息管理与信息系统 | 2019-07-08 | 电子、信息工程(含通<br>信、广电、信息化) |                   |
|              | 通选择                 | 语        | 天津大学 | 其他        | 其他所学专业    | 2021-07-08 |                         |                   |
|              | ● 学历(学位)专业 ● 职称专    |          |      | 确定        |           |            |                         |                   |
|              | 上传证明材料              |          | _    | _         | _         | _          |                         |                   |
|              | 1.个人承诺书* 0 (个人承诺书样表 | (F10)    |      |           |           |            |                         | φ ±               |
|              | 2.养老保险证明。 0         |          |      |           |           |            |                         | ± ھ               |
|              |                     |          |      |           |           | _          |                         |                   |
| _            |                     |          | 暂存   |           | 提文        |            | 180                     |                   |

图 5-1-3-1-5-5

若所需学历(学位)未录入系统,点击【信息维护】按钮,进入个人信息维 护申请页面,新增学历(学位)信息后进行选择申报,如下图 5-1-3-1-5-6 所示:

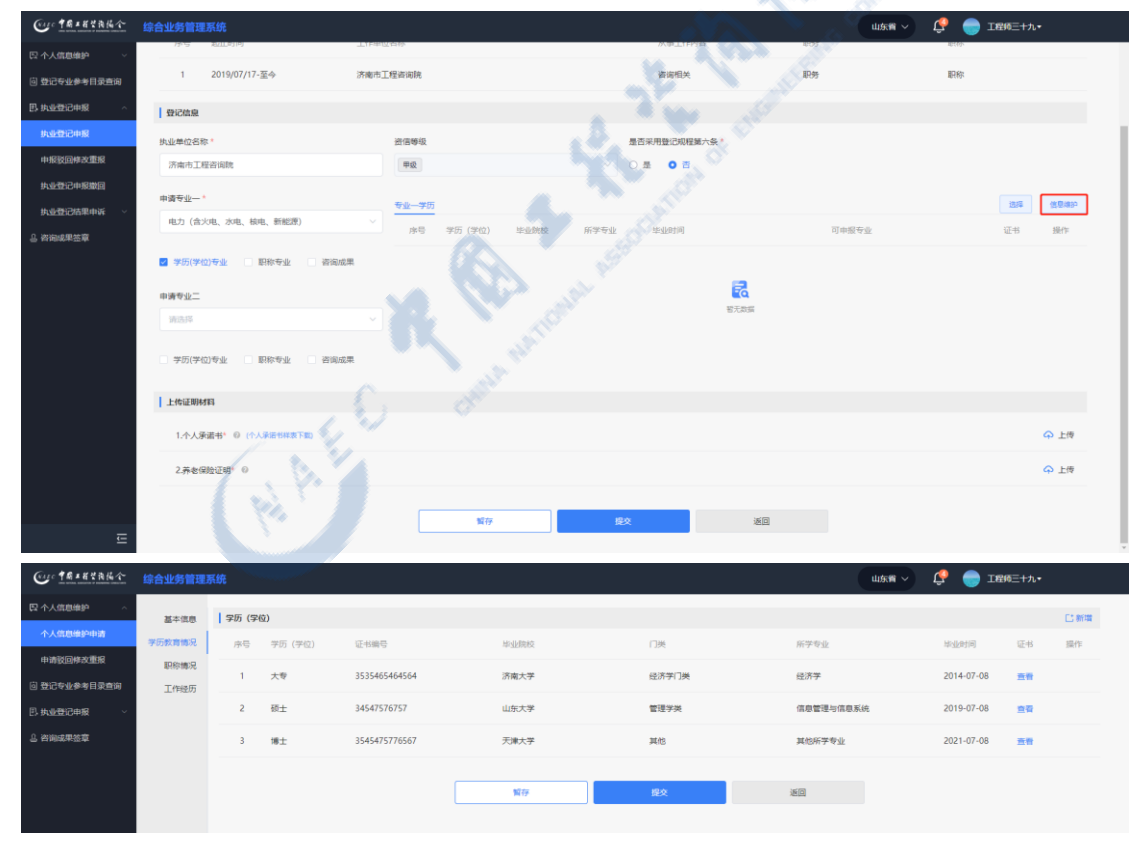

图 5-1-3-1-5-6

▶ 职称专业

点击【选择】按钮, 弹窗中显示个人信息中的职称信息, 单选或多选相应职

| Gue 中國主用於務備令                                                                                                    |                                                                                                    |                                                                                                    |                                                                                                    |                                                                                 | 山东省 🗸 🧳 💮 工程稿三十九•                     |                                                                                             |
|----------------------------------------------------------------------------------------------------|----------------------------------------------------------------------------------------------------|----------------------------------------------------------------------------------------------------|----------------------------------------------------------------------------------------------------|---------------------------------------------------------------------------------|---------------------------------------|---------------------------------------------------------------------------------------------|
| 四个人信息维护 ~                                                                                                    | 195 第111年1月9                                                                                                    | 工作单位合称                                                                                                    | /八甲上1F/3台                                                                                                    | 805                                                                             | <b>周</b> 代4分                          |                                                                                             |
| 回 登记专业参考目录查询                                                                                                    | 1 2019/07/17-至今                                                                                                    | 济南市工程咨询院                                                                                                    | 咨询相关                                                                                                    | 职务                                                                              | 职称                                    |                                                                                             |
| 巴 执业登记申报 ^                                                                                                    | 登记信息                                                                                                    |                                                                                                    |                                                                                                    |                                                                                 |                                       |                                                                                             |
| 此业型记申报                                                                                                    | 执业单位名称"                                                                                                    | 进信等级                                                                                                    | 是否采用登记规程第六条*                                                                                                    |                                                                                 |                                       |                                                                                             |
| 中报驳回棒改重报                                                                                                    | 济南市工程咨询院                                                                                                    | 甲级                                                                                                    | > ○ 墨 ◎ 香                                                                                                    |                                                                                 |                                       |                                                                                             |
| 执业登记申报撤回                                                                                                    | 申请专业— *                                                                                                    | 45-U1095                                                                                                    |                                                                                                    |                                                                                 | it.rg                                 | (#E332)                                                                                     |
| 执业登记结果申诉 >                                                                                                    | 电力 (含火电、水电、核电、新能源)                                                                                                    | ▲ 一 一 一 一 一 一 一 一 一 一 一 一 一 一 一 一 一 一 一                                                                                                    | 职称专业 批准机构 批准时间                                                                                                    | 获得职称证书的工作单                                                                      | 可中报专业 证书                              | 操作                                                                                          |
| 合 咨询成果签章                                                                                                    | □ 学历(学位)专业 🗾 职称专业 🗌                                                                                                    | 咨询成果                                                                                                    |                                                                                                    | 12                                                                              |                                       |                                                                                             |
|                                                                                                    | 申请专业二                                                                                                    |                                                                                                    |                                                                                                    | 2                                                                               |                                       |                                                                                             |
|                                                                                                    | W1345                                                                                                    |                                                                                                    | 1                                                                                                    | 智无欺握                                                                            |                                       |                                                                                             |
|                                                                                                    | 学历(学位)专业                                                                                                    | 咨询成果                                                                                                    |                                                                                                    |                                                                                 |                                       |                                                                                             |
|                                                                                                    | 上传证明材料                                                                                                    |                                                                                                    |                                                                                                    |                                                                                 |                                       |                                                                                             |
|                                                                                                    | 1.个人承诺书* <sup>@</sup> (个人承诺书样表下题)                                                                                                    |                                                                                                    |                                                                                                    |                                                                                 |                                       | ♀ 上传                                                                                        |
|                                                                                                    | 2.养老保险证明。 (2                                                                                                    |                                                                                                    |                                                                                                    |                                                                                 |                                       | ♀ 上传                                                                                        |
|                                                                                                    |                                                                                                    |                                                                                                    |                                                                                                    |                                                                                 |                                       |                                                                                             |
| Ē                                                                                                    |                                                                                                    | 947                                                                                                    | 7 投文                                                                                                    | 18D                                                                             |                                       |                                                                                             |
| Guyo 中國工程禁務協会                                                                                                    | And an all of an and any set of a                                                                                                    |                                                                                                    |                                                                                                    |                                                                                 |                                       |                                                                                             |
| wa kata kanali i katao katao                                                                                                    |                                                                                                    |                                                                                                    |                                                                                                    |                                                                                 | 山东省 🗸 🦉 🥽 工程师三十九•                     |                                                                                             |
|                                                                                                    | 197日 1197日 11月1日<br>197日 11月1日<br>197日 11月1日                                                                                                    | 工作率应合称                                                                                                    | 小型工作的母                                                                                                    | 879                                                                             | 山东省~ 」 工程均三十九・                        |                                                                                             |
|                                                                                                    | は正式1975年1月1日<br>パーラー AULEF11月<br>1 2019/07/17-至今                                                                                                    | LTHere Lake 的第                                                                                                    | ///◎土/19503<br>省诺相关                                                                                                    | 1055<br>1055                                                                    |                                       |                                                                                             |
|                                                                                                    | 1<br>1<br>2019/07/17-至今<br>1<br>2019/07/17-至今                                                                                                    | 上11月10日45<br>济海市工程咨询院                                                                                                    | 9/8/11/10<br>諸原現关                                                                                                    | 809<br>89 <del>9</del>                                                          |                                       |                                                                                             |
| 四个人信息维护 ~ ()<br>(1) 登记专业参考目录查询<br>(1) 执业登记中级 ^ ()<br>(大业登记中级                                                                                                    |                                                                                                    | 上1990年9月<br>济南市工程前编辑<br>普段等级                                                                                                    | (1995)<br>(1995)<br>(                                                              | RS CALL                                                                         |                                       |                                                                                             |
| <ul> <li>○ 个人信息曲許</li> <li>○ 登记令业参考目录音询</li> <li>○ 执业登记申録</li> <li>○ 执业登记申録</li> <li>● 新設設得改重報</li> </ul>                                                                                                    |                                                                                                    |                                                                                                    | ARLINID<br>御用税<br>豊吉明用登20月間余余<br>- ○ 章 ○ 5                                                                                                    | EB CONTRACT                                                                     | B8                                    |                                                                                             |
| С 1.1.5.5.5.5.5.5.5.5.5.5.5.5.5.5.5.5.5.5                                                                                                    | PS - LEUFINI<br>PS - LEUFINI<br>1 2019/07/17-至今<br>PS250章<br>此业年収名称・<br>バホ市工程名総称<br>即連要业ー・ 255年                                                                                                    | Livedon<br>Reference<br>Reference<br>Referenc | ABLERNE<br>前規制次<br>単正形用型の用型素(A)<br>○ 加                                                                                                    | Re                                                                              | 1068 V LF 1098247-                    |                                                                                             |
| <ul> <li>○ たいたかまりまた。</li> <li>○ たいたかまりまた。</li> <li>○ たいたかまりまた。</li> <li>○ たいたかまりまた。</li> <li>○ たいたかまりまた。</li> <li>○ たいたかまかりまた。</li> <li>○ たいたかまかりまた。</li> <li>○ たいたかまかりまた。</li> <li>○ たいたかまかりまた。</li> <li>○ たいたかまかりまた。</li> </ul>                                                                                                    |                                                                                                    | 1/40000<br>7665125488<br>868<br>898                                                                                                    |                                                                                                    | 89<br>89                                                                        |                                       | 1<br>1<br>1<br>1<br>1<br>1<br>1<br>1<br>1<br>1<br>1<br>1<br>1<br>1<br>1<br>1<br>1<br>1<br>1 |
| <ul> <li>○ 什人瓜田油炉</li> <li>○ 世己や止か+目泉田田</li> <li>○ サロンや板</li> <li>● 中国医院中女王和</li> <li>● 中国医院中女王和</li> <li>● 中国医院中女王和</li> <li>● 中国医院中女王和</li> <li>● 中国医院中女王和</li> <li>● 中国医院中女王和</li> </ul>                                                                                                    | Rective     Rective     | LiveCone      Re中心      Re中心      Re      Re中心      Re中心                                                                                                    |                                                                                                    | 50<br>8/8<br>5/2<br>5/2<br>10:0000                                              | 000 V (2 1002+7)-                     | (1)<br>(1)<br>(1)<br>(1)<br>(1)<br>(1)<br>(1)<br>(1)<br>(1)<br>(1)                          |
| <ul> <li>○ からしのかり</li> <li>○ からしのかり</li> <li>○ からしのかり</li> <li>○ からしのかり</li> <li>○ からしかり</li> <li>○ からしかり</li> <li>○ からしかり</li> <li>○ からしかり</li> <li>○ からしかり</li> <li>○ からしかり</li> <li>○ からしかり</li> <li>○ からしかり</li> </ul>                                                                                                    | PS - 2019/07/17-至今     PS - 2019/07/17-至今     PS - 2019/07/17-至今     PS - 2019/07/17-至今     PS - 2019/07/17-至今     PS - 2019/07/17-至今     PS - 2019/07/17-至今     PS - 2019/07/17-至今     PS - 2019/07/17-至今     PS - 2019/07/17-至今     PS - 2019/07/17-至今                                                                                                    | LDARDENNE      水市市工程市和林      東西等現      東西等現      東西等現      東西      東西      東西      東西      東西      東西      東西      東西      東西      東西      東西      東西      東西      東西      東西      東西      東西      東西      東西      東西      東西      東西      東西      東西      東西      東西      東西      東西      東西      東西      東西      東西      東西      和      和      和      和      和      和      和      和      和      和      和      和      和      和      和      和      和      和      和      和      和      和      和      和      和      和      和      和      和      和      和      和      和      和      和      和      和      和      和      和      和       和       和       和       和        和         和                                                                                                    | スローク     スローク                                                                                                    | 50<br>50<br>50<br>50<br>50<br>50<br>50<br>50<br>50<br>50<br>50<br>50<br>50<br>5 | 1064 V Ly 1748-547.<br>509<br>Eletter | 0.0832<br>H17                                                                               |
| CO 1.4 A 400 MBP 000 MBP 000 M | PP 2 2015/07<br>PP 2 2015/07<br>2015/07/17-至今<br>PP 2 2015/07<br>PP 2 2015/07<br>PP 2                                                                                                    | LINELEEE      JANUELEE      JANUELEE      JANUELEE      JANUELEE      ENDUELE      ENDUELE      ENDUELE      ENDUELE      ENDUELE      AU      AU                                                                                                    | エロー     エロー     エロー     エロー     エロー     エロー     エロー     エロー     エロー     エロー     エロー     エロー     エロー     エロー     エロー     エロー     エロー     エロー     エロー     エロー     エロー     エロー     エロー     エロー     エロー     エロー     エロー     エロー      エロー      エロー                                                                                                    | ER<br>Brand                                                                     | 205 V L 1742-77-                      | 99.000<br>3817                                                                              |
| <ul> <li>○ 力人成型部件</li> <li>○ 力とならや考日決点第</li> <li>○ 力とならやあ日決点第</li> <li>○ 力なたのや影響</li> <li>● 小校告の中部</li> <li>● 小校告の本部第</li> <li>● 小校告の本部第</li> <li>● 小校告の本部第</li> <li>● 小校告の本部第</li> </ul>                                                                                                    | PS - 2 - 2 - 2 - 2 - 2 - 2 - 2 - 2 - 2 -                                                                                                    | LDANDEN      TANANALIZAN      TANANALIZAN      TANANALIZAN      TANANA      TANANAA      TANANAA      TANANAA      TANANAA      TANANAA      TANANAA      TANANAA      TANANAA      TANANAA      TANANAA      TANANAA      TANANAA      TANANAA      TANANAA      TANANAA      TANANAA      TANANAA      TANANAAA      TANANAAAAAAAAAA                                                                                                    |                                                                                                    | 90<br>90<br>90<br>90<br>90<br>90<br>90<br>90<br>90<br>90<br>90<br>90<br>90<br>9 | 104 V 1 1742-71-                      | (CBash<br>Skr                                                                               |
| <ul> <li>二 九八四四部户 (1)</li> <li>二 二 二 二 二 二 二 二 二 二 二 二 二 二 二 二 二 二 二</li></ul>                                                                                                    | PP - 2019/07/17-至今     PP - 2019/07/17-至今     PP - 2019/07/17-     PP - 2019/07/17-     PP  | LIVELON     オール     オール     オー     オール     オール     オー     オー     オー     オー     オー     オー     オー     オー     オー     オー     オー     オー     オー     オー     オー     オー     オー     オー     オー     オー     オー     オ                                                                                                    | Каллин<br>Жанали<br>Жанали<br>Жаналин<br>Каллин<br>Каланин<br>Каланин<br>Калин<br>Каллин<br>Калин<br>Каланин<br>Калин<br>Каланин<br>Калин<br>Каланин<br>Калин<br>Каланин<br>Калин<br>Каланин<br>Калин<br>Каланин<br>Калин<br>Каланин<br>Калин<br>Кал | 90<br>90<br>90<br>90<br>90<br>90<br>90<br>90<br>90<br>90<br>90<br>90<br>90<br>9 | 104 V 1 1742-71-                      | 0.000<br>1947                                                                               |
| <ul> <li>二、一人の目的には、</li> <li>二、二、一人の目的には、</li> <li>二、二、一人の目的には、</li> <li>二、二、二、二、二、二、二、二、二、二、二、二、二、二、二、二、二、二、二、</li></ul>                                                                                                    | PP - 2013/07/17-正今      PP - 2013/07/17-正今      PP - 2013/07/17-正今      PP - 2013/07/17-正今      PP - 2013/07/17-正今      PP - 2013/07/17-正今      PP - 2013/07/17-正今      PP - 2013/07/17-正令      PP - 2013/07/17-正令      PP - 2013/07/17-E      PP - 2013/07/17-E      PP - 2013/07/17 | LINACON      Table      Table      Ta                                                                                                    | жили<br>жили<br>даннасония.<br>за от<br>калока<br>жилока<br>данока<br>за от<br>калока<br>соторова<br>жилока<br>соторова<br>жилока<br>соторова<br>жилока<br>соторова<br>жилока<br>соторова<br>жилока<br>соторова<br>соторова<br>сото                                                                                                    | 89<br>89<br>89<br>89<br>89                                                      | 山から 、                                 | <b>a0-ao</b><br>38-7                                                                        |
| □ 小人瓜田時中 (<br>□ 計を会からす日本市田<br>日 いん会につか話<br>小心会につか話<br>小心会につか話明日<br>小心会につか話明日<br>小心会につか話明日<br>小心会につか話明日<br>小心会につか話明日<br>小心会につか話明日<br>小心会につか話明日                                                                                                    | PP - 2013/07/17-正今      PP - 2013/07/17-正今      PP - 2013/07/17-E      PP - 2013/07/17-E      PP -   | LINACONC      TARATIVARY      TARATIVARY      TARATIVAR                                                                                                    | жили<br>жили<br>саналастика<br>калаластика<br>жилаластика<br>жилаластика<br>калаластика<br>калала<br>калаластика<br>калаластика<br>калаластика<br>калаластика<br>калаластика<br>калаластика                                                                                                    | 90<br>90<br>90<br>90<br>90<br>90<br>90<br>90<br>90<br>90<br>90<br>90<br>90<br>9 | 山から 、                                 | a0ao<br>jin                                                                                 |
| ○ 小人の回帰中 (<br>○ 出ごを止かり日本四回<br>日 いるはごからい (<br>小の注意のから)<br>小の注意のからの回回<br>小なごごからの回回<br>小なごごからの回回<br>小なごごからの回回<br>小なごであるので、(<br>小のの本の回回)                                                                                                    | Port InterNote     Port InterNote     Port InterNote     Port InterNote     PortIng     PortIng | LINELDEC      TROPE      TROPE      TROPE      EDDEE      EDDEE      EDEE      EDEE                                                                                                    | жала<br>жала<br>жала                                                                                                    | 201<br>Εξή<br>Χιθ<br>Ιθηθίτεμ                                                   | 山から 、                                 | <ul> <li>⊕ Tá</li> </ul>                                                                    |
| ○ 小人道思細印 (<br>○ 社会を止かり日本四回<br>日 いんせごわれい (<br>小はなごわれい)<br>小人はなごわれい(<br>小人ななごわれい)<br>小人ななごわれい(<br>小人ななごわれい)<br>小人ななごわれい(<br>小人なないたい)<br>小人なないたい(<br>)                                                                                                    | Port InterNote     Port InterNote     Port InterNote     Port InterNote     PortIng     PortIng | LINELDEC      TRAINEL      TRAINEL                                                                                                    | жала<br>жала<br>жала                                                                                                    | 200<br>E00<br>X10<br>E00<br>E00                                                 |                                       | a88a8<br>現行<br>令 上将                                                                         |
| ○ 十人氏む曲戸<br>○ 古ごやかや日東田田<br>日、山公でかや日東田田<br>川山公で20年8<br>川山公で20年8日<br>川山公で20年8日日<br>川山公で20年8日日<br>川山公で20年8日日<br>川山公で20年8日日<br>川山公で20年8日日<br>川山公で20年8日日<br>川山公で20年8日日<br>川山公で20年8日日<br>川山公で20年8日日<br>日、一〇一一一一一一一一一一一一一一一一一一一一一一一一一一一一一一一一一                                                                                                    | Port InterNote     Port InterNote     Port InterNote     Port InterNote     PortIng     PortIng | LINELDEE      TREME       TREME        TREME       TREME                                                                                                    | жалах<br>калала<br>калалала<br>калалалала<br>калалалалалала<br>калалалалалалалалалалалалалалалалалалал                                                                                                    | 201<br>E34<br>X28<br>X28<br>X28                                                 |                                       | a88as<br>現行<br>二一一一一一一一一一一一一一一一一一一一一一一一一一一一一一一一一一一一                                         |

称信息后点击【确定】,如下图 5-1-3-1-5-7 所示:

图 5-1-3-1-5-7

6.

若所需职称未录入系统,点击【信息维护】按钮,进入个人信息维护申请页面,新增职称信息后进行选择申报,如下图 5-1-3-1-5-8 所示:

|                                                                                                    | Or taxation    |          |                             |           |           |       |                          |       |            |           |          | 山东南~              | 🤩 🌍 І    | 程柄三十九・ |       |
|----------------------------------------------------------------------------------------------------|----------------|----------|-----------------------------|-----------|-----------|-------|--------------------------|-------|------------|-----------|----------|-------------------|----------|--------|-------|
| 1       2 MACH 19       MACH 2008       MACH 2008       <                                                                                                    | 四个人信息维护 🗸 🗸    | 195      | 和田町町                        |           | Titestice | 10    |                          |       | /A@LIF     | 956       | 10:093   |                   | 地代的小     |        |       |
| A - A - C - A         K - C - K - K - K - K - K - K - K - K -                                                                                                    | 回 登记专业参考目录查询   | 1        | 2019/07/17-                 | ·至今       | 济南市工程     | 造词院   |                          |       | 咨询相关       |           | 职务       |                   | 职称       |        |       |
| Note       Note                                                                                                    | B.执业登记中报 ^     | 登记信息     |                             |           |           |       |                          |       |            |           |          |                   |          |        |       |
| NUMBER       NUMBER       NUMER       NUMER       NUMER                                                                                                    | 执业登记中报         | 执业单位名称   |                             |           | 3         | 资信等级  |                          |       | 是否采用登记规制   | 建第六条 *    |          |                   |          |        |       |
|                                                                                                    | 中报驳回修改重报       | 济南市工程    | 谘询院                         |           |           | 甲级    |                          |       | ○ 是 ○ 音    |           |          |                   |          |        |       |
|                                                                                                    | 执业登记中报撤回       | 申请专业—*   |                             |           |           |       |                          |       |            |           |          |                   |          |        |       |
|                                                                                                    | 执业登记结果申诉 >     | 电力 (含火   | 0电、水电、核0                    | 电、新能源)    | -         | 专业一职称 | NUCLEUR NUCLES           |       |            | Real Real | 职称证书的工作单 |                   |          | 2224   | 信息場沪  |
|                                                                                                    | 合 咨询或果签章       |          |                             |           |           | 1848  | NUMERON NUMERON NEWSFILM | 2     | 2/12/01/19 | 批加时间<br>位 |          | 可用服力              | -9E      | 322-95 | 19217 |
|                                                                                                    |                | 学历(学位    | )专业 🔽 1                     | 副称专业 咨询成果 |           |       |                          |       |            |           |          |                   |          |        |       |
|                                                                                                    |                | 申请专业二    |                             |           |           |       |                          |       |            | EQ.       |          |                   |          |        |       |
| • чиние вна<br>• чиние вна<br>• чиние вна |                | 请选择      |                             |           |           |       |                          |       |            | 智元政制      |          |                   |          |        |       |
|                                                                                                    |                | 学历(学校    | 1199-11                     | 和称专业 资源成果 |           |       |                          |       |            |           |          |                   |          |        |       |
| I - 14-20 HM H       1-14-20 HM H       1-14-20 HM H                                                                                                    |                |          |                             |           |           |       |                          |       |            |           |          |                   |          |        |       |
| 1小人来来: 0 小人来来: 120 小人来来: 120 小人来: 120 小人 120 小人 120 小人 1                                                                                                    |                | 上传证明材    | 15                          |           |           |       |                          |       |            |           |          |                   |          |        |       |
| 2月6日1日日       2月6日1日日       1000000000000000000000000000000000000                                                                                                    |                | 1.个人承    | <b>诺书<sup>*</sup> ◎ (个人</b> | (承诺书样表下数) |           |       |                          |       |            |           |          |                   |          | c      | > 上传  |
|                                                                                                    |                | 2 2 4/8  | 0 (BITIG                    |           |           |       |                          |       |            |           |          |                   |          |        | - 10  |
|                                                                                                    |                | 2.37481# | 824299° U                   |           |           |       |                          |       |            |           |          |                   |          |        | T14   |
| $ = \\ \begin{array}{c c c c c c c c c c c c c c c c c c c $                                                                                                    |                |          |                             |           |           |       | 1077                     |       | 授文         | 36        | ۵        |                   |          |        |       |
| 1     中級<                                                                                                    | Ē              |          |                             |           |           |       |                          |       |            |           |          |                   |          |        |       |
| MAX     Max     Max     Max     Max       1     中心     単型     単型     単     単     単     単     単     単     単     単     単     単                                                                                                    | (6.1)○中局→用空商協介 | 综合业务管理   | 系统                          |           |           |       |                          |       |            |           |          | uises v           | 🥂 🦲 т    | 寝宿三十九・ |       |
| XACABAPINAL       X4:00       WF       C (20)         YACABAPINAL       FRINK       FRINK                                                                                                    |                |          |                             |           |           |       |                          |       |            |           |          |                   |          |        |       |
| 小田田 (11)         学校(12)         学校(12)           学校(12)<                                                                                                    | 小人供用後的由途       | 基本信息     | 职称                          |           |           |       |                          |       |            |           |          |                   |          |        | し新増   |
| No.04200000000000000000000000000000000000                                                                                                    | 由请驳回体改重报       | 学历教育情况   | 序号                          | 职称级别      |           |       | 职称专业                     |       | 批)准机构      |           |          | atentini eximensi | 向正书的工作单位 | 征书     | 操作    |
| 111000     2 単版     単原語日     万株市加速業     2017-09-06     万株市加速新設置     2017-09-06     万株市加速新設置       2 単成     単原語日     万株市加速業     2017-09-06     万株市加速新設置     目前                                                                                                    | 问 登记安业参考日录查询   | 取称情況     | 1                           | 中级        |           |       | 建筑经济                     |       | 济南市发改      | Ś         | 21       | 114-09-17 济南市]    | [程咨询院    | 查看     |       |
| APPENDENESE<br>本部語<br>本部語<br>本部語<br>本語<br>本語<br>本語<br>本語<br>本語<br>本語<br>本語<br>本語<br>本語<br>本                                                                                                    |                | LIFED    | 2                           | 高级        |           |       | 建筑设计                     |       | 济南市发改      | ŧ.        | 2        | 117-09-06 济南市]    | [程咨询院    | 查看     |       |
| ■<br>図 5-1-3-1-5-8<br>次 次 次 史 田                                                                                                    | 合 咨询或果签章       |          |                             |           |           |       |                          |       |            |           |          |                   |          |        |       |
| 图 5-1-3-1-5-8                                                                                                    |                |          |                             |           |           |       | 留存                       |       | 提交         |           | 350      |                   |          |        |       |
| 图 5-1-3-1-5-8                                                                                                    |                |          |                             |           |           |       |                          |       |            | ¥ 607     | A STATE  |                   |          |        |       |
| 图 5-1-3-1-5-8                                                                                                    |                |          |                             |           |           |       |                          |       |            |           |          |                   |          |        |       |
|                                                                                                    |                |          |                             |           |           |       | 图 5-                     | -1-3- | 1-5-8      | a di      |          |                   |          |        |       |
|                                                                                                    |                |          |                             |           |           |       |                          |       |            |           |          |                   |          |        |       |
|                                                                                                    | ▷ 次询           | 成里       |                             |           |           |       |                          |       |            |           |          |                   |          |        |       |

▶ 咨询成果

点击【选择】按钮,弹窗中显示咨询工程师(投资)参与完成的咨询成果(该 咨询成果须在中咨协会综合业务管理系统成果库中,且该咨询成果完成人或签章 人中有申请人的姓名才可选择),选择支持当前申请专业的咨询成果后点击【确 定]。如下图 5-1-3-1-5-9 所示:

| Cur TRIERA   | 综合业务管理系统                            |         |              |       | 山东省 🗸 🧳 🔵 工程成三十九 | •    |
|--------------|-------------------------------------|---------|--------------|-------|------------------|------|
| 四个人信息维护 >    | 14-5 Millellel                      | 見だな学    | 从哪上1499年     | 10:05 | 現代初へ             |      |
| 回 登记专业参考目录直询 | 1 2019/07/17-至今 济南7                 | 5工程咨询院  | 资调相关         | 职务    | 职称               |      |
| 巴 执业登记中报 ^   | 登记位息                                |         |              |       |                  |      |
| 执业登记中报       | 执业单位名称*                             | 迹信尊级    | 是否采用登记规程第六条* |       |                  |      |
| 中报驳回悼改重报     | 济南市工程咨询院                            | 甲级      | ○墨 ◎ 酉       |       |                  |      |
| 执业登记申报撤回     | 由语专业— *                             |         |              |       |                  | _    |
| 执业登记结果申诉 🗸   | 电力(含火电,水电,核电,新能源)                   | 专业一咨询成果 |              |       |                  | 造择   |
| 品 咨询成果签章     |                                     | 序号 項目专业 | 項目名称 服务范围    | 完成时间  | 所属单位             | 操作   |
|              | ● 学历(学位)专业 💿 职称专业 🛃 咨询成果            |         |              |       |                  |      |
|              | 申選受业二                               |         | 2            |       |                  |      |
|              | 通道译                                 |         | <b>昭</b> 无款据 |       |                  |      |
|              | 学历(学位)专业 职称专业 咨询成果                  |         |              |       |                  |      |
|              | 上传证明材料                              |         |              |       |                  |      |
|              | 1.个人承诺书* <sup>(1)</sup> (个人承诺书释波下数) |         |              |       |                  | ♀ 上传 |
|              | 2.荞老保险证明 ©                          |         |              |       |                  | ⇔ 上传 |
|              |                                     |         |              |       |                  |      |
| Ē            |                                     | 2119    | 180          |       |                  |      |

#### 中国工程咨询协会综合业务管理系统咨询工程师(投资)执业登记个人操作手册

| Cue taxation      | 综合业务管理系统           |            |            |                             |     | usa > 🧳 🔵 Ieaz-tu- |
|-------------------|--------------------|------------|------------|-----------------------------|-----|--------------------|
| 四个人信息维护 ~ ~       |                    |            |            |                             |     |                    |
| ③ 登记专业参考目录查询      | 1 2019/07/17-至今    | 济南市工程咨询院   |            | 咨询相关                        | 职务  | 職務的                |
| 巴 执业型记中报 ·        | 登记信息               | 选择咨词成果     |            |                             | 关闭  |                    |
| 执业登记中报            | 执业单位名称*            |            |            |                             |     |                    |
| 中报驳回修改重报          | 济南市工程咨询院           | Q. 请输入项目名称 | <b>淮</b> 向 |                             |     |                    |
| 执 <u>业登</u> 记申报撤回 | 申请专业— *            | 项目专业       | 项目名称       | 服务范围 完成时间 所属单位              |     | 8.4                |
| 3. 咨询或果签章         | 电力(含火电、水电、核电、新     | 二 煤炭       | 单位业绩四十五    | 项目咨询 2022-07-28 济南市工程咨询院    |     | 所属单位 操作            |
|                   | 学历(学位)专业 副称专业      | 水和水电       | 单位业绩四十二    | 评估咨询 2020-07-29 济南市工程咨询院    |     |                    |
|                   | 申请专业二              | 水和水电       | 单位业绩四十三    | 评估咨询 2020-07-22 济南市工程咨询院    |     |                    |
|                   | 通信序                | 经工、结织      | 单位业绩四十六    | 评估咨询 济南市工程咨询院               |     |                    |
|                   | 学历(学位)专业 影称专力      | 农业、林业      | 单位业绩四十七    | 评估咨询 济南市工程咨询院               |     |                    |
|                   | 上传证明材料             |            | <u>ب</u> ة | 5条   0条/页       上一页       1 | 下一页 |                    |
|                   | 1.个人承诺书。 ② (个人承诺书) |            | 機定         |                             |     | ♀ 上得               |
|                   | 2.养老保险证明 0         |            |            |                             |     | 今 上标               |
|                   |                    |            | 1277       | 180 X X                     |     |                    |
| ⊑                 |                    |            |            |                             |     |                    |

图 5-1-3-1-5-9

上传证明材料包括个人承诺书(下载承诺书签名后上传)、养老保险证明(退休人员提供退休证明和执业单位聘用证明)、符合第六条的需提供工作单位同意申请人执业的证明及事业单位法人证书,点击【提交】按钮,完成重新登记申请,如下图 5-1-3-1-5-10 所示:

| Our 16= # 2 8 4 4 4 | 综合业务管理系统                 |                 | S. 8              | Y.         | шжя 🗸 🗳 🔵 І | 程师三十九·             |
|---------------------|--------------------------|-----------------|-------------------|------------|-------------|--------------------|
| 四个人信息维护 🗸           | More Wittenden T.Leise   | 世合称             | Mar Tible         | 10:03      | 周代初         |                    |
| 回 登记专业参考目录查询        | 1 2019/07/17-至今 济南市      | 工程咨询院           | 咨诺祖关              | 职务         | 职称          |                    |
| 巴 执业登记中报 🔷 🔨        | 登记信息                     |                 |                   |            |             |                    |
| 服中后理经济              | 执业单位名称。                  | 进信等级            | 是否采用登记规程第六条*      |            |             |                    |
| 申报驳回悼改重报            | 济南市工程咨询院                 |                 | ○ 표 ○ 8           |            |             |                    |
| 执业登记申报撤回            | 申请专业— *                  | XIN             |                   |            |             | case (Internet)    |
| 执业登记结果申诉 🗸          | 电力 (含火电、水电、核电、新能源) >     | 中日 田秋坂川 田林安安    | 起准机构 把准时间         | 获得职称证书的工作单 | 可由报专业       | 近书 操作              |
| 品·咨询成果签章            |                          |                 |                   | 位          |             |                    |
|                     | ● 李仂(李位)专业 🧧 副标专业 🗌 各词成果 | 1 4702 100102/7 | 济南市无政殿 2014-09-17 | 沂南市工程會调視   |             |                    |
|                     | 申請专业二                    | 2 商级 建筑设计       | 济南市发放委 2017-09-06 | 济南市工程咨询院   | 建筑          | <b>1111</b> (1979) |
|                     | WEST V                   |                 |                   |            |             |                    |
|                     | □ 学历(学位)专业 □ 职称专业 □ 咨询成果 |                 |                   |            |             |                    |
|                     |                          |                 |                   |            |             |                    |
|                     | 上传证明材料                   |                 |                   |            |             |                    |
|                     | 1.个人承诺书* ②(个人承诺书释表下题)    |                 |                   |            |             | 今 上侵               |
|                     | 2.荞老保险证明* ②              |                 |                   |            |             | ♀ 上传               |
|                     |                          |                 |                   |            |             |                    |
| _                   |                          | 暂存              | 慶久                | 返回         |             |                    |

| Cur taxand   |                                                         |                |            |              |             |            | шжя 🗸 🧔 :              | 工程师三十九•       |
|--------------|---------------------------------------------------------|----------------|------------|--------------|-------------|------------|------------------------|---------------|
| 豆 个人信息维护 ジン  | 130-23 (0717-031-03) T-14-34                            | 医营业            |            | WarT         | TEPSER      | 10.05      | 周5(49)。                |               |
| 3 登记专业参考目录查询 | 1 2019/07/17-至今 济南市                                     | 工程咨询院          |            | 咨询相          | 1×          | 职务         | 服只称:                   |               |
| 5. 执业登记申报 人  | 登记信息                                                    |                |            |              |             |            |                        |               |
| 执业登记中报       | 执业单位名称"                                                 | 资信等级           |            | 是否采用登记       | 0程第六条*      |            |                        |               |
| 申报驳回修改重报     | 济南市工程咨询晚                                                | 甲级             |            | ✓ ○ 是 〇      | 否           |            |                        |               |
| 执业登记中报撤回     | 申请专业— *                                                 |                |            |              |             |            |                        |               |
| 执业登记结果申诉 🛛 🗸 | 电力 (含火电、水电、核电、新能源) >>>>>>>>>>>>>>>>>>>>>>>>>>>>>>>>>>>> | <u>专业</u> ──股称 | WYGA PL-IL | 20-46-47 ats | 41/16/04/07 | 获得职称证书的工作单 | 307 via 407 071 - 11 - | 234 (1949)    |
| 资间成果签章       |                                                         | 月94日 能的现在分词    | 影響者並       | 32720149     | 招い間は目向      | 位          | 可申报专业                  | 122-195 BR17F |
|              | 学历(学位)专业 🗹 职称专业 咨询成果                                    | 1 中级           | 建筑经济       | 济南市发改委       | 2014-09-17  | 济南市工程咨询院   |                        | 查看 删除         |
|              | 申请专业二                                                   | 2 高级           | 建筑设计       | 济南市发改委       | 2017-09-06  | 济南市工程咨询院   | 建筑                     | <b>11</b>     |
|              |                                                         |                |            |              |             |            |                        |               |
|              | □ 学历(学位)专业 □ 职称专业 □ 咨询成果                                |                |            |              |             |            |                        |               |
|              |                                                         |                |            |              |             |            |                        |               |
|              | 上传证明材料                                                  |                |            |              |             |            |                        |               |
|              | 1.个人承诺书* <sup>(1)</sup> (个人录话书样表下型)                     |                |            |              |             |            |                        | ♀ 上侵          |
|              | 2.退休证明及执业单位聘用证明 ◎                                       |                |            |              |             |            |                        | ♀ 上传          |
|              |                                                         |                |            |              |             |            |                        |               |
| _            |                                                         | 927            | ,          | 提交           |             | xo         |                        |               |
| ⊆ _          |                                                         |                |            |              |             |            |                        |               |

图 5-1-3-1-5-10

# 5.1.3.1.6 注销登记申请

咨询工程师(投资)在工作桌面上【我的业务】中点击【业务管理】下的【执 业登记申报】-【注销登记申请】,如下图 5-1-3-1-6-1 所示:

| ○·· 1▲×КККК公 综合业务管理系统 |                                        |                | 山东湾 イ                             | 🕼 🍚 тжив+• |
|-----------------------|----------------------------------------|----------------|-----------------------------------|------------|
| □ 我的业务                |                                        | CLATT          | ◎ 通知公告                            |            |
|                       |                                        |                | 中国工程咨询协会                          | 更多>        |
| WSTAR E               |                                        |                | 1=                                |            |
|                       |                                        |                | 11                                | •          |
| A LYNGAR E MUTATER    | Calles Charles Charles Charles Charles |                | 公告二                               |            |
| ○ 我的工作 (5660年)        | e Peste                                | 軍多時小           | 山东韓王程咨询协会                         | 更多>        |
| 中语事项 中语单编号            | 1000000000000000000000000000000000000  | 申请举提交时间 操作     | 山东公告                              | •          |
| 咨询成果签章 1243           | 济南市工程咨询院 诗云暮执业专用章                      | . Da           | 公告公告公告                            |            |
| 咨询成果签章 1216           | 济南市工程咨询院 待签署执业专用章                      | a and a second | 形式                                |            |
| 術街成果签章 1207           | 济面市工程资调算 待签署执业专用算                      | DIE            | ○ 咨询问题                            | 更多〉        |
| 咨询或果签章 1198           | 济南市工程谘询院 将签署执业专用章                      | <b>办</b> 證     | 中資0824<br>2022-08-24 13:45:37     |            |
| 當街成果签職 1189           | 济南市工程资间统 待签署执业专用章                      | DB             | Q ###90824<br>2022-08-24 13:46:23 | 2-4        |
|                       |                                        |                | Q 容衡///33<br>2022-08-23 17:33:47  |            |

| Cur TRAKYAKA | 培会业务管理系统 🔑 😑 1284831= |
|--------------|-----------------------|
| 四个人信息维护 ~    |                       |
| 回 登记专业参考目录查询 |                       |
| B. 执业登记申报 ^  |                       |
| 执业登记中报       |                       |
| 中报驳回停改重报     | 请选择您要申报的登记类型          |
| 执业登记中报撤回     |                       |
| 执业登记结果申诉 🗸   |                       |
| 2 NROPES     |                       |
|              |                       |

图 5-1-3-1-6-1

选择注销原因,点击【提交】按钮,完成注销登记申请,如下图 5-1-3-1-6-2

and a

| 所示:                                            |                                |                                | 7.140                        |                                               |
|------------------------------------------------|--------------------------------|--------------------------------|------------------------------|-----------------------------------------------|
| Cue TRAKYAL                                    |                                |                                |                              | 山东省 🗸 🦉 🔵 工程师四十二•                             |
| 〇 个人信息维护 · · · · · · · · · · · · · · · · · · · | 注销登记申请                         |                                | L Van                        |                                               |
| B.执业登记申报 ^                                     | 基本信息                           |                                | 36                           |                                               |
| 以正理记中服                                         | 姓名: 工程师四十二<br>执业单位名称: 济南市工程咨询院 | 性別:男<br>登记证书编号:咨登1820220800030 | 身份证件类型; 居民身份证<br>专业一: 农业, 林业 | 证件号码: 3701011968111110891<br>专业二: 其他 (工程技术经济) |
| 中报驳回修改重报                                       | 要認始意                           |                                |                              |                                               |
| <u>りいません</u> 中部の000                            | 注納原因*                          |                                | a shirt                      |                                               |
| 3 咨询成果答意                                       | ○ 脱离工程咨询单位 ○ 丧失完全民事行为能力或死亡     | ○ 应当注销登记的其他请形                  |                              |                                               |
|                                                |                                | 100                            | 12                           |                                               |
|                                                |                                | \$177                          | 19× X0                       |                                               |
|                                                |                                | R                              |                              |                                               |

图 5-1-3-1-6-2

在注销登记申请填写期间可点击【暂存】按钮,进行信息保存,保存后可从 工作桌面待办业务中点击【办理】按钮,或在【业务管理】中点击【执业登记申 报】,进行继续填报或重新填报,如下图 5-1-3-1-4-4 所示:

| Cur TRIBAN   | 综合业务管理系统                                            |                         |              | 山东省 🗸 🥵 🔵 工程停留十二•        |
|--------------|-----------------------------------------------------|-------------------------|--------------|--------------------------|
| 四个人信息维护 >    | 注销登记申请                                              |                         |              |                          |
| 回 登记专业参考目录查询 | 基本信息                                                |                         |              |                          |
| 巴执业登记中报 ^    | 姓名: 工程师四十二                                          | 性别: 男                   | 身份证件类型:居民身份证 | 征件零码: 230803197611100891 |
| 山根發向維改電報     | 执业单位名称: 济南市工程咨询院                                    | 登记证书编号: 咨登1820220800030 | 专业一: 农业、林业   | 专业二: 其他 (工程技术经济)         |
| 执业登记申照撤回     | 登记航息                                                |                         |              |                          |
| 执业登记结果申诉 🗸   | 注销原因"                                               |                         |              |                          |
| △ 咨询或果签章     | <ul> <li>脱离工程咨询单位</li> <li>丧失完全民事行为能力或死亡</li> </ul> | ○ 应当注解登记的其他情形           |              |                          |
|              |                                                     |                         |              |                          |
|              |                                                     | 留存                      | <b>提交</b> 返回 |                          |
|              |                                                     |                         |              |                          |

| Cur TRAKTARA        | 综合业务管理系统                                                                                                    |                                                                                                    |                                                                                           |                                                                                                    |                                                                                                    | 山东南 🗸                                                                                                    | 🕼 🥏 15009+-•                                                 |
|---------------------|----------------------------------------------------------------------------------------------------|----------------------------------------------------------------------------------------------------|-------------------------------------------------------------------------------------------|----------------------------------------------------------------------------------------------------|----------------------------------------------------------------------------------------------------|----------------------------------------------------------------------------------------------------|--------------------------------------------------------------|
| 四个人氛围地护 ~           |                                                                                                    |                                                                                                    |                                                                                           |                                                                                                    |                                                                                                    |                                                                                                    |                                                              |
| 回登记专业参考目录查询         |                                                                                                    |                                                                                                    |                                                                                           |                                                                                                    |                                                                                                    |                                                                                                    |                                                              |
| B. 执业登记申报 🔷         |                                                                                                    |                                                                                                    |                                                                                           |                                                                                                    |                                                                                                    |                                                                                                    |                                                              |
| 肉业登记中报              |                                                                                                    |                                                                                                    |                                                                                           |                                                                                                    |                                                                                                    |                                                                                                    |                                                              |
| 中报驳回棒改重报            |                                                                                                    |                                                                                                    |                                                                                           |                                                                                                    |                                                                                                    |                                                                                                    |                                                              |
| 执业登记中报撤回            |                                                                                                    |                                                                                                    |                                                                                           |                                                                                                    |                                                                                                    |                                                                                                    |                                                              |
| 执 <u>业</u> 登记结果中诉 · |                                                                                                    |                                                                                                    |                                                                                           |                                                                                                    |                                                                                                    |                                                                                                    |                                                              |
| 合 資物成果法章            |                                                                                                    |                                                                                                    |                                                                                           |                                                                                                    | lei                                                                                                    |                                                                                                    |                                                              |
|                     |                                                                                                    |                                                                                                    |                                                                                           |                                                                                                    | 您已有暂存的信息,是否继续?                                                                                                    |                                                                                                    |                                                              |
|                     |                                                                                                    |                                                                                                    |                                                                                           |                                                                                                    |                                                                                                    |                                                                                                    |                                                              |
|                     |                                                                                                    |                                                                                                    |                                                                                           |                                                                                                    |                                                                                                    |                                                                                                    |                                                              |
|                     |                                                                                                    |                                                                                                    |                                                                                           |                                                                                                    |                                                                                                    |                                                                                                    |                                                              |
|                     |                                                                                                    |                                                                                                    |                                                                                           |                                                                                                    |                                                                                                    |                                                                                                    |                                                              |
|                     |                                                                                                    |                                                                                                    |                                                                                           |                                                                                                    |                                                                                                    |                                                                                                    |                                                              |
|                     |                                                                                                    |                                                                                                    |                                                                                           |                                                                                                    |                                                                                                    |                                                                                                    |                                                              |
| -                   |                                                                                                    |                                                                                                    |                                                                                           |                                                                                                    |                                                                                                    |                                                                                                    |                                                              |
| <u> </u>            | 40.0000 C                                                                                                    |                                                                                                    |                                                                                           |                                                                                                    |                                                                                                    |                                                                                                    |                                                              |
| 0                   | A DECEMBER AND A DECEMBER AND A DECEMBER                                                                                                    | 而北方官理系统                                                                                                    |                                                                                           |                                                                                                    |                                                                                                    |                                                                                                    | THINKIT                                                      |
|                     | ■ 我的业务                                                                                                    |                                                                                                    |                                                                                           |                                                                                                    |                                                                                                    | ◎ 通知公告                                                                                                    |                                                              |
|                     | -                                                                                                    |                                                                                                    |                                                                                           |                                                                                                    |                                                                                                    |                                                                                                    | HA )                                                         |
|                     | 业终管理                                                                                                    | <u>ee</u>                                                                                                    |                                                                                           |                                                                                                    |                                                                                                    | THELTERHOTE                                                                                                    | In Ext                                                       |
|                     |                                                                                                    |                                                                                                    |                                                                                           | and the second second se                                                                                                    |                                                                                                    |                                                                                                    |                                                              |
|                     |                                                                                                    | 二谷                                                                                                    |                                                                                           |                                                                                                    |                                                                                                    | Alton of                                                                                                    | 2                                                            |
|                     | 四 个人信息维护                                                                                                    |                                                                                                    | 10. 执业管记中部                                                                                |                                                                                                    |                                                                                                    | Can and                                                                                                    | *                                                            |
|                     | 四个人组织维护                                                                                                    | 8 9094998284                                                                                                    | 10. 快业登记声音                                                                                |                                                                                                    |                                                                                                    | 128- 000-00                                                                                                    |                                                              |
|                     | 四 个人信息保护                                                                                                    | 8 92%4048244                                                                                                    | 5. 执业者记中爱                                                                                 | 2 <b>2</b> 800752                                                                                                    | 10                                                                                                    | 1 二<br>11<br>1 公告二<br>山东省工程咨询协会                                                                                                    | 夏多 >                                                         |
|                     | ○ 我的工作                                                                                                    | E 2012745234                                                                                                    | E MARCHA                                                                                  | 8. 治利成年近章                                                                                                    | Resto 3                                                                                                    | <ul> <li>1二</li> <li>11</li> <li>1 公告二</li> <li>山东省工宿谷湾协会</li> <li>1 山东公告</li> </ul>                                                                                                    | R8)                                                          |
|                     | 12 个人出现地的<br>③ <b>我的工作</b><br>中语事项                                                                                                    | 50250 207025<br>50250 207025<br>00250 207025<br>00250 20702<br>00250 20702<br>00250 20702<br>00250 20702<br>00250 20702<br>00250 2070<br>00250 2070<br>00250 2070<br>00250 2070<br>00250 2070<br>00250 2070<br>00250 2070<br>00250 2070<br>00250 2070<br>00250 2070<br>00250 2070<br>00250<br>00250<br>0 | E #42812##<br>E##44#<br>2824                                                              | A HARARS                                                                                                    | egeitelijk in                                                                                                    | 二<br>  1<br>  公告二<br>  山田公告<br>  山田公告                                                                                                    | R8>)                                                         |
|                     | 12 个人组织相关<br>③ 我的工作<br>中语年后<br>主地型记年頃                                                                                                    | E 00059 80948<br>00459 80948<br>04095<br>6479                                                                                                    | <ul> <li>B. 外业登记申录</li> <li>B完成业务</li> <li>SEL</li> <li>工程考型+二</li> </ul>                 | 2) 咨询规模型算<br>2000年75<br>申请未提文                                                                                                    | Read<br>Agento 2<br>Agento 2<br>Agento 2                                                                                                    | 1日<br>11<br>1 公司二<br>山水田丁賀市明か会<br>1 山外公司<br>1 公司公司公司                                                                                                    | RB>)                                                         |
|                     | (2) 个人语思维护           ① 我的工作           申请申请           注册登记申请           咨询成果生業                                                                                                    | E 100009102000<br>000000 2000000<br>000000<br>000000<br>000000<br>000000<br>1243                                                                                                    | E MARDON<br>ERARA<br>XALA<br>IEMEH-I<br>RanIERAM                                          | ▲ 管网络集型室<br>出版5年70<br>中國未遵交<br>将医療改会形態                                                                                                    | Яепо )<br>начески ил<br>се<br>си                                                                                                    | 1 =<br>11<br>1 (2012)<br>USTREMAND<br>USTREMAND<br>1 (2012)<br>1 (2012)<br>1 (20 | л<br>А<br>А                                                  |
|                     | C) 个人组织他们<br>(1) 我的I作<br>中国年后<br>官编起记申请<br>官编成用主题<br>请编成用主题                                                                                                    | <ul> <li>日 たじやシタキ日常点が</li> <li>日 たじやシタキ日常点が</li> <li>市場市場で</li> <li>6479</li> <li>1243</li> <li>1216</li> </ul>                                                                                                    | B MARDON<br>BRAILAN<br>JEA<br>IEMBHI<br>AnnINEARA<br>AnnINEARA                            | <ul> <li>(1) 前端成準結果</li> <li>(1) 前端成準結果</li> <li>(1) 前端式建築</li> <li>(1) 前端式建築</li> <li>(1) 前端式</li> <li>(1) 前端式</li> <li>(1) 前式</li> <li>(1) 前端式&lt;</li></ul> | 9,600 2<br>0,6092000 Bro<br>60<br>0<br>0<br>0                                                                                                    | 1 =<br>11<br>1.2年二<br>1.1年二<br>1.1年2月<br>1.1年2月<br>1.1年2月<br>1.1年2月<br>1.1年2月<br>1.1年2月<br>1.1年<br>1.1年<br>1.1年<br>1.1年<br>1.1年<br>1.1年<br>1.1<br>1.1<br>1                                                                                                    | л<br>(2005)<br>(2005)<br>(2005)                              |
|                     | C2 个人组织地的<br>② 我的工作<br>中国家语<br>运输过年后期<br>密始成果三期<br>的能成果三期<br>的能成是三期                                                                                                    | <ul> <li>日 たごやシタキ日常の第</li> <li>日 たごやシタキ日常の第</li> <li>(日からちゃ) 建行中止等</li> <li>(日からちゃ) 建行中止等</li> <li>(日からちゃ) 建行中止等</li> <li>(日からちゃ) 建行中止等</li> <li>(日からちゃ) 建行中止等</li> <li>(日からちゃ) 建行中止等</li> <li>(日からちゃ) 建行中止等</li> <li>(日からちゃ) 建行中止等</li> <li>(日からちゃ) 建合</li> <li>(日からちゃ) 建合&lt;</li></ul>                                                                                                    | B ANDON<br>BREAS<br>3883<br>INNE+I<br>FatIEsek<br>FatIEsek<br>FatIEsek                    | ▲ 営業成業委算 ○ 営業成業委算 ○ 営業成業委員 ○ 営業の広告の算 ○ 営業の広告の算 ○ 営業の広告の算 ○ 営業の広告の算 ○ 営業の広告の算 ○ 営業の広告の算                                                                                                    | Repty 2<br>Brand 2007<br>Brand 2007<br>Bra                                                                                                    | 1 -<br>11<br>1 公司二<br>山田町町町田市町町中<br>1 公司公司<br>1 公司公司<br>1 分割に<br>1 公司公司<br>1 別が<br>1 公司公司<br>1 別が<br>1 公司公司<br>1 別が<br>1 公司公司<br>1 のの<br>1 公司公司<br>1 のの<br>1 公司<br>1 公司<br>1 公<br>1 公<br>1 公<br>1 公<br>1 公<br>1 公<br>1 公<br>1 公                                                                                                    | ■<br>■<br>■<br>単年 2<br>単年 2                                  |
|                     | C2 个人活動地計     の     の      の      の     の      の     の      の      の      の      の      の      の      の      の      の      の      の      の      の      の      の      の      の      の      の      の      の      の      の      の      の      の      の      の      の      の      の      の      の      の      の      の      の      の      の      の | <ul> <li>日日の日本中の日本のの</li> <li>日日の日本中の日本のの</li> <li>日日の日本中の日本のの</li> <li>日日の日本の</li> <li>日日の日本の</li> <li>日の日本の</li> <li>日の日本の</li> <li>日本の</li> <li>日本の</li></ul>                                                                                                    | B. MARICHS<br>EREAS<br>2004<br>IEMETI<br>Raniesem<br>Raniesem<br>Raniesem<br>Raniesem     | ▲ 資料成準型算<br>出版於77<br>申請未建交<br>時至要办业专用算<br>(必要要办业专用算<br>(必要要办业专用算<br>(必要要办业专用)                                                                                                    |                                                                                                    | 1 -<br>11<br>1 公告二<br>山坂町町市井田小会<br>1 山田公市<br>1 公司公告<br>1 別成<br>〇 谷勤時間度<br>④ 母型の24<br>2022-07-24                                                                                                    | 。                                                            |
|                     | C2 个人组织地的<br>中国家语<br>                                                                                                    | 日 日日や点中本日常点日本     日 日日や点中本日常点日本     日 日日や点中本日常点日本     日 日日や点中本日常点日本     日 日日や点中本日常点日本     日 日日や点中本日常点日本     日 日日や点中本日常点日本     日 日日や点中本日常点日本     日 日日や点中本日常点日本     日 日日や点中本日常にあります     日 日日や点中本日常にあります     日 日や点中本日常にあります     日 日や点中本日常にあります     日や点中本日常にあります     日 日や点中本日常にあります     日や点中本日常にあります     日や点中本日常にありま     日や点中本日常にありま     日や点中本日本日本日本日本日本日本日本日本日本日本日本日本日本日本日本日本日本日本日                                                                                                    | B. MARICHS<br>BREAS<br>300A<br>IEMETI<br>Raniferen<br>Raniferen<br>Raniferen<br>Raniferen | ▲ 官利成準型室           出版以下           中國未進交           中國未進交           印云県力広寺市県           日云県力広寺市県           日云県力広寺市県           日云県力広寺市県           日云県力広寺市県                                                                                                    | Reno S<br>Brancosta<br>Brancosta                                                                      |                                                                                                    | 0<br>10<br>10<br>10<br>10<br>10<br>10<br>10<br>10<br>10<br>1 |
|                     | C2 个人组织地的<br>中运车运<br>中运车运<br>中运车<br>中运车                                                                                                    | 日 日ごや30年9日第2日第     日 日ごや30年9日第2日第     日 日ごや30年9日第2日第     日 日 日 日 日 日 日 日 日 日 日 日 日 日 日 日 日                                                                                                    | E MARDONS<br>EREAS<br>NAA<br>IMMEHI<br>RenIMERAM<br>RenIMERAM<br>RenIMERAM<br>RenIMERAM   | <ul> <li>         ・ おおはの単立室         ・         ・         ・</li></ul>                                                                                                    | Reno S<br>Brancost<br>Brancost<br>Branc | 1         11         1.公告二         山田石市市市市市市市市市市市市市市市市市市市市市市市市市市市市市市市市市市市市                                                                                                    | о                                                            |

图 5-1-3-1-4-4

## 5.1.3.2 申报驳回修改重报

执业单位可将咨询工程师(投资)申请的执业登记驳回,咨询工程师(投资) 可在对执业登记申请编辑重报或放弃申请。咨询工程师(投资)在工作桌面上【我 的业务】中点击【业务管理】下的【执业登记申报】-【申请驳回修改重报】或 在工作桌面待办业务中点击【办理】按钮,进入执业登记申报申请驳回修改重报 列表,如下图 5-1-3-2-1 所示:

| 6 46. 443.4. |                    |              |            |           |            |          |                                 | <b></b>   |             |
|--------------|--------------------|--------------|------------|-----------|------------|----------|---------------------------------|-----------|-------------|
| C. INTRACTOR | 综合业务管理系统           |              |            |           |            |          | шя;ја У                         | Г. 🦲 тяю: | -+ <b>/</b> |
| 四个人信息维护 >    | 查询条件               |              |            |           |            |          |                                 |           |             |
| 回 登记专业参考目录直询 | 登记英型               | 提交日期         |            |           |            |          |                                 |           |             |
| B.执业型记中报 ^   | 请选择登记类型            | ✓ □ 开始日期     | 至 结束日期     |           |            |          |                                 |           | 重调          |
| 执业登记中服       |                    |              |            |           |            |          |                                 |           |             |
| 中报驳回修改重服     | 查询结果 (1)           |              |            |           |            |          |                                 |           |             |
| 机肥肥合中形数间     | 序号 登记类型            |              | 提交日期       | 申请登记事项状态  | 执动         | 1.登记认定结果 | 执业单位审核愿见                        |           | 撮作          |
| 执业登记结果申诉 🗸   | 1 初始登记             |              | 2022-09-13 | 执业单位审核不通过 |            |          | 学历证书需拍摄清晰                       |           | 修改重报 放弃申请   |
| 8 咨询成果答章     |                    |              |            |           |            |          |                                 |           |             |
|              |                    |              |            |           |            |          | 8张/页                            | 上一页       | 1 下一页       |
|              |                    |              |            |           |            |          |                                 |           |             |
|              |                    |              |            |           |            |          |                                 |           | JB [0]      |
|              |                    |              |            |           |            |          |                                 |           |             |
| e            | - 18+82864 ·       |              |            |           |            |          | 山东南 🗸                           | 🧔 🥥 тыңа  | ∃+九•        |
|              |                    |              |            |           |            |          |                                 |           |             |
|              | ◎ 我的业务             |              |            |           |            |          | ◎ 通知公告                          |           |             |
|              | _                  |              |            |           |            |          | 中国工程咨询协会                        | 田谷)       |             |
|              | 业的管理               |              |            |           |            |          | T BELORIA PON A                 |           |             |
|              |                    | 二谷           |            | =         |            |          | 1=                              | •         |             |
|              | ALCONTRACTOR AND A |              |            |           |            |          | 1.1                             |           |             |
|              | 位 小人运搬推护           | 回 登记专业要考日来意调 | 巴 执业登记中服   | 品 名词成学派章  |            |          | 公告二                             |           |             |
|              |                    |              |            |           |            |          |                                 |           |             |
|              | ② 我的工作             | 待办业务 进行中业务   | 已完成业务      |           |            | 東多時の>    | 山东雪王程咨询协会                       | 更多〉       |             |
|              | 1413日1日1日          | 中国地域也        | 发起人        | 当前环节      | 中海师提交时间    | 銀作       | 山东公告                            | •         |             |
|              |                    |              |            |           |            |          |                                 |           |             |
|              | 初始至10年頃            | 8425         | 工程和三十九     | 因业单位审核不通过 | 2022-09-13 | 012      | 1 Ref.                          |           |             |
|              |                    |              |            |           |            |          |                                 |           |             |
|              |                    |              |            |           |            |          | ④ 咨询问题                          | 更多)       |             |
|              |                    |              |            |           |            |          | Canal Charles                   |           |             |
|              |                    |              |            |           |            | ~~       | Q 地方0824<br>2022-08-24 13:46:23 |           |             |
|              |                    |              |            |           |            | 101      | 地方0901                          |           |             |
|              |                    |              |            |           |            |          | 2022-08-23 18:04:34             | 6         | ń           |
|              |                    |              |            |           |            |          | 查询师33                           | 5         | ir i        |
|              |                    |              |            |           |            | V 38     | 2022-08-23 17:33:47             |           |             |
|              |                    |              |            |           |            |          |                                 |           |             |

图 5-1-3-2-1

点击【修改重报】按钮,进入执业登记申请修改页面,修改信息后,点击【提 交】,完成修改重报,如下图 5-1-3-2-2 所示:

| Our TRIERAN  | 综合业务管理系统                                  |            | and the second second sec |          | ш <u>ж</u> я ~ 🔑 |          |
|--------------|-------------------------------------------|------------|----------------------------------------------------------------------------------------------------|----------|------------------|----------|
| □□ 个人信息维护 ∨  | 查询条件                                      | <u>(</u> . | CHIEF                                                                                                    |          |                  |          |
| 回 登记专业参考目录直询 | 登记英型 提交日期                                 | 101        |                                                                                                    |          |                  |          |
| B.执业登记中报 ^   | → 第二十二十二十二十二十二十二十二十二十二十二十二十二十二十二十二十二十二十二十 | ■ 至 结束日期   |                                                                                                    |          |                  | 查询       |
| 执业登记中报       |                                           |            |                                                                                                    |          |                  |          |
| 中报驳回修改重报     | 查询结果 (1)                                  |            |                                                                                                    |          |                  |          |
| 执业登记中规撤回     | 序号 登记教型                                   | 提交日期       | 申请登记事项状态                                                                                                    | 执业型记认定结果 | 抗业单位审核意见         | 操作       |
| 执业登记结果申诉 🗸   | 1 初始登记                                    | 2022-09-13 | 执业单位审核不通过                                                                                                    |          | 学历证书需拍摄清晰        | 修改重报故弃申请 |
| 8. 咨询成果答意    |                                           |            |                                                                                                    |          |                  |          |
|              |                                           |            |                                                                                                    |          | 8祭/页 ~ 上         | -页 1 下-页 |
|              |                                           |            |                                                                                                    |          |                  | 18E      |
|              |                                           |            |                                                                                                    |          |                  |          |

| Cur TRAKT    | 综合业务管理系统               |                                         |                 |                          | u             | uxa 🗸 🗳 🛑 I2005                                  | -+九•    |
|--------------|------------------------|-----------------------------------------|-----------------|--------------------------|---------------|--------------------------------------------------|---------|
| 只不人信息维护 ~    | 1905 XUILEIIO          | TTLE480704540                           |                 | 於原土非的資                   | 895           | 期代有效。                                            |         |
| ] 登记专业参考目录查询 | 1 2019/07/17-至今        | 济南市工程咨询院                                |                 | 咨询相关                     | 职务            | 职称                                               |         |
| ·执业登记中报 ^    | 登记信息                   |                                         |                 |                          |               |                                                  |         |
| 执业登记申报       | 执业单位名称*                | 资信等级                                    |                 | 是否采用登记规程第六条*             |               |                                                  |         |
| 中报致回悼改重报     | 济南市工程咨询院               | 甲级                                      |                 | ✓ ○ 是 ○ 香                |               |                                                  |         |
| 执业登记中报撤回     | 申请专业— *                | 10.0 W10                                |                 |                          |               |                                                  | a araa  |
| 执业登记结果申诉 >   | 电子、信息工程(会通信、广电、信息化)    | ▲ ★ ★ ★ ★ ★ ★ ★ ★ ★ ★ ★ ★ ★ ★ ★ ★ ★ ★ ★ | (立) 12-12-01(大文 | 民主会不 南市市                 | 可申报安业         | 12-1                                             | s statu |
| 咨询成果签章       | ▼ 学历(学位)专业 副称专业 咨询成果   | 1 硕士                                    | 山东大学            | 信息管理与信息 2019-07-08<br>系统 | 电子、信息工程(含通信、/ | "电、信息化) 查望                                       | 8.00    |
|              | 申请专业二                  |                                         |                 |                          |               |                                                  |         |
|              | 请选择                    |                                         |                 |                          |               |                                                  |         |
|              | 学历(学位)专业 职称专业 咨询成果     |                                         |                 |                          |               |                                                  |         |
|              | 上传证明材料                 |                                         |                 |                          |               |                                                  |         |
|              | 1.个人承诺书* @ (个人承诺书样表下题) |                                         |                 |                          |               | <b>1</b> 5 查查 💍 重新                               | 上传 🛙 删除 |
|              | 2.养老保险证明* 0            |                                         |                 |                          |               | 「「「「「」」」 (1) (1) (1) (1) (1) (1) (1) (1) (1) (1) | 上传 🛚 删除 |
| Ē            |                        |                                         | 帽存              | 殿                        | 20            |                                                  |         |

图 5-1-3-2-2

点击【放弃申请】按钮,进行执业登记申请单删除,如下图 5-1-3-2-3 所示:

| Cue ta a track                      | 综合业务管理系统  |            |           | C)       | ulatin 🕥 🧟 |           |
|-------------------------------------|-----------|------------|-----------|----------|------------|-----------|
| 四个人信息维护 ~                           | 查询条件      |            |           |          | ALC: NOTE: |           |
| <ul> <li>   登记专业参考目录查询  </li> </ul> | 登记英型      | 提交日期       |           |          |            |           |
| 日、执业登记申报 ^                          | 请选择登记类型 ~ | 并始日期 至结束日期 |           |          |            | 查询        |
| 执业登记中服                              |           |            |           |          |            |           |
| 中报驳回修改重报                            | 查询结果 (1)  |            |           |          |            |           |
| 执业理记中报撤回                            | 序号 登记英型   | 提交日期       | 申请登记事项状态  | 执业登记认定结果 | 执业单位审核意见   | 操作        |
| 机业登记结果申诉 🗸                          | 1 初始登记    | 2022-09-13 | 执业单位审核不通过 |          | 学历证书需拍摄清晰  | 修改重招 放弃申请 |
| 8. 咨询成果答意                           |           |            |           | CATION   | 8条/页 > 上   | -ā 1 ā-ā  |
|                                     |           |            | A         |          |            | 180       |
|                                     |           | x          | 图 5-1-    | -3-2-3   |            |           |

## 5.1.3.3 执业登记申报撤回

咨询工程师(投资)提交执业登记申报申请后在执业单位审核之前可自行撤回申请单进行修改或放弃申请。咨询工程师(投资)在工作桌面上【我的业务】中点击【业务管理】下的【执业登记申报】-【执业登记申报撤回】,进入执业登记申报撤回列表,如下图 5-1-3-3-1 所示:

| Sur TRANKA                                | 综合业务管理系统                |                       |      | uka 🗸 🧔 IEA | 這十九▪          |
|-------------------------------------------|-------------------------|-----------------------|------|-------------|---------------|
| ◆人信息维护 > 2<br>登记专业参考目录查询<br>执业登记中报 ^      | 查询条件<br>查记关型<br>请选择登记关键 | 建文目期<br>□ 开始日期 至 肌水日期 |      |             | 查询            |
| 执业登记中展<br>中报驳回梯改重度                        | 查询结果 (1)                | 中请提交日期 申请登记状态         | 登记改革 | 教会举位中称意见    | 遷作            |
| 04448246449546446<br>丸业登记结果申诉 ><br>咨询成果签章 | 1 初始登记                  | 2022-09-13 执业单位审核     |      | 学历证书面拍描诵册   | <b>推荐 查</b> 1 |
|                                           |                         |                       |      | 8条/页 × 上一页  | 1 下一页<br>通道   |
|                                           |                         |                       |      |             |               |

中国工程咨询协会

图 5-1-2-3-1

点击【撤回】按钮,撤回执业登记申报申请单,撤回后可点击【修改重报】 进入申请单修改页面进行修改重提,或点击【放弃申请】删除申请单,如下图 5-1-3-3-2 所示:

| Our TRANSA         | 综合业务管理系统              |                    |                             | 山东省 🗸 🧳 🧲                                                                                                    | I程码三十九•   |
|--------------------|-----------------------|--------------------|-----------------------------|----------------------------------------------------------------------------------------------------|-----------|
| 四个人信息维护 ~          | 查询名件                  |                    |                             |                                                                                                    |           |
| 回 登记专业参考目录查询       | <b>登词来叶</b><br>登记类型   | 提交日期               |                             |                                                                                                    |           |
| 巴 执业登记申报 ^         | 请选择登记类型               | 百开始日期 至结束日期        |                             |                                                                                                    | 直询        |
| 执业登记申报             |                       |                    |                             |                                                                                                    |           |
| 申报驳回悼改重报           | 查询结果 (1)              |                    |                             |                                                                                                    |           |
| 执业登记中报撤回           | 序号 登记类型               | 申请提交日期 申请登记状态      | 登记结果                        | 执业单位审核意见                                                                                                    | 撮作        |
| <u>执业登</u> 记结果申诉 ~ | 1 初始登记                | 2022-09-13 执业单位审核  |                             | 学历证书需拍摄清晰                                                                                                    | 撤回        |
|                    |                       |                    |                             |                                                                                                    |           |
|                    |                       |                    |                             | 88/A · L-1                                                                                                    |           |
|                    |                       |                    |                             |                                                                                                    | 1810      |
|                    |                       |                    |                             |                                                                                                    |           |
| Cur TRIERA         | 综合业务管理系统              |                    |                             | шжя 🗸 🧔                                                                                                    | 工程椅三十九•   |
| □○ 个人信息维护 ∨        | 本海安供                  |                    |                             | 10 Ju                                                                                                    |           |
| 回 登记专业参考目录查询       | <b>重间 宗</b> 件<br>登记关型 | 提交日期               |                             | and the second second s |           |
| 日、北山田记中服 ^         | 请选择登记类型 ~             | 日 开始日期 至 结束日期      | $\mathcal{P}_{\mathcal{P}}$ |                                                                                                    | 直询        |
| 执业登记申报             |                       |                    |                             | All All All All All All All All All All                                                                                                    |           |
| 中报驳回悼改重报           | 查询结果 (1)              |                    |                             | 0                                                                                                    |           |
| 机运行合电路数回           | 序号 登记樂型               | 申请提交日期 申请登记状态      | 用品店量                        | 执业单位审核原见                                                                                                    | 操作        |
| 执业登记结果申诉 >         | 1 初始登记                | 2022-09-13 初始登记末提交 |                             | 学历证书需拍摄清晰                                                                                                    | 修改重报 放弃申请 |
|                    |                       |                    |                             |                                                                                                    |           |
|                    |                       |                    |                             | 8条/页 上一3                                                                                                    | τ-ά       |
|                    |                       |                    |                             |                                                                                                    | 140 (200) |
|                    |                       |                    |                             |                                                                                                    | 251241    |
|                    |                       |                    |                             |                                                                                                    | 101204    |

图 5-1-3-3-2

点击【查看】按钮,进入执业登记申请详情页面,可查看当前申报信息进行 撤回操作,如下图 5-1-3-3-3 所示:

| Cur TAIKAAA                           | 综合业务管理系统                                      |        | 山东省 🗸 🧳 🔵 工程师三十九・          |           |
|---------------------------------------|-----------------------------------------------|--------|----------------------------|-----------|
| 四个人信息维护 ~                             | <b>音询条件</b>                                   |        |                            |           |
| 回 登记专业参考目录查询                          | 登记乘型 建次日期                                     |        |                            |           |
| 巴 执业登记申报 ^                            | 前选师登记类型 · · · · · · · · · · · · · · · · · · · |        |                            | 查询        |
| 执业登记申报                                |                                               |        |                            |           |
| 中报驳回悼改重报                              |                                               | 8x24+8 | AL II AA JAN-IN-AR-WER 773 | 100 / 44- |
| 执业登记中报撤回                              | 17:5 SELONS HUDDEN HUDDEN HUDDEN S            | 至10/月末 | 包型車位車輛當為                   | PRTF      |
| − − − − − − − − − − − − − − − − − − − | 1 初始登记 2022-09-13 执业单位审核                      |        | 学历证书需拍摄清晰                  | 撤回 查看     |
| -3 咨询或果签章                             |                                               |        | 8版/页 🖌 上一页 1               | 下一页       |
|                                       |                                               |        |                            | 近回        |
|                                       |                                               |        |                            |           |

| Cur tartenter                          | 综合业务管理系统                                         |                    |                       |                 | 山东省 🗸 🍂 🛑 工程师三十九-        |
|----------------------------------------|--------------------------------------------------|--------------------|-----------------------|-----------------|--------------------------|
| -<br>只 个人信息维护                          | 工程师三十九初始登记申请                                     |                    |                       |                 |                          |
| 执业登记申报 ∧<br>执业登记申报<br>申报驳回修改重报         | ▲本信服<br>姓名: 工程师三十九。<br>工作程历                      | 他别: 两              | 寿份                    | 正件类型: 居民身份证     | 证件有弱: 372330196710064993 |
| <u>执业登记申报撤回</u><br>执 <u>业</u> 登记结果申诉 ∨ | 起止时间<br>2019/07/17-至今                            | 工作单位各称<br>济南市工程咨询院 | 从事工作内容<br><b>咨询相关</b> | 职务<br><b>职务</b> | ENS<br>ENS               |
| 資源成果企業                                 | 登记检查<br>快业单位名称:济南市工程咨询院<br>工作单位名称:济南市工程咨询院       | 申请专业一: 电子、信息       | 工程(含遺信、广电、信息化) 专业-    | 一串殿方式: 学历(学位)专业 | 是百呎把登记规程第六条: 百           |
|                                        | 〒中部内容<br>◇ 基本信息                                  |                    |                       |                 | 18/7                     |
|                                        | 身份证<br>承诺书<br>五次四時2月8                            |                    |                       |                 | 58<br>58                 |
|                                        | アモデキロビング<br>> 学历数章、駅か信息<br>> 专业一地子、信息工程(含谱信、广电、6 | <b>毛奈</b> (七)      |                       |                 | 24                       |

#### 图 5-1-3-3-3

### 5.1.3.4 执业登记结果申诉

执业登记结果申诉是咨询工程师(投资)对执业登记结果有异议进行反馈申 诉的地方,包括执业登记结果查看与申诉、举报处理结果申诉、单位驳回修改重 报三部分。

#### 5.1.3.4.1 执业登记结果查看与申诉

中咨协会通过事中事后的执业检查对咨询工程师(投资)执业登记申报行为进行监管,执业检查结论为调整执业登记结果或处罚时会在系统内告知,咨询工程师(投资)如有异议自告知之日起7日内反馈申诉,如不反馈视为同意。

咨询工程师(投资)在工作桌面上【我的业务】中点击【业务管理】下的【执 业登记申报】-【执业登记结果申诉】-【执业登记结果查看与申诉】或在工作桌 面待办业务中点击【办理】按钮,进入执业登记结果查看与申诉列表,如下图 5-1-3-4-1-1 所示:

| Gue 1月1日代商協介 | 综合业务管理系统         |            |                         |                |            |         | щ                | жя 🗸 🖉 🌏 I   | 呈领四十二▼   |
|--------------|------------------|------------|-------------------------|----------------|------------|---------|------------------|--------------|----------|
| 四 个人信息维护 シー  |                  |            |                         |                |            |         |                  |              |          |
| 🛈 登记专业参考目录查询 | 查询结果 (1)         |            |                         |                |            |         |                  |              |          |
|              | 序号 登记类型          |            | 登记日期                    | 登记结果           | 执业检查时间     | 1       | 执业检查结果           | 申诉截止时间       | 操作       |
| 执业登记申报       | 1 初始登记           |            | 2022-08-11              | 通过             | 2022-09-13 |         | 不通过              | 2022-09-22   | 查費       |
| 中报驳回悼改重报     |                  |            |                         |                |            |         |                  | 05/5 V h-5   | <b>1</b> |
| 执业登记中规撤回     |                  |            |                         |                |            |         |                  | 2€/Ω T−Ω     |          |
| 执业登记结果申诉 ^   |                  |            |                         |                |            |         |                  |              | 36D      |
| 执业登记结果查看与中诉  |                  |            |                         |                |            |         |                  |              |          |
| 举报处理结果申诉     |                  |            |                         |                |            |         |                  |              |          |
| 单位驳回修改重报     |                  |            |                         |                |            |         |                  |              |          |
| 各 咨询成果签章     |                  |            |                         |                |            |         |                  |              |          |
| C            | 1#+##R##         |            |                         |                |            |         | (u               | 58 🗸 🧔 💭 🔿 I | 2009+二•  |
|              |                  |            |                         |                |            |         |                  |              |          |
|              | ◎ 我的业务           |            |                         |                |            |         | ◎ 通知公告           |              |          |
|              |                  |            | -                       |                |            |         | 中国工程咨询协会         | 更多)          |          |
|              | 业务管理             |            |                         |                |            |         | 1 =              |              |          |
|              | -                | -          |                         |                |            |         | 1.1              |              |          |
|              | 四 个人信息维护         |            | 图 执业登记申报                | 2 咨询成果还章       |            |         | 1 ~ 6 -          |              |          |
|              |                  |            |                         |                |            |         |                  |              |          |
|              | ③ 我的工作           | 侍办业务 进行中业务 | 已完成业务                   |                |            | 東多待の >  | 山东省工程咨询协会        | 更多〉          |          |
|              | 中语可以             | 中语单编号      | 发起人                     | man137-15      | 申请单提交时间    | 18/17   | 山东公告             | •            |          |
|              | 执业登记结果申诉         | 8497       | 工程师四十二                  | 待申诉            |            | 08      |                  |              |          |
|              |                  |            |                         |                |            |         | 1 9954           | and a second |          |
|              | 咨询成果签章           | 1243       | 济南市工程咨询院                | 待签署执业专用意       |            | 08      | n.f              |              |          |
|              | 谘询成果答意           | 1216       | 济南市工程咨询院                | 待签署执业专用章       |            | Dit     | ⑦ 咨询问题           | 更多〉          |          |
|              | 咨询成果苤意           | 1207       | 济南市工程咨询院                | 得签署执业专用意       |            | DE      | 0 中省0824         | .37          |          |
|              | 这份对是本音           | 1198       | 来来市下提这家族                | 法实际物业专用管       |            | -       | 2022-08-24 13:45 |              |          |
|              | All HONORY LADIN | 1100       | ALL MALE AND ALL MARKED | ALTERNAT ALTER | 0          |         | 2022-08-24 13:46 | (23          |          |
|              |                  |            |                         |                |            |         | △ 香甸(河33         |              | ior i    |
|              |                  |            |                         |                | A          | 1 ( No. | 2022-08-23 17:33 | 997 ().<br>  |          |

图 5-1-3-4-1-1

点击【查看】按钮,进入执业登记结果申诉页面,若不同意在此页面进行申 诉,并上传申诉证明材料,点击【提交申诉】,完成执业登记结果申诉。若同意, 点击【放弃申诉】,如下图 5-1-3-4-1-2 所示:

|              |          | ß            |            | - N  |            |        |                 |     |
|--------------|----------|--------------|------------|------|------------|--------|-----------------|-----|
| Cur TRANKA   | 综合业务管理系统 |              |            |      |            | Ľ      | 城市 🗸 🧘 🔵 工程成四+: |     |
| 四个人信息维护 🗸 🗸  | /        | - <u>N</u> V |            |      |            |        |                 |     |
| 回 登记专业参考目录查询 | 查询结果 (1) | - V- 1       |            |      |            |        |                 |     |
| 巴 执业登记申报 ^   | 序号 登记关型  | 21           | 登记日期       | 登记结果 | 执业检查时间     | 执业检查结果 | 申诉截止时间          | 操作  |
| 执业登记申报       | 1 初始登记   |              | 2022-08-11 | 通过   | 2022-09-13 | 不通过    | 2022-09-22      | 查看  |
| 申报驳回悼改重报     |          |              |            |      |            |        |                 |     |
| 执业登记申报撤回     |          |              |            |      |            |        |                 | р—д |
| 执业登记结果申诉 ^   |          |              |            |      |            |        |                 | 返回  |
| 执业登记结果直看与申诉  |          |              |            |      |            |        |                 |     |
| 举报处理结果申诉     |          |              |            |      |            |        |                 |     |
| 单位驳回修改重服     |          |              |            |      |            |        |                 |     |
| 合 咨询成果签章     |          |              |            |      |            |        |                 |     |

| Cur TRIBAC             | 综合业务管理系统                       |                               |                               | ukn 🗸 🥼 😑 Ier                                                                                                  | 四十二•   |
|------------------------|--------------------------------|-------------------------------|-------------------------------|----------------------------------------------------------------------------------------------------|--------|
| ○ 个人信息维护  ○ 登记专业参考目录查询 | 执业登记结果申诉<br><b>基本信息</b>        |                               |                               |                                                                                                    |        |
| B 执业登记申报 ^<br>执业登记申报   | 姓名: 工程师四十二                     | 工作单位名称: 济南市工程咨询院              | 鼻份证号: 3701011988111110891     | 申请人手机号码: 19999999171                                                                                           |        |
| 申报驳回悼改重报               | 登记类型:初始登记                      | 登记结果: 专业一 【农业、林业】通过,专业二 【其他 ( | (工程技术经济) 】 通过                 |                                                                                                    |        |
| 执业登记申报撤回               | 共业检查结果: 专业一 【农业、林业】不通过,专业二 【其他 | 8(工程技术经济)】不通过                 |                               |                                                                                                    |        |
| 执业登记结果申诉 ^             | 原因说明:抽检不通过,专业一和专业二均为不通过,取消证    | 15                            |                               |                                                                                                    |        |
| 执业登记结果查看与申诉            | 申诉理由与证明材料                      |                               |                               |                                                                                                    |        |
| 举报处理结果申诉               | 申诉理由*                          |                               |                               |                                                                                                    |        |
| 单位驳回停改重报               | 彈輸入申訴理由                        |                               |                               |                                                                                                    |        |
| 合 咨询或果签章               |                                |                               |                               |                                                                                                    |        |
|                        | 证明材料: 0                        |                               |                               |                                                                                                    | ♀ 上传   |
|                        |                                |                               |                               |                                                                                                    |        |
|                        |                                | 放弃申诉                          | 提交申诉 巡回                       |                                                                                                    |        |
|                        |                                | 0 如有异议自告知之日                   | 3起7日内反馈,如不反馈视为放弃申诉            |                                                                                                    |        |
|                        |                                |                               |                               |                                                                                                    |        |
| Our TRANKA             | 综合业务管理系统                       |                               |                               | uka 🗸 🧔 IRR                                                                                                    | 四十二-   |
| 四个人信息维护 ~              | #.11.3817/+B.415               |                               |                               |                                                                                                    |        |
| 回 登记专业参考目录查询           | 从业登记结束申诉                       |                               |                               | 1                                                                                                    |        |
| 巴 执业登记中报 ^             | 基本信息                           |                               |                               | undel in the second second second second second second second second second second second second second second |        |
| 执业登记申报                 | 姓名:工程师四十二                      | 工作单位名称: 济南市工程咨询院              | 身份证号: 3701011988111110891     | 申请人手机号码: 19999999171                                                                                           |        |
| 中报驳回悼改重报               | 登记典型:初始登记                      | 登记结果:专业— 【农业、林业】通过,专业二 【其他(   | (工程技术经济) 】 通过                 |                                                                                                    |        |
| 执业登记申报撤回               | 执业检查结果: 专业— 【农业、林业】不通过,专业二 【其他 | 8(工程技术经济)】不通过                 | a. Ca                         |                                                                                                    |        |
| 执 <u>业登</u> 记结果申诉 へ    | 原因说明:抽检不通过,专业一和专业二均为不通过,取消证    | 5                             | XWO                           |                                                                                                    |        |
| <u>快业登</u> 记结果查看与中诉    | 中遊理由与证明材料                      |                               |                               |                                                                                                    |        |
| 学派处理治果甲科               | 申诉理由*                          |                               |                               |                                                                                                    |        |
| - 咨询或果签章               | 104108/-< do. Art 255 [13]     |                               |                               |                                                                                                    |        |
|                        |                                |                               | A CHER                        |                                                                                                    | 0.15   |
|                        | 证明材料: 0                        | C                             |                               |                                                                                                    | CP LIV |
|                        |                                | 放弃申诉                          | (7文由) <b>年</b> (20)           |                                                                                                    |        |
|                        |                                | 如有景议自告知之日                     | 3起7日内反馈,如不反馈视为放弃申诉            |                                                                                                    |        |
|                        |                                |                               | Children of the second second |                                                                                                    |        |
| E                      |                                | 10 PA with                    |                               |                                                                                                    |        |
|                        |                                | 图 5-1-3-4                     | 4-1-2                         |                                                                                                    |        |

5.1.3.4.2 举报处理结果申诉

中咨协会如收到对咨询工程师(投资)的举报会在系统内告知,如有异议自告知之日起7日内反馈申诉,如不反馈视为同意。咨询工程师(投资)在工作桌面上【我的业务】中点击【业务管理】下的【执业登记申报】-【执业登记结果申诉】-【举报处理结果申诉】或在工作桌面待办业务中点击【办理】按钮,进入举报处理结果申诉列表,如下图 5-1-3-4-2-1 所示:

| Cue taxatta                    | 综合业务管理系统           |                                      |          |          |                |               | 山东省 >               | С 🥮 🕄     | H=• |
|--------------------------------|--------------------|--------------------------------------|----------|----------|----------------|---------------|---------------------|-----------|-----|
| 四个人信息维护 >                      |                    |                                      |          |          |                |               |                     |           |     |
| <ul> <li>登记专业参考目录查询</li> </ul> | 查询结果 (1)           |                                      |          |          |                |               |                     |           |     |
| 民执业登记中报 ^                      | 序号 举报处理            | 时间                                   |          | 举报处理结果   |                |               | 处理说明                |           | 提作  |
| 执业登记中报                         | 1 2022-09-         | -13                                  |          | 专业一【农业、林 | 业】不通过,专业二【其他(3 | [程技术经济) ] 不適过 | 认可举报内容,专业一专业二取消证书   |           | 查看  |
| 中报驳回修改重报                       |                    |                                      |          |          |                |               |                     |           |     |
| 执业登记中乐歌国                       |                    |                                      |          |          |                |               | 8余/风                | E-M       | м—м |
| 执业登记结果申诉 ^                     |                    |                                      |          |          |                |               |                     |           | )e  |
| 执业登记结果直看与申诉                    |                    |                                      |          |          |                |               |                     |           |     |
| 学版处理结果中容                       |                    |                                      |          |          |                |               |                     |           |     |
| 单位驳同修改重振                       |                    |                                      |          |          |                |               |                     |           |     |
| 8 咨询成果签章                       |                    |                                      |          |          |                |               |                     |           |     |
| e                              | - TR + H = R & C + |                                      |          |          |                |               | 山东南 イ               | ÇР 🔵 тене | H=• |
|                                |                    |                                      |          |          |                |               |                     |           |     |
|                                | □ 我的业务             |                                      |          |          |                |               | ◎ 通知公告              |           |     |
|                                |                    |                                      |          |          |                |               | 中国工程咨询协会            | 更多>       |     |
|                                | 业务管理               | =                                    | 信息应用管理   |          |                |               | 1=                  |           |     |
|                                | -                  | -                                    |          |          |                |               | 11                  |           |     |
|                                | 四 个人医患神护           | 日 登记专业学考目录意用                         | 图 执业登记申报 | & 咨询成果活章 |                |               | 1.04-               |           |     |
|                                |                    |                                      |          |          |                |               | 1 20-               |           |     |
|                                | ② 我的工作             | 待办业务 <sup>企</sup> 进行中业务 <sup>①</sup> | 已完成业务    |          |                | 東多時办>         | 山东雪王程咨询协会           | 更多>       |     |
|                                | 中语唱印               | 中语单编号                                | 发起人      | 出航环节     | 申请单提交时间        | 退作            | 山东公吉                |           |     |
|                                | 结果学报中诉             | 8515                                 | 工程师四十二   | 待申诉      |                | DIE           |                     |           |     |
|                                |                    |                                      |          |          |                |               | 1 Rid               |           |     |
|                                | 咨询成果签章             | 1243                                 | 济南市工程谘询院 | 待签署执业专用意 |                | 012           | ton all             |           |     |
|                                | 咨询成果答意             | 1216                                 | 济南市工程咨询院 | 待签署执业专用章 |                | DIE           | ⑦ 咨询问题              | 更多)       |     |
|                                | 资泡成果签章             | 1207                                 | 济南市工程谘询院 | 待签署执业专用章 |                | DIE           | 中部0824              |           |     |
|                                | 咨询成果等意             | 1198                                 | 济康市丁程资金牌 | 待答審执业专用意 |                | 78            | 1002 00 24 134331   |           |     |
|                                |                    |                                      |          |          | - W.,          |               | 2022-08-24 13:46:23 | 1         | 5   |
|                                |                    |                                      |          |          |                |               | Q 香甸师33             |           |     |
|                                |                    |                                      |          |          |                |               | 2022-08-23 17:33:47 |           |     |

图 5-1-3-4-2-1

点击【查看】按钮,进入结果举报申诉页面,若不同意若不同意在此页面进 行申诉并上传申诉证明材料,点击【提交申诉】,完成结果举报申诉提交。若同 意点击【放弃申诉】,如下图 5-1-3-4-2-2 所示:

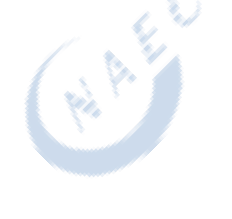

| Cur TRIERA                                   | 综合业务管理系统                                                                         |                                                                                                    | шка 🗸 🌔 📑 темен                                                                                                 | <b></b> |
|----------------------------------------------|----------------------------------------------------------------------------------|----------------------------------------------------------------------------------------------------|----------------------------------------------------------------------------------------------------|---------|
| □ 个人信息维护 ∨                                   |                                                                                  |                                                                                                    |                                                                                                    |         |
| <ul> <li>         查记专业参考目录查询     </li> </ul> | 查词结果 (1)                                                                         |                                                                                                    |                                                                                                    |         |
| B.执业登记申报 ^                                   | 序号 举报处理时间                                                                        | 學搬处運結果                                                                                                    | 处理说明                                                                                                    | 操作      |
| 执业登记中报                                       | 1 2022-09-13                                                                     | 专业一【农业、林业】不通过,专业二【其他(工程技术经济)】不通过                                                                                                    | 认可举报内容,专业一专业二取消证书                                                                                               | 宣晋      |
| 中报驳回修改重报                                     |                                                                                  |                                                                                                    |                                                                                                    |         |
| 执业登记中报撤回                                     |                                                                                  |                                                                                                    | 8與/页 ~ 上一页 1                                                                                                    | 下一页     |
| 执业登记结果申诉 个                                   |                                                                                  |                                                                                                    |                                                                                                    | 35D     |
| 执业登记结果查查与中诉                                  |                                                                                  |                                                                                                    |                                                                                                    |         |
| 举报处理结果申诉                                     |                                                                                  |                                                                                                    |                                                                                                    |         |
| 单位驳回伸改重服                                     |                                                                                  |                                                                                                    |                                                                                                    |         |
| 品 咨询成果法章                                     |                                                                                  |                                                                                                    |                                                                                                    | _       |
| Cor INAAXNIN'T                               | 综合业务管理系统                                                                         |                                                                                                    |                                                                                                    | -=+     |
| □ 小人信息维护 ∨                                   | 结果举报申诉                                                                           |                                                                                                    |                                                                                                    |         |
|                                              | 基本信息                                                                             |                                                                                                    |                                                                                                    |         |
| 15 943232104498 ~                            | 姓名:工程师四十二 工作单位名称:济南市;                                                            | E標咨询院 身份证号: 3701011988111110891                                                                                                    | 申请人手机带码: 19999999171                                                                                            |         |
| 中接到回续改重报                                     | 举报处理结果:专业— 【农业、林业】不通过,专业二 【林怡(工程技术经济)】不通过                                        |                                                                                                    |                                                                                                    |         |
| 执业登记中报撤回                                     | 举报处理说明:认可举报内容,专业一专业二取用证书                                                         |                                                                                                    |                                                                                                    |         |
| 执业登记结果申诉 へ                                   | 中诉理由与证明利用                                                                        |                                                                                                    |                                                                                                    |         |
| 执业登记结果查看与申诉                                  | 中以理由 *                                                                           |                                                                                                    |                                                                                                    |         |
| 举彩处理结果中新                                     | 遗憾入中诉理由                                                                          |                                                                                                    | 4                                                                                                    |         |
| 单位驳回伸改重服                                     |                                                                                  |                                                                                                    | 1                                                                                                    |         |
| 合 咨询成果答案                                     |                                                                                  |                                                                                                    | 2                                                                                                    |         |
|                                              | 证明材料 <sup>。</sup> ©                                                              |                                                                                                    | Ma Stor                                                                                                    | ♀ 上传    |
|                                              |                                                                                  |                                                                                                    | and all the                                                                                                    |         |
|                                              |                                                                                  |                                                                                                    |                                                                                                    |         |
|                                              |                                                                                  | ● 如有异议自告知之日起/日内反馈,如不反感动为放井中车                                                                                                    | 60                                                                                                    |         |
| Cur TRIEYAKA                                 |                                                                                  |                                                                                                    | шка 🗸 🌔 Івяан                                                                                                   |         |
| 四个人信息维护 ~                                    | 往田洸诏中近                                                                           | 8. 1                                                                                                    | difference of the second second second second second second second second second second second second second se |         |
| 回 登记专业参考目录查询                                 |                                                                                  | 2                                                                                                    |                                                                                                    |         |
| 巴 执业登记申报 へ                                   | ALC: TRANSFER                                                                    | RECT 8401581 2701011000111110001                                                                                                    | +sitt ( ≤40 E23 ; 10000000171                                                                                   |         |
| 执业登记申报                                       |                                                                                  | Service Stores Stores                                                                                                    | #18/1-0/1998. 100000001/1                                                                                       |         |
| 申报驳回修改重报                                     | MERCHARDSON, ATT. LOTE, MIT. AND MARKED TO CTARROLATED A AND MERCHARDAL ATTACKS. | 1 1 1 1 1 1 1 1 1 1 1 1 1 1 1 1 1 1 1                                                                                                    |                                                                                                    |         |
| 执业登记申报撤回                                     |                                                                                  | and the second second sec |                                                                                                    |         |
| <u>快业登记</u> 结果申诉 ^                           | 中诉理由与证明树料                                                                        |                                                                                                    |                                                                                                    |         |
| 9132321(203+214)-5中44                        | 申诉理由*                                                                            | he here                                                                                                    |                                                                                                    |         |
| 单位驳回修改重度                                     |                                                                                  | Car and the second second second second second second second second second second second second second second s                                                                                                    |                                                                                                    |         |
| 3 咨询成果答章                                     |                                                                                  |                                                                                                    |                                                                                                    |         |
|                                              | 至前1984· 0                                                                        |                                                                                                    |                                                                                                    | ↔ 上传    |
|                                              |                                                                                  | 3°-                                                                                                    |                                                                                                    |         |
|                                              |                                                                                  | 并申请 · · · · · · · · · · · · · · · · · · ·                                                                                                    | 3                                                                                                    |         |
|                                              |                                                                                  | 如有异议自告知之日超7日内反馈,如不反馈提为放弃申诉                                                                                                    |                                                                                                    |         |
|                                              |                                                                                  |                                                                                                    |                                                                                                    |         |
|                                              |                                                                                  |                                                                                                    |                                                                                                    |         |
|                                              |                                                                                  | 图 5-1-3-4-2-2                                                                                                    |                                                                                                    |         |
|                                              |                                                                                  |                                                                                                    |                                                                                                    |         |
|                                              |                                                                                  |                                                                                                    |                                                                                                    |         |

5.1.3.4.3 单位驳回修改重报

结果抽查申诉或结果举报申诉被执业单位驳回时,咨询工程师(投资)可在 单位驳回修改重报页面查看单位驳回原因并进行编辑重报或放弃申请。咨询工程 师(投资)在工作桌面上【我的业务】中点击【业务管理】下的【执业登记申报】 -【执业登记结果申诉】-【单位驳回修改重报】或在工作桌面待办业务中点击【办 理】按钮,进入结果举报申诉驳回修改重报列表,如下图 5-1-3-4-3-1 所示:

| 7月1日21146个 编辑                                  | 自业务管理系统             |            |                                  |                 |                   |        | 山东省 〜                                              | Ç9 🥌 📑 18 | Ø四十二▼         |
|------------------------------------------------|---------------------|------------|----------------------------------|-----------------|-------------------|--------|----------------------------------------------------|-----------|---------------|
| (10)(11)(11)<br>(11)(11)(11)(11)(11)(11)(11)(1 | 前结果 (2)             |            |                                  |                 |                   |        |                                                    |           |               |
| 专业参考目录查询                                       | 序号 申诉时间             |            | 申诉类型                             |                 | 申诉原因              |        | 被回應因                                               |           | 操作            |
| 登记申报  ^                                        |                     |            |                                  |                 | de la 178 de      |        | alter 10. Mar 175 das 100 das 147 Del 2014 das 170 |           |               |
| 登记中报                                           | 1 2022-09           | -13        | 后来旗里                             |                 | inAti <b>Z</b> 11 |        | 抗亚亚比哈弗中州奴回意况                                       |           | 制改量级 医种甲      |
|                                                | 2 2022-09           | -13        | 结果举报                             |                 | 申读彊由              |        | 结果举振申诉驳圆意见                                         |           | 修改重报 放弃申      |
|                                                |                     |            |                                  |                 |                   |        | 8条/页                                               | > 上一页     | 1 下—页         |
| 10000000000000000000000000000000000000         |                     |            |                                  |                 |                   |        |                                                    |           | -             |
| 段处理结果申诉                                        |                     |            |                                  |                 |                   |        |                                                    |           | 通過            |
| 2.我回柳改重服                                       |                     |            |                                  |                 |                   |        |                                                    |           |               |
| 成果签章                                           |                     |            |                                  |                 |                   |        |                                                    |           |               |
| @r <u>1</u>                                    | 用#用型換稿合             | 命企业务管理系统   |                                  |                 |                   |        | 山东青 〜                                              | 💭 🔵 18    | 0四十二 <b>-</b> |
|                                                |                     |            |                                  |                 |                   |        |                                                    |           |               |
|                                                | 1 我的业务              |            |                                  |                 |                   |        | 🗇 通知公告                                             |           |               |
|                                                |                     |            |                                  |                 |                   |        | 中国工程咨询协会                                           | 更多)       |               |
|                                                |                     |            | 信息应用管理                           |                 |                   |        | 1=                                                 |           |               |
|                                                | -                   |            |                                  |                 |                   |        | 14                                                 |           |               |
|                                                | 四 个人信息维护            |            | 图 执业登记中展                         | <u>息</u> 咨询成果活章 |                   |        | 1.000                                              |           |               |
|                                                |                     |            |                                  |                 |                   |        | 公告二                                                |           |               |
|                                                | ② 我的工作              | 待办业务 进行中业务 | 已完成业务                            |                 |                   | 更多待办 > | 山东曾王程咨询协会                                          | 更多>       |               |
|                                                | 中语事项                | 中语单编号      | 发起人                              | 当航环节            | 申请单提交时间           | 豊作     | 山东公告                                               |           |               |
|                                                | 电设备记标里面设            | 8497       | T##四十一                           | 由业单约编技不通过       | 2022-09-13        |        | 公告公告公告                                             |           |               |
|                                                |                     |            |                                  |                 |                   |        | 1 Bit                                              |           |               |
|                                                | 结黑举报申诉              | 8515       | 工程师四十二                           | 执业单位审核不通过       | 2022-09-13        | ற்ற    | X                                                  |           |               |
|                                                | 谘询成果签章              | 1243       | 济南市工程咨询院                         | 待签署执业专用意        |                   | Ditt   | ◎ 咨询问题                                             | 更多〉       |               |
|                                                | 咨询成果签章              | 1216       | 济南市工程咨询院                         | 待签署执业专用意        |                   | DE     | 口 中國0824                                           |           |               |
|                                                | 次在世界生育              | 1207       | 汉史中王明汉宗诗                         | 防空震动业专用管        |                   |        | 2022-08-24 13:45:37                                |           |               |
|                                                | an excession 22 day | 18000      | ALL MARKED TO A REAL PROPERTY OF | 1712 TO 18      |                   |        | 2022-08-24 13:46;23                                | 7         |               |
|                                                |                     |            |                                  |                 |                   |        |                                                    |           |               |
|                                                |                     |            |                                  |                 |                   |        | 合 答问师33                                            | C         | lo:           |

中国工程咨询协会综合业务管理系统咨询工程师(投资)执业登记个人操作手册

图 5-1-3-4-3-1

点击【修改重报】按钮,进入结果举报申诉修改页面,修改信息后,点击【提 交】,完成修改重报,如下图 5-1-3-4-3-2 所示:

| Cur TRIERA   | 综合业务管理系统     |                                            |      | шжя 🗸 🤔 🔵    | 工程师四十二▼  |
|--------------|--------------|--------------------------------------------|------|--------------|----------|
| 四个人信息维护 ~    |              | A SHA                                      |      |              |          |
| 回 登记专业参考目录查询 | 查询结果 (2)     | - \$ ; · · · · · · · · · · · · · · · · · · |      |              |          |
| 巴 执业登记申报 ^   | 序号 申诉时间      | 申诉类型                                       | 申诉原因 | 驳回原因         | 操作       |
| 共业登记申报       | 1 2022-09-13 | 结果抽查                                       | 申纯彊由 | 执业登记结果申诉驳回意见 | 修改重报故弃申请 |
| 申报驳回悼改重报     | 2 2022-09-13 | 结果举报                                       | 申诉理由 | 结果举报申诉驳回意见   | 修改重报故弃申请 |
| 执业登记申报撤回     | 14           |                                            |      |              | -        |
| 执业登记结果申诉 へ   |              |                                            |      | 8条/页 🗸 上一页   | 1 下一页    |
| 执业登记结果查看与申诉  |              |                                            |      |              | 16D      |
| 举报处理结果申诉     |              |                                            |      |              |          |
| 单位驳回修改重报     |              |                                            |      |              |          |
| .3 咨询成果签章    |              |                                            |      |              |          |

| Gue 1月1日2月後令                                                                                                    | 综合业务管理系统                                                                                                    |                                                  |                                   | шка > 🗳 🔵 терет                                                                                                    |
|----------------------------------------------------------------------------------------------------|----------------------------------------------------------------------------------------------------|--------------------------------------------------|-----------------------------------|----------------------------------------------------------------------------------------------------|
| 四个人信息维护 ~                                                                                                    | 执业登记结里由近                                                                                                    |                                                  |                                   |                                                                                                    |
| 🛙 登记专业参考目录查询                                                                                                    | 1 Xxma                                                                                                    |                                                  |                                   |                                                                                                    |
| 图 执业登记申报 ^                                                                                                    | Metalling                                                                                                    |                                                  | BACT                              |                                                                                                    |
| 执业登记中报                                                                                                    | 262: T#MM3+_                                                                                                    | 上作單位名称: 济南市土程咨询院                                 | 傳悟定号: 3701011968111110891         | 电瑞大手机信号: 199999991/1                                                                                                    |
| 申报驳回修改重报                                                                                                    | 型10类型:初始型10                                                                                                    | 登记结束:专业一【农业、林业】通过,专业二【其他(王)                      | 至现术经济)】通过                         |                                                                                                    |
| 执业登记申报撤回                                                                                                    | 执业检查结果: 专业一 【农业、林业】不通过, 专业二 【其他                                                                                                    | 8(工程技术经济)】不通过                                    |                                   |                                                                                                    |
| 执业登记结果申诉 ^                                                                                                    | 原因说明:抽检不通过,专业一和专业二均为不通过,取消证:                                                                                                    | 5                                                |                                   |                                                                                                    |
| 执业登记结果查看与中诉                                                                                                    | 申诉理由与证明材料                                                                                                    |                                                  |                                   |                                                                                                    |
| 举报处理结果中诉                                                                                                    | 申诉理由*                                                                                                    |                                                  |                                   |                                                                                                    |
| 单位驳回师改重报                                                                                                    | 申诉理由                                                                                                    |                                                  |                                   |                                                                                                    |
| 二 咨询成果签章                                                                                                    |                                                                                                    |                                                  |                                   |                                                                                                    |
|                                                                                                    | 证明材料" 0                                                                                                    |                                                  |                                   | 查看 C 重新上传 首 删除                                                                                                    |
|                                                                                                    |                                                                                                    |                                                  |                                   |                                                                                                    |
|                                                                                                    |                                                                                                    | 修改重要                                             | 180                               |                                                                                                    |
|                                                                                                    |                                                                                                    |                                                  |                                   |                                                                                                    |
|                                                                                                    |                                                                                                    |                                                  |                                   |                                                                                                    |
| Cuc TRANKA                                                                                                    | 综合业务管理系统                                                                                                    |                                                  |                                   | us:n > 🔑 🔵 I:::::::::::::::::::::::::::::::::::                                                                                                    |
| ○」「有主任艾孜指令 ○个人信息培护                                                                                                    | 综合业务管理系统                                                                                                    |                                                  |                                   | ukn > 🔑 🛑 IRNE+=+                                                                                                    |
| ····································                                                                                                    | 综合业务管理系统<br>结果学报中诉<br>                                                                                                    |                                                  |                                   | uise - 🥬 🔵 18098+=-                                                                                                    |
| ():         16:11         16:12           已         个人信息集中         ○           ○         登记专业参考目录直询         ●           B         热业登记申报         ^                                                                                                    | 综合业务管理系统<br>结果举报中诉<br>基本组织                                                                                                    |                                                  |                                   | utsw ~ 🥵 🍥 100988+=-                                                                                                    |
| ○ 个人信息地区 へ<br>○ 个人信息地炉 ○ 登记与业参考目录音询 ○ 共业登记中级 へ 共业登记中级                                                                                                    | <b>综合业务管理系统</b><br>结果爱报申诉<br><b>基本依息</b><br>始名:工程明四+二                                                                                                    | 工作单位名称: 济南市工程资明统                                 | 鼻松芒卷: 3701011988111110891         | 415%W ~ (学 ) 100042H-二・<br>市道人美利告告: 19999999171                                                                                                    |
| <ul> <li>● 18+8284小</li> <li>○ 小小田田田中</li> <li>○ なごをなかき目示面向</li> <li>○ なごをなかき目示面向</li> <li>○ なごをなかき目示面向</li> <li>○ かぶたごや成</li> <li>● 水水社で中国</li> <li>● 市家股の様式重要</li> </ul>                                                                                                    | は合业方 智道系统<br>結果学校中訴                                                                                                    | 工作单位名称: 济南市工程密甸统<br>8 (工程统术经济) 】 不通过             | <b>桑</b> 始從每: 3701011988111110891 | 415%W ン (学 ) 100942H-二-<br>中国人手打石田: 19999999171                                                                                                    |
| <ul> <li>○ 14×K18K小</li> <li>○ 1人の取扱い</li> <li>○ 2004年40月日日期</li> <li>○ 2004年40月日日期</li> <li>○ 2004年40月日日</li> <li>○ 2004年40月日日</li> <li>○ 2004年40月日</li> <li>○ 2004年40月日</li> <li>○ 2</li></ul> | は合业方 世辺 死焼<br>結果 半規申訴                                                                                                    | 工作单位名称: 济南市工程密调晚<br>8 (工程统术程济) ] 不適过             | <b>慶</b> 会定卷: 3701011988111110891 | 415年 ~ (2014年)<br>(15月1日日 - 19999999171)                                                                                                    |
| ○ 14×K18K小 ○ 小小川田市中 ○ 日本中本中日東田田 ○ 日本中本中日東田田 ○ 日本中本中日東田田 ○ 日本中本中国王 中原田田市中本 中原田田市中本 中原田田市中本 ○ 日本中本 ○ 日本中本 ○ 日本 ○ 日本                                                                                                    | (1승산) 11日 双块<br>(結果学校中诉<br>) 基本位息<br>社名: 工程時四十二<br>学校已選時時: 우요- (天立, 서요) 不通过, 두요二 (M4<br>学校已選時時, 시习学校内容, 우요-우요二取得近年<br>(中時選由与這份所有)                                                                                                    | 工作单位名称: 济南市工程资源统<br>8 (工程统术程济) 】不獲过              | <b>慶</b> 会定号: 3701011988111110891 | 405年 ><br>(15年) (15年)<br>(15年)<br>(15年)<br>(15年)<br>(15999999171)<br>(1599)<br>(1599)<br>(1 |
| ○ 14×K1844 ○ 小点面的中 ○ 出口を止かり用意面向 B 出出型口作用 中枢股间参支重数 中枢股间参支重数 内止型口作用用目 内止型口作用用目 内止型口作用用目 内止型口作用目 内止型口作用目 内止型口作用目 内止型口作用目 内止型口作用目 内止型口作用目 内止型口作用目 内止型口作用目 内止型口作用目 内止型口作用目 内止型口作用目 内止型口作用目 内止型口作用目 内止型口作用目 内止型口作用目 内止型口作用目 内止型口作用目 日                                                                                                    | (2승산) 110 平成<br>(合果学校中诉<br>) 基本位息<br>요즘: 工程师四十二<br>学校산理称북: 우요- (天立, 부요) 不通过, 두요- (M40<br>学校大理称북: 사진学報슈비, 우요-우요-도워규근북<br>(中所理由与证明所有)<br>中所理由与:                                                                                                    | 工作单位名称: 消南市工程密制数<br>8 (工程数不能济) 】不能过              | <b>문</b> 순결국: 3701011988111110891 | 405年 >                                                                                                    |
| ○ 14×K1844 ○ 14×K1844 ○ 14×K1                                                                                                    | は合业方 世初 灰焼       信果学祝申诉       基本位息       除名: 工程用四十二       学校记题场第: 专业- (天立, 林立) 不通过, 专立二 (其何<br>早校记题场第: 专业- (天立, 林立) 不通过, 专立二 (其何<br>申校理由与证明时和       申校理由与证明时和       申校理由:       申以理由:                                                                                                    | 工作单位名称: 消毒市工程资料数<br>8 (工程数不起所) 】 不能过             | 모르코: 3701011988111110891          | 405年 >                                                                                                    |
| ◆ 14 # # # # # # # # # # # # # # # # # #                                                                                                    | は合业务 智恵 原焼<br>信果 学校中 浜<br>▲ 林本佐皇<br>単成: 王町州田十二<br>学校に御務第: 〒金一 (天立, 林立) 不満江, 〒立二 (純在<br>単校に御時福, 中山一 一 (天立, 林立) 不満江, 平山二 (純在<br>単校:御時福, 中山一 一 一 一 一 一 一 一 一 一 一 一 一 一 一 一 一 一 一                                                                                                     | 工作单位品称: 消毒市工程密调数<br>8 (工程数不起活) 】不服过              | 모르코: 3701011988111110891          | 400% ><br>使<br>●<br>本<br>第<br>4<br>5<br>5<br>5<br>5<br>5<br>5<br>5<br>5<br>5<br>5<br>5<br>5<br>5                                                                                                    |
| ○ 社工工業業務長令 ○ 社工業業務長令 ○ 社工学会考明第四部 ○ 社工学会考明第四部 ○ 社工学会考明第四部 ○ 社工学会考測 ○ 社工学会考測 ○ 社工学会考測 ○ 社工学会会報告報 ○ 社工学会会報告報 ○ 社工学会会社工学会社 ○ 社工学会会社 ○ 社工学会社 ○ 社工学会会社 ○ 社工学会会社 ○ 社工学会会社 ○ 社工学会社 ○ 社工学会社 ○ 社工学会社 ○ 社工学会社 ○ 社工学会社 ○ 社工学会社 ○ 社工学会社 ○ 社工学会社 ○ 社工学会社 ○ 社工学会社 ○ 社工学会社 ○ 社工学会社 ○ 社工学会社 ○ 社工学会社 ○ 社工学会社 ○ 社工学会社 ○ 社工学会社 ○ 社工学会社 ○ 社工学会社 ○ 日本 ○ 日本 ○ 日本 ○ 日本 ○ 日本 ○ 日本 ○ 日本 ○ 日本 ○ 日本 ○ 日本 ○ 日本 ○ 日本 ○ 日本 ○ 日本 ○ 日本 ○ 日本 ○ 日本 ○ 日本 ○ 日本 ○ 日本 ○ 日本 ○ 日本 ○ 日本 ○ 日本 ○ 日本 ○ 日本 ○ 日本 ○ 日本 ○ 日本 ○ 日本 ○ 日本 ○ 日本 ○ 日本 ○ 日本 ○ 日本 ○ 日本 ○ 日本 ○ 日本 ○ 日本 ○ 日本 ○ 日本 ○ 日本 ○ 日本 ○ 日本 ○ 日本 ○ 日本 ○ 日本 ○ 日本 ○ 日本 ○ 日本 ○                                                                                                    | ご会小大学 新田原氏体           結果学校中訴           「林本仙田           地名: 丁田州田十二           単級比場所第: 专业-(次止, 秋山) 不適立, 专业二(秋山)           単級指導法(副務第: 小山) 不適立, 专业二(秋山)           申級指由:           申級指由:           申級指由:           申級指由:           申級指由:           申級指由:           申級指由:           ●           ●           ●           ●           ●           ●           ●           ●           ●                                                                                           | 工作单位名称: 济南市工程音调致<br>8 (工程地不进济) ] 不通过             | · 유산군국: 3701011988111110891       |                                                                                                    |
| <ul> <li>・・・・・・・・・・・・・・・・・・・・・・・・・・・・・・・・・・・・</li></ul>                                                                                                    | 注意化力       注意化算法         結果学校中訴          「林本山田          総括: 工程所行十二          単統活動:          中統活動:          中統活動:          中統活動:          ●          ●          ●          ●          ●          ●          ●          ●          ●          ●          ●          ●          ●          ●          ●          ●          ●          ●          ●          ●          ●          ●          ●          ●          ●          ●          ●          ●          ●          ● | 工作单位名称: 所有市工至省间晚<br>8 (工程28元82万) ] 不通过           | · 유산군국: 3701011968111110891       |                                                                                                    |
| ○ 代本化文化本本<br>○ 个人或思想的<br>○ 登记专业本书目录面词<br>》 水达型记标版<br>中部区回来支援<br>中部区回来支援<br>》 水达型记标版目<br>小达型记标纸图目<br>小达型记标纸图目<br>小达型记标纸图目<br>小达型记标纸用本本<br>不能过度用纸件工具                                                                                                    | 20初時時、0       20前時時、0       1日本会会       1日本会会       2日前時に、0       2日前時に、0       1日本会会       60次週日、       60次週日、       60次週日、       60次週日、       60次週日、       60次週日、                                                                                                    | 工作单位品称: 济南市工程运动政<br>3 (工程20 行业23 ) 】不通过<br>4 《五百 | 유승값 4: 3701011968111110891        | UNI V PORTONIAL DE LA CONSTRUIR<br>REALFERTER 1999999171                                                                                                    |

图 5-1-3-4-3-2

点击【放弃申请】按钮,进行结果抽查申诉或结果举报申诉申请删除,如下 图 5-1-2-4-3-3 所示:

| Cur TAIKAAA  | 综合业务管 | 理系统        |      |        |      | шжя ~ 🗳 🧲    | 1程6四十二-  |
|--------------|-------|------------|------|--------|------|--------------|----------|
| 四个人信息维护 ~    |       |            | C.   | CHINE. |      |              |          |
| 回 登记专业参考目录查询 | 查询结果  | (2)        | 1.11 |        |      |              |          |
| B. 执业登记中报 ^  | 序号    | 申诉时间       | No.  | 申诉类型   | 申诉原因 | 驳回原因         | 操作       |
| 执业登记申报       | 1     | 2022-09-13 |      | 结果抽查   | 申诉理由 | 统业登记结果申诉驳回意见 | 修改重报旅车申请 |
| 中报驳回悼改重报     | 2     | 2022-09-13 |      | 结果掌报   | 申诉理由 | 结果举报申诉谈回意见   | 修改重报放弃申请 |
| 执业登记中报撤回     |       |            |      |        |      |              |          |
| 执业登记结果申诉 ^   |       |            |      |        |      | 8歲/页 ~ 上一页   | 五 1 下一页  |
| 执业登记结果直看与中诉  |       |            |      |        |      |              | 返回       |
| 举报处理结果申诉     |       |            |      |        |      |              |          |
| 单位驳回悼改重服     |       |            |      |        |      |              |          |
| 3 咨询成果答意     |       |            |      |        |      |              |          |

图 5-1-3-4-3-3

# 5.1.4 咨询成果签章

执业单位下发咨询成果签章任务后,咨询工程师(投资)可进行咨询成果个 人执业专用章签署。咨询工程师(投资)在工作桌面上【我的业务】中点击【业 务管理】下的【咨询成果签章】或在工作桌面待办业务中点击【办理】按钮,进

| 1410 TE + H + H + H + H + + + + + + + + + + +                                                                          | 综合业务管理系统                                                                                                    |                                                                                                    |                                                                              |                                  |                                           | 山东蜀 ~                                                                                                    | Ĉ. 🤤 IRN                                                                                                    |
|----------------------------------------------------------------------------------------------------|----------------------------------------------------------------------------------------------------|----------------------------------------------------------------------------------------------------|------------------------------------------------------------------------------|----------------------------------|-------------------------------------------|----------------------------------------------------------------------------------------------------|----------------------------------------------------------------------------------------------------|
| ◎ 我的业务                                                                                                    |                                                                                                    |                                                                                                    |                                                                              |                                  |                                           | △ 通知公告                                                                                                    |                                                                                                    |
|                                                                                                    |                                                                                                    |                                                                                                    |                                                                              |                                  |                                           | 中国工程咨询协会                                                                                                    | 更多)                                                                                                    |
| 业务管理                                                                                                    | E                                                                                                    | 信息应用管理                                                                                                    |                                                                              |                                  |                                           | 1=                                                                                                    |                                                                                                    |
|                                                                                                    |                                                                                                    | The second second                                                                                                    | 0.000000000                                                                  |                                  |                                           | 11                                                                                                    |                                                                                                    |
| Cr T/Angon                                                                                                    | 5. E ECARAGEREM                                                                                                    | E2 BOTERCOMM                                                                                                    | 型 基础的学习者                                                                     |                                  |                                           | 公告二                                                                                                    |                                                                                                    |
| ◎ 我的丁作                                                                                                    | GA480 #FF#480                                                                                                    | 已完成业务                                                                                                    |                                                                              |                                  | 御客待れ )                                    | 山东曾王程咨询协会                                                                                                    | 更多>                                                                                                    |
| 中语事项                                                                                                    | 中语单编号                                                                                                    | 发起人                                                                                                    | 当前环节                                                                         | 麻痹準禮交时间                          | 进作                                        | 山东公告                                                                                                    | •                                                                                                    |
| 个人信息维护                                                                                                    | 496                                                                                                    | 工程师三十八                                                                                                    | 个人信息维护                                                                       | 2022-09-13                       | Dit                                       | 公告公告公告                                                                                                    |                                                                                                    |
| 咨询成果签章                                                                                                    | 1504                                                                                                    | 济南市工程咨询院                                                                                                    | 待签署执业专用意                                                                     |                                  | 0.E                                       | 對法                                                                                                    |                                                                                                    |
| 咨询成果答意                                                                                                    | 937                                                                                                    | 济南市工程资调晚                                                                                                    | 待签署执业专用章                                                                     |                                  | Dit                                       | ○ 咨询问题                                                                                                    | 更多>                                                                                                    |
| 咨询成果签章                                                                                                    | 928                                                                                                    | 济南市工程咨询院                                                                                                    | 待签署执业专用意                                                                     |                                  | 0.E                                       | 自 地方0824                                                                                                    |                                                                                                    |
| 咨询成果签章                                                                                                    | 910                                                                                                    | 济南市工程资间统                                                                                                    | 待签署执业专用章                                                                     |                                  | DIE                                       | 2022-08-24 13:46:23                                                                                                    |                                                                                                    |
|                                                                                                    |                                                                                                    |                                                                                                    |                                                                              |                                  |                                           | 2022-08-23 18:04:34                                                                                                    | Č                                                                                                    |
|                                                                                                    |                                                                                                    |                                                                                                    |                                                                              |                                  |                                           | 查询师33     2022-08-23 17:33:47                                                                                                    | The second second second second second second second second second second second second second second second se |
|                                                                                                    |                                                                                                    |                                                                                                    |                                                                              |                                  |                                           | 1 million                                                                                                    |                                                                                                    |
| 10 18+HERRA                                                                                                    | 综合业务管理系统                                                                                                    |                                                                                                    |                                                                              |                                  |                                           | 山东青~                                                                                                    | û 🤤 🕹                                                                                                    |
| ◎ 我的业务                                                                                                    |                                                                                                    |                                                                                                    |                                                                              |                                  |                                           | 通知公告                                                                                                    |                                                                                                    |
| -                                                                                                    |                                                                                                    |                                                                                                    |                                                                              |                                  |                                           | 中國工程咨询协会                                                                                                    | 更多)                                                                                                    |
| 业务管理                                                                                                    |                                                                                                    | 信息应用管理                                                                                                    |                                                                              |                                  |                                           | = 0                                                                                                    |                                                                                                    |
|                                                                                                    | -                                                                                                    |                                                                                                    |                                                                              |                                  |                                           |                                                                                                    |                                                                                                    |
| 四 个人信用相                                                                                                    |                                                                                                    |                                                                                                    |                                                                              |                                  | 107                                       | 11                                                                                                    | *                                                                                                    |
|                                                                                                    | 护 回 登记专业参考目录意调                                                                                                    | 医中心理论机 巴                                                                                                    | <b>品</b> 咨询成果活章                                                              |                                  | 101                                       | 11                                                                                                    | *                                                                                                    |
| - PATA                                                                                                    |                                                                                                    | B MARIZON                                                                                                    | <u> 这</u> 当间成年活章                                                             | 34                               | 107                                       | 1<br>  公告二<br>山东朝王程術開始会                                                                                                    | •<br>•<br>页多)                                                                                                   |
| <ul> <li>         ・ 我的工作         申请事项     </li> </ul>                                                                  | P 日 数2000の5日2000<br>(50105) 近行中主気 <sup>0</sup><br>中語が応じ                                                                                                    |                                                                                                    | <ol> <li>各地域集委章</li> <li>当新环节</li> </ol>                                     | HARMITONIA                       | 里多得办 ><br>里客得办 >                          | 1<br>  公告二<br>山东省工程術用协会<br>  山东公吉                                                                                                    | ・<br>第<br>第<br>第<br>第<br>第<br>第<br>第<br>第<br>第<br>第<br>第<br>第<br>第<br>第<br>第<br>第<br>第<br>第<br>第                |
| <ul> <li>我的工作</li> <li>市谈事项</li> <li>个人信息域护</li> </ul>                                                                 | P 日 記念を止かる日文名叫                                                                                                    | <ul> <li>B. 快业登记申复</li> <li>已完成业务</li> <li>及記人</li> <li>工程時三十八</li> </ul>                                                                                                    | 资格成果签算     当前环节     个人氛围境护                                                   | (中海)(第112)<br>2022-09-13         | 型多得か。)<br>単作<br>の表                        | 11<br>1 公告二<br>山东国王理府満明6会<br>1 山东公告<br>1 公告公告公告                                                                                                    | ●<br>更多 >                                                                                                    |
| <ul> <li>金 我的工作</li> <li>中请事項</li> <li>个人信息條約</li> <li>帝德成果答案</li> </ul>                                               | <ul> <li>日 日本の金字を目前的に</li> <li>日本の金字</li> <li>日本の金字</li></ul>                                                                                                    | B. 执业登记申报<br>已完成业务<br>发起人<br>工程成三十八<br>济肉市工程委问题。                                                                                                    | ▲ 教育成果整整<br>出版研订<br>小人信息编算<br>经需要办法学师者                                       | 19.8.015.021(R)<br>2022-09-13    | 型540 ><br>型作<br>力型                        | 11<br>1 公告二<br>山宗新工程房用协会<br>1 山宗公告<br>1 公告公告公告<br>1 別成                                                                                                    | ₩<br>₩<br>₩                                                                                                    |
| <ul> <li>我的工作</li> <li>市法市道</li> <li>个人環原維护</li> <li>咨询成果签案</li> <li>咨询成果签案</li> </ul>                                 | B BOOLPHIDAN     BOOLPHIDAN     BOOL     BOOL     BO | B 抗血管に中国<br>日本成业务<br>辺紀人<br>工程時三十八<br>済成市工程等成款<br>済成市工程等成款                                                                                                    | ▲ 有限成果放置<br>出前环行<br>个人氛围地护<br>将至展机业中用限<br>(的空展机业中用限)                         | нале <u>т</u> саля<br>2022-09-13 | 8340)<br>89<br>02<br>02<br>02             | 11<br>1 公告二<br>山东省王程府明6会<br>1 山东公告<br>1 名政公告<br>1 司政<br>() 咨询问题                                                                                                    | ・<br>東手)<br>・<br>、<br>、<br>、<br>、<br>、<br>、<br>、<br>、<br>、<br>、<br>、<br>、<br>、                                  |
| ① 我的工作<br>中演事店<br>个人强要做护<br>店间成果签署<br>店间成果签署<br>店前成果签署                                                                 | B B20669482894     B30669482894     B3066948289     B3066948289     B3066948289     B306694     B30669     B306694     B306694     B30669     B30669     B3069     B3069    | <ul> <li>B. AddBLOwik</li> <li>日本成立等</li> <li>358人</li> <li>1至秋二十八</li> <li>万本ホ1至正の純</li> <li>万本ホ1至正の純</li> <li>万本ホ1至正の純</li> <li>万本ホ1至正の純</li> </ul>                                                                                                    | ▲ 由東北部部室                                                                     | 0-841122316<br>2022/09-13        | R\$450.)<br>ER<br>08<br>08<br>08<br>08    | 11<br>1 公前二<br>山水田工程時期後令<br>1 山市公告<br>1 京政<br>3 第300<br>1 第300<br>1 第<br>1 第<br>1 第<br>1 第<br>1 第<br>1 第<br>1 第<br>1 第 | ●<br>原示><br>●<br>更示>                                                                                            |
| <ul> <li>一、我的工作</li> <li>市场市市</li> <li>市场市市</li> <li>市场成果三線</li> <li>市场成果三線</li> <li>市场成果三線</li> <li>市场成果三線</li> </ul> | B B20469482888     B B20469482888     B B2046948288     B B2046948288     B B2046948288     B B204694888     B B2046948888     B B2046948888     B B2046948888     B B2046948888     B B2046948888     B B2046948888     B B2046948888     B B204694888     B B204694888     B B204694888     B B204694888     B B204694888     B B204694888     B B2046948888     B B2046948888     B B204694888     B B204694888     B B204694888     B B204694888     B B204694888     B B204694     B B20469     B B204694     B B20469     B B20469     B B2049     B B20469     B B20469  | E. Math Denie<br>Destation<br>2023.<br>IMME = 1.1<br>Sean IME and<br>Sean IME and Sean IME and Sean IME and Sea | ▲ 前端成準監督<br>出版际行<br>个人氛围地护<br>经营業功业中物業<br>经营業功业中物業<br>经营業功业中物業<br>经营業功业中物業   | IR-ARTICOURT<br>2022-09-13       | 2550)<br>257<br>08<br>08<br>08<br>08      | 11<br>1 公務工<br>山田田工業務務務会<br>1 山田公務<br>1 公務公務公務<br>1 知政<br>2 務防御課<br>2 第2082年<br>2 第2082年<br>2 720001                                                                                                    | ●<br>○<br>○<br>○<br>○<br>○<br>○<br>○<br>○<br>○<br>○<br>○<br>○<br>○                                              |
| ○ 我的工作<br>中国中国<br>个人信誉地学<br>中国电理型等<br>研究成果互要<br>中国成果互要<br>中国成果互要<br>市会成果互要<br>市会成果互要                                   | 田 2025年9月日2日第     田子中山田の中     田子中山田の中     田子中山田田田田田     田田 日     田田 日     田田     田田     田田     田田     田田     田田     田田     田     田田     田                                                                                                    | E 1422049                                                                                                    | ▲ 前時成年監査<br>当前採行<br>小人信用級評<br>公芸得改立守用業<br>公芸得改立守用業<br>の芸得改立守用業<br>(公芸得改立守用業) | 10.491E52011<br>2022-09-13       | 8540)<br>89<br>08<br>08<br>08<br>08<br>08 | 1 1 1 公報工 山田田工業務務会会 1 山田公務 1 山田公務 1 山田公務 1 山田公務 1 山田公務 1 田田公務 2 田田の名名 2 田田の名名 2 田田の名名 2 田田の名名 2 田田の名名 2 田田の名名 2 田田の名名 2 田田の名名 2 田田の名名 2 田田の名名 2 田田の名名 2 田田の名名 2 田田の名名 2 田田の名名 2 田田の名名 2 田田の名名 2 田田の名名 2 田田の名名 2 田田の名名 2 田田の名名 2 田田の名名 2 田田の名名 2 田田の名名 2 田田の名名 2 田田の名名 2 田田の名名 2 田田の名名 2 田田の名名 2 田田の名名 2 田田の名名 2 田田の名名 2 田田の名名 2 田田の名名 2 田田の名名 2 田田の名名 2 田田の名名 2 田田の名 2 田田の名 2 田田の 2 田田の 2 田田の 2 田田の 2 田田の 2 田田の 2 田田の 2 田田の 2 田田の 2 田田の 2 田田の 2 田田の 2 田田の 2 田田の 2 田田の 2 田田の 2 田田の 2 田田の 2 田田の 2 田田の 2 田田の 2 田田の 2 田田の 2 田田の 2 田田の 2 田田の 2 田田の 2 田田 2 田田                                                                                                    |                                                                                                    |

## 入待签章咨询成果清单页面,如下图 5-1-4-1 所示:

图 5-1-4-1

# 选择咨询成果,点击【签章】按钮,生成签章二维码,如下图 5-1-4-2 所示:

| Cuc TRANKA   | 综合业务管 | 理系统   |         |               |                         |               |        |            |              | шжя 🗸 🧔 🛑  | 工程师三十八十   |
|--------------|-------|-------|---------|---------------|-------------------------|---------------|--------|------------|--------------|------------|-----------|
| 四个人信息维护 ^    | 查询条件  | ŧ     |         |               |                         |               |        |            |              |            |           |
| 个人信息维护申请     | 适日本和  |       |         | 服装装用          | 迈日安成时间                  |               |        |            |              |            |           |
| 申请驳回悼改重报     | Q 请输  |       |         | 服务范围          | <br>1910-1920-1940-1919 |               |        |            |              |            | 宣询        |
| 回 登记专业参考目录查询 |       |       |         |               | 请扫描二维码进行签               | 章             | 关闭     |            |              |            | _         |
| B. 执业登记申报 >  | 待签章咨  | 间成果清单 | ≜ (7)   |               |                         |               |        |            |              |            |           |
| 当 谷间成果还单     |       | 序号    | 项目名称    |               |                         | 1.003         |        | 真目总投资额(1元) |              | 項目完成时间     | 操作        |
|              |       | 1     | 济南市工程咨询 | <u>她必</u> 續11 |                         | <u> Marei</u> | ᆔ드     | 222.33     |              | 2020-10-24 | (1) 日本    |
|              |       | 2     | 济南市工程咨询 | 院业绩14         |                         | 9             |        | 22.33      | $\mathbf{X}$ | 2020-10-12 |           |
|              |       | 3     | 单位业绩五十五 |               |                         | · 7 · 7       |        | 22.33      |              | 2020-08-12 | 重要        |
|              |       | 4     | 济南市工程咨询 | 院 <u>业</u> 绩7 | - 369                   |               | 620    | 222.33     |              | 2020-04-10 | <b>22</b> |
|              |       | 5     | 济南市工程咨询 | 防止止線13        | - <b>4</b> 5-           | 29.9          | 7 B.S. | 222.33     |              | 2120-03-06 | **        |
|              |       | 6     | 单位业绩五十六 |               |                         |               | SHET.  | 22         |              |            | 金石        |
|              |       | 7     | 单位业绩四十八 |               |                         |               |        | 22         |              | 2021-08-06 | 22        |
|              |       |       |         |               |                         |               |        |            |              | 8条/页 · 上一页 |           |
|              |       |       |         |               |                         |               |        |            |              |            | 50 50     |
| Ē            |       |       |         |               |                         |               |        |            |              |            |           |

图 5-1-4-2

打开中咨易签 app (app 安装说明见第九章),输入执业登记管理系统的账号 密码登录,点击【扫码签章】按钮,扫描二维码,扫描后点击【签章】按钮,完 成签章操作,如下图 5-1-4-3 所示:

| 登录                                   | 退出                                        | 首页                                                    | ♀ 刷新                     | < | 扫码信息                                                                                                    | 多选 |
|--------------------------------------|-------------------------------------------|-------------------------------------------------------|--------------------------|---|----------------------------------------------------------------------------------------------------|----|
| ・・・・・・・・・・・・・・・・・・・・・・・・・・・・・・・・・・・・ | 下载证书权限:<br>签 章 权 限:<br>会员起始日期:<br>证书起止日期: | 工程师二十七<br>星<br>2022-06-29-:<br>2022-07-05-2<br>修改签章密码 | 2022-07-29<br>2024-07-04 |   | 文件名:业绩十八<br>流水号:<br>20220714163049509524101741<br>4834<br>哈希值:<br>IxmKM2008z094bjxM2j5FJI01<br>tWtpgEM49e6cPiqBWI= | 资章 |

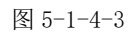

点击【查看】按钮,进入咨询成果信息详情页面。如下图 5-1-4-4 所示:

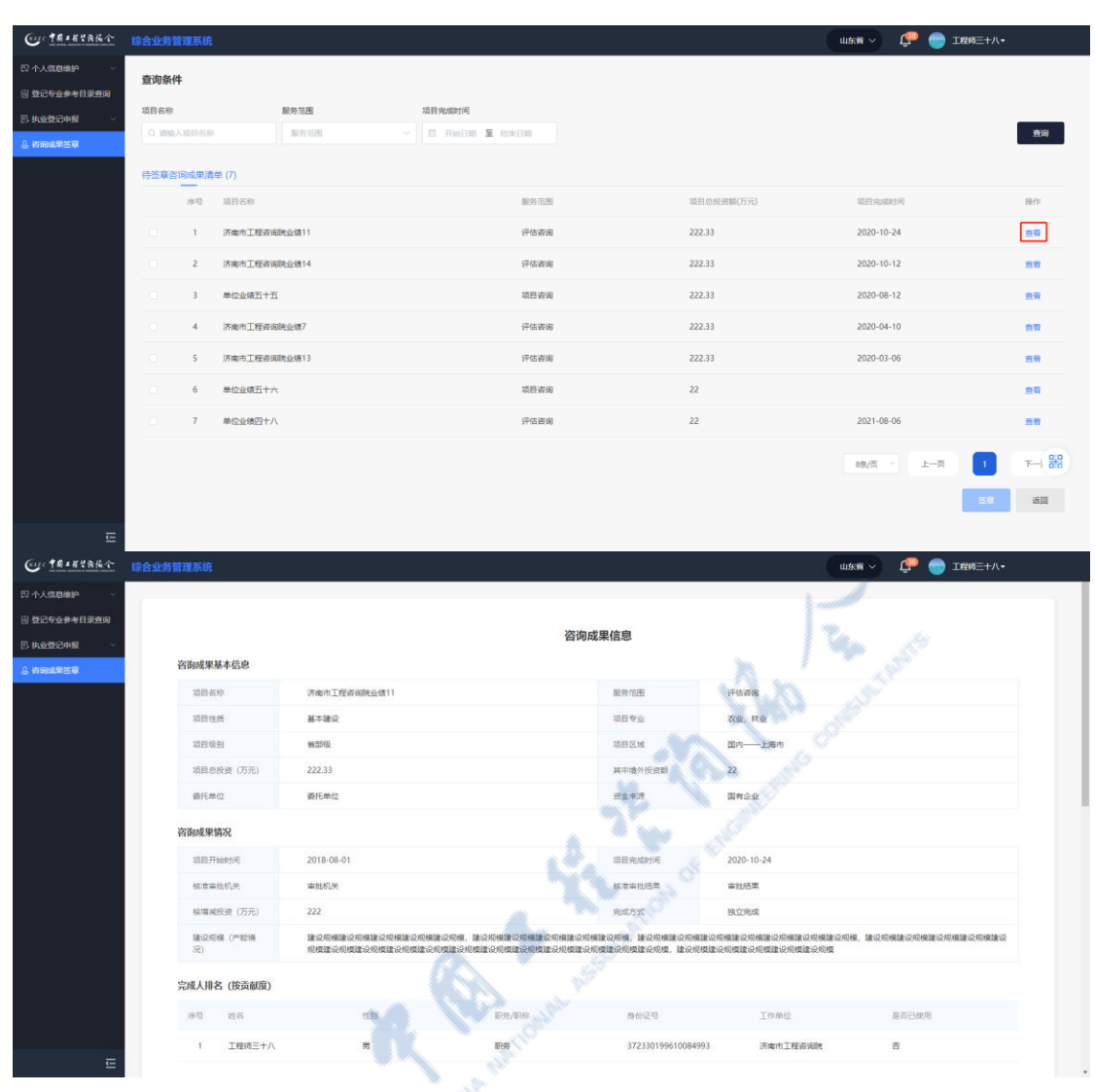

中国工程咨询协会综合业务管理系统咨询工程师(投资)执业登记个人操作手册

图 5-1-4-4

# 5.2 信息应用管理

信息应用管理为咨询工程师(投资)查询查看各类业务数据提供支撑,主要 包括咨询师信息、咨询单位信息、执业登记信息、个人电子签章信息等。如下图 5-2-1 所示:

| ◎ 我的业务     |              |                      |                   |                   |       | ◎ 通知公告                         |     |
|------------|--------------|----------------------|-------------------|-------------------|-------|--------------------------------|-----|
|            |              |                      |                   |                   |       | 中國工程咨询协会                       | 更多) |
| AR201848   | Fø           | 信息应用管理               |                   |                   |       | 1=                             | •   |
| 0.00500000 |              |                      | 民 小人中子欢喜惊喜        | Gentleting gewein |       | 11                             |     |
| A PROPERTY |              | of PERSONAL PROPERTY | De l'Alter de des | Strengthered at   |       | 公告二                            |     |
| ② 我的工作     | 侍办业务 ● 进行中业务 | 已完成业务                |                   |                   | 東多時かう | 山东省工程咨询协会                      | 更多> |
| 中语和口       | 中语伸缩节        | 发起人                  | 由和环节              | 中海伸提交时间           | 现作    | 山东公告                           | •   |
| 咨询成果签章     | 1243         | 济面市工程咨询院             | 待签署执业专用意          |                   | DIE   | 公告公告公告                         |     |
| 谘询成果签章     | 1216         | 济南市工程咨询院             | 得签署执业专用意          |                   | 0.0E  | 1 Blat                         |     |
| 咨询成果答意     | 1207         | 济南市工程咨询院             | 待签署执业专用意          |                   | DHR.  | ○ 咨询问题                         | 更多) |
| 咨询成果签章     | 1198         | 济南市工程咨询院             | 待签署执业专用意          |                   | DIE   | 中语0824<br>2022-08-24 13:45:37  |     |
| 咨询成果签章     | 1189         | 济南市工程资间统             | 特签署执业专用章          |                   | DB    | Q 推动824<br>2022-08-24 13:46:23 |     |
|            |              |                      |                   |                   |       | 合 香油师33                        |     |

图 5-2-1

# 5.2.1 咨询师信息查询

咨询师信息查询是咨询工程师(投资)查询个人信息的窗口,可根据工作需 要随时查询查看个人基本信息、个人维护信息、个人执业登记状态信息、个人咨 询成果信息、继续教育情况信息等。

## 5.2.1.1 个人基本信息

咨询工程师(投资)在工作桌面上【我的业务】中点击【信息应用管理】下 的【咨询师信息查询】,自动跳转至个人基本信息页面,如下图 5-2-1-1-1 所示:

| Gue 生產主要性素及低小 综合业务管理系统                                                                                                    |                                         | 青岛市 ~                         | 🔑 🔵 I&05+ |
|----------------------------------------------------------------------------------------------------|-----------------------------------------|-------------------------------|-----------|
| <ul> <li>民的律务</li> </ul>                                                                                                    | ۵                                       | 通知公告                          |           |
|                                                                                                    |                                         | 中國工程咨询协会                      | 更多 >      |
|                                                                                                    | 1                                       |                               | •         |
|                                                                                                    | 4                                       | 1                             | •         |
| o stationadorate consistential callorational callorational callorational callorational callorational calloration and the stational calloration and the stati | 1                                       | 公告二                           |           |
| ① 我的丁作 はわゆち 逆用中から 日本のから                                                                                                    | (1) (1) (1) (1) (1) (1) (1) (1) (1) (1) | 青岛市工程咨询协会                     | 更多>       |
| 中语单语 起起人 当前环节 中语单道交时间                                                                                                    | 現作                                      | 测试排序                          |           |
|                                                                                                    | 1                                       | 测试室文本                         | •         |
|                                                                                                    | 1                                       | 育岛工程咨询协会主办"工程咨询机构             | ]体制改革     |
| BY CONSIST                                                                                                    | 9                                       | 咨询问题                          | 更多〉       |
|                                                                                                    | C                                       | 1<br>2022-07-09 16:23:18      |           |
|                                                                                                    | (C                                      | 資適時中壽1<br>2022-06-28 14:02:20 |           |
|                                                                                                    |                                         |                               |           |
|                                                                                                    |                                         |                               |           |

图 5-2-1-1-1

个人基本信息页面显示基本信息、学历(学位)、职称、工作经历信息,点击【查看】按钮,进行文件预览,如下图 5-2-1-1-2 所示:

| 鼎工程管商编令  |                                       |                                                                                                    |             |                     | ப் 🌘 கலை-          |  |  |
|----------|---------------------------------------|----------------------------------------------------------------------------------------------------|-------------|---------------------|--------------------|--|--|
| 你愿意问 ^   | _                                     |                                                                                                    |             |                     |                    |  |  |
| 牛信息      |                                       |                                                                                                    | 个人其木信白      |                     |                    |  |  |
| 白信息      | 14-4-10 da                            |                                                                                                    | 一大带小田安      | 1 P Value Y 134-14P |                    |  |  |
| 状态信息     | 基本信思                                  |                                                                                                    |             |                     |                    |  |  |
| 成果信息     | 姓名                                    | 9                                                                                                    | 身份证件类型      | 届民身份迂               |                    |  |  |
| 情况信息     | 证件号码                                  | - 10 Tel - 10 Tel - 1 | 性别          | 女                   |                    |  |  |
| 信息直询 🗸   | 民族                                    | 汉族                                                                                                    | 政治重視        | 中共党员                | 00                 |  |  |
| 信息直询 〜   | 出生日期                                  | 1979-11-25                                                                                                    | 在职状态        | 在职                  |                    |  |  |
| 笠章信息 🗸 🗸 | 工作单位名称                                | 上海市                                                                                                    | 职业资格证书取得年份  | 2020                |                    |  |  |
| 調査询      | 职业资格证书管理号                             | 2020                                                                                                    |             |                     |                    |  |  |
|          | 1.身份证件                                |                                                                                                    |             |                     | () 三音              |  |  |
|          | 2.职业资格证书                              |                                                                                                    |             |                     | ■ 宣告               |  |  |
|          | 学历 (学位)                               |                                                                                                    |             |                     |                    |  |  |
|          | 序号 学历(学<br>位)                         | 证书编号 毕业院校                                                                                                    | ç 门类        | 所学专业                | 举业时间 证书            |  |  |
|          | 1 1 1 1 1 1 1 1 1 1 1 1 1 1 1 1 1 1 1 | 同济大等                                                                                                    | ≠ 工学类       | 岩土工程                | 2006-09-25 重需      |  |  |
|          | 职称                                    |                                                                                                    |             |                     |                    |  |  |
| =        | 序号 职称级别                               | 职称专业                                                                                                    | 批准机构        |                     | 建时间 获得职称证书的工作单位 证书 |  |  |
| <u> </u> | 4 19520                               | attain97111                                                                                                    | 1 March 17  |                     | 上海市城市建设设计研究总院      |  |  |
|          |                                       |                                                                                                    | 图 5-2-1-1-2 | CLX                 |                    |  |  |

### 5.2.1.2 个人维护信息

咨询工程师(投资)在工作桌面上【我的业务】中点击【信息应用管理】下 的【咨询师信息查询】-【个人维护信息】,进入个人维护信息列表,如下图 5-2-1-2-1 所示:

| Cue taxata     |           |                      |                |             | 青岛市        | > 🧘 💮 IN | \$6 <u>=</u> + <b>-</b> ∙ |
|----------------|-----------|----------------------|----------------|-------------|------------|----------|---------------------------|
| ④ 咨询师信息查询 ^    | 查询条件      | <u></u>              | - HERE         |             |            |          |                           |
| 个人基本信息         | 姓名        | 证件号码                 | 工作单位名称 信用      | 夏夏时间        |            |          |                           |
| 个人维护信息         | Q 遗输入姓名   | Q 请给入证件号码            | Q 请输入工作单位名称 目  | 开始日期 至 结束日期 |            |          | 查询                        |
| 个人登记状态信息       |           |                      |                |             |            |          |                           |
| 继续数育情况信息       | 查询结果 (2)  | Y* 📕                 |                |             |            |          |                           |
| 已 咨询单位信息直询 ~   | 序号 姓名     | 性别 征件号码              | 工作单位           | 在职状态        | 信息支更时间     | 审核结果     | 经行用                       |
| 🛛 执业登记信息直询 🛛 🗸 | 1 工程45三十二 | 男 370205196504191512 | 2 青岛习远咨询有限公司改改 | 在职          | 2022-07-11 | 同意       | 20                        |
| 四个人电子签章信息 >    | 2 工程师三十二  | 男 370205196504191513 | 2 青岛习远咨询有限公司改改 | 在职          | 2022-07-09 | 同意       | 宣春                        |
| 通知提醒信息查询       |           |                      |                |             |            |          | _                         |
|                |           |                      |                |             | 89         | ₩页 × 上一页 | 1 下一页                     |
|                |           |                      |                |             |            |          | <del>94</del> 50          |
|                |           |                      |                |             |            |          |                           |

图 5-2-1-2-1

点击【查看】按钮,进入个人信息维护页面,显示该申请单提交的个人信息 及修改历史记录,包括新增信息及修改前后信息,如下图 5-2-1-2-2 所示: 中国工程咨询协会综合业务管理系统咨询工程师(投资)执业登记个人操作手册

| ine TRIERA                  | 综合业务管理系统                                 | 统                                | l i  |                          |                  |                     |                |             |                                                                                                    | 🧶 🧔 📰                      |                                                |
|-----------------------------|------------------------------------------|----------------------------------|------|--------------------------|------------------|---------------------|----------------|-------------|----------------------------------------------------------------------------------------------------|----------------------------|------------------------------------------------|
| 咨询师信息查询 ^ /                 | 个人信息维护                                   | 审核                               |      |                          |                  |                     |                |             |                                                                                                    |                            |                                                |
| A 1.60000                   | 基本信息                                     |                                  |      |                          |                  |                     |                |             |                                                                                                    |                            |                                                |
| 17009-1100                  | 姓名                                       |                                  |      | 身份证件类型                   |                  | 证件号码                |                |             | 1寸免冠近照。                                                                                                    |                            |                                                |
| 个人登记状态信息                    | 36 M                                     |                                  |      | 居民身份证                    |                  |                     |                |             |                                                                                                    |                            |                                                |
| 个人咨询成果信息<br>继续教育情况信息        | 性別* ©                                    |                                  |      | 民族 *                     |                  | 政治面貌*               |                |             | The second second secon |                            |                                                |
| NO SCHOOL AN AVERAGE SCHOOL | 女                                        |                                  |      | 汉族                       |                  | 中共党员                | i.             |             |                                                                                                    |                            |                                                |
| 时间半位信息直向 ·                  | 出生日期                                     |                                  | [    | 在职状态*                    |                  | 工作单位名               | 称 *            |             | 职业资格证书取得年份                                                                                                    |                            |                                                |
| 个人电子签章信息 🚽                  | 1979-11-25                               |                                  |      | 在职 退休                    |                  | 上海市                 |                |             | 2020年                                                                                                    |                            |                                                |
| ロ接触体を登词                     | 职业资格证书管理<br>2020<br>1. 身份证件              | <b>建</b> 号                       |      |                          |                  |                     |                |             |                                                                                                    |                            | 前型                                             |
|                             | 1                                        |                                  |      |                          |                  |                     |                |             |                                                                                                    |                            |                                                |
|                             | 2. 职业资格                                  | 征书*                              |      |                          |                  |                     |                |             |                                                                                                    |                            | - 宣告                                           |
|                             | 2. 职业资格<br>学历 (学位)                       | 证书*                              |      |                          |                  |                     |                |             |                                                                                                    |                            | 2 11                                           |
|                             | 2. 职业资格<br><b>学历 (学位)</b><br>状态          | 硬书*<br>李历 (李位)                   | 征书编号 | 举业院校                     | ſ)¥              | 所学专业                | 力学类型           | 学习方式        | 学制 (年)                                                                                                    | 北山村间                       | 查看<br>证书                                       |
|                             | 2. 职业资格<br>  <b>学历 (学位)</b><br>状态<br>未様衣 | ₩₩#*<br>学历 (学位)<br>博士            | 征书编号 | 运业施校<br>同济大学             | 口类<br><b>工学类</b> | 所字专业<br><b>岩土工程</b> | カデ共型<br>営通高等教育 | 学习方式<br>全日制 | 学制 (年)<br>3                                                                                                    | 时间时间<br>2006-09-25         | ▶ 查看<br>证书                                     |
|                             | 2. 职业拥有<br>学历(学位)<br>状态<br>未導改<br>] 职称   | 逐书 <sup>。</sup><br>学历 (学位)<br>博士 | 臣书编号 | <sup>出业</sup> 阶校<br>网济大学 | 门类<br><b>工学类</b> | 所学专业<br><b>岩土工程</b> | 力学关型<br>雪透高等软育 | 学习方式<br>全日朝 | 学制(年)<br>3                                                                                                    | )kr)(ket)(편)<br>2006-09-25 | <ul> <li>章章</li> <li>亚书</li> <li>五音</li> </ul> |

#### 图 5-2-1-2-2

## 5.2.1.3 个人登记状态信息

咨询工程师(投资)在工作桌面上【我的业务】中点击【信息应用管理】下 的【咨询师信息查询】-【个人登记状况信息】,进入个人执业登记情况页面,显 示基本信息、执业登记情况和历史执业登记记录,如下图 5-2-1-3-1 所示:

| Cur taxation                  |          |                       |         |               |            |        | 🧶 🧶 🚃 |
|-------------------------------|----------|-----------------------|---------|---------------|------------|--------|-------|
| <ul> <li>资源师信息查询 ^</li> </ul> |          |                       | 0.50    |               |            |        |       |
| 个人基本信息                        |          |                       | 个人执业登词  | 己情况           |            |        |       |
| 个人维护信息                        | 基本信息     |                       |         |               |            |        |       |
| 个人登记状态信息                      | 姓名       | -                     | 性别      | 女             |            |        |       |
| 个人咨询成果信息                      | 民族       | MARK NAME             | 政治面貌    | 中共党员          |            |        |       |
| 继续教育情况信息                      | 身份证件类型   | 眉閃身份证                 | 证件号码    | -             |            |        | (-2-) |
| D: 资料单位信息查询 ~                 | 职业资格证书取得 | 2020                  | 职业资格证书编 | 号 2020        |            |        |       |
| 四 执业登记信息直询 🛛 🗸                |          |                       |         |               |            |        |       |
| 四个人电子签章信息 >                   | 执业登记情况   |                       |         |               |            |        |       |
| 通知提醒你愿意询                      | 执业单位名称   | 上海市城市建设设计研究总统(集团)有限公司 | 1<br>1  | 皇否采用規程第六<br>長 | ā          |        |       |
|                               | 工作单位名称   | 上海市城市建设设计研究总统(集团)有限公司 | 3       | 2012年9月号      |            |        |       |
|                               | 专业一      | 建筑                    | 4       | <u>€₩</u>     | -          |        |       |
|                               | 批准日期     | 2021-06-30            | 4       | 有效期至          | 2024-06-30 |        |       |
|                               | 现执业登记状态  | 登记布效                  |         |               |            |        |       |
|                               | 历史执业登记记录 |                       |         |               |            |        |       |
|                               | 序号 登记类型  | 执业单位 专业— 专业二          |         | 批准日期          | 登记结果       | 执业检查结果 | 申诉结果  |
| E                             |          |                       | 2       |               |            |        |       |

图 5-2-1-3-1

点击【登记证书打印预览】,显示个人执业登记证书,可进行下载,如下图 5-2-1-3-2 所示:

#### 中国工程咨询协会综合业务管理系统咨询工程师(投资)执业登记个人操作手册

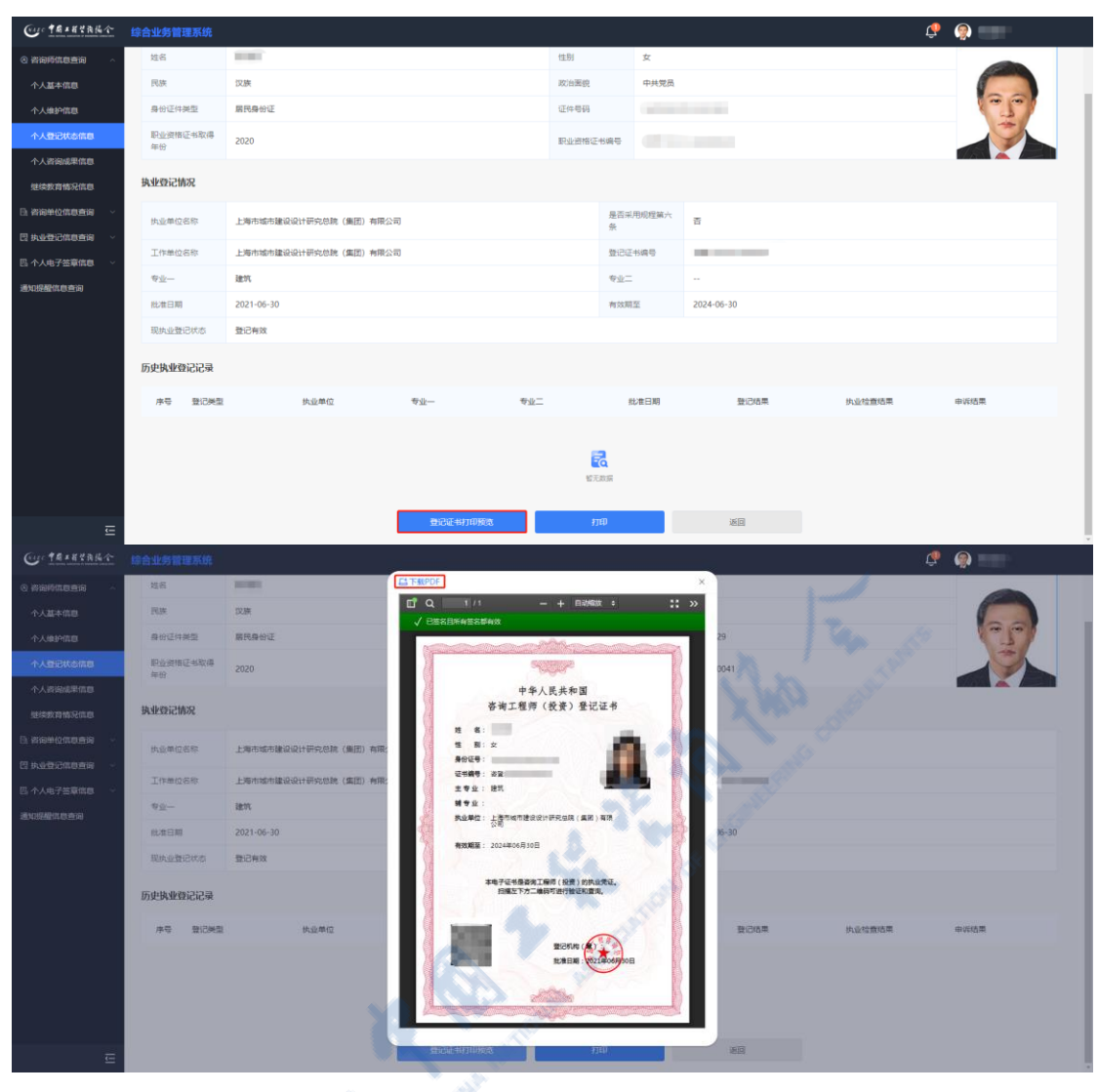

图 5-2-1-3-2

# 点击【打印】,进行个人登记状况信息打印,如下图 5-2-1-3-3 所示:

| Cur TAIETAKA   |          |                      |                                                   |          |           |            | Q      | P 👰 💶 |
|----------------|----------|----------------------|---------------------------------------------------|----------|-----------|------------|--------|-------|
| ④ 咨询师信息查询 ^    | 姓名       | 1                    |                                                   | 性别       | 女         |            |        |       |
| 个人基本信息         | 民族       | 汉族                   |                                                   | 政治團號     | 中共党员      |            |        |       |
| 个人维护信息         | 易份证件类型   | 屬民身份证                |                                                   | 证件号码     | 1.000     |            |        | (-J.) |
| 个人登记状态信息       | 职业资格证书取得 | 2020                 |                                                   | 职业资格证    | 15病号      |            |        |       |
| 个人咨询成果信息       |          |                      |                                                   |          |           |            |        |       |
| 继续数育情况信息       | 执业登记情况   |                      |                                                   |          |           |            |        |       |
| B. 咨询单位信息查询 >  | 执业单位名称   | 上海市城市建设设计研究总院(集团)有限公 | 司<br>司                                            |          | 是否采用规程第六条 | 좀          |        |       |
| 四 执业登记信息直询 · · | 工作单位名称   | 上海市城市建设设计研究总统(集团)有限公 | <b>a</b>                                          |          | 登记证书编号    |            |        |       |
| Ei 个人电子签章信息 >  | 专业一      | 建的                   |                                                   |          | 专业二       |            |        |       |
| 這知從酸情思意间       | 批准日期     | 2021-06-30           |                                                   |          | 有效期至      | 2024-06-30 |        |       |
|                | 現执业登记状态  | 登记有效                 |                                                   |          |           |            |        |       |
|                | 压中物业委记记录 |                      |                                                   |          |           |            |        |       |
|                | DXNIII   |                      |                                                   |          |           |            |        |       |
|                | 序号 登记类型  | 执业单位                 | <b>会</b> 亦一 — — — — — — — — — — — — — — — — — — — | 业二       | 批准日期      | 登记结果       | 执业检查结束 | 申诉结果  |
|                |          |                      |                                                   |          |           |            |        |       |
|                |          |                      |                                                   | 6        |           |            |        |       |
|                |          |                      |                                                   | 暫天       | 25        |            |        |       |
| _              |          |                      | 登记证书打印预览                                          | tī<br>tī | Ð         | 返回         |        |       |
| ≡              |          |                      |                                                   |          |           |            |        |       |

| 🖀 西京 🥑 阿里巴巴 🥝 !          | RR OME C    | 2022/8/26 14 23                                        | 个人建设就造成意、中国工程的增加中                     |          | 打印       | 1张纸                         | 品信易货平台 💁 监控 · 青岛市信用 >> |
|--------------------------|-------------|--------------------------------------------------------|---------------------------------------|----------|----------|-----------------------------|------------------------|
| Core TRIETARA            | 综合业务管:      | -                                                      | 1.44800                               |          |          |                             | 🧶 🤵 🚃                  |
|                          | 14.07       | A A A A A A A A A A A A A A A A A A A                  | · · · · · · · · · · · · · · · · · · · |          | 目标打印机    | 🖶 HP Universal Printing F 💌 | -                      |
| ○ 咨询师信息查询 ∧              | ALCO.       | References and                                         | 1.001 M                               | <b>•</b> |          | 4.00                        |                        |
| 个人基本信息                   | 民族          | harten jarensenen an mut                               | presses a                             |          | (元)(四)   | 全部・                         |                        |
| A 1 (0.1) (0.1)          | B.(0)(5/H)  | N=- 81.<br>ANN 21-11                                   | 44.2 -<br>1488 -                      |          | 分数       | 1                           | 100                    |
| 个人維护信息                   | 59700%21°+1 | Research Street                                        |                                       |          |          |                             | 2                      |
| 个人登记状态信息                 | 职业资格        | #1 2000 Au80 10                                        | THE REAL HERE ADDRESS ADDRESS         |          | 右局       | 纵同 👻                        |                        |
| A. ( 2020)/#80/07/00     | 年份          |                                                        | <b>11</b>                             |          |          |                             |                        |
| TABRORATER               |             |                                                        |                                       |          | 東保辺東     |                             |                        |
| 继续数育情况信息                 | 执业登记情       |                                                        |                                       |          | JCP V.B. |                             |                        |
|                          |             |                                                        |                                       |          |          |                             |                        |
| La El Port La Hindrad Po | 执业单位        |                                                        |                                       |          |          |                             |                        |
| 四 执业登记信息直询 >             |             |                                                        |                                       |          |          |                             |                        |
| B. 个人电子签章信息 ~            | 工作单位        |                                                        |                                       |          |          |                             |                        |
|                          | 专业一         |                                                        |                                       |          |          |                             |                        |
| 通知提醒信息查询                 |             |                                                        |                                       |          |          |                             |                        |
|                          | 批准日期        |                                                        |                                       |          |          |                             |                        |
|                          | 现执业登        |                                                        |                                       |          |          |                             |                        |
|                          |             |                                                        |                                       |          |          |                             |                        |
|                          | 历史执业名       |                                                        |                                       |          |          |                             |                        |
|                          |             |                                                        |                                       |          |          |                             |                        |
|                          | 序号          |                                                        |                                       |          |          |                             | 申诉结果                   |
|                          |             |                                                        |                                       |          |          |                             |                        |
|                          |             |                                                        |                                       |          |          |                             |                        |
|                          |             |                                                        |                                       |          |          |                             |                        |
|                          |             | crase: test.com/#InformationApplication/consultantinfo | QuerytonaulfRegistration              | 51       |          | 3180 4005                   |                        |
|                          |             |                                                        |                                       |          |          |                             | ~                      |
|                          |             |                                                        |                                       |          |          |                             |                        |
| Ē                        |             |                                                        | 登记证书打印预范                              | \$TED    | 返回       |                             |                        |
|                          |             |                                                        |                                       |          |          |                             |                        |
|                          |             |                                                        |                                       |          |          | S                           |                        |
|                          |             |                                                        |                                       | 1 2 2    |          |                             |                        |

图 5-2-1-3-3

### 5.2.1.4 个人咨询成果信息

咨询工程师(投资)在工作桌面上【我的业务】中点击【信息应用管理】下 的【咨询师信息查询】-【个人咨询成果信息】,进入个人咨询成果信息列表,列 表默认显示近三年完成的咨询成果,如下图 5-2-1-4-1 所示:

| Cur TRIERAR        | 综合业务管理系统                                        |                       |           |       |                         |             |            | 🥵 🍚 🕬    | 6三十八▼      |
|--------------------|-------------------------------------------------|-----------------------|-----------|-------|-------------------------|-------------|------------|----------|------------|
| ② 咨询师信息查询 ~ 个人基本信息 | 宣询条件                                            | POUR                  |           | ALCO! |                         | (TRA)       |            |          |            |
| 个人维护信息             | 编成入项目名称                                         | ACHTAIN<br>第13月5日年午前月 | ~ 新聞信頼日在茶 |       | 2019-08-08 至 2022-08-08 | 新和人/与图10-12 |            |          | <b>五</b> 尚 |
| 个人登记状态信息           | 查询结果 (16)                                       | С.                    |           |       |                         |             |            |          |            |
| 继续数育情况信息           | 净号 项目6称                                         | 64                    | 服务范围      | 项目专业  | 委托单位                    | 项目忽较谱 (万元)  | 10/48/10F  | 所履举位     | 操作         |
|                    | 1 单位业组织十五                                       | N.V.                  | 项目咨询      | 煤炭    | 读干的                     | 32.0000     | 2022-07-28 | 济南市工程咨询统 | 查看 历史版本    |
| EI 个人电子签章信息 ·      | 2 济南市工程咨询院业绩                                    | 115                   | 评估咨询      | 农业、林业 | 委托单位                    | 222.3300    | 2021-12-01 | 济南市工程咨询院 | <u>2</u> 2 |
| 通知授權信息查询           | 3                                               |                       | 项目咨询      | 农业、林业 | 委托单位                    | 222.3300    | 2021-10-06 | 济南市工程咨询院 |            |
|                    | 4 济险市工程资源跌业结                                    | 12                    | 评估咨询      | 农业、林业 | 委托单位                    | 222.3300    | 2021-08-03 | 济南市工程资间统 | 重要 历史版本    |
|                    | 5 Fight 1 (1) (1) (1) (1) (1) (1) (1) (1) (1) ( | 116                   | 评估咨询      | 农业、林业 | 委托单位                    | 222.3300    | 2021-05-06 | 济南市工程咨询院 |            |
|                    | 7 济南市工程咨询院业绩                                    | 110                   |           | 农业、林业 | 委托单位                    | 222.3300    | 2021-02-24 | 济南市工程咨询院 | 22         |
|                    | 8 济南市工程咨询转业语                                    | 111                   | 评估咨询      | 农业、林业 | 委托单位                    | 222.3300    | 2020-10-24 | 济南市工程咨询统 |            |
|                    |                                                 |                       |           |       |                         |             | 8条/页 ~     | 上-页 1    | 2 下页       |
|                    |                                                 |                       |           |       |                         |             |            |          | 944 XO     |
| E                  |                                                 |                       |           |       |                         |             |            |          |            |

图 5-2-1-4-1

点击【查看】按钮,进入咨询成果详情页面,显示咨询成果基本信息、咨询 成果情况、完成人排名(按贡献度)、参与的咨询工程师(投资)情况、咨询成 果证明材料,如下图 5-2-1-4-2 所示:

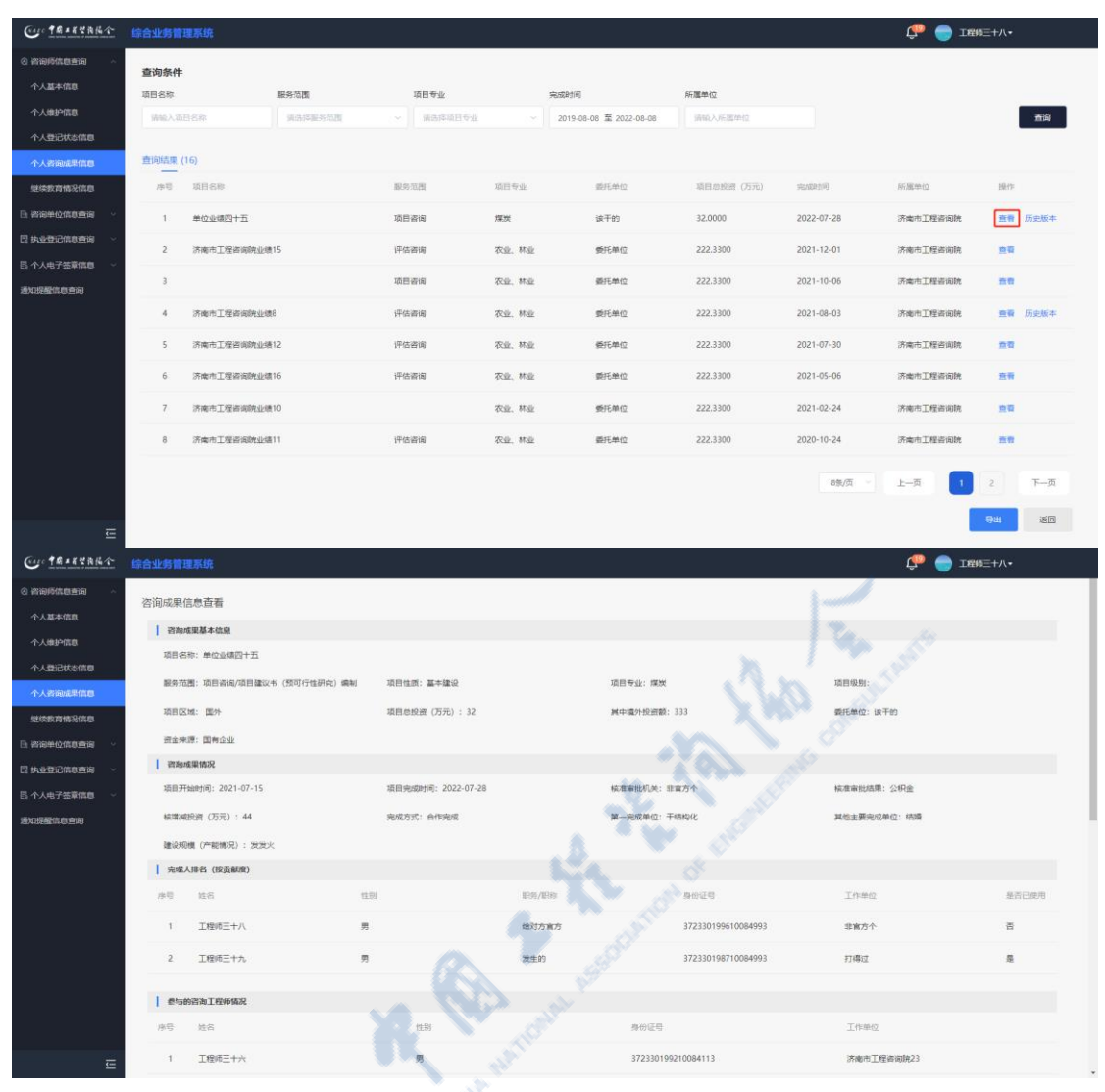

中国工程咨询协会综合业务管理系统咨询工程师(投资)执业登记个人操作手册

图 5-2-1-4-2

点击【历史版本】按钮,进入咨询成果历史版本列表,显示咨询工程师(投资)签章后进行内容变更的咨询成果列表,点击【查看】按钮,进入咨询成果详 情页面,显示历史签章时的咨询成果基本信息、咨询成果情况、完成人排名(按 贡献度)、参与的咨询工程师(投资)情况、咨询成果证明材料,如下图 5-2-1-4-3 所示:

| Cue taxara                            | 综合业务管理系统             |                  |           |       |                         |                                         |            | фр 🍚 тен | ⋿+⋏∙       |
|---------------------------------------|----------------------|------------------|-----------|-------|-------------------------|-----------------------------------------|------------|----------|------------|
| ② 咨询师信息意词 ~<br>个人基本信息                 | <b>查询条件</b><br>项目名称  | 服务范围             | 项目专业      |       | 完成时间                    | 所履单位                                    |            |          |            |
| 个人维护信息                                | 第三人口日名家              | <b>第35年85</b> 58 | ~ 演击印度日专业 |       | 2019-08-08 葦 2022-08-08 | 新输入运送单位                                 |            |          | nia        |
| 个人咨询成单信息<br>继续数育情况信息                  | 小司 项目名称              |                  | 服务范围      | 项目专业  | 委托单位                    | 項目忽於證 (万元)                              | RADE       | 所服单位     | 開作         |
| 资资单位信息查询 👋                            | 1 单位业绩四十五            |                  | 项目咨询      | 煤炭    | 读干的                     | 32.0000                                 | 2022-07-28 | 济南市工程咨询院 | 查看 历史版本    |
| <u>快会登记信息</u> 查询 →                    | 2 济南市工程咨询院业          | 續15              | 评估咨询      | 农业、林业 | 委托单位                    | 222.3300                                | 2021-12-01 | 济南市工程咨询院 | 20         |
| ロ児童信息直向                               | 3                    |                  | 项目咨询      | 农业、林业 | 委托单位                    | 222.3300                                | 2021-10-06 | 济南市工程咨询院 |            |
|                                       | 4 济南市工程资调防业          | (後8              | 评估咨询      | 农业、林业 | 委托单位                    | 222.3300                                | 2021-08-03 | 济南市工程资间院 | 重要 历史版本    |
|                                       | 5 济南市工程咨询防业          | 塘12              | 评估咨询      | 农业、林业 | 委托单位                    | 222.3300                                | 2021-07-30 | 济南市工程咨询院 | 22         |
|                                       | 6 济南市工程咨询院业          | 續16              | 评估谘询      | 农业、林业 | 委托单位                    | 222.3300                                | 2021-05-06 | 济南市工程咨询院 | 直看         |
|                                       | 7 济南市工程语词院业          | 續10              |           | 农业、林业 | 委托单位                    | 222.3300                                | 2021-02-24 | 济南市工程咨询院 | 22         |
|                                       | 8 济南市工程咨询数组          | 塘11              | 评估咨询      | 农业、州业 | 委托单位                    | 222.3300                                | 2020-10-24 | 济南市工程咨询统 | <b>2</b> 2 |
|                                       |                      |                  |           |       |                         |                                         | 8条/页 ~     | 上—页 1    | 2 下一页      |
|                                       |                      |                  |           |       |                         |                                         |            |          | 94 30      |
| ····································· | 综合业务管理系统             |                  |           |       |                         |                                         | *          | ter 💮 🥵  | ≔+八・       |
| 咨询师信息宣词 ^                             | 咨询成果历史版本<br>查问结果 (1) |                  |           |       |                         |                                         |            |          |            |
| 个人缘护信息                                | 序号 创建时间              |                  |           |       |                         |                                         | - Mar      |          | 銀作         |
| 个人登记状态信息                              | 1 2022-07-23 13:46:  | 34               |           |       |                         | ~~~~~~~~~~~~~~~~~~~~~~~~~~~~~~~~~~~~~~~ | 0 0        |          | 西南         |
| 继续教育情况信息                              |                      |                  |           |       |                         | $\sim 2$                                | 8条/1       | 页 ~ 上一页  | 1 下一页      |
|                                       |                      |                  |           |       |                         | 101                                     |            |          | 18(D)      |
| 个人电子签章信息 🗸                            |                      |                  |           |       |                         |                                         |            |          |            |
| 口提醒信息而问                               |                      |                  |           |       |                         |                                         |            |          |            |

中国工程咨询协会综合业务管理系统咨询工程师(投资)执业登记个人操作手册

图 5-2-1-4-3

点击【导出】按钮,导出列表 excel 文件,文件内容为咨询成果列表展示数据,如下图 5-2-1-4-4 所示:

| Co taxana          |                |            |           |       |                         |                                       |            | C 🕘 TREE     | ⋿+八•           |
|--------------------|----------------|------------|-----------|-------|-------------------------|---------------------------------------|------------|--------------|----------------|
| 3 約9時休息查询 ~        | 香泡冬此           |            |           | all.  |                         |                                       |            |              |                |
| 个人基本信息             | 項目名称           | 服务范围       | 项目专业      |       | 完成时间                    | 所屬单位                                  |            |              |                |
| 个人维护信息             | 捕输入项目名称        | SUBJECT OF | ~ #8#4000 |       | 2019-08-08 至 2022-08-08 | ····································· |            |              | 意識             |
| 个人登记状态信息           |                | 6.4        |           |       |                         |                                       |            |              |                |
| 个人咨询成果信息           | 查询结果 (16)      | N. 11.     |           |       |                         |                                       |            |              |                |
| 继续教育情况信息           | <b>冲弯 项目名称</b> | V. 1       | 服务范围      | 项目专业  | 委托单位                    | 项目总统资 (万元)                            | PRODUCTION | 际服物位         | 操作             |
| в женоложе ч       | 1 单位业绩四十五      |            | 项目咨询      | 煤炭    | 读干的                     | 32.0000                               | 2022-07-28 | 济南市工程咨询院     | 查看 历史版本        |
| 四 共全登记信息查询 👋       | 2 济南市工程咨询院业绩   | 115        | 评估咨询      | 农业、林业 | 委托单位                    | 222.3300                              | 2021-12-01 | 济南市工程善询院     | <u></u>        |
| 四 个人电子签章信息 ~       | 3              |            | 项目咨询      | 农业、林业 | 委托单位                    | 222.3300                              | 2021-10-06 | 济南市工程咨询院     |                |
| 287A106BCIGAD BCIG | 4 济南市工程咨询院业绩   | 18         | 评估资调      | 农业、林业 | 委托单位                    | 222.3300                              | 2021-08-03 | 济南市工程资间院     | 查看 历史版本        |
|                    | 5 济南市工程咨询防业绩   | 112        | 评估咨询      | 农业、林业 | 委托单位                    | 222.3300                              | 2021-07-30 | 济南市工程咨询院     | 22<br>22       |
|                    | 6 济南市工程资调防业团   | 116        | 评估资调      | 农业、林业 | 委托单位                    | 222.3300                              | 2021-05-06 | 济南市工程咨询统     | 2.0            |
|                    | 7 济南市工程咨询院业绩   | 10         |           | 农业、林业 | 委托单位                    | 222.3300                              | 2021-02-24 | 济南市工程咨询院     | 20<br>20       |
|                    | 8 济南市工程咨询防业课   | 01         | 评估咨询      | 农业、林业 | 委托单位                    | 222.3300                              | 2020-10-24 | 济南市工程咨询院     | <b>ER</b>      |
| e                  |                |            |           |       |                         |                                       | 8號/页 ~ ~   | 上-页 <b>1</b> | 2 रू-ज<br>इस्र |

图 5-2-1-4-4

## 5.2.1.5 继续教育情况信息

咨询工程师(投资)在工作桌面上【我的业务】中点击【信息应用管理】下 的【咨询师信息查询】-【继续教育情况信息】,可以查看个人继续教育完成情况, 如下图 5-2-1-5-1 所示:

| Cur TRIERA     | 综合业务管理系统        |      |              |      |              |         |               |       |         |       | 山东省~     | \$* 💼 🖿          |                |
|----------------|-----------------|------|--------------|------|--------------|---------|---------------|-------|---------|-------|----------|------------------|----------------|
| ② 咨询师信息查询 ^    | 查询条件            |      |              |      |              |         |               |       |         |       |          |                  |                |
| 个人基本信息         | 姓名              |      | 证件号码         |      | 执业单位名称       |         | 年度            |       |         |       |          |                  |                |
| 个人维护信息         | Q 请输入姓名         |      | Q 请输入证件号码    |      | 请输入执业单位名     | 84      | iii 2022      |       |         |       |          |                  | mia            |
| 个人登记状态信息       | 2022/07-00 (4.) |      |              |      |              |         |               |       |         |       |          |                  |                |
| 继续数育情况信息       | 宣词后来(1)         |      |              |      |              |         |               |       |         |       |          |                  |                |
| D: 咨询单位信息查询 ~  | 姓名              | 证件号码 | 执业单位名称       | 年度   | 继续教育完成状<br>杰 | 应继续数百岁时 | 继续款育已完成<br>学时 | 與中辺建築 | 2周9元成子町 | 其中面授奶 | (前列出版》中的 | 其中企业内训歌<br>音完成学时 | 其中其他形式完<br>成学时 |
| 巴 共业登记信息查询 · · |                 |      |              |      |              |         |               | 公需科目  | 专业科目    | 公需科目  | 专业科目     |                  |                |
| B. 个人电子签章信息 ~  |                 |      | 济南市工程咨询<br>院 | 2022 | 朱台格          | 90      | 30            | 0     | 0       | 0     | 0        | 30               | 0              |
| 通知提醒信息查询       |                 |      |              |      |              |         |               |       |         |       | dia a    |                  |                |
|                |                 |      |              |      |              |         |               |       |         | - And | Q1/98    | T-A              | r—α            |
|                |                 |      |              |      |              |         |               |       |         | 12    |          |                  | 35D            |
|                |                 |      |              |      |              |         |               |       |         |       |          |                  |                |
|                |                 |      |              |      |              |         |               |       | . A.    |       |          |                  |                |
|                |                 |      |              |      | KI KI        | I 5−2−  | 1 - 5 - 1     |       | YW      | 13 14 |          |                  |                |

# 5.2.2 咨询单位信息查询

咨询工程师(投资)在工作桌面上【我的业务】中点击【信息应用管理】下 的【咨询单位信息查询】,进入执业登记单位基本信息页面,显示单位基本信息、 单位历史沿革、关联关系、会员情况、其它资质情况,如下图 5-2-2-1 所示:

| ()) 作用作用作作 综合业务管理系统                                                                    | 青岛市 🗸 🗳 🔵 工程均三十二      |
|----------------------------------------------------------------------------------------|-----------------------|
| ◎ 指的业务                                                                                 | △ 通知公告                |
|                                                                                        | 中國工程咨询协会 男多 >         |
|                                                                                        | 1=                    |
|                                                                                        | 11                    |
| or internet of the internet of the production of 1.4.0.3 means approximation           | 公告二                   |
| <ul> <li>         ・ 我約丁作 ほうゆう 送売中止号 日本成正号 更多汚っ         ・         ・         ・</li></ul> | 青岛市工程咨询协会 更多 >        |
|                                                                                        | 测试排序                  |
|                                                                                        | ) 测试置文本               |
|                                                                                        | 育場工程咨询协会主办"工程咨询机构体制改革 |
| 银行公司的新闻                                                                                | ○ 咨询问题 更多 >           |
|                                                                                        | 0 地方                  |
|                                                                                        | 6 香雨师中寄1              |
|                                                                                        | 2022-06-28 14:02:20   |
|                                                                                        |                       |
|         |              |                                                                                                    |         | 青岛市 ~ 🎵 💭 工程帧三十二十 |
|---------|--------------|----------------------------------------------------------------------------------------------------|---------|-------------------|
| 地画向 🗸   |              |                                                                                                    |         |                   |
|         |              |                                                                                                    | 单位基本信白  |                   |
|         | hê de 20 de  |                                                                                                    | 丰江至小归空  |                   |
| 信息      | <b>坐中</b> 信心 |                                                                                                    |         |                   |
| ·信息直询 ~ | 单位名称         | the second states                                                                                               |         |                   |
| ·笠章信息 ~ | 证照类型         | 事业单位法人证书                                                                                                    | 证照编号    |                   |
| 息查询     | 备案编号         |                                                                                                    | 单位性质    | 国有企业              |
|         | 法定代表人        |                                                                                                    | 职务      | 董事长               |
|         | 注册资本 (万元)    | -                                                                                                    | 成立时间    | -                 |
|         | 注册地址         | ALC: NOT THE OWNER.                                                                                             | 所屬地或注册地 | 青岛市工程咨询协会         |
|         | 通信地址         | the second second second second second second second second second second second second second second second se | 单位网址    | -                 |
|         | 单位联系人姓名      | 综合部                                                                                                    | 手机带     |                   |
|         | 固定电话         |                                                                                                    | 电子邮箱    |                   |
|         | 单位简介         |                                                                                                    |         |                   |
|         | 单位历史沿革       |                                                                                                    |         |                   |
|         | 序号           | 时间                                                                                                    | 单位名称    | 支更原因              |
|         |              |                                                                                                    |         |                   |
|         |              |                                                                                                    | 2       |                   |
| Ξ       |              |                                                                                                    | 智无政策    |                   |

# 5.2.3 执业登记信息查询

咨询单位信息查询是咨询工程师(投资)查询个人执业登记情况的窗口,可 根据工作需要随时查询查看执业登记申请信息、执业登记结果信息、执业登记证 书信息、执业检查意见告知、举报处理意见告知、申诉意见等。

### 5.2.3.1 执业登记申请信息

咨询工程师(投资)在工作桌面上【我的业务】中点击【信息应用管理】下 的【执业登记信息查询】,进入执业登记申请信息列表,显示历次提交的执业登 记申请信息,如下图 5-2-3-1-1 所示:

| 画 我的业务                                       |                                                              |       | ◎ 通知公告                         |         |
|----------------------------------------------|--------------------------------------------------------------|-------|--------------------------------|---------|
|                                              |                                                              |       | 中国工程咨询协会                       | 更多)     |
|                                              |                                                              |       | 1=                             | •       |
|                                              | er til kan som state som som som som som som som som som som |       | 11                             |         |
|                                              | Carlos Contractor                                            |       | 公告二                            |         |
| ○ 我前丁作 · · · · · · · · · · · · · · · · · · · |                                                              | 調察時かう | 青岛市工程咨询协会                      | 更多>     |
|                                              | 中海伸进交时间                                                      | 現作    | 測试排序                           |         |
|                                              |                                                              |       | 測试室文本                          | •       |
| -52                                          |                                                              |       | 青岛工程咨询协会主办 "工程咨                | 谢机构体制改革 |
| 20 (10) 23 Address                           |                                                              |       | ○ 咨询问题                         | 更多>     |
|                                              |                                                              |       | Q 地方<br>2022-07-09 16:23:18    |         |
|                                              |                                                              |       | 奋争师中奋1     2022-06-28 14:02:20 |         |

图 5-2-3-1-1

点击【查看】按钮,进入执业登记申请信息详情页面,显示相应执业登记申 请单内容,如下图 5-2-3-1-2 所示:

| Cu: TRAKYARA                                |                      |                    |              |         |                              | 育島市 ~      | 💭 🔵 I#ME+=•        |     |
|---------------------------------------------|----------------------|--------------------|--------------|---------|------------------------------|------------|--------------------|-----|
| Amaganetem     ·     ·     ·                | 志与保健                 |                    |              |         |                              |            |                    |     |
|                                             | <b>宣词亲忤</b><br>姓名    | 证件号码               | 执业单位         | 登记英型    | 申请登记日期                       |            |                    |     |
| 🗄 执业登记信息直接                                  | O MIRAJER            | Q IIIIIA入证件号码      | Q 建输入执业单位    | DARDIA2 | - 四 开始日期 至 8                 | 59 E B     |                    | 查询  |
| Price Ballion                               |                      |                    |              |         |                              |            |                    |     |
| 外委委记结果信息                                    | 查询结果 (4)             |                    |              |         |                              |            |                    |     |
| 此心理记证书信息                                    | #9 KG 128            | 证件带的               | 快业单位名称       | DICHID  | 中國發行专业                       | 申请登记日期     | 申请绝状态              | 植物  |
| 执业检查意见告知                                    | 1 工程师三十二 男           | 370205196504191512 | 青岛习远咨询有限公司改改 | 变更执业单位  |                              | 2022-07-11 | 已完成                | 重要  |
| 举报处理意见告知                                    | 2 工程师三十二 男           | 370205196504191512 | 济南市工程咨询院     | 初始登记    | 水和水电,电子、信息工程(含递信、广<br>电、信息化) | 2022-07-11 | 已完成                | 82  |
| 中兵意见                                        | 3 工程师三十二 男           | 370205196504191512 | 济南市工程咨询院     | 初始登记    | 冰和水电                         | 2022-07-09 | 已完成                | 首會  |
| 通知提醒你愿意问                                    | 4 工程师三十二 用           | 370205196504191512 | 济南市工程运运院     | 初始登记    | 农业、林业电子、信息工程(含谱信、<br>广电、信息化) | 2022-07-09 | 已完成                | 日日  |
|                                             |                      |                    | 1 HA         |         |                              | 8祭/页       | - 1-A              | 下一页 |
|                                             |                      | 0                  |              |         |                              |            |                    |     |
|                                             |                      | 10                 |              |         |                              |            | ₩                  | 通回  |
|                                             | 11                   | - S                |              |         |                              |            |                    |     |
|                                             | (p)                  | N)                 |              |         |                              |            |                    |     |
| Cur TRAKER                                  |                      |                    |              |         |                              | 青島市 ~      | 💭 🌍 I8205+         |     |
| <ul> <li>         咨询师信息查询 ~     </li> </ul> | 亦再步业单位内注             |                    |              |         |                              |            |                    |     |
| B. 咨询单位信息直询 ~                               | 又更內亚半位中國             |                    |              |         |                              |            |                    |     |
| 22 执业登记信息直询 🔷                               | 基本信息                 |                    |              |         |                              |            |                    |     |
| 此业费记中请信息                                    | 姓名: 工程师三十二           | 性別: 5              | 5            | 身份证件    | 樊型:居民身份证                     | 证件号码:      | 370205196504191512 |     |
| 执业登记结果信息                                    | 工作经历                 |                    |              |         |                              |            |                    |     |
| 执业登记证书信息                                    | 序号 起止时间              | 工作单位名称             |              | J       | 人事工作内容 晋                     | 晓          | 肥粋                 |     |
| 执业检查意见告知                                    | 1 2018/07/03-2022/06 | 5/27 工作单位名称        |              | )       | 人事工作内容 夏                     | 用务         | 职称                 |     |
| 举报处理意见告知                                    | 2 2022/07/01-至今      | 大夫说                |              | 3       | 少发上 打                        | 3个词        | 电振调                |     |
| 中诉意见                                        |                      |                    |              |         |                              |            |                    |     |
| 四个人电子签章信息 🗸 🗸                               | 变更执业单位登记信息           |                    |              |         |                              |            |                    |     |
| 通知提醒信息查询                                    | 原执业单位名称*             | 原执业和               | 較的資信等级       | 拟变更执    | 业单位名称*                       | 拟变更执业      | 单位的资信等级            |     |
|                                             | 济南市工程咨询院             | 甲级                 |              | ~ 青岛习   | 远咨询有限公司改改                    | 甲级         |                    |     |

| 四个人电子签章信息 > | A CONTRACTOR OF A CONTRACT |              |              |              |      |
|-------------|----------------------------|--------------|--------------|--------------|------|
| 通知提醒信息查询    | 原执业单位名称"                   | 原执业单位的资信等级   | 拟变更执业单位名称*   | 拟变更换业单位的资信等级 |      |
|             | 济南市工程咨询院                   | 甲级           | 青鸟习远咨询有限公司改改 | 甲级           |      |
|             | 变更理由                       | 是否采用登记规程第六条* |              |              |      |
|             | 工作调动                       | ○ 륜 ○ 좀      |              |              |      |
|             |                            |              |              |              |      |
|             | 上传证明材料                     |              |              |              |      |
|             | 1.个人承诺书"(译诺书释表下版)          |              |              | i i          | 5 查看 |
|             | 2.养老保险证明:                  |              |              | i i          | き 査者 |
| Ē           |                            |              |              |              |      |

中国工程咨询协会

图 5-2-3-1-2

点击【导出】按钮,导出列表 excel 文件,文件内容为执业登记申请信息列表展示数据,如下图 5-2-3-1-3 所示:

| Image: Second second secon          | Cur TRABYRAN         | 综合业务管    | 理系统    |    |                    |              |         |                  |                    | 青島市 ~      | 🔖 🥮 रहस | ≡+=•       |
|----------------------------------------------------------------------------------------------------|----------------------|----------|--------|----|--------------------|--------------|---------|------------------|--------------------|------------|---------|------------|
| Appendential Bit     Appendential Bit     Appendential Bit <th>④ 資源局体自直向 ~</th> <th>查询条件</th> <th></th> <th></th> <th></th> <th></th> <th></th> <th></th> <th></th> <th></th> <th></th> <th></th>                                                                                                    | ④ 資源局体自直向 ~          | 查询条件     |        |    |                    |              |         |                  |                    |            |         |            |
| C DADART     O MANARY     O MANARY     O MANARY     D MANARY     D MAN                                                                                                    | D. 资源单位信息表词 ~        | 姓名       |        |    | 证件号码               | 执业单位         | 登记英型    |                  | 申请登记日期             |            |         |            |
| AddD/>             AddD/>             AddD/             AddD/ | 2 执业登记信息直接           | O strack | 46     |    | Q 增加入证件错误          | Q 請輸入执业单位    | 病法律登记关望 |                  | 四 开始日期 至 结         | *88        |         | <b>王</b> 田 |
| Number         Additional (Marcine)         Additional (Marcine) <th>的复数记中游信息</th> <th>-</th> <th></th> <th></th> <th></th> <th></th> <th></th> <th></th> <th></th> <th></th> <th></th> <th></th>                                                                                                    | 的复数记中游信息             | -        |        |    |                    |              |         |                  |                    |            |         |            |
| pdd         dd                                                                                                    | 机业费记结果信息             | 查询结果 (   | (4)    |    |                    |              |         |                  |                    |            |         |            |
| 1       1 변화금수 명       2       1 (10001 + 1000 + 10000 + 10000 + 1000 + 10000 + 1000 + 1000 + 1000 + 100                                     | 此业登记证书信息             | 中型       | 地名     | 信用 | 证件带码               | 执业单位名称       | 型用用型    | 中政部合守            | 2                  | 申请登记日期     | 申请绝状态   | 题作         |
| 95028000000         2         1289/2 + 12         8         300205196504191512         1088/6 126/2480         202.07-01         2084         580         580           8         5         1         189/2 + 1         8         300205196504191512         788/6 126/2480         202.07-01         208/2         208/2         188           3         189/2 + 1         8         300205196504191512         788/6 126/2480         202.07-01         208/2         208/2         188           4         189/2 + 1         8         300205196504191512         788/6 126/2480         202.07-01         208/2         208/2         208/2         188           4         189/2 + 1         8         300205196504191512         788/6126/2480         208/2         202.07-01         208/2         208/2         208/2         208/2         208/2         208/2         208/2         208/2         208/2         208/2         208/2         208/2         208/2         208/2         208/2         208/2         208/2         208/2         208/2         208/2         208/2         208/2         208/2         208/2         208/2         208/2         208/2         208/2         208/2         208/2         208/2         208/2         208/2         208/2 <th>执业检查意见告知</th> <th>1</th> <th>工程师三十二</th> <th>я</th> <th>370205196504191512</th> <th>青岛习远咨询有限公司改改</th> <th>变更执业单位</th> <th></th> <th></th> <th>2022-07-11</th> <th>已完成</th> <th></th>                                                                                                    | 执业检查意见告知             | 1        | 工程师三十二 | я  | 370205196504191512 | 青岛习远咨询有限公司改改 | 变更执业单位  |                  |                    | 2022-07-11 | 已完成     |            |
| 비용법적         3< 128/95-11                                                                                                    | 举报处理意见告知             | 2        | 工程师三十二 | 用  | 370205196504191512 | 济南市工程咨询院     | 初始登记    | 水和水电,电<br>电、信息化) | 子、信息工程(会通信、广       | 2022-07-11 | 已完成     | 主要         |
| ANDERACEMENTO 4 工程RET+工 用 370205195504191512   汚機物工程的結果 初始登2 720, 142,847, (福田田)合著名, 2022-07-09 已発成 1 下一川<br>● 田    田田    田田    田田    田田    田田    田田                                                                                                    | 申訴意见<br>四、个人电子签章信息 ~ | 3        | 工程师三十二 | 5  | 370205196504191512 | 济南市工程咨询跳     | 初始登记    | 水和水电             |                    | 2022-07-09 | 已完成     | ňn         |
| 元-寸 1 元-1 ○ 次/88        周辺     日日                                                                                                    | 通知提醒信息查询             | 4        | 工程独三十二 | 用  | 370205196504191512 | 济南市工程咨询院     | 初始登记    | 农业、林业)<br>广电、信息( | 电子、信息工程(含谱信、<br>2) | 2022-07-09 | 已完成     | <u>88</u>  |
|                                                                                                    |                      |          |        |    |                    |              |         |                  |                    | 85/5       | - 上一页   | 1 下一页      |
|                                                                                                    |                      |          |        |    |                    |              |         |                  |                    |            |         | 98 - 189   |
|                                                                                                    |                      |          |        |    |                    |              |         |                  |                    | Ten.       |         |            |

### 图 5-2-3-1-3

### 5.2.3.2 执业登记结果信息

咨询工程师(投资)在工作桌面上【我的业务】中点击【信息应用管理】下 的【执业登记信息查询】-【执业登记结果信息】,进入执业登记结果信息列表, 显示历次提交的执业登记申请审核结果信息,如下图 5-2-3-2-1 所示:

| Cue ta attaker | 综合业务管理系统 |           |         | 1 The second second  |             |                | ûn 🥮 👘 1840 | 三十八▼             |
|----------------|----------|-----------|---------|----------------------|-------------|----------------|-------------|------------------|
| ④ 咨询师信息直询 >    | 查询条件     |           |         | *                    |             |                |             |                  |
| B. 咨询单位信息直询 ~  | 姓名       | 执业单位      | 登记类型    | 登记日期                 | 申请登记专业      | 登记结果           | 认定类型        |                  |
| 2 执业登记信息直询 へ   | Q 请输入姓名  | Q 请输入提出单位 | 请选择登记类型 | - District a         | Q 请输入申请登记专业 | 请选择登记结果 >      | 请选择认定类型     | ~ 置陶             |
| 执业登记申请信息       |          |           |         |                      |             |                |             |                  |
| 执业登记结果信息       | 查询结果 (1) |           |         |                      |             |                |             |                  |
| 执业登记证书信息       | 序号 姓名    | 执业单位名称    | 登记类型    | 登记日期 申请登记专业          | ŝ           | 人定关型 登记认定时间    | 1 登记结果 1    | 皇西处罚 操作          |
| 执业检查意见告知       | 1 工程硕三十八 | 济南市工程咨询院  | 初始登记    | 2022-07-21 电力(含火电、水时 | 电、核电、新能源) ・ | 秋平市 2022-07-23 | 通过          | 5 11             |
| 举报处理意见告知       |          |           |         |                      |             |                |             |                  |
| 申诉意见           |          |           |         |                      |             | 8账/页           | 上—页         | 1 下一页            |
| B. 个人电子签章信息 >  |          |           |         |                      |             |                |             | <del>時出</del> 返回 |
| 通知提醒信息查询       |          |           |         |                      |             |                |             |                  |

图 5-2-3-2-1

点击【查看】按钮,进入执业登记申请信息详情页面,显示相应执业登记申 请基本信息、登记信息、执业单位审核信息、执业登记认定信息等,如下图 5-2-3-2-2 所示:

| Cur TRIETARA    | 综合业务管理系统          |                                                                                                    |                  |              |            |             |        |            | 诡 🥌 тя         | 师三十八十 |          |
|-----------------|-------------------|----------------------------------------------------------------------------------------------------|------------------|--------------|------------|-------------|--------|------------|----------------|-------|----------|
| ② 咨询师信息直询 ~     | 态边存供              |                                                                                                    |                  |              |            |             |        |            |                |       |          |
| D: 资润单位信息直询 🛛 🗸 | <b>旦间宗叶</b><br>姓名 | 执业单位                                                                                                    | 登记类型             | 登记日期         | -          | 申请登记专业      | 登记结果   |            | 认定类型           |       |          |
| 22 执业登记信息直询 ^   | Q 清输入线省           | Q 请输入线业单位                                                                                                    | 请选择登记类型          | ~ 目 登记日期     |            | Q 请输入申请登记专业 | 请选择登记结 | π. ~       | 请选择认定类型        |       | 查询       |
| 执业登记申请信息        |                   |                                                                                                    |                  |              |            |             |        |            |                |       |          |
| 执业登记结束信息        | 查询结果 (1)          |                                                                                                    |                  |              |            |             |        |            |                |       |          |
| 执业登记证书信息        | 序号 姓名             | 执业单位名称                                                                                                    | 登记类型             | 登记日期 目       | 申请登记专业     |             | 认定类型   | 登记认定时间     | 登记结果           | 是否处罚  | 操作       |
| 执业检查意见告知        | 1 工程师三十八          | 济南市工程咨询院                                                                                                    | 初始登记             | 2022-07-21 H | 电力(含火电、水电、 | 核电、新能源)     | 专家评审   | 2022-07-23 | 通过             | 香     | 宣晋       |
| 举报处理意见告知        |                   |                                                                                                    |                  |              |            |             |        | 0年/市       |                |       | <b>下</b> |
| 申诉意见            |                   |                                                                                                    |                  |              |            |             |        | 034734     | T A            |       | 1. 24    |
| 》个人电子签章信息 🗸 🗸   |                   |                                                                                                    |                  |              |            |             |        |            |                | 导出    | 返回       |
| 的提醒信息查询         |                   |                                                                                                    |                  |              |            |             |        |            |                |       |          |
| Sur 1918 18484  | 综合业务管理系统          |                                                                                                    |                  |              |            |             |        |            | 🕼 🍚 ти         | 杨三十八十 |          |
| 9 咨询师信息查询 🛛 🗸   |                   |                                                                                                    |                  |              |            |             |        |            |                |       |          |
| 谷间单位信息直询 >      | 工程师三十八初始登         | 记申请                                                                                                    |                  |              |            |             |        |            |                |       |          |
| · 执业登记信息查询 へ    | 基本信息              |                                                                                                    |                  |              |            |             |        |            |                |       |          |
| 执业登记申请信息        | 姓名: 工程师三十八        |                                                                                                    | 性别: 男            |              | 身份证件类型     | 2: 居民身份证    |        | 证件号码: 3723 | 30199610084993 |       |          |
| 执业登记结果信息        | 工作经历              |                                                                                                    |                  |              |            |             |        |            |                |       |          |
| 执业登记证书信息        | 起止时间              | 工作单位名                                                                                                    | 称                | 从事工作内容       |            | 职务          |        | 19         | 8              |       |          |
| 执业检查意见告知        | 2014/07/17-至今     | 济南市工程                                                                                                    | 咨询院              | 复合弓          |            |             |        |            |                |       |          |
| 举报处理意见告知        |                   |                                                                                                    |                  |              |            |             |        | 1          |                |       |          |
| 申诉意见            | 登记信息              |                                                                                                    |                  |              |            |             | 1      |            |                |       |          |
| ◎ 个人电子签草信息 ∨    | 执业单位名称: 济南市工程;    | 音调晚                                                                                                    | 申请专业一: 电力(含火电、水明 | 8、核电、新能源)    | 专业一申报方     | 5式: 咨询成果    |        | 是否采用登记规制   | 調六祭: 否         |       |          |
| eriserace)      | 工作单位名称: 济南市工程;    | 音调院                                                                                                    |                  |              |            |             | ~ I    |            |                |       |          |
|                 | 审核内容              |                                                                                                    |                  |              |            |             | A.M    |            |                | 操作    |          |
|                 | > 基本信息            |                                                                                                    |                  |              |            |             | XWM    |            |                |       |          |
|                 | 导份证               |                                                                                                    |                  |              |            |             |        |            |                | 查察    |          |
|                 | 承诺书               |                                                                                                    |                  |              |            | 101         |        |            |                | 22    |          |
|                 | 养老保险证明            |                                                                                                    |                  |              |            |             |        |            |                | 白雪    |          |
|                 | > 咨询成果信息          |                                                                                                    |                  |              |            | and the     |        |            |                |       |          |
| _               | > 专业一連力 (会火車      | 水电 桧屯 新総理)                                                                                                    |                  |              |            |             |        |            |                |       |          |
|                 |                   | and the second second s |                  |              |            |             |        |            |                |       |          |
|                 |                   |                                                                                                    | F                | 氡 5−2−3      | -2-2       |             |        |            |                |       |          |

点击【导出】按钮,导出列表 excel 文件,文件内容为执业登记结果信息列表展示数据,如下图 5-2-3-2-3 所示:

| Cur TR + HYAKA | 综合业务管理系统   | 0           |           |                      |             |         |            | 🧬 🌍 тя  | 顿三十八十 |           |
|----------------|------------|-------------|-----------|----------------------|-------------|---------|------------|---------|-------|-----------|
| ④ 客词师信息查词 ~    | 查询条件       | . 0         | Char      |                      |             |         |            |         |       |           |
|                | 126 J      | 执业单位        | 登记类型      | 登记日期                 | 申请登记专业      | 登记结果    | 3          | 认定类型    |       |           |
|                | 0 清输入线名    | Q 新输入线 Q 即位 | 6680C80 v | 目 988日期              | Q 請輸入申請登记专业 | 网络经营运动用 |            | 请选择认定类型 | 1.00  | 查询        |
| 执业登记申请信息       | 1 A A      |             |           |                      |             |         |            |         |       |           |
| 执业登记结果信息       | 查词结果 (1)   |             |           |                      |             |         |            |         |       |           |
| 失业登记证书信息       | 序号 姓名 男    | 大业单位名称      | 登记英型      | 建记日期 申请登记专业          |             | 认定美型    | 登记认定时间     | 登记结果    | 是否处罚  | 銀作        |
| 执业检查意见告知       | 1 工程师三十八 月 | 齐南市工程咨询院    | 初始登记 2    | 2022-07-21 电力(含火电、水电 | 1、核电、新能源)   | 专家评审    | 2022-07-23 | 通过      | 8     | <b>22</b> |
| 举报处理意见告知       |            |             |           |                      |             |         |            |         | _     |           |
| 申诉意见           |            |             |           |                      |             |         | 8条/页       | 上一页     | 1     | 下一页       |
| 四个人电子签章信息 ~    |            |             |           |                      |             |         |            | 1       | 母田    | 通回        |
| 通知時間的の音楽       |            |             |           |                      |             |         |            |         | _     |           |

图 5-2-3-2-3

### 5.2.3.3 执业登记证书信息

咨询工程师(投资)在工作桌面上【我的业务】中点击【信息应用管理】下

E.

的【执业登记信息查询】-【执业登记证书信息】,进入执业登记证书信息列表,显示执业登记证书信息包括有效和失效的证书,如下图 5-2-3-3-1 所示:

| Cue taxation          | 综合业务管 | 理系统    |              |         |        |            |        |                   |          | 動市〜  | Ф 🥮 т   | 程师三+二· |     |
|-----------------------|-------|--------|--------------|---------|--------|------------|--------|-------------------|----------|------|---------|--------|-----|
| ④ 咨询师信息查询 ~           | 查询条件  |        |              |         |        |            |        |                   |          |      |         |        |     |
| D: 咨询单位信息直询 ~         | 姓名    |        | 执业单位         | 登记类型    |        | 登记日期       |        | 申请登记专业            | 登记结果     |      | 认定类型    |        |     |
| 2 执业登记信息直询 ^          | Q 请输入 | 姓名     | Q 请输入执业单位    | 请选择登记类型 |        | 開 登记日期     |        | Q 请输入申请登记专业       | 请选择登记结果  |      | 请选择认定类型 |        | 查询  |
| <u>执业登记中请信息</u>       | 查询结果  | (4)    |              |         |        |            |        |                   |          |      |         |        |     |
| 执业登记证书信息              | 序号    | 姓名     | 执业单位名称       |         | 登记典型   | 登记日期       | 中请登记专  | 7.4k              | 认定类型     |      | 登记结果    | 是否处罚   | 操作  |
| 执业检查意见告知              | 1     | 工程师三十二 | 青岛习远咨询有限公司改改 |         | 交更执业单位 | 2022-07-11 |        |                   | 告知承诺     |      | 通过      | 吉      | 28  |
| 举报处理意见告知              | 2     | 工程师三十二 | 济南市工程咨询院     |         | 初始登记   | 2022-07-11 | 水利水电,即 | 电子、信息工程(合通信、广电、信息 | 化) 告知承诺  |      | 通过      | 否      | 查費  |
| 甲基型33<br>四 个人电子签章信息 · | 3     | 工程师三十二 | 济南市工程咨询院     |         | 初始豐记   | 2022-07-09 | 水利水电   |                   | 专家评审     |      | 通过      | 5      | 五世  |
| 通知是關係息查询              | 4     | 工程师三十二 | 济南市工程咨询院     |         | 初始登记   | 2022-07-09 | 农业、林业  | L电子、信意工程(会通信、广电、信 | 息化) 专家评审 |      | 不通过     | 否      | 查察  |
|                       |       |        |              |         |        |            |        |                   |          | 8億/页 | > 上一页   | 1      | 下一页 |
|                       |       |        |              |         |        |            |        |                   |          |      |         | 母田     | 返回  |
|                       |       |        |              |         |        |            |        |                   |          |      |         |        |     |

### 图 5-2-3-3-1

点击【证书预览与下载】按钮,查看咨询工程师(投资)(投资)登记证书, 点击【下载 PDF】进行证书下载,如下图 5-2-3-3-2 所示:

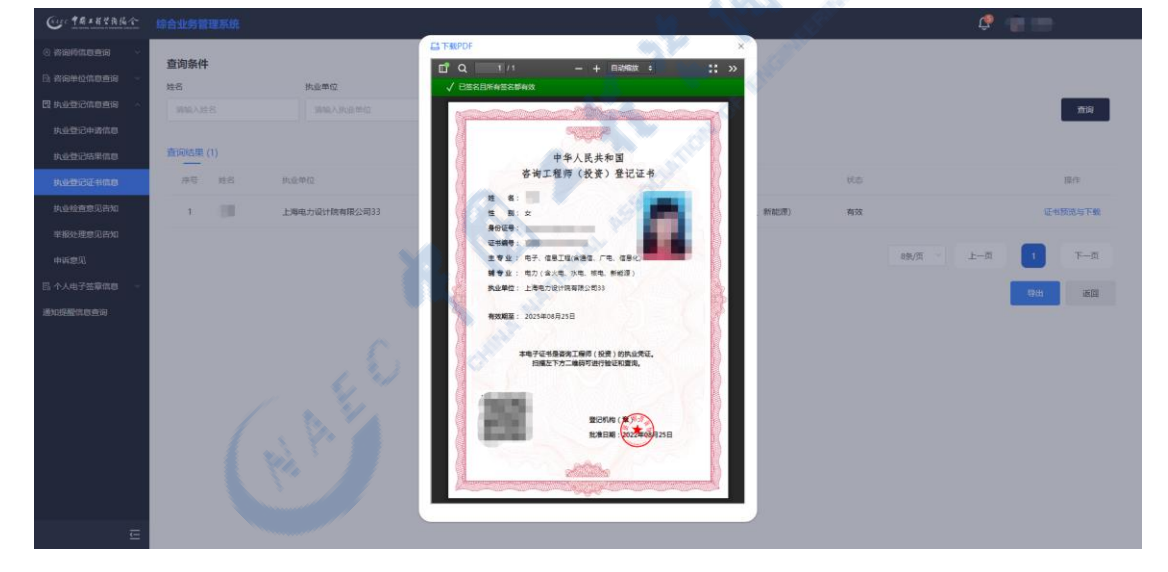

| Cur TRANSAR                            | 综合业务管理系统          |                 |                                                           |      |     | ¢ 🚛 📼         |
|----------------------------------------|-------------------|-----------------|-----------------------------------------------------------|------|-----|---------------|
| • ************************************ | atta lan dar Jak  |                 | LA TERPOF X                                               |      |     |               |
| В изноловия -                          | <b>里问卵叶</b><br>姓名 | 执业单位            | C <sup>T</sup> Q 1/1 - + ⊟##8# : :: >><br>X 550-15554#588 |      |     |               |
|                                        |                   |                 |                                                           |      |     | ma            |
| 医游费记录器信用                               |                   |                 | 9000P                                                     |      |     |               |
| 执业登记结果信息                               | 查询结果 (2)          |                 | 中华人民共和国                                                   |      |     |               |
| RANDCENCO                              | 井石 姓名             | 10-00-00-00     | 咨询工程师(投资)登记证书                                             |      | 100 | 間作            |
| 机业业管理风音和                               | 1 王翊              | 上海电力设计院有限公司2222 | 12 12 12 12 12 12 12 12 12 12 12 12 12 1                  | 新和国家 | 有效  | 征相预说与下载       |
| 举报处理意见告知                               | 2 王纲              | 上海电力设计院有限公司33   | #份证号:<br>辺书編号: 221 - 1 人 1 人 1 人 1 人 1 人 1 人 1 人 1 人 1 人  | 新能源) | 失效  | 证书预选与下数       |
| 中诉意见                                   |                   |                 | 主专业: 电子, 但是卫程(朱进军)/中, 但是()                                |      |     |               |
| 四个人电子弦章信息 -                            |                   |                 | 表出单位: 上等有力很计规制排公司33                                       |      |     | 隆/页 上一页 1 下—页 |
| 通知经验性检查询                               |                   |                 | <b>和效期</b> 至: 2025年08月25日                                 |      |     |               |
|                                        |                   |                 | BETER BER                                                 |      |     |               |
| E                                      |                   |                 |                                                           |      |     |               |

图 5-2-3-3-2

点击【导出】按钮,导出列表 excel 文件,文件内容为执业登记证书信息列表展示数据,如下图 5-2-3-3-3 所示:

| Cur TRIETAL                      |          |              |          |                | 青島市 〜     | 🔑 🍚 1805+                 |
|----------------------------------|----------|--------------|----------|----------------|-----------|---------------------------|
| <ul> <li>资源预信息查询     </li> </ul> | 查询条件     |              |          | 8. N.          |           |                           |
| B. 咨询单位信息直询 ~                    | 姓名       | 执业单位         | 奉亚       | 证书状态           |           |                           |
| 图 执业登记信息直询 🔷                     | 游输入线名    | 谱输入机业单位      | 诸法祥专业    | - MAREBICA     |           | 查询                        |
| 执业登记申请信息                         |          |              |          | S A            |           |                           |
| 执业登记结果信息                         | 查询结果 (3) |              |          |                |           |                           |
| 执业登记证书信息                         | 序号 姓名    | 执业单位         | 专业一      | 专业二            | 状态        | 操作                        |
| 执业检查意见告知                         | 1 工程师三十二 | 青岛习远咨询有限公司改改 | 水利水电     | 电子、信息工程(合通信、广电 | 8、信悪化) 有效 | 证书预选与下载                   |
| 举报处理意见告知<br>+ 11 + 12            | 2 工程师三十二 | 济南市工程咨询院     | 水和水电     | 电子、信息工程(合通信、广电 | 8、信意化) 失效 | 证书预选与下载                   |
| 甲纳意见<br>四 个人电子签章信息 ~             | 3 工程师三十二 | 济南市工程咨询院     | 7050308  |                | 失效        | 证书预选与下载                   |
| 透如接聲信息查询                         |          |              | Sand and |                | 8年/页      | 上—页 <b>1</b> 下—页<br>码 图 图 |
|                                  |          | 1.31         |          |                |           |                           |
|                                  | (        |              | 图        | 5-2-3-3-3      |           |                           |

## 5.2.3.4 执业检查意见告知

咨询工程师(投资)在工作桌面上【我的业务】中点击【信息应用管理】下 的【执业登记信息查询】-【执业检查意见告知】,进入执业检查意见告知列表, 显示执业检查信息,如下图 5-2-3-4-1 所示:

| Cur TRIERA               | 综合业务管理系统                       |                   |             |            | 青岛市 🗸 🎾 🔵 工程师三 | +=•  |
|--------------------------|--------------------------------|-------------------|-------------|------------|----------------|------|
| ② 咨询师信息查询 ~ Э 咨询单位信息查询 ~ | <b>查询条件</b><br><sup>查记类型</sup> | 登记日期 抽戀           | 时间          |            |                |      |
| 2 执业登记信息直询 へ             | 请选择登记类型                        | → 日 开始日期 至 结束日期 日 | 开始日期 至 结束日期 |            |                |      |
| 执业登记申请信息                 |                                |                   |             |            |                |      |
| 执业登记结果信息                 | 查词结果 (1)                       |                   |             |            |                |      |
| 执业登记证书信息                 | 序号 登记类型                        | 登记日期 认定类型         | 评审结果        | 执业检查时间     | 执业检查结果         |      |
| 执业检查意见告知                 | 1 初始登记                         | 2022-07-09 目录认定类  | 通过          | 2022-07-11 | 不通过            |      |
| 举报处理意见告知                 |                                |                   |             |            |                | _    |
| 申诉意见                     |                                |                   |             |            | 8条/页 · 上一页     | 1 1  |
| 1 个人电子签章信息 ~             |                                |                   |             |            |                | 9111 |
| 的提醒信息查询                  |                                |                   |             |            |                |      |

图 5-2-3-4-1

点击【查看】按钮,进入执业检查信息详情页面,显示相应执业登记申请基本信息、登记信息、执业单位审核信息、执业检查结果等,如下图 5-2-3-4-2 所示:

| Cur TAIKYAKA    | 综合业务管理系统                      |                  |               |                                         |                          | <b></b> |
|-----------------|-------------------------------|------------------|---------------|-----------------------------------------|--------------------------|---------|
| ② 咨询师信息查询 ~     | 查询条件                          |                  |               |                                         | Can 19                   |         |
| B. 咨询单位信息直询 ~ ~ | 登记关型                          | 登记日期             | 抽检时间          |                                         | and the second second    |         |
| 22 执业登记信息直询 へ   | 请选择登记类型 ~                     | 日 开始日期 至 结束日期    | 日 开始日期 至 结束日期 |                                         |                          | 直询      |
| 执业登记申请信息        |                               |                  |               |                                         | Ale and                  |         |
| 执业登记结果信息        | 查问结果 (1)                      |                  |               |                                         | Q*                       |         |
| 执业登记证书信息        | 序号 登记类型                       | 登记日期 认定类型        | 计审结           | 1. ···································· | 执业检查结果                   | 操作      |
| 执业检查意见告知        | 1 初始登记                        | 2022-07-09 目录认定类 | 通过            | 2022-07-11                              | 不通过                      | 宣胥      |
| 举报处理意见告知        |                               |                  |               | 3 m                                     | 8時/6 × 上一页 1             | 页一页     |
| 申诉意见            |                               |                  |               |                                         |                          |         |
| 四小人电子怨草信息 >     |                               |                  |               |                                         | - 19H                    | 1 .SQ   |
| 通知的描写思想面向       |                               |                  |               | . Ch                                    |                          |         |
| Cur TRIETRA     |                               |                  |               |                                         | †\$n ∨ 🔑 🍚 I£65+         |         |
| ④ 咨询师信息查询 ~     |                               |                  |               | 1553 M                                  |                          |         |
| B: 资源单位信息直询 🛛 🗸 | 工程则二十二切始堂10甲1                 | 月                |               |                                         |                          |         |
| 22 执业登记信息直询 へ   | 基本信息                          |                  | - China and   |                                         |                          |         |
| 执业登记中请信息        | 姓名: 工程师三十二                    | 性別:男             | ALC: NOT      | 身份证件类型: 居民身份证                           | 证件号码: 370205196504191512 |         |
| 执业登记结果信息        | 工作经历                          |                  |               |                                         |                          |         |
| 执业登记证书信息        | 起止时间                          | 工作单位名称           | 从哪工作          | 内容 职务                                   | 职称                       |         |
| 执业检查意见告知        | 2018/07/03-2022/06/27         | 工作单位名称           | 从事工作          | 内容 职务                                   | 职称                       |         |
| 举报处理意见告知        | 2022/07/01-至今                 | 大夫说              | 沙漠上           | 打个洞                                     | 电版钢                      |         |
| 申诉意见            |                               | N.V.             |               |                                         |                          |         |
| □ 个人电子签单信息 ∨    | <b>煎約51</b> 经                 |                  |               |                                         |                          |         |
|                 | 执业单位名称:济南市工程者调制               | 申请专业一            | : 水和水电        | 专业一串报方式: 学历(学位)专业                       | 是否采用登记坝理第六条: 否           |         |
|                 | 工作单位名称: 青岛习远者间有限公             | 司政政              |               |                                         |                          |         |
|                 | 审核内容                          |                  |               |                                         |                          | 操作      |
|                 | > 基本信用                        |                  |               |                                         |                          |         |
|                 | 春份证                           |                  |               |                                         |                          | -       |
|                 | 2703 HL.                      |                  |               |                                         |                          |         |
|                 | 19-181-19<br>91-4-4-056-17-pD |                  |               |                                         |                          |         |
| -               |                               |                  |               |                                         |                          |         |

图 5-2-3-4-2

点击【导出】按钮,导出列表 excel 文件,文件内容为执业检查意见告知列表展示数据,如下图 5-2-3-4-3 所示:

| Cur trank                                                                  | 综合业务管理系统                       |                  |            |            | 78a - 🖓 😑 1203 | :+ <b>=</b> • |
|----------------------------------------------------------------------------|--------------------------------|------------------|------------|------------|----------------|---------------|
| <ul> <li>3 咨询师信息查询</li> <li>&gt; 咨询师信息查询</li> <li>&gt; 咨询单位信息查询</li> </ul> | <b>查询条件</b><br><sup>查记类型</sup> | 登记日期 抽燈时间        | 0          |            |                |               |
| · 执业登记信息直询 /                                                               | 请选择登记类型                        |                  | 油日期 至 结束日期 |            |                |               |
| 执业登记申请信息                                                                   |                                |                  |            |            |                |               |
| 执业登记结果信息                                                                   | 查询结果 (1)                       |                  |            |            |                |               |
| 执业登记证书信息                                                                   | 序号 登记类型                        | 登记日期 认定类型        | 评审结果       | 执业检查时间     | 执业检查结果         |               |
|                                                                            | 1 初始登记                         | 2022-07-09 目录认定类 | 通过         | 2022-07-11 | 不通过            |               |
| 举报处理意见告知                                                                   |                                |                  |            |            |                | _             |
| 申诉意见                                                                       |                                |                  |            |            | 8条/页 上一页       | 1 7           |
| 个人电子签章信息 🗸 🗸                                                               |                                |                  |            |            |                | 92H           |
| 如提醒信息查询                                                                    |                                |                  |            |            |                |               |

图 5-2-3-4-3

### 5.2.3.5 举报处理意见告知

咨询工程师(投资)在工作桌面上【我的业务】中点击【信息应用管理】下 的【执业登记信息查询】-【举报处理意见告知】,进入举报处理告知信息列表, 显示咨询工程师(投资)被举报信息,如下图 5-2-3-5-1 所示:

| Cur taration   |                         |                                                                                                    | 青島市~ し | 乎 🔵 тея |                  |
|----------------|-------------------------|----------------------------------------------------------------------------------------------------|--------|---------|------------------|
| 〇 咨询师信息查询 ~    | 赤沟条件                    |                                                                                                    |        |         |                  |
| B. 资料单位信息查询 ~~ | <b>室 同志</b> 中<br>举报处理时间 |                                                                                                    |        |         |                  |
| 四 执业登记信息宣询 一 ^ | 并始日期 至 结束日期             |                                                                                                    |        |         | 宣词               |
| 执业登记申请信息       |                         | Sa 8                                                                                                    |        |         |                  |
| 执业登记结果信息       | 查询结果 (1)                |                                                                                                    |        |         |                  |
| 执业登记证书信息       | 序号 举报处理时间               | 举报处理结果 处理说明                                                                                                    |        |         |                  |
| 执业检查意见告知       | 1 2022-07-14            | 部分通过                                                                                                    |        |         |                  |
| 举报处理意见告知       |                         |                                                                                                    |        |         |                  |
| 申诉意见           |                         |                                                                                                    | 8条/页 ~ | 上一页     | 1 下一页            |
| 四个人电子签章信息 ~    |                         | and the second second sec |        |         | <del>94</del> 50 |
| 通知想醒信息查询       |                         |                                                                                                    |        |         |                  |
|                |                         | and the second second se                                                                                                    |        |         |                  |

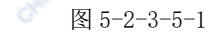

点击【导出】按钮,导出列表 excel 文件,文件内容为举报处理意见告知列表展示数据,如下图 5-2-3-5-2 所示:

| Cure 中國主日共商協会  |                  |        |      | 青岛市 🗸 🥵 🔵 工程65=+二• |
|----------------|------------------|--------|------|--------------------|
| ④ 咨询师信息查询 ~    | 查询冬此             |        |      |                    |
| B. 咨询单位信息直询 ~  | 単内本 IT<br>学振公理时间 |        |      |                    |
| 图 执业登记信息直询 一 ^ | 开始日期 至 结束日期      |        |      | 血油                 |
| 执业登记中请信息       |                  |        |      |                    |
| 执业登记结果信息       | 查询结果 (1)         |        |      |                    |
| 执业登记证书信息       | 序带 举报处理时间        | 举报处理结果 | 处理说明 |                    |
| 执业检查意见告知       | 1 2022-07-14     | 部分通过   |      |                    |
| 举报处理意见告知       |                  |        |      |                    |
| 申诉意见           |                  |        |      | 8张/页 ~ 上一页 1 下一页   |
| 四个人电子签章信息 >    |                  |        |      | 1923 ISBN 1850     |
| 通知提醒信息查询       |                  |        |      |                    |
|                |                  |        |      |                    |

图 5-2-3-5-2

## 5.2.3.6 申诉意见

咨询工程师(投资)在工作桌面上【我的业务】中点击【信息应用管理】下 的【执业登记信息查询】-【申诉意见】,进入申诉信息列表,显示历次提交的执 业检查结果和举报结果的申诉申请信息,如下图 5-2-3-6-1 所示:

| Cuc TRANKA      | 综合业务             | 曾理系统   |              |            |      |      | 786 - 🥵 💮 I265   | +=•     |
|-----------------|------------------|--------|--------------|------------|------|------|------------------|---------|
| ③ 咨询师信息查询 ~     | 查询冬              | ±      |              |            |      |      |                  |         |
| D: 咨询单位信息宣询 ~ ~ | <b>兰内东</b><br>姓名 | т      | 执业单位         |            |      |      |                  |         |
| 問 执业登记信息宣词 ·    | Q 3856           | 入姓名    | Q 消除入执业单位    |            |      |      |                  | 直询      |
| 执业登记申请信息        |                  |        |              |            |      |      |                  |         |
| 执业登记结果信息        | 查询结果             | ŧ (2)  |              |            |      |      |                  |         |
| 执业登记证书信息        | 序号               | 姓名     | 执业单位         | 申诉时间       | 申诉类型 | 申诉原因 | 处理结果             | 操作      |
| 执业检查意见告知        | 1                | 工程师三十二 | 青岛习远咨海有限公司改改 | 2022-07-14 | 结果举报 | 举报申诉 | 司意               | 宣晋      |
| 举报处理意见告知        | 2                | 工程师三十二 | 济南市工程咨询院     | 2022-07-11 | 纪果抽查 | 申诉   | 不同意              | 五音      |
| 申诉意见            |                  |        |              |            |      |      |                  |         |
| 四个人电子签章信息 >     |                  |        |              |            |      | ÷    | 8条/页 <u>上</u> —页 | 下一页     |
| 通知提醒信息查询        |                  |        |              |            |      |      | 5                | 111 III |
|                 |                  |        |              |            |      |      | 1                |         |
|                 |                  |        |              |            |      | . A  |                  |         |

图 5-2-3-6-1

点击【查看】按钮,进入申诉详情页面,显示相应申诉申请及申诉结果信息 等,如下图 5-2-3-6-2 所示:

| Cue taxatta      |                             |                                       |                  |                                  |      | <b>青忠市 〉                                    </b> | 2程65三十二• |
|------------------|-----------------------------|---------------------------------------|------------------|----------------------------------|------|--------------------------------------------------|----------|
| ④ 咨询师信息直询 ~      | 查询条件                        |                                       |                  | A                                |      |                                                  |          |
| B. 咨询单位信息直询 ~ ~  | 並用家門                        | 执业单位                                  |                  |                                  |      |                                                  |          |
| 2 执业登记信息直询 ^     | Q 请输入姓名                     | Q 请输入执业单位                             |                  |                                  |      |                                                  | 查询       |
| 执业登记申请信息         |                             |                                       | CA .             |                                  |      |                                                  |          |
| 执业登记结果信息         | 查问结果 (2)                    |                                       | Chen and         | Y                                |      |                                                  |          |
| 执业登记证书信息         | 序号 姓名                       | 执业单位                                  | 中驻时间             | 申訴类型                             | 中诉原因 | 处理结果                                             | 操作       |
| 执业检查意见告知         | 1 工程师三十二                    | 青岛习远咨询有限公司改改                          | 2022-07-14       | 结果举报                             | 举报申诉 | 同意                                               | 宣晋       |
| 举报处理意见告知         | 2 工程师三十二                    | 济南市工程咨询院                              | 2022-07-11       | 结果独宣                             | 中将   | 不同意                                              | 宣春       |
| 申诉意见             |                             |                                       |                  |                                  |      | -                                                |          |
| 四 个人电子签章信息 ~     |                             | - C. M                                |                  |                                  |      | 8張/贞 > 上一贞                                       |          |
| 通知投催信息查询         |                             | 6. Ya                                 |                  |                                  |      |                                                  | 9出 适回    |
|                  |                             | 3                                     |                  |                                  |      |                                                  |          |
| Cuc TRXEYALA     | 综合业务管理系统                    |                                       |                  |                                  |      | 🛉 🖏 🗸 👘 🗐 I                                      | [程16三十二▼ |
| 《 咨询师信息查询 ~      | 丁程师三十二结果举报由                 | 诉                                     |                  |                                  |      |                                                  |          |
| □ 咨询单位信息查询 >     | 1 Harring                   |                                       |                  |                                  |      |                                                  |          |
| 四 执业登记信息直询 ^     |                             |                                       |                  |                                  |      |                                                  |          |
| 执业登记申请信息         | 20. 10011-                  | 1279-73                               | www.mail.acalant | 59 03 4214 94346 . AR 5459 03 42 |      | 2019 gap. 570205150504151512                     |          |
| 执业登记结果信息         | semicirations ware fully in | ectes/mann, / m, ment/l mist, vis- (/ | CONSCORT FRANCE  |                                  |      |                                                  |          |
| <u>我业业</u> 试业书信息 | 个人申诉信息                      |                                       |                  |                                  |      |                                                  |          |
| 対応は現金の日本         | 申诉理由: 举报申诉                  |                                       |                  |                                  |      |                                                  |          |
| 中诉意见             | 审核内容                        |                                       |                  |                                  |      |                                                  | 现行       |
| 四个人电子签章信息 >      | 证明材料                        |                                       |                  |                                  |      |                                                  | 查查       |
| 通知提醒信息查询         |                             |                                       |                  |                                  |      |                                                  |          |
|                  | 中诉认定结果                      |                                       |                  |                                  |      |                                                  |          |
|                  | 申诉认定结果: 同意                  |                                       |                  |                                  |      |                                                  |          |
|                  | 原因说明: 申诉通过                  |                                       |                  |                                  |      |                                                  |          |
|                  |                             |                                       |                  | 派回                               |      |                                                  |          |
|                  |                             |                                       |                  |                                  |      |                                                  |          |
|                  |                             |                                       |                  |                                  |      |                                                  |          |
|                  |                             |                                       |                  |                                  |      |                                                  |          |
| Ę                |                             |                                       |                  |                                  |      |                                                  |          |
|                  |                             |                                       |                  |                                  |      |                                                  |          |

中国工程咨询协会

图 5-2-3-6-2

点击【导出】按钮,导出列表 excel 文件,文件内容为申诉意见列表展示数据,如下图 5-2-3-6-3 所示:

| Cur TRIETAL   | 综合业务管理系统 |           |            |      | L L L L L L L L L L L L L L L L L L L | usa 🗸 🗘 💼 📰 | -       |
|---------------|----------|-----------|------------|------|---------------------------------------|-------------|---------|
| ② 咨询师信息宣询 ~   | 查询条件     |           |            |      |                                       |             |         |
| D: 咨询单位信息直询 ~ | 姓名       | 执业单位      |            |      |                                       |             |         |
| 四 执业登记信息宣询 ^  | Q 清输入姓名  | Q 清输入执业单位 |            |      |                                       |             | 查询      |
| 执业登记申请信息      |          |           |            |      |                                       |             |         |
| 执业单位审核信息      | 查询结果 (1) |           |            |      |                                       |             |         |
| 申诉意见          | 序号 姓名    | 执业单位      | 申诉由问       | 申诉类型 | 申诉原因                                  | 处理结果        | 操作      |
| 四个人电子签章信息 >   | 1 工程师三十六 | 济南市工程咨询院  | 2022-07-20 | 结果举报 | 申诉理由,申诉理由,申诉                          | 理由, 同意      | 宣晋      |
| 通知提醒信息查询      |          |           |            |      |                                       |             |         |
|               |          |           |            |      |                                       | 8条/页 上一页    | 下一页     |
|               |          |           |            |      |                                       |             | iem iem |
|               |          |           |            |      |                                       |             |         |
|               |          |           |            |      |                                       |             |         |

图 5-2-3-6-3

## 5.2.4 个人电子签章信息

咨询工程师(投资)在工作桌面上【我的业务】中点击【信息应用管理】下 的【个人电子签章信息】,进入执业登记专用章查看界面,显示咨询工程师(投 资)个人电子签章信息,如下图 5-2-4-1 所示:

| Gre 14+828月4个 综合业务管理系统                             | State of the second second sec |       | 青岛市 ~                         | 🜵 🔵 1896=+=+ |
|----------------------------------------------------|----------------------------------------------------------------------------------------------------|-------|-------------------------------|--------------|
| 回 我的业务                                             | A second                                                                                                    |       | ◎ 通知公告                        |              |
|                                                    | and the second second se                                                                                                    |       | 中国工程咨询协会                      | 更多〉          |
| 业务管理                                               | 信息应用管理                                                                                                    |       | 1 =                           | •            |
|                                                    |                                                                                                    |       | 11                            | •            |
| (0) An other production (1) and the production (1) |                                                                                                    |       | 公告二                           |              |
| ○ 我的T作 品外状态 第三世界名                                  | Paste                                                                                                    | 軍多時かう | 青岛市工程咨询协会                     | 更多>          |
| 中语年语 中语学研究                                         | スタン      スタン          |       | 测试排序                          |              |
|                                                    |                                                                                                    |       | 西试篇文本                         | •            |
|                                                    |                                                                                                    |       | 青岛工程咨询协会主办"工程咨询机              | 构体制改革        |
|                                                    | 10111公司12364                                                                                                    |       | ⑦ 咨询问题                        | 更多〉          |
|                                                    |                                                                                                    |       | 白地方                           |              |
|                                                    |                                                                                                    |       | 2022-07-09 16:23:18<br>婆爾爾中語1 |              |
|                                                    |                                                                                                    |       | 2022-06-28 14:02:20           | ( <b>a</b> ) |
|                                                    |                                                                                                    |       |                               | 101          |
|                                                    |                                                                                                    |       |                               |              |

图 5-2-4-1

点击【导出】按钮,导出列表 excel 文件,文件内容为电子签章基本信息列表展示数据,如下图 5-2-4-2 所示:

| Cur TRIERRA    | 综合业务管理系统  |        |              |                 | ā\$ā ∨ 🔑 😑 I£65=+二• |
|----------------|-----------|--------|--------------|-----------------|---------------------|
| ④ 咨询师信息查询 ~    | 查询条件      |        |              |                 |                     |
| 已 咨询单位信息直询 ~   | 签章所有人     | 执业单位   |              |                 |                     |
| 四 执业登记信息直询 🛛 🗸 | 游输入       | 词输入    |              |                 | 意间                  |
| B. 个人电子签章信息 ^  |           |        |              |                 |                     |
| 电子签章基本信息       | 查询结果 (1)  |        |              |                 |                     |
| 通知提醒信息查询       | 序号 电子签章类型 | 签章所有人  | 执业单位         | 电子签章编号          | 电子签章有效期             |
|                | 1 个人证书    | 工程师三十二 | 青岛习远咨询有限公司改改 | 咨登1920220700024 | 2027-07-11          |
|                |           |        |              |                 | 8號/页 · 上一页 1 下一页    |
|                |           |        |              |                 | 941 JED             |
|                |           |        |              |                 |                     |

图 5-2-4-2

## 5.2.5 通知提醒信息查询

咨询工程师(投资)在工作桌面上【我的业务】中点击【信息应用管理】下 的【通知提醒信息查询】,或在工作桌面右上角消息中心点击查看全部,进入通 知提醒列表,显示咨询工程师(投资)收到的所有站内消息,包括待办提醒信息 (例如申请驳回处理提醒、咨询成果签章提醒、被举报信息通知、执业检查结果 通知等)、申请完成结果通知,如下图 5-2-5-1 所示:

| Gue 16+878氏な 综合业务管理系统                                                                                          | 78# > 🧶 🔵 IE#E+=-                                                                                                    |
|----------------------------------------------------------------------------------------------------|----------------------------------------------------------------------------------------------------|
|                                                                                                    | 消息中心 海空                                                                                                    |
|                                                                                                    | ② 忽現报約決业登记電用申译已处 ●<br>環境域, 結果为遷位,清整录系统<br>置度。                                                                                        |
|                                                                                                    | 総約款业登记結果处罚申诉被抗 • 🔶<br>业单位驳回,请尽快进行处理!                                                                                                 |
| о амланам В амесанем С систомет В тистомети                                                                    | 201次止型201後年程、 最终以至 ・<br>成率力部分強圧支持成素有择<br>重要全部                                                                                        |
| ○ 我的工作 時かば多 運行中止劣 已完成业务 用を持わう                                                                                  | 育动市工程咨询协会 更多 >                                                                                                    |
| 中國軍項 現金 3323人 出版符节 中國增速支引同 建作                                                                                  | 测试排序                                                                                                    |
|                                                                                                    | 劉武黨文本                                                                                                    |
|                                                                                                    | 育地工程资源协会主办"工程资源机构体制改革                                                                                                    |
| and a second second second second second second second second second second second second second second second | ○ 咨询问题 更多 >                                                                                                    |
|                                                                                                    | Mof         2022-07-89 16-23:16           Straight-solar         Straight-solar           2022-06-28 14-02-20         Straight-solar |

图 5-2-5-1

在通知提醒信息查询列表或工作桌面右上角消息中心点击消息将信息变为 已读,已读消息将不在工作桌面消息中心展示,如下图 5-2-5-2 所示:

| Our TRAKT    | 综合业务管理系统                                                               | <u></u> ¶8# ∨ 🤎 😁 I£0Ξ+⊐•         |
|--------------|------------------------------------------------------------------------|-----------------------------------|
| 咨询师信息直询   く  |                                                                        | 消息中心 清空                           |
| 咨询单位信息查询 🛛 🗸 | 板题                                                                     | 您的执业登记结果处罚申诉被执 •                  |
| 执业登记信息直询 🚽   | 1898入                                                                  | 业单位驳回,请尽快进行处理!                    |
| 个人电子签章信息 ^   |                                                                        | 您的快业登记被平照,最终认定 ●<br>结果为部分通过型对结果有异 |
| 电子签章基本信息     | ② 您提报的执业登记结果申诉已处理完成,结果为通过,遭登录系统查询。                                     | 议、请于2022年07月25日之前3座<br>文申诉。       |
| 的提醒信息查询      | 2022/07/14/15/39/28                                                    | 您的个人信服维护申请被执业单 •                  |
|              | ② 您的执业登记结果处罚申诉被执业单位驳回,谭尽快进行处理!<br>2022-07.14 152740                    | 重君全部                              |
|              |                                                                        |                                   |
|              | ②的执业登记被举报,最终认定结果为部分通过若对结果有异议,请于2022年07月25日之前提交申诉。<br>2022-07-14 145453 |                                   |
|              | -                                                                      |                                   |
|              | 您的个人信息维护申请被执业单位版回,请尽快进行处理!<br>2022-07-14 095605                        |                                   |
|              |                                                                        |                                   |
|              | (2) 您的个人信息维护申请被执业单位级回,请尽快进行处理!<br>2022-07-14 095605                    |                                   |
|              | enneuronatione and states a                                            |                                   |
|              | 《 201994正型1CUL+DC3±176, 以至2005時0012代了下級回答。     2022-07-111550.29       |                                   |
|              | · 你由如如此面什小希心由课上中传出"小课计                                                 |                                   |
|              | 0 1000 1000 1000 1000 1000 1000 1000 1                                 |                                   |
| Œ            | 您的执业登记证书日生成,可登录系统进行下载宣誓。                                               |                                   |
|              | VF 2022.07.11 13:40-23                                                 |                                   |

图 5-2-5-2

# 六、我的工作

位于工作桌面左上角,是用户及时了解掌握本人参与业务工作办理紧张情况 的窗口,和及时开展待办业务办理工作的入口。设"待办业务、进行中业务、已 完成业务"三个页签,也根据工作实际按需随时访问。

# 6.1 待办业务

咨询工程师(投资)在工作桌面上【我的工作】中点击【待办业务】查看需要办理的事项,如下图 6-1-1 所示:

| Gref11.878.84个 综合业务管理系统                                                                                                    | 山东南 🗸 🧔 工程均三十九-                    |
|----------------------------------------------------------------------------------------------------|------------------------------------|
| ◎ 我的世方                                                                                                    | 通知公告                               |
| 山外留理 🚔 信息应用管理 🦳                                                                                                    | 中國工程咨询协会 世多 >                      |
|                                                                                                    | 1=                                 |
|                                                                                                    |                                    |
|                                                                                                    | 山东省工程咨询协会 更多 >                     |
| (WH)LIF     (WH)LIF     (WH)LIF | 1 山东公吉                             |
| 个人還意識的 6434 工程终三十九 个人還意識的解存 [15]                                                                                                    | 1 282525                           |
|                                                                                                    | 1 Miles                            |
|                                                                                                    | ○ 咨询问题 更多 >                        |
|                                                                                                    | C #2/30824<br>2022-08-24 13:46:23  |
|                                                                                                    | 0 162/0901<br>2022-08-23 18:04:34  |
|                                                                                                    | 中<br>谷間(約33<br>2022-08-23 17:33:47 |
|                                                                                                    |                                    |
|                                                                                                    |                                    |

图 6-1-1

| Gre 1616代R版介 综合业务管理系统                          |                                              |            | 山东青~                            | 🧳 🔵 工程時三十九• |
|------------------------------------------------|----------------------------------------------|------------|---------------------------------|-------------|
| 回 我的业务                                         |                                              |            | ◎ 通知公告                          |             |
| 11 A 17 10                                     |                                              |            | 中国工程咨询协会                        | 夏多う         |
|                                                |                                              |            | 1=                              |             |
| C2 个人图察绝护 ———————————————————————————————————— | 巴·坎业登记中报 总·咨询成果活章                            |            | 11                              | •           |
|                                                |                                              |            | 公告二                             |             |
| ② 我的工作 待办业务 <sup>0</sup> 进行中业务 <sup>0</sup>    | 已完成业务                                        | 更多時かう      | 山东韓王程咨询协会                       | 更多>         |
| 中海事造                                           | 25年2月 二十二十二十二十二十二十二十二十二十二十二十二十二十二十二十二十二十二十二十 | 中海举想交时间 遵作 | 山东公告                            | •           |
| 个人信息维护 8434                                    | 工程师三十九 个人信息维护暂存                              | 010        | · 소품소품소품                        |             |
|                                                |                                              |            | 1 98st                          |             |
|                                                |                                              |            | ○ 咨询问题                          | 更多>         |
|                                                |                                              |            | Q 地方0824<br>2022-08-24 13:46:23 |             |
|                                                |                                              |            | 口 加方0901                        |             |
|                                                |                                              |            | 2022/06/23 160/4.34             | <b>@</b>    |
|                                                |                                              |            | 2022-08-23 17:33:47             |             |
|                                                |                                              |            |                                 |             |
|                                                | 图 (                                          | 6-1-2      | Ty.                             |             |

点击【办理】按钮,进入相应业务列表,进行事项处理,如下图 6-1-2 所示:

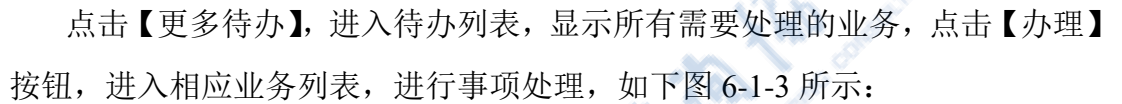

| Cur TRANKA                   | 2 综合业务管理系统                                 |                | 1 N 1 1     | usen ~                                                                                | 🔮 🔵 I程05+九•  |  |
|------------------------------|--------------------------------------------|----------------|-------------|---------------------------------------------------------------------------------------|--------------|--|
| 我的业务                         |                                            | ۵.             | a the state | 合 通知公告                                                                                |              |  |
| 小会管理                         |                                            |                | and Chi     | 中國工程咨询协会                                                                              | 更多〉          |  |
| aloo haa                     | Ed                                         |                |             | 1=                                                                                    |              |  |
| 四 个人围绕                       |                                            | H A MARKE      |             | 1.1                                                                                   | •            |  |
|                              |                                            |                |             | 公告二                                                                                   |              |  |
| ② 我的工作                       | 侍办业务 <sup>0</sup> 进行中业务 <sup>0</sup> 已完成业务 | and the second | 更多待办 >      | 山东蜀王程咨询协会                                                                             | 更多>          |  |
| 中國國際                         | 中语单编号 发起人                                  | 当航环节、中海举       |             | 山东公告                                                                                  | •            |  |
| 个人信息维护                       | 8434 工程順三十九                                | 个人信息维护暂存       | Ditt        | 소품소품소품                                                                                |              |  |
|                              | <u>(</u> )                                 |                |             | 例试                                                                                    |              |  |
|                              | 64                                         |                |             | ○ 咨询问题                                                                                | 更多〉          |  |
|                              |                                            |                |             | <ul> <li>地方0824</li> <li>2022-08-24 13:46:23</li> <li>地方0901</li> </ul>               |              |  |
|                              | U                                          |                |             | Q         2022-08-23 18:04:34           Q         咨询师33           2022-08-23 17:33:47 |              |  |
| (小) 「点」系で表示で、综合业务管理系<br>のの表示 | 系统                                         |                |             | 山床者 ~                                                                                 | 🗳 😑 IEME+t.• |  |
| 查询条件<br>中语语语                 | 得交日期                                       |                |             |                                                                                       |              |  |
| 中语即道                         | >                                          | 至 提交结束日期       |             |                                                                                       | 查询           |  |
| 查询结果 (1)                     |                                            |                |             |                                                                                       |              |  |
| 序号 中                         | 9请事项                                       | 申请单编号 发起人      | 当般环节        |                                                                                       | 申请单提交时间 操作   |  |
| 1 1                          | 人信息维护                                      | 8434 工程师三十九    | 个人信息的       | 能的解存                                                                                  | D.B.         |  |
|                              |                                            |                |             | 8条/页                                                                                  | ✓ 上−页 1 页−五  |  |
|                              |                                            |                |             |                                                                                       |              |  |
|                              |                                            |                |             |                                                                                       | 2010         |  |
|                              |                                            |                |             |                                                                                       |              |  |

图 6-1-3

# 6.2 进行中业务

工程咨询单位业务用户在工作桌面上【我的工作】中点击【进行中业务】查 看工程咨询单位已提交目前处理审核中的事项,如下图 6-2-1 所示:

| ◎ 我的业务   |                            |          |          |          |                                           | △ 通知公告                       |      |
|----------|----------------------------|----------|----------|----------|-------------------------------------------|------------------------------|------|
|          |                            |          |          |          |                                           | 中国工程咨询协会                     | 更多>  |
| 业务管理     | Fo                         | 信息应用管理   |          |          |                                           | 1=                           | *    |
|          |                            |          |          |          |                                           | 1.1                          | *    |
| 四 个人信息维护 | 回 登记专业学考日录意叫               | 巴 机业登记申报 | 8 各间成果活草 |          |                                           | 公告二                          |      |
| RMTR     | antel actual               | Dente    |          |          |                                           | 山东韓王程咨询协会                    | 更多 > |
| - BEBLIF | 1007220 2074220<br>million | 1932.1   | Hand A   | 当前征司办理人  | 東京 御御 御 の 御 御 御 御 御 御 御 御 御 御 御 御 御 御 御 御 | 山东公告                         |      |
| 初始登记申请   | 8425                       | 工程师三十九   | 登记证书签章   | 中国工程咨询协会 | 2022-09-13                                | 公告公告公告                       |      |
|          |                            |          |          |          |                                           | 判试                           |      |
|          |                            |          |          |          |                                           | の 咨询问题                       | 更多>  |
|          |                            |          |          |          |                                           | 四 地方0824                     |      |
|          |                            |          |          |          |                                           | 2022-08-24 13940:23          |      |
|          |                            |          |          |          |                                           | 2022-08-23 18:04:34          |      |
|          |                            |          |          |          |                                           | 查询师33<br>2022-08-23 17:33:47 |      |
|          |                            |          |          |          | ~Y^                                       | 10                           |      |
|          |                            |          |          |          | ~ ( M                                     | College College              |      |
|          |                            |          |          | 图 6-2-1  |                                           |                              |      |
|          |                            |          |          |          | ی مدر ۵                                   |                              |      |

点击【更多进行中】,进入进行中列表,显示所有工程咨询单位已提交目前 处理审核中的业务,如下图 6-2-2 所示:

| ◎ 我的业务                        | <u></u>          | and and the      |               | ◎ 通知公告                          |     |
|-------------------------------|------------------|------------------|---------------|---------------------------------|-----|
|                               |                  |                  |               | 中国工程咨询协会                        | 更多) |
| Hostean Efe                   | 信息从用管理           |                  |               | 1 =                             |     |
|                               |                  | 副成果发育            |               | 1.1                             |     |
| A LYDENER DE REFERENCE        | an contention of | Indexes. The sec |               | 公告二                             |     |
| ○ 我約丁作 時の业S <sup>9</sup> ■万申业 | · Past           |                  | 夏多进行中         | 山东黄王程咨询协会                       | 更多> |
|                               | 发起人 当期           | 成志 当前环节の日        | 1人 申请单位交时间    | 山东公吉                            | •   |
| 初始登记申请 8425                   | 工程师三十九 登记        | 亞书签章 中国工程咨询      | 助会 2022-09-13 | 公告公告公告                          |     |
|                               |                  |                  |               | 1 PRof.                         |     |
|                               |                  |                  |               | ○ 咨询问题                          | 更多) |
|                               |                  |                  |               | Q 地方0824<br>2022-08-24 13:46:23 |     |
|                               |                  |                  |               | Q 推攻0901<br>2022-08-23 18:04:34 |     |
|                               |                  |                  |               | 查询师33<br>2022-08-23 17:33:47    |     |

| Cur TRANKA | 综合业务管理系统                    |                                                              |               | шка 🗸 🧔 1926           | =+ <b>九</b> •             |
|------------|-----------------------------|--------------------------------------------------------------|---------------|------------------------|---------------------------|
| 进行中列家      | <b>查询条件</b><br>中读事项<br>中读事项 | <ul> <li>         接交目期         <ul> <li></li></ul></li></ul> |               |                        | 查询                        |
|            | 查询结果(1)<br>序号 申请事项 申请       | 地病节 2022人                                                    | 前前时去          | 当前环节办理人                | 申请单提交时间                   |
|            | 1 初始整记申词 842                | ; 工業項三十九                                                     | <b>登记证书签案</b> | 中國工程高端协会<br>8条/页 · 上一页 | 2022-09-13<br>1 下一页<br>透回 |
|            |                             |                                                              |               |                        |                           |

图 6-2-2

## 6.3 已完成业务

工程咨询单位业务用户在工作桌面上【我的工作】中点击【已完成业务】查 看工程咨询单位已提交并且整个流程处理完成的事项,如下图 6-3-1 所示:

| Con the second of | 合业务管理系统      |                   |            |            | 山东南 🗸                           | 🖉 🍚 IE05+1.•         |
|-------------------|--------------|-------------------|------------|------------|---------------------------------|----------------------|
| □ 我的业务            |              |                   |            |            | ○ 通知公告                          |                      |
|                   |              |                   | -          | N 2        | 中国工程咨询协会                        | 更多)                  |
| 业务管理              | Fo           | 信息应用管理            |            |            | 1=                              |                      |
| 四小人用的运动           |              | 5. HURPER 0. 2    | 自己是这方      | 2          | 11                              |                      |
| the 17 Completing | E ROTAFILIAR | LY PALENTER UP IN |            |            | 1 282                           |                      |
| ② 我的工作            | 待办业务 进行中业务   | 已完成业务             |            | 夏多已完成      | 山东省工程咨询协会                       | 更多>                  |
| 時國際的              | 中语参编符        | 人品度               | 申请单盟交时间    | 中國地震國时间    | 山东公告                            | •                    |
| 个人信息違い            | 8416         | 工程师三十九            | 2022-09-13 | 2022-09-13 | 公告公告公告                          |                      |
| 个人信息编护            | 8398         | 工程师三十九            | 2022-09-13 | 2022-09-13 | 1 Mist                          |                      |
| 个人信息编印            | 8389         | 工程成三十九            | 2022-09-13 | 2022-09-13 | ○ 咨询问题                          | 更多〉                  |
| 个人信息境护            | 8380         | 工程师三十九            | 2022-09-13 | 2022-09-13 | Q 地力0824<br>2022-08-24 13:46:23 |                      |
| 个人信息完善            | 433          | 工程师三十九            | 2022-07-25 | 2022-07-25 | (A) 地方0901                      |                      |
|                   | 4            | ) de              |            |            | Q 咨询师33<br>2022-08-23 17:33:47  | ( <b>20</b> )<br>197 |
| (                 | A 19         |                   | 图 6-3-     | -1         |                                 |                      |

点击【更多已完成】,进入已完成列表,显示工程咨询单位已提交并且处理 完成的业务,如下图 6-3-2 所示:

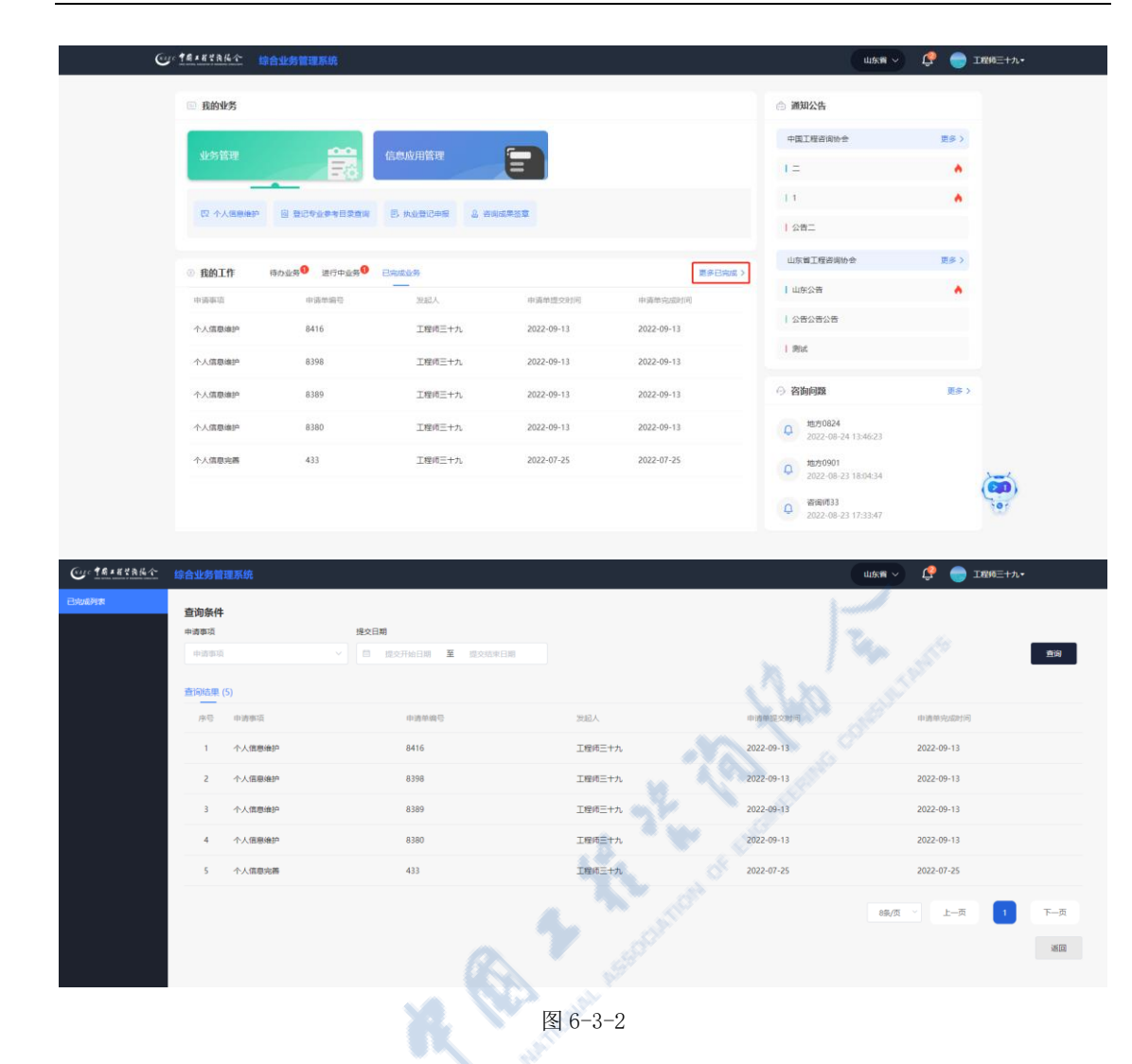

# 七、通知公告

咨询工程师(投资)在工作桌面上【通知公告】中查看中咨协会和地方协会 发布的公告信息,点击【更多】按钮,进入通知公告查看页面,显示中咨协会或 地方协会发布的所有通知公告信息,如下图 7-1 所示:

| ◎ 我的业务           |              |                |          |         |       | ◎ 通知公告                            |     |
|------------------|--------------|----------------|----------|---------|-------|-----------------------------------|-----|
|                  | ~~~          |                | -        |         |       | 中国工程咨询协会                          | 更多) |
| 业的管理             | Fo           | 信息应用管理         |          |         |       | 1=                                | ٠   |
|                  |              | E HALBIRDE     |          |         |       | 1.1                               |     |
| Cr. J.V. Gräneb. | H BOARAADSHA | EX POLEMIC-POR |          |         |       | 公告二                               |     |
| ③ 我的工作           | 65050 #F0550 | 已会成业务          |          |         | 国家語のう | 山东黄王程咨询协会                         | 更多> |
| 中语师道             | 中语单层节        | 发起人            | 当前环节     | 中请单提交时间 | 単作    | 山东公告                              | •   |
| 个人信息维护           | 8434         | 工程师三十九         | 个人信息维护暂存 |         | Ditt  | 公告公告公告                            |     |
|                  |              |                |          |         |       | 例at                               |     |
|                  |              |                |          |         |       | ○ 咨询问题                            | 更多) |
|                  |              |                |          |         |       | Q 地方0824<br>2022-08-24-13:46:23   |     |
|                  |              |                |          |         |       | (Q) 地方0901<br>2022-08-23 18:04:34 | ~   |
|                  |              |                |          |         |       | 查询师33                             | ier |

图 7-1

在通知通告查看列表点击【查看】按钮或在工作桌面【通知公告】点击公告 标题,进入通知公告详情页面,显示公告标题、公告简介、正文内容、附件、信 息来源和发布时间,如下图 7-2 所示:

中国工程咨询协会

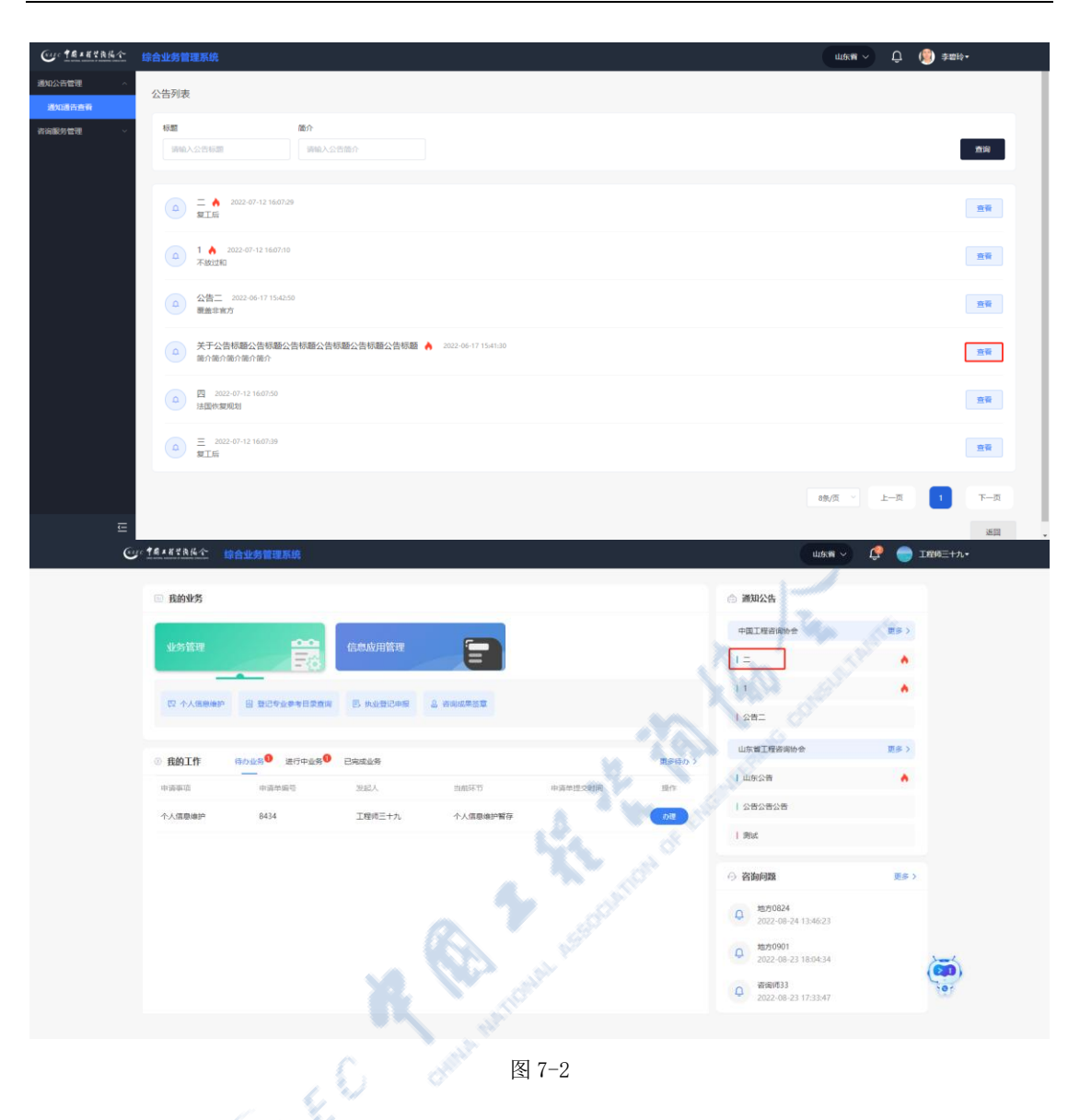

八、咨询问题

咨询工程师(投资)在工作桌面【咨询问题】版块可查看提交的问题和协会 发布的咨询问题答案。点击【更多】按钮或问题咨询图标,进入咨询问题与答案 查看页面,如下图 8-1 所示:

|                                                                                                    |                                                                                                    |                                                                                                    | шже                                                                                                    |                                                                                                    |
|----------------------------------------------------------------------------------------------------|----------------------------------------------------------------------------------------------------|----------------------------------------------------------------------------------------------------|----------------------------------------------------------------------------------------------------|----------------------------------------------------------------------------------------------------|
| □ 我的业务                                                                                                    |                                                                                                    |                                                                                                    | △ 通知公告                                                                                                    |                                                                                                    |
|                                                                                                    |                                                                                                    |                                                                                                    | 中国工程咨询协会                                                                                                    | 更多)                                                                                                    |
| 业务管理                                                                                                    | 信息应用管理                                                                                                    |                                                                                                    | 1 =                                                                                                    |                                                                                                    |
|                                                                                                    |                                                                                                    |                                                                                                    | 1.1                                                                                                    |                                                                                                    |
| (1) 小人国際通知 回 登记专业参考日交合                                                                                                    | 间 巴 执业管心中被 当 各间或等资率                                                                                                    |                                                                                                    | 1 公告二                                                                                                    |                                                                                                    |
| ○ 我約丁作 時か业気 <sup>9</sup> 連行中当务                                                                                                    |                                                                                                    | 原条码的                                                                                                    | 山东黄王程咨询协会                                                                                                    | 更多>                                                                                                    |
| 中语事项 中语单编号                                                                                                    | 发起人 当前环节                                                                                                    | 申请希望交时间 遵作                                                                                                    | 山东公吉                                                                                                    | •                                                                                                    |
| 个人信息编护 8434                                                                                                    | 工程师三十九 个人信息境护暂存                                                                                                    | DIE                                                                                                    | 公告公告公告                                                                                                    |                                                                                                    |
|                                                                                                    |                                                                                                    |                                                                                                    | 1 Blat                                                                                                    |                                                                                                    |
|                                                                                                    |                                                                                                    |                                                                                                    | ○ 咨询问题                                                                                                    | 更多〉                                                                                                    |
|                                                                                                    |                                                                                                    |                                                                                                    | _ 地方0824                                                                                                    |                                                                                                    |
|                                                                                                    |                                                                                                    |                                                                                                    | 2022-08-24 13:46:23                                                                                                    |                                                                                                    |
|                                                                                                    |                                                                                                    |                                                                                                    | Q 2022-08-23 18:04:34                                                                                                    |                                                                                                    |
|                                                                                                    |                                                                                                    |                                                                                                    | 白 咨询师33                                                                                                    | 101                                                                                                    |
| 台业务曾理系统                                                                                                    |                                                                                                    |                                                                                                    | 2022-08-23 17:3387                                                                                                    | abana 🗸 💭 🧐 saaa                                                                                                    |
| 3业务管理系统<br>家会工程师业务                                                                                                    | WebA restances                                                                                                    |                                                                                                    | 202-06-25 17-3347                                                                                                    | 200m -> 🗘 🌘 #20                                                                                                    |
| <u> </u>                                                                                                    | MAANGUMEN                                                                                                    |                                                                                                    | a (1991)                                                                                                    | 20746 × Q 🗐 920<br>2010                                                                                                    |
|                                                                                                    | and A residences<br>emetmente, n'attraminementemente<br>e. n'attraminementemente, n'attraminemiente                                                                                                    | ismismismis, popularismismismismis<br>ismis, popularinismismismismis, pop                                                                                                    | C BM<br>Market, programme<br>programmetime meritin                                                                                                    | 10%h > 🗘 🕑 8世<br>名物<br>同问题指文                                                                                                    |
| 14会言語系統<br>の元15所をの<br>25回時の超文方5章<br>の割の可能に相当相当になった。同間で何能と用き的もれよの<br>前者になった用き、同覧で何能と用きのもれよの                                                                                                    | INAL VIII II.I.I.<br>II.I.I.I.I.I.I.I.I.I.I.I.I.I                                                                                                    | 15M16M16M16M16M16M16M16M16M16<br>16M16, DBDTBMB16M16M16M16M16<br>10 FMB1: FB40, A40<br>0 FMB1: FB40, A40                                                                                                    | عدد الكريمينية (1939)<br>الاسلام التواريمينية<br>الموالية الموالية<br>التوالية الموالية (1939)<br>التوالية الموالية (1939)                                                                                                    | 2004 ~ Q (2) 900<br>2004 ~ Q<br>2004 ~ Q<br>2000 |
|                                                                                                    |                                                                                                    | は国は国は国は、 川田戸田田は田山田<br>住田は、川田戸田田は田は田田田は田は、 川田<br>- ク 米田 :                                                                                                    | elme, elterreme<br>remetinetierem<br>ielme on 18 2017 (mage                                                                                                    | 北水水 ~ Q (2) 2 m<br>名前<br>時間の形の期の第                                                                                                    |
|                                                                                                    | анал учаланан<br>епиениение, паручанаениениениениениениениениениениениениение                                                                                                    | 15回4回4回4回4、河南27回回4回4回4回<br>15回2、河南27回回北部14回4回4回4。河南<br>〇 大磁道: 可当内、五向7<br>河山外 - 0y城名大野大阪に中の日南山立00<br>〇 大磁道、ス国                                                                                                    | عدد المحمود (1939)<br>المعالية (1997)<br>المعالية (1997)<br>المعاليمالية (1997)<br>المعالية (1997)<br>المعالية (1997)<br>المعالية (1997)                                                                                                    | 1074 ~ Q 😢 72<br>20<br>20<br>20<br>20<br>20<br>20<br>20<br>20<br>20<br>20<br>20<br>20<br>20                                                                                                    |
|                                                                                                    | and A version of the second second se                                                                                                    | iemiemiemie, popyromiemiemiemie<br>iemie, popyromiemiemiemiemie<br>O XMII: WARF.E.G.<br>WARF.OgyM2/HT.MAITHAL<br>MARF.OgyM2/HT.MAITHAL<br>D XMII: XAI                                                                                                    | о ви<br>велис, парачали<br>годиналисти<br>али о маласт<br>али о маласт<br>али о маласт<br>али о маласт<br>али                                                                                                    | 1894 ~ Q (2) 9年<br>名称<br>初日時期25<br>月日日日日日前                                                                                                    |
| 北京書書業業長<br>の第工程所在の<br>の第二程所在の<br>の第四項目に相当に、の第二程所有のの<br>の第四項目に相当には、の第二程用の目的に相当に<br>同業工程所在の一の実在の手方動に中高速構成上<br>の第二程所在の一の実在の手方動に中高速構成上<br>から日常可認知識、から日常可認知道、から日常<br>から日常可認知識、から日常可認知道、から日常                                                                               | 2000.) + HE 2015 20<br>emetamie, of promietation, of promietation<br>of promietation of the state of the state of the state<br>of promietation of the state of the state of the state<br>of promietation of the state of the state of the state<br>of promietation of the state of the state of the state<br>of promietation of the state of the state of the state<br>of promietation of the state of the state of the state<br>of the state of the state of the state of the state of the state<br>of the state of the state of the state of the state of the state<br>of the state of the state of th                                                                                                    | iemiemiemie, simvemiemiemiemie<br>iemie, simvemiemiemiemiemiemie<br>D AUG: SARS.EAR<br>SALS-00982/FFMCH-BIJBALDO<br>D AUG: SAR<br>D AUG: SAR<br>BENE, beennothic, beennothic<br>Bene, beennothic, beennothic<br>Bene, beennothic, beennothic                                                                                                    | 2020/0-2) 1/230/<br>1/200<br>1/200<br>1/20 | 12746 × Q (1) 9 20<br>2014<br>अन्य समय प्र<br>सन्दर्भनाम नमा प्र                                                                                                    |
|                                                                                                    |                                                                                                    | iemiemiemie, nimpromasmiemiemie<br>iemie, nimpromatemiemiemiemie, nim<br>O Marii (1949), Kar<br>(Kark-opylk2/FfMich-nimjanistekio)<br>O Marii (1940)<br>O Marii (1940)<br>Emie, obenanciemie, obenanciemie<br>Emie, obenanciemie, obenanciemie<br>O Marii (1947)                                                                                                    |                                                                                                    | 北京小 ~ Q <table-cell> 2世<br/>名句<br/>明治明白田の田の田<br/>田</table-cell>                                                                                                    |
|                                                                                                    | RALLYHIIGEN<br>MALLYHIIGEN<br>MALLYHIIGEN<br>MALLYHIIGEN<br>MALLYHIGEN<br>MALLYH<br>MALLYH<br>MALLYH | eemeemeemeemeemeemeemeemeemeemeemeemeem                                                                                                    | دور کا ۲۵۵۵ (۱۹۵۸)     دور کا ۲۵۵۵ (۱۹۵۸)     دور کا ۲۵۵ (۱۹۵۸)     دور کا ۲۵۵۵ (۱۹۵۸)     دور کا ۲۵۵ (۱۹۵۸)     دور کا ۲۵۵ (۱۹۵۸)     دور کا ۲۵۵ (۱۹۵۸)     دور کا ۲۵۵ (۱۹۵۸)     دور کا ۲۵۵ (۱۹۵۸)     دور کا ۲۵۵ (۱۹۵۸)     دور کا ۲۵۵ (۱۹۵۸)     دور کا ۲۵۵ (۱۹۵۸)     دور کا ۲۵۵ (۱۹۵۸)     دور کا ۲۵۵ (۱۹۵۸)     دور کا ۲۵۵ (۱۹۵۸)     دور کا ۲۵۵ (۱۹۵۸)     دور کا ۲۵ (۱۹۵۸)     دور کا ۲۵ (۱۹۵۸)     دور کا ۲۵ (۱۹۵۸)     دور کا ۲۵ (۱۹۵۸)     دور کا ۲۵ (۱۹۵۸)     دور کا ۲۵ (۱۹۵۸)     دور کا ۲۵ (۱۹۵۸)     دور کا ۲۵ (۱۹۵۸)     دور کا ۲۵ (۱۹۵۸)     دور کا ۲۵ (۱۹۵۸)     دور کا ۲۵ (۱۹۸۸)     دور کا ۲۵ (۱۹۸۸)     دور کا ۲ (۱۹۸۸)     دور کا ۲ (۱۹۸۸)     دور ک                                                                                                    | 2074 ~ Q <table-cell> उस<br/>देशे<br/>कालसिंहर<br/>मान्डल्डाल्डल</table-cell>                                                                                                    |
|                                                                                                    |                                                                                                    | 25回4回26回25日24, 回答27年回45回24回<br>25回25, 回答27年回25年回4回25回25, 回答<br>○ 大道道: 音音符, 系统<br>95235-02582/第子985(中容) 時後1000<br>○ 大道道: 名句<br>2 大道道: 自知<br>○ 大道道: 自知                                                                                                    | 2223023 173307      四      四                                                                                                    | 1004 ~ Q () 200<br>名称<br>句明期度文<br>句明的度大                                                                                                    |
| *は勿算意味味<br>の実工程作品の<br>2500時の観艾を好話<br>回想が可能は無能を加え、可想で可能はを加えていた。<br>の見て見作品の、可能で特別していた。<br>可以用する気を引ん形式<br>前に工程作品の、の少能の作予加な中の回答用品と<br>から自場の影響知<br>から自場の影響知<br>たから自場の影響にた、から自事<br>の自動の影響にたいたら自事<br>のの思えていた。<br>の自動の影響にたいた。<br>中心研想<br>した自動の6251<br>から自場の6251<br>から自場の6251 | инал учалі сілан<br>ещеннаца, пратопаценценценна, пратопаценценна<br>пратапанна на вала на пратопаценценна<br>пратапантал пратопацияние пратопась пратоп<br>праце, предпратос, пратопацияние пратоп<br>праце, пратопаце, пратопацияние пратопась, пратопа                                                                                                    | amiementemie, nonvennemiemen<br>ieme, nonvennemiementemieme<br>O XHII: 1990, EGU<br>9029-029829779007-028980500<br>0 XHII: 1990<br>19029-029829779007-028980500<br>0 XHII: 1990<br>19020-029805, 0-048009806<br>19020-029805, 0-048009806<br>19020-029805, 0-04800<br>19020-029805, 0-048000<br>19020-029805, 0-048000<br>19020-029805, 0-048000<br>19020-029805, 0-048000<br>19020-029805, 0-048000<br>19020-029805, 0-048000<br>19020-029805, 0-0480000<br>19020-029805, 0-0480000000<br>19020-029805, 0-0480000000000000000000000000000000000 | 22208-2 (1239)<br>(1990)<br>(1990)<br>(199                                                                          | 100m ~ () () () () () () () () () () () () ()                                                                                                    |
|                                                                                                    | DEAL-YERIGEN<br>emermenne, oppromisionententententententententententententent                                                                                                    | emiememenie, Horvennememenie<br>estie, Horvennestiefmestiefte, Hor<br>O Mari, Topifo, Edit<br>Mass-opytezh?mich-scientebog<br>O Mari, Donato<br>O Mari, Donato<br>Estie, Oostanismi, Openanoteme<br>Estie, Oostanismi, Openanoteme<br>Estie, Openanoteme<br>D Mari, Dat<br>O Mari, Dat                                                                                                    | 20208-2 (12334)<br>маниа, прокалана<br>разликалана<br>разликалана<br>ше о ларокала<br>ше о ларокала<br>и о о ларокала<br>и о о ларокала<br>и о о ларокала<br>и о о ларокала<br>и о ларокала<br>и о ларокаларокала<br>и о ларокала<br>и о ларокала<br>и о ларокала<br>и о лар                                                                                                    | 1200年 ~ Q ② 900<br>名句<br>明白明虹な<br>明白明虹の新の新                                                                                                    |
|                                                                                                    |                                                                                                    | emiemiememie, somremenemememe<br>lemie, somremenemelemieme<br>o start sorreme<br>stars-oxyfit2/PFMicH-solfmane<br>o start sorr<br>o start sorr<br>o start sorr<br>o start sorr<br>o start sorr<br>o start sorr<br>o start sorr<br>o start sorr<br>o start sorr<br>o start sorr<br>o start sorr<br>o start sorr<br>o start sorr<br>o start sorr                                                                                                    | 20208-2 173347<br>1690 - 17837660014<br>(2000) - 17837660014<br>(2000) - 178376<br>(2000) - 178376<br>(2000) - 17837                                                                                                    | 1200年 ~<br>2200年 ~<br>全国<br>初日初期25<br>新聞初日初期の第一日<br>第一日<br>第一日<br>第一日<br>第一日<br>第一日<br>第一日<br>第一日                                                                                                    |

图 8-1

列表默认显示咨询工程师业务相关问题,点击切换问题类型,可查看其他类型问题与答案,如下图 8-2 所示:

| ******** | 综合业务管理系统                                                                                                    | araun ~ Ô                             |
|----------|----------------------------------------------------------------------------------------------------|---------------------------------------|
| 26世世 · 2 |                                                                                                    | 1269                                  |
| 同國与其全直著  |                                                                                                    | <b>我的咨询</b><br>咨问所问题提文<br>资源师问题问题问题问题 |
|          | qyy用+若無号输入转離<br>高可定性化力,qyy用+若無号输入转離<br>定 先端注: 系统问题 ◎ 用度次数: 5<br>か合目部の整体数<br>か合目部の影響数<br>か合目部の影響数, から目前の影響数, から目前の影響数, から目前の影響数, から目前の影響数, から目前の影響数, から目前の影響数, から目前の影響数, から目前の影響数, から目前の影響数, から目前の影響数, |                                       |
|          | P 中容報題<br>(アメ編号: 音楽時 の 同意次数: 5<br>中容報題<br>(アメ編号: 音楽時 の 同意次数: 5<br>(アメ編号: 音楽時 の 同意次数: 5<br>(アメ編号: 音楽時 の 同意次数: 5<br>(アメ編号: 音楽時 の 同意次数: 5<br>(アメ編号: 音楽時 の 同意次数: 5)                                       |                                       |
|          | 协会自境06251<br>协会印稿画K22<br>27 关键词:咨询问称 @ 词该次数:4                                                                                                    |                                       |
| E        | 88(页 上一页 1 2 下一页                                                                                                    |                                       |

图 8-2

点击【提问】按钮,选择咨询业务类型,填写标题和问题描述后,选择提问 对象,点击【提交】,完成问题咨询。提交问题时可选择中咨协会或地方协会。 如下图 8-3 所示:

| Cur TRIERA | 综合业务管理系统                                                                                                    |                                                 | ikāni — Ļ                                                                            |
|------------|----------------------------------------------------------------------------------------------------|-------------------------------------------------|--------------------------------------------------------------------------------------|
| 通知公告管理 🗸 🗸 |                                                                                                    |                                                 |                                                                                      |
| 省沟服务管理 ^   | ▲ 資源工程内业务 ∨ 資源公>                                                                                                    |                                                 |                                                                                      |
| 咨询问题与答案直看  | 咨询师问题发布标题                                                                                                    | N S                                             |                                                                                      |
|            | 问题详细描述描述描述描述描述描述。问题详细描述描述描述<br>述描述描述描述,问题详细描述描述描述描述描述,问题 填写咨询问题                                                            | 关闭                                              | 述描述描述,问题详细描述描述描述描述描述,问题详细描述描                                                         |
|            | Qy用中容聚导输入标题<br>常用工程作业务-gy维交用于测试中和图算制达bug用集                                                                                 | AL RESERVE                                      | ○天城道:京田内,玉松月里 ○司度六政:7 ○天城道:玉松月里 ○司度六政:5                                              |
|            | ゆ会自衛问題構題 ゆ会自衛问題構成。ゆ会自衛问題構 の意識に、か会自衛问題構 、 か会自衛问題構 の と の 会 構 の と の 会 構 の に の 会 構 の に の 会 構 の の の の の の の の の の の の の の の の の | 周期成,16-041<br>0/500                             | 第5回転送。ゆ今日第5回転送。ゆ今日第5回転送。ゆ今日第<br>ぎ。ゆ今日第5回転送。ゆ今日第5回転送。ゆ今日第5回転品。<br>□ 大雄浜:日常同語 ○ 所は次数:5 |
|            | 中設設置<br>中設設置                                                                                                    | ₩★   .RETREAMUS:<br>4.S.TREAMUS:<br>TextTreasus | ⑦ 关键词:咨询符 ○ 网读次数:8                                                                   |
|            | ■文<br>(协会日19905251                                                                                                    | 河北省工程咨询协会                                       |                                                                                      |
|            | 协会目增振送22                                                                                                    | 山西貧工程咨询协会                                       |                                                                                      |
|            |                                                                                                    | 内蒙古自治区工程咨询协会                                    | ○ 关键词:咨询师 ◎ 阅读次数:4                                                                   |
|            |                                                                                                    | 大连市工程咨询协会                                       |                                                                                      |
| Ē          | 8∰/∰ ∽                                                                                                    | 上一页 1 2 下一页                                     |                                                                                      |

图 8-3

在咨询问题与答案查看页面点击咨询问题或在工作桌面咨询问题中点击问题标题,进入咨询问题详情页面,显示问题标题、问题描述、答案、业务归属、发布人、发布时间,如下图 4-4-5 所示:

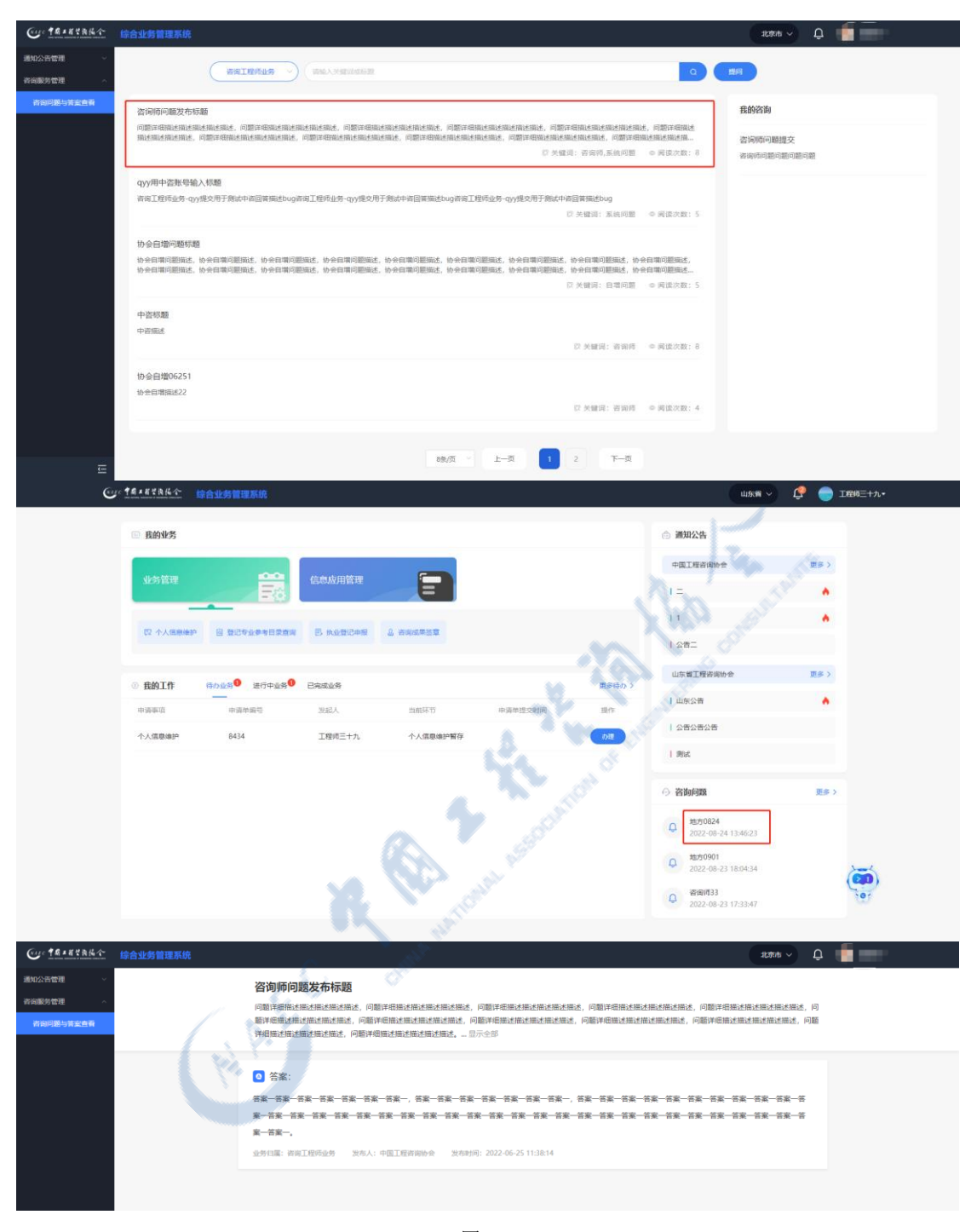

图 8-4

# 九、消息中心

咨询工程师(投资)在右上角消息中心查看未读的站内消息,点击【查看全部】,进入通知提醒列表,显示咨询工程师(投资)收到的所有站内消息,包括

待办提醒信息(例如申请驳回处理提醒、咨询成果签章提醒、被举报信息通知、 执业检查结果通知等)、申请完成结果通知等,如下图 9-1 所示:

| CUCTRANER CO         | 合业务管理系统                 |             |          |          |          |                                                                                            |              |
|----------------------|-------------------------|-------------|----------|----------|----------|--------------------------------------------------------------------------------------------|--------------|
| 函数化为                 |                         |             |          |          |          | 消息中心<br>参数的工程师四十二,忽听在单<br>位有新的合同业绩需要进行签<br>章,请登衣系统查看。                                      | #2<br>•<br>• |
| 325715年<br>② 音樂市通過意識 |                         |             |          | 通知講習生教會审 |          | 募款的工程师四十二、您所在单位有新的台同业境需要进行签算,透登录系统查看。 > 請登录系统查看。                                           | *            |
| ② 我的工作               | 時办业务 <sup>®</sup> 进行中业务 | 已完成业务       |          |          | 更多待办 >   | 重要全部                                                                                       | •<br>更多 >    |
| 市场审结<br>咨询成果注意       | 中国仲國世<br>1243           | 思起人济南市工程咨询院 | 自由环节     | 申请单继交时间  |          | 所成                                                                                         |              |
| 咨询成果注意<br>咨询成果注意     | 1216                    | 济南市工程咨询院    | 特签署执业专用意 |          | 98<br>08 | ⑦ 咨询问题                                                                                     | 更多)          |
| 咨询成果注意               | 1198                    | 济南市工程咨询统    | 待签署执业专用章 |          | の連<br>の連 | <ul> <li>↓ 山方<br/>2022-07-09 16:26:25</li> <li>↓ 小东目環乙級<br/>2022-06-28.14:39:10</li> </ul> | õ            |
|                      |                         |             |          |          |          | ♀ 習面(中書)<br>2022-06-28(14)02:20                                                            | Series -     |
|                      |                         |             | k        | 9-1      |          | Va an                                                                                      |              |

图 9-1

在工作桌面右上角消息中心或通知提醒信息查询列表点击消息将信息变为 已读,已读消息将不在工作桌面消息中心展示,如下图 9-2 所示:

| Our TRAKYARA            |                                                        | 青岛市 🗸 🧶 🛑 工程施三十二十                  |
|-------------------------|--------------------------------------------------------|------------------------------------|
| ② 咨询师信息直询 ~             | 10 M                                                   | 消息中心 演空                            |
| D: 咨询单位信息查询 ~           | 500                                                    | 您的族业登记结果处罚申诉被执 ·                   |
| 四 执业登记信息直询 🛛 🗸          | INDA                                                   | 业单位驳回,请尽快进行处理!                     |
| 四个人电子签章信息 ^             |                                                        | 您的执业登记被举报、最终认定 ●<br>结果为部分通过,若对结果有异 |
| 电子签章基本信息                | ② 您提照的执业登记结果申诉已处理完成,结果为通过请登录系统直词,<br>2022-07-141539-28 | 议,骑于2022年07月25日之前境<br>交申诉。         |
| 2011/09/0010-00 (09:00) |                                                        | 您的个人信息维护申请被执业单 •                   |
|                         | ② 您的独业登记结果处罚申诉被执业单位驳回,请尽快进行处理!<br>2022-07-14 1527/99   | 進費全部                               |
|                         |                                                        |                                    |
|                         | 2022-07-11(550.29                                      |                                    |
|                         | (3) 您中期的安要执业单位申请认定结束为通过<br>2022-07-11 15:05:00         |                                    |
| E                       | ②的3执业登记证书已生成,可登录系统进行下载查看,<br>2022.07.11 1149-21        |                                    |

图 9-2

# 十、登录用户信息

当前登录用户名称信息显示于用户工作桌面的右上角,点击用户名右侧的下 箭头列出登录用户信息包含的其他内容,具体包括用户归属单位、用户本人账户

设置,退出系统通道等。由于所属单位及退出系统过于简单,下面仅对登录用户 账户设置进行展开讲解。

## 10.1 密码修改

咨询工程师(投资)在工作桌面点击右上角用户姓名,选择【账号设置】进入密码修改页面,如下图 10-1-1 所示:

|                                                                                                    | 山东省 🗸 🧔 工程均三十九•                       |
|----------------------------------------------------------------------------------------------------|---------------------------------------|
| ① 我的业务                                                                                                    | ○ 通知公告 展示:<br>市场設置                    |
| ukstan 📴 andari                                                                                                    | + GLTERIGHA MATTER                    |
| ○○ 个人活动会好 目 致过年全年考察者的第 ○、外企致过年后 ▲ 市利润率的算                                                                                                    | 11 A                                  |
| <ul> <li>         ・</li></ul>                                                                                                    | 山宗省工程府政协会 夏多 ><br>夏多得か ><br>  山东公告    |
| <ul> <li>中国集集</li> <li>中国集集</li> <li>202人</li> <li>202人</li> <li>2027</li> <li>中国集集</li> <li>2027</li> <li>2027</li>     &lt;</ul> | 第7<br>1公告公告公告                         |
|                                                                                                    | 1 Bit                                 |
|                                                                                                    | · · · · · · · · · · · · · · · · · · · |
|                                                                                                    | 0 1970824<br>2022-08-24 134623        |
|                                                                                                    | 12/20091<br>2022-08-23 18:04:34       |
|                                                                                                    | Q 2022-08-23 17:33:47                 |
|                                                                                                    |                                       |

图 10-1-1

输入原密码、新密码、确认密码,点击【保存】,完成密码修改,修改完成 后可使用新密码登录系统,如下图 10-1-2 所示:

| Cur TRIERAN | 综合业务管理系统 |       |               | û 🤤 15602+7- |  |
|-------------|----------|-------|---------------|--------------|--|
| 账户设置 ^      |          |       |               |              |  |
| 密码修改        |          |       |               |              |  |
| 手机导变更       |          |       | NAEC 中國工程禁商協会 |              |  |
| 部補交更        |          |       | 密码修改          |              |  |
|             |          | 用户名   | 19999999178   |              |  |
|             |          | 姓名    | 工程师三十五        |              |  |
|             |          | 手机号   | 19999999178   |              |  |
|             |          | 原電码*  | 请输入原密码        |              |  |
|             |          | 新案码。  | 请输入新密码        |              |  |
|             |          | 确认案码。 | 请输入确认密码       |              |  |
|             |          |       | 保存            |              |  |
|             |          |       |               |              |  |
| Ē           |          |       |               |              |  |

图 10-1-2

## 10.2 手机号变更

咨询工程师(投资)在工作桌面点击右上角用户姓名,选择【账号设置】-【手机号变更】进入手机号修改页面,如下图 10-2-1 所示:

| Cur TRANKA           | 综合业务管理系统 🗘 💮 1845     |  |
|----------------------|-----------------------|--|
| 账 <sup>11</sup> 设置 ^ | 題子:                   |  |
| 密码修改                 | 與可必要                  |  |
| 手机号变更                | 道出登录                  |  |
| 邮稿交更                 |                       |  |
|                      | Sale 中局工程整徵協会         |  |
|                      | 手机号变更                 |  |
|                      | 展手机号· 19999999778     |  |
|                      | HERENGER HERENGER     |  |
|                      | 编编编译码 * 彩色编译码 2038年2月 |  |
|                      |                       |  |
|                      | T-0                   |  |
|                      | Cho with              |  |
|                      | A Start Start         |  |
|                      |                       |  |
| Ē                    | v \\** //             |  |
|                      |                       |  |

图 10-2-1

输入图形验证码,点击【发送验证码】,填写原手机号收到的短信验证码, 点击【下一步】,输入现手机号、图形验证码,点击【发送验证码】,填写现手机 号收到的短信验证码,点击【下一步】,完成手机号修改,如下图 10-2-2 所示:

A AFO

| Cur taingha | 综合业务管理系统 |                                                                                                    | Û 🥮 IEME+⊻• |
|-------------|----------|----------------------------------------------------------------------------------------------------|-------------|
| 账户设置 ^      |          |                                                                                                    |             |
| 出码编改        |          |                                                                                                    |             |
| 手机号变更       |          |                                                                                                    |             |
| 邮帕变更        |          |                                                                                                    |             |
|             |          | (れるまで 早間工程装商協会                                                                                                    |             |
|             |          | 手机号变更                                                                                                    |             |
|             |          |                                                                                                    |             |
|             |          | BK-9-04-3 - 1200-00100-201                                                                                                    |             |
|             |          | 開始設計的                                                                                                    |             |
|             |          | 相信物证明* 知道物证明 发送物证明                                                                                                    |             |
|             |          |                                                                                                    |             |
|             |          | <u></u> ₩#                                                                                                    |             |
|             |          |                                                                                                    |             |
|             |          |                                                                                                    |             |
|             |          |                                                                                                    |             |
| Ę           |          |                                                                                                    |             |
| Cur taintha | 综合业务管理系统 |                                                                                                    | Û 🥮 IEME+2* |
| 轰冲设置 ^      |          |                                                                                                    | 4           |
| 出现物改        |          |                                                                                                    |             |
| 手机带变更       |          | 2                                                                                                    |             |
| HP TRUE RS  |          | Contraction of                                                                                                    |             |
|             |          |                                                                                                    |             |
|             |          | 手机号变更                                                                                                    |             |
|             |          |                                                                                                    |             |
|             |          | #9043 · IN(67-016                                                                                                    |             |
|             |          | 間形金正明・四形金正明                                                                                                    |             |
|             |          | HEIGHNEES SERVICES SUBSECES                                                                                                    |             |
|             |          | 6 A A                                                                                                    |             |
|             |          | TB                                                                                                    |             |
|             |          | and the second second s |             |
|             |          | CA SO                                                                                                    |             |
|             |          |                                                                                                    |             |
| Ē           |          |                                                                                                    |             |
|             |          | and the second second se                                                                                                    |             |
|             |          | 图 10-2-2                                                                                                    |             |
|             | 0        |                                                                                                    |             |
|             | 1.34     |                                                                                                    |             |

10.3 邮箱变更

咨询工程师(投资)在工作桌面点击右上角用户姓名,选择【账号设置】-【邮箱变更】进入邮箱修改页面,如下图 10-3-1 所示:

| C                                     |           |                                          |   |        |
|---------------------------------------|-----------|------------------------------------------|---|--------|
| ····································· |           |                                          |   | Û 🥮 IB |
| 960 <sup>16</sup> 1028                |           |                                          |   | 属于:    |
| STEPHER SK                            |           |                                          |   | 账号设置   |
| 手机导变更                                 |           |                                          |   | 退出登录   |
| 解释意思                                  |           |                                          |   |        |
|                                       |           | (NAEC 中國工程禁商協会                           |   |        |
|                                       |           | 邮箱变更                                     |   |        |
|                                       | IELd### * | 66211@163.com                            |   |        |
|                                       | 間形验证码     | TO TO TO TO TO TO TO TO TO TO TO TO TO T | - |        |
|                                       |           |                                          |   |        |
|                                       | 邮销验证研     | * 前称验证码 获取检证码                            |   |        |
|                                       |           |                                          |   |        |
|                                       |           | <del>下−≠</del>                           |   |        |
|                                       |           |                                          |   |        |
|                                       |           |                                          |   |        |
|                                       |           |                                          |   |        |
|                                       |           |                                          |   |        |
|                                       |           |                                          |   |        |
| Ē                                     |           |                                          |   |        |

图 10-3-1

输入图形验证码,点击【获取验证码】,填写原邮箱收到的邮箱验证码,点击【下一步】,输入现邮箱、图形验证码,点击【获取验证码】,填写现邮箱收到的邮箱验证码,点击【确认】,完成邮箱修改,如下图 10-3-2 所示:

| Cur taxauxa   | 양습业务管理系统 🖉 🕘 1895=15・                                                                                          |
|---------------|----------------------------------------------------------------------------------------------------|
| <b>郑中设置</b> ~ |                                                                                                    |
| 密码修改          |                                                                                                    |
| 手机号变更         |                                                                                                    |
| 邮箱交更          |                                                                                                    |
|               | (mase 中國工程生物化人)                                                                                                |
|               | 解描空间                                                                                                    |
|               |                                                                                                    |
|               | 562119163.com                                                                                                  |
|               |                                                                                                    |
|               | Montanta Bookers                                                                                               |
|               | (MMARER) MARRER REINER                                                                                         |
|               | C. Martin                                                                                                    |
|               |                                                                                                    |
|               |                                                                                                    |
|               |                                                                                                    |
|               |                                                                                                    |
| Cur TRIERA    | 승규가 2월 2월 2월 2월 2월 2월 2월 2월 2월 2월 2월 2월 2월                                                                     |
| 影中设置 ^        |                                                                                                    |
| 数码梯改          |                                                                                                    |
| 手机导变更         |                                                                                                    |
| AFAN SER      |                                                                                                    |
|               | (のまで 中間 = 桜を海協会                                                                                                |
|               | 邮箱变更                                                                                                    |
|               |                                                                                                    |
|               | NUMERA * URBOARDER                                                                                             |
|               |                                                                                                    |
|               | ATTRACTS STORES                                                                                                |
|               | NUMBER OF THE OWNER OF THE OWNER OF THE OWNER OF THE OWNER OF THE OWNER OF THE OWNER OF THE OWNER OF THE OWNER |
|               |                                                                                                    |
|               | <b>\$</b> \$4.                                                                                                 |
|               |                                                                                                    |
|               |                                                                                                    |
|               |                                                                                                    |
|               |                                                                                                    |

图 10-3-2

# 十一、"中咨易签" APP 安装说明

在综合业务管理系统【咨询成果签章】界面,扫描右下角二维码或直接扫描 下图二维码,根据手机操作系统选择相应版本进行下载,如下图 11-2-1 所示:

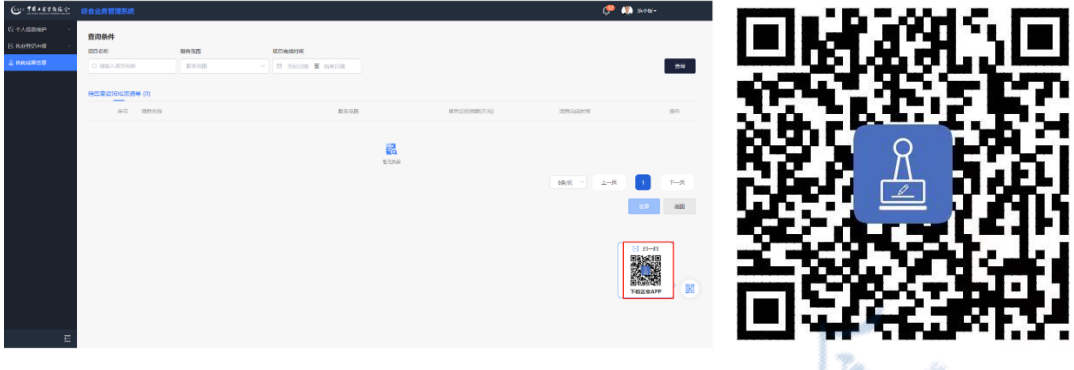

图 11-2-1

## 11.1 苹果系统

扫描二维码后点击【苹果下载】按钮,点击右上角【在默认浏览器打开】,如下图 11-2-2 所示:

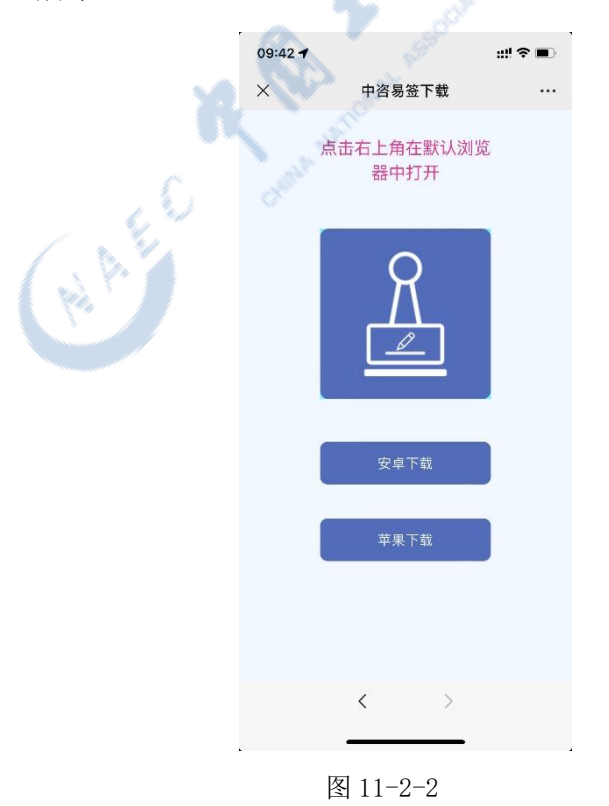

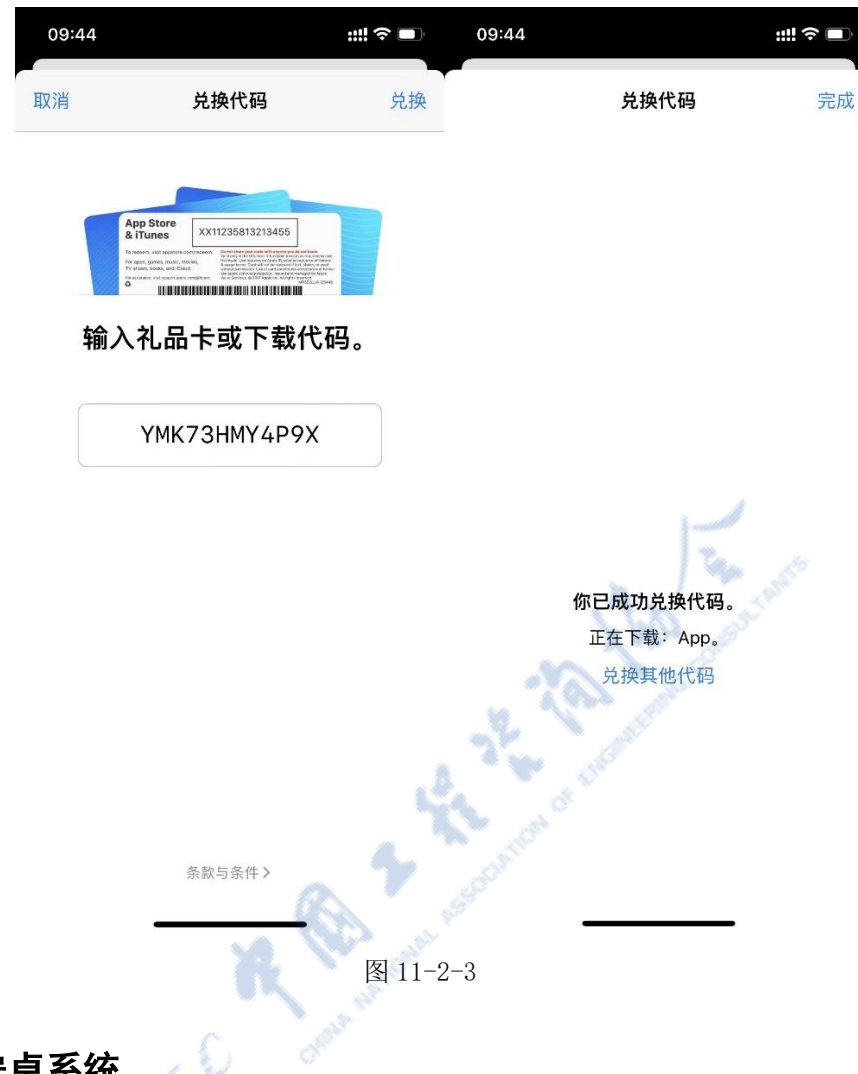

点击【兑换】,系统会自动下载并安装 APP,如下图 11-2-3 所示:

## 11.2 安卓系统

扫描二维码后点击【安卓下载】按钮,点击右上角【在默认浏览器打开】,如下图 11-2-4 所示:

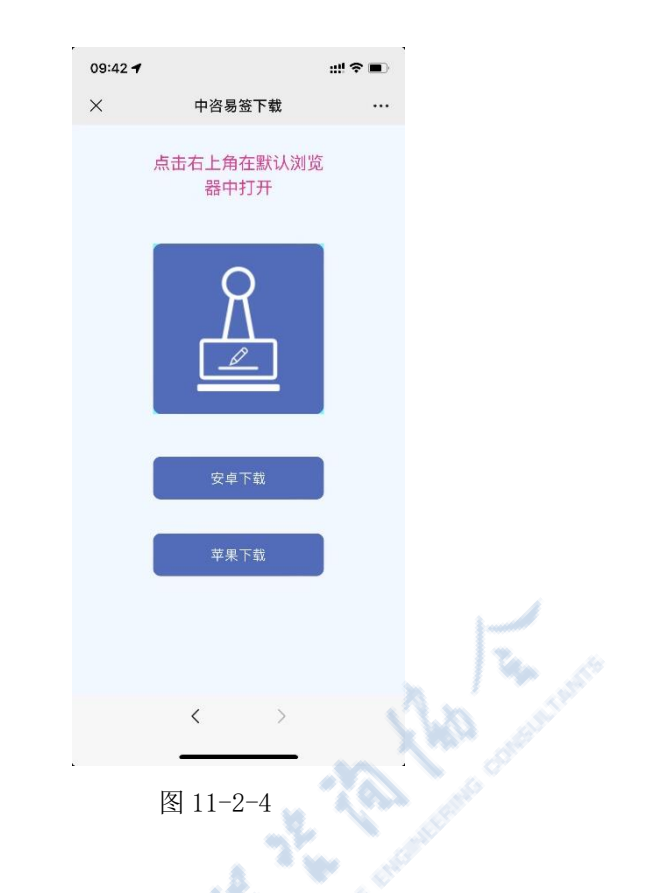

系统会自动下载 APP,点击【打开】后进行安装,如下图 11-2-5 所示:

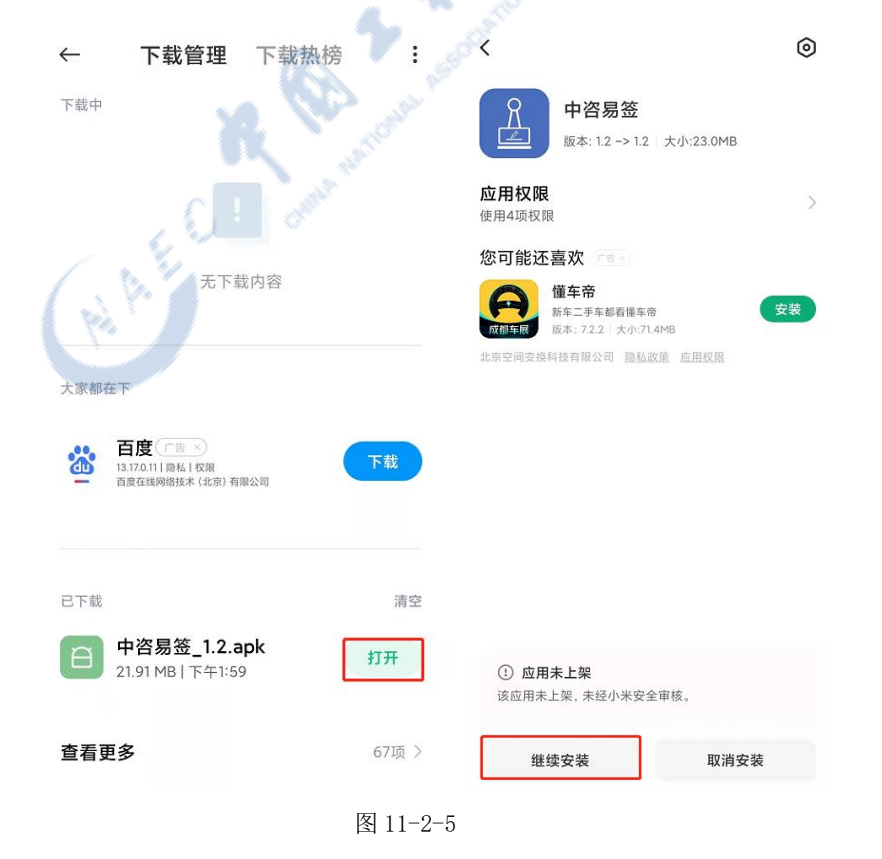